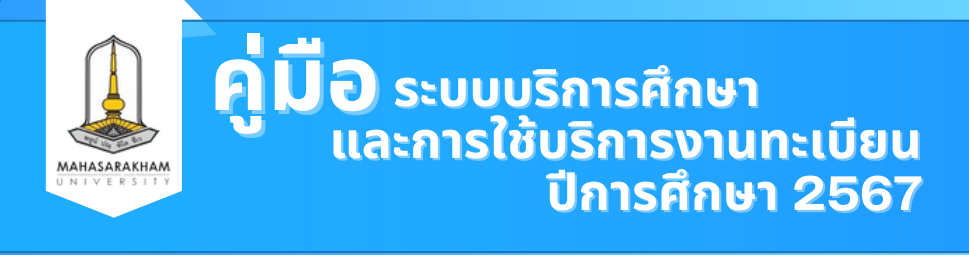

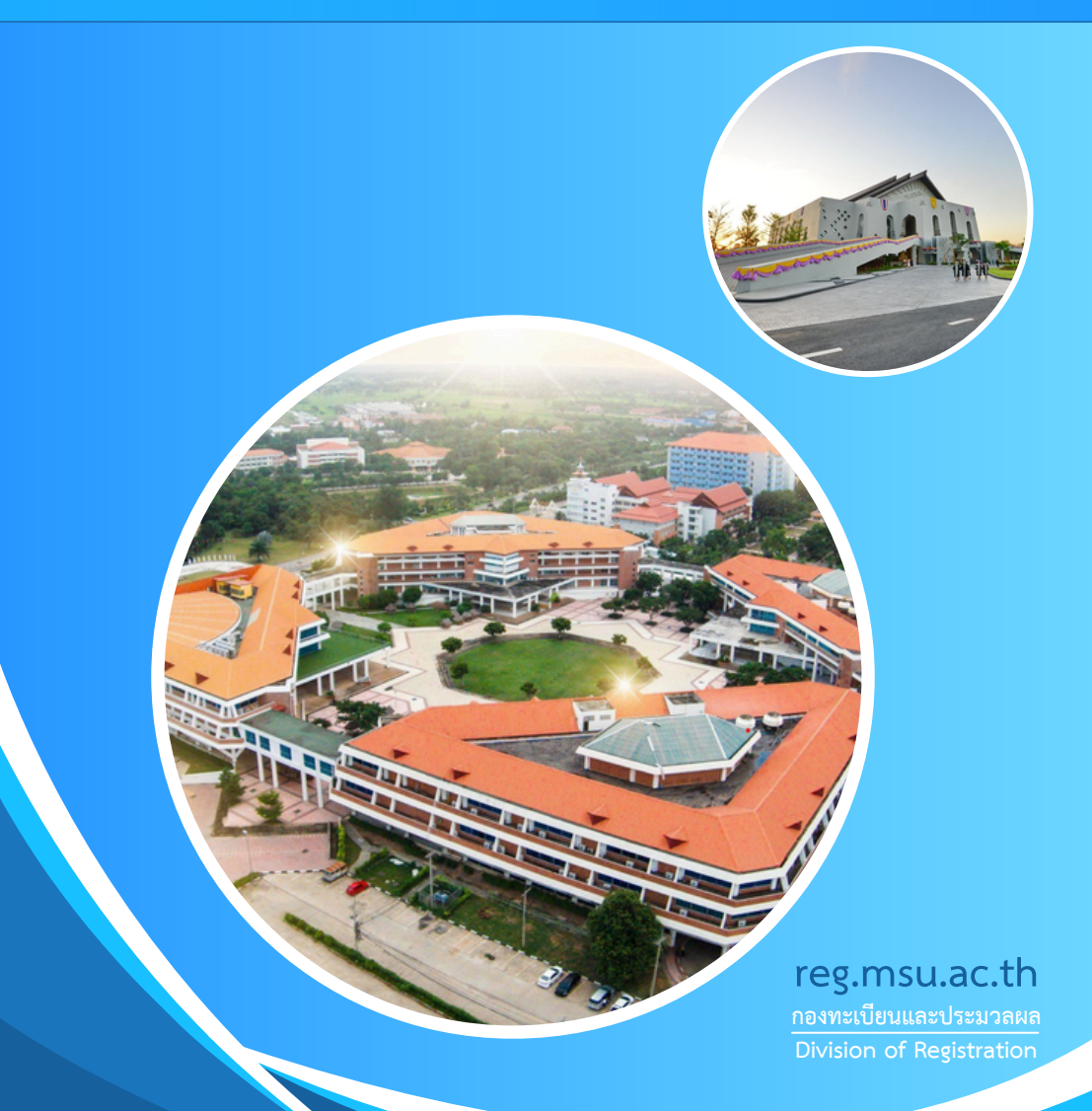

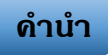

คู่มือระบบบริการการศึกษาและการใช้บริการงานทะเบียน มหาวิทยาลัยมหาสารคาม ปีการศึกษา 2567 กองทะเบียนและประมวลผล จัดทำขึ้นโดยมีวัตถุประสงค์เพื่อให้นิสิตทุกคน ได้ใช้เป็นคู่มือศึกษาค้นคว้า และอ้างอิงระหว่างการศึกษาในมหาวิทยาลัย สาระสำคัญในคู่มือเล่มนี้ เกี่ยวข้องกับระบบทะเบียนนิสิต ขั้นตอนการใช้บริการต่าง ๆ และการเข้า ใช้งานระบบบริการการศึกษา ซึ่งนิสิตทุกคนควรศึกษาให้เข้าใจ เพื่อเป็น แนวทางปฏิบัติในการดำเนินการศึกษาตลอดระยะเวลาการศึกษาใน มหาวิทยาลัยมหาสารคาม

ในนามกองทะเบียนและประมวลผลมหาวิทยาลัยมหาสารคาม ขอแสดงความยินดีกับนิสิตใหม่ และหวังเป็นอย่างยิ่งว่าคู่มือระบบบริการ การศึกษาและการใช้บริการงานทะเบียน จะเป็นประโยชน์ต่อนิสิต คณาจารย์ บุคลากร และผู้สนใจทุกคน

> กองทะเบียนและประมวลผล มหาวิทยาลัยมหาสารคาม 2567

ก

# สารบัญ

## เรื่อง

## หน้า

| กองทะเบียนและประมวลผล                                  | 1  |
|--------------------------------------------------------|----|
| ปรัชญา วิสัยทัศน์ พันธกิจ ค่านิยมองค์กร ยุทธศาสตร์     | 1  |
| โครงสร้างกองทะเบียนและประมวลผล                         | 3  |
| โครงสร้างการบริหารกองทะเบียนและประมวลผล                | 4  |
| ภารกิจหลักกองทะเบียนและประมวลผล                        | 5  |
| ประกาศมหาวิทยาลัยมหาสารคาม เรื่อง ปฏิทินการศึกษา       |    |
| นิสิตระดับปริญญาตรี ประจำปีการศึกษา 2567               | 6  |
| คำแนะนำที่ดีในการลงทะเบียนวิชาเรียน                    | 12 |
| กรอบระยะเวลาสำหรับการลงทะเบียนเรียน ภาคต้น             |    |
| ภาคปลาย และภาคฤดูร้อน ปีการศึกษา 2567                  | 13 |
| ข้อปฏิบัติที่ดีในการลงทะเบี้ยนเพิ่ม – ถอนวิชาเรียน     | 15 |
| การลงทะเบียนเรียน                                      | 16 |
| จำนวนหน่วยกิตที่ลงทะเบียนเรียน                         | 17 |
| ระยะเวลาการศึกษา                                       | 18 |
| การชำระเงินค่าธรรมเนียมการศึกษา                        | 19 |
| ขั้นตอนการลงทะเบียนเรียนผ่านระบบเครือข่าย Internet     | 20 |
| ขั้นตอนที่ 1 เข้าสู่ระบบ                               | 21 |
| ขั้นตอนที่ 2 ลงทะเบียนวิชาเรียน                        | 22 |
| ขั้นตอนที่ 3 ยืนยันการลงทะเบียน                        | 24 |
| ขั้นตอนที่ 4 ตรวจสอบผลการลงทะเบียนเรียน                | 26 |
| ขั้นตอนที่ 5 การชำระเงินค่าธรรมเนียมการศึกษา           | 27 |
| ข้อปฏิบัติเมื่อพบปัญหาที่ทำให้ลงทะเบียนวิชาเรียนไม่ได้ | 31 |

ข

| 4    |  |
|------|--|
| เรอง |  |
|      |  |

| ັ   |  |
|-----|--|
| หนา |  |

| การทำบัตรประจำตัวนิสิต                            | 32 |
|---------------------------------------------------|----|
| ขั้นตอนการทำบัตรนิสิตผ่าน App SCB EASY            | 33 |
| การขอแก้ไขข้อมูลทางการศึกษา                       | 37 |
| การขอเพิ่ม – ถอนวิชาเรียน                         | 38 |
| การลาพักการเรียน                                  | 38 |
| การรักษาสภาพนิสิต                                 | 39 |
| การลาออก                                          | 41 |
| การเปลี่ยนสาขา                                    | 41 |
| การเปลี่ยนวิชาโท                                  | 42 |
| การย้ายคณะเรียน                                   | 43 |
| การโอนผลการเรียน การเทียบโอนผลการเรียน            |    |
| และการเทียบโอนความรู้ ทักษะและประสบการณ์          | 44 |
| การได้ตัวอักษร I                                  | 46 |
| การได้ระดับคะแนนตัวอักษร D, D+, F และตัวอักษร U   | 47 |
| เกณฑ์การพ้นจากสภาพนิสิต                           | 47 |
| ตัวอย่างเกณฑ์การพ้นสภาพนิสิตตามข้อบังคับ ข้อ 19.8 | 48 |
| ตัวอย่างเกณฑ์การพ้นสภาพนิสิตตามข้อบังคับ ข้อ 19.8 | 51 |
| คำแนะนำสำหรับนิสิตที่กำลังจะสำเร็จการศึกษา        | 54 |
| การยื่นขอสำเร็จการศึกษาผ่านระบบเครือข่าย Internet | 55 |
| การขอเอกสารสำคัญทางการศึกษา                       | 57 |
| การบริการส่งเอกสารการศึกษาทางไปรษณีย์             | 61 |
| การโอนย้ายสถานศึกษา                               | 61 |
| ระบบบริการการศึกษา                                | 64 |

ค

ঀ

ดู่มือระบบบริการการศึกษา และการใช้บริการงานทะเบียน

## เรื่อง

#### คำถามยอดนิยมจากนิสิต กองทะเบียนและประมวลผล -----81 สำนักศึกษาทั่วไป -----96 กองคลังและพัสดุ ----- 122 คณะแพทยศาสตร์ ----- 124 งานกิจการหอพัก กองอาคารสถานที่ ----- 128 กองกิจการนิสิต ----- 134 สำนักวิทยบริการ ----- 148 แบบคำร้องกองทะเบียนและประมวลผลที่นิสิตควรทราบ ------ 156 แบบคำร้องทั่วไป ----- 156 แบบคำร้องสำหรับนิสิตระดับปริญญาตรี ----- 157 ตัวอย่างใบรับรองประเภทต่าง ๆ ใบรับรองความเป็นนิสิต ----- 159 ใบรับรองภาคเรียนสุดท้าย ----- 160 ใบรับรองครบหลักสูตร ----- 161

## กองทะเบียนและประมวลผล

กองทะเบียนและประมวลผลเป็นหน่วยงานกลาง มีหน้าที่ รับผิดชอบในการบริหารจัดการและประสานงานด้านวิชาการของ มหาวิทยาลัยและให้บริการนิสิต คณาจารย์ บุคลากร และหน่วยงานต่าง ๆ ทั้งภายในและภายนอกมหาวิทยาลัยในเรื่องต่าง ๆ ที่เกี่ยวข้องกับระบบ ทะเบียนนิสิต ซึ่งสามารถติดต่อสอบถามงานต่าง ๆ ตามภาระหน้าที่ รับผิดชอบโดยมีภารกิจหลักเกี่ยวข้องกับนิสิตทุกคนเริ่มตั้งแต่การรายงานตัว เข้าเป็นนิสิตจนกระทั่งสำเร็จการศึกษา เพื่อให้นิสิตใหม่ทุกคนได้ศึกษาและ ปฏิบัติตามขั้นตอนได้อย่างถูกต้อง สะดวก รวดเร็ว จึงขอให้นิสิตใหม่ ศึกษารายละเอียดต่าง ๆ เกี่ยวกับการใช้บริการข้อมูลของทะเบียนและ ประมวลผลให้เข้าใจก่อนใช้บริการ

#### ปรัชญา วิสัยทัศน์ พันธกิจ ด่านิยมองด์กร ยุทธศาสตร์

- **ปรัชญา** : มุ่งนำคุณภาพการบริการด้านวิชาการ ด้วยนวัตกรรมและ เทคโนโลยีดิจิทัล
- **วิสัยทัศน์** :เป็นศูนย์กลางการบริหารจัดการและการบริการงานวิชาการที่เป็น เลิศระดับสากล
- พันธกิจ : 1. สนับสนุนการดำเนินงานด้านวิชาการ การพัฒนาหลักสูตร การจัดการเรียนการสอน และการเรียนรู้ตลอดชีวิตของ มหาวิทยาลัย

 ให้บริการทางการศึกษาแก่นิสิต อาจารย์ บุคลากร บุคคล ทั่วไป และหน่วยงานทั้งภายในและภายนอกมหาวิทยาลัย

3. บริหารจัดการตามหลักการบริหารธรรมาภิบาล

## ค่านิยมองค์กร

SATI

- S : Service mind (Hospitality)บริการด้วยไมตรีจิต
- A : Academic & Achievement
   ความเป็นวิชาการ และมุ่งผลสัมฤทธิ์
- T : Teamwork การทำงานเป็นทีม
- Information Technology/ Innovation /Integrate/ International เทคโนโลยีสารสนเทศ/ นวัตกรรม/ บูรณาการ/ ความเป็นสากล
- ยุทธศาสตร์ :
  - สนับสนุนการดำเนินงานด้านวิชาการ การจัดการเรียน การสอน การเรียนรู้ตลอดชีวิต และการพัฒนาหลักสูตรของ มหาวิทยาลัย ให้ได้คุณภาพ มาตรฐาน มีความทันสมัย และ สอดคล้องกับความต้องการของประเทศและนานาชาติ
     พัฒนาการให้บริการงานวิชาการให้มีความสะดวก รวดเร็ว ถูกต้อง และมีประสิทธิภาพ ด้วยนวัตกรรมการบริการ
     บูรณาการการทำงานด้วยระบบการจัดการสมัยใหม่ และ หลักการบริหารธรรมาภิบาลอย่างมีประสิทธิภาพและประสิทธิผล ด้วยนวัตกรรมและเทคโนโลยี

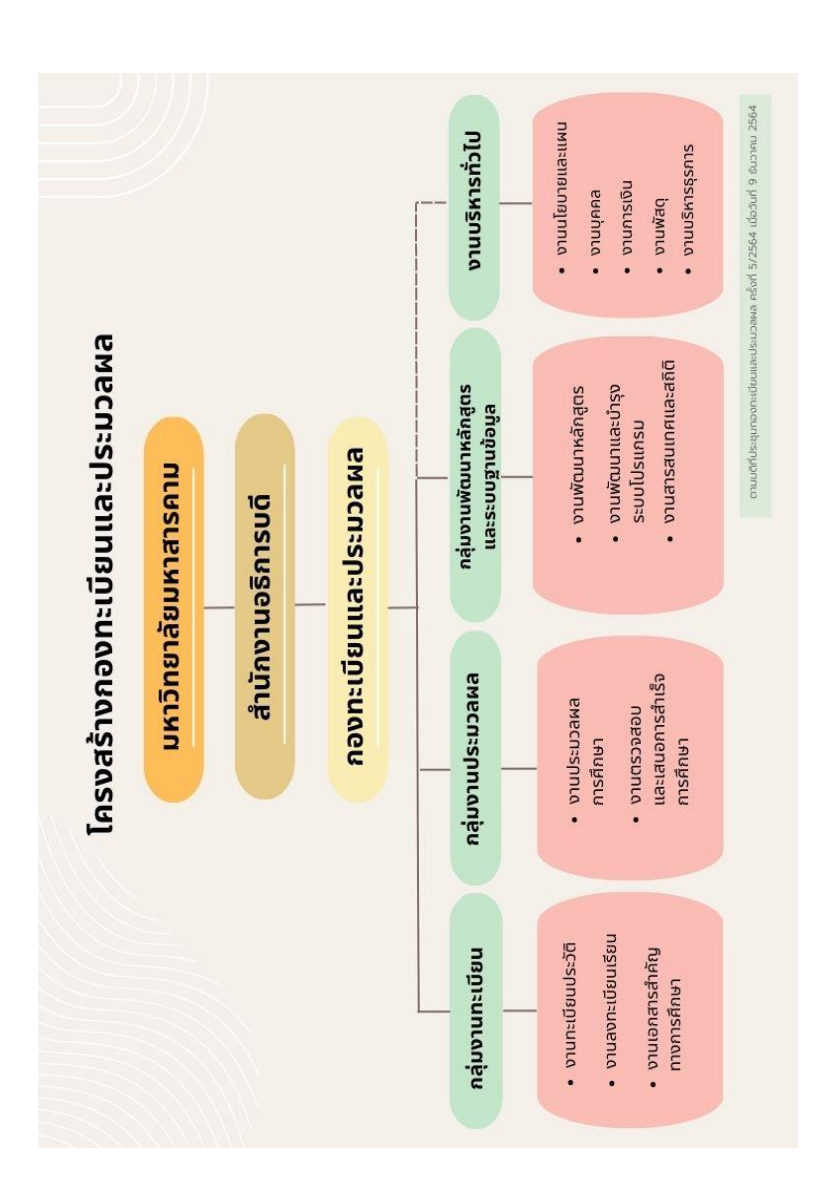

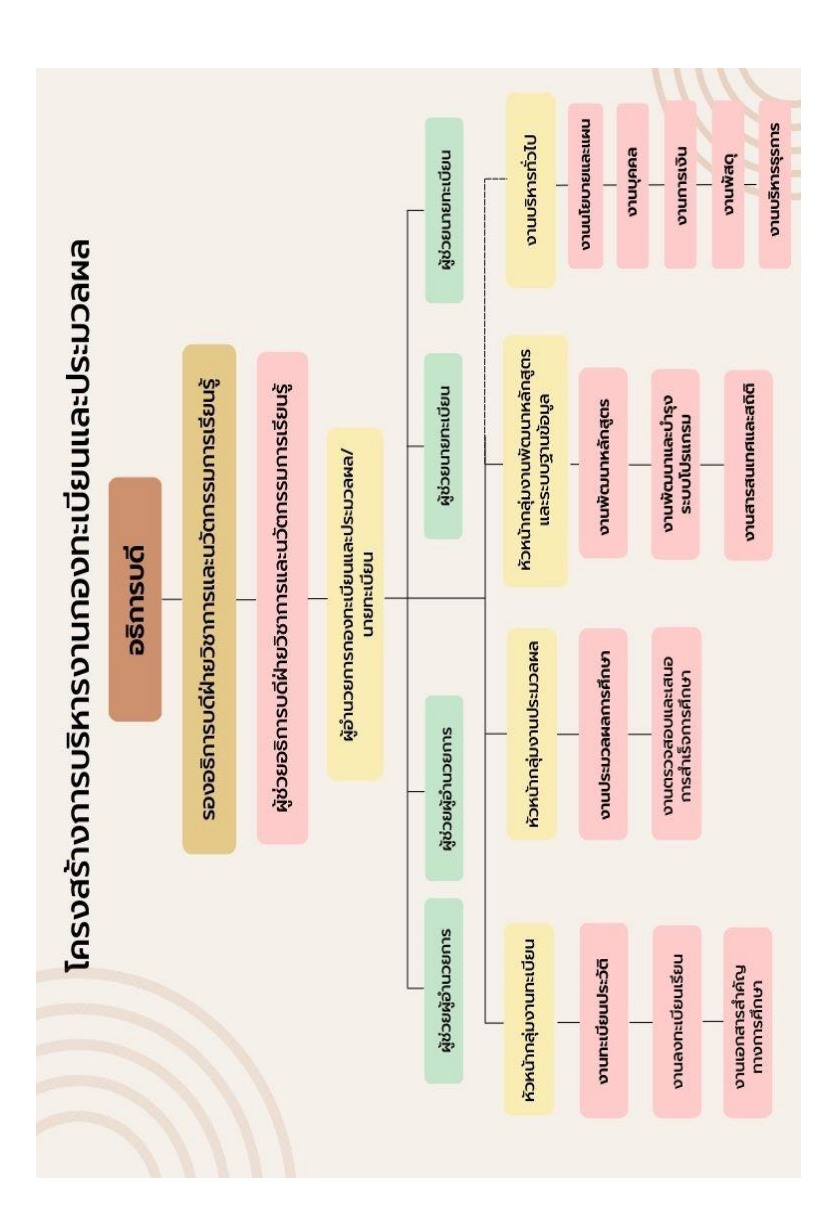

# การกิจหลักกองทะเบียนและประมวลผล

## งานบริหารทั่วไป

- งานนโยบายและแผน
- งานบุคคล
- งานการเงิน
- งานพัสดุ
- งานบริหารธุรการ

#### กลุ่มงานทะเบียน

- งานระเบียนประวัติ
- งานลงทะเบียนเรียน
- งานเอกสารสำคัญทางการศึกษา

#### กลุ่มงานประมวลผล

- งานประมวลผลการศึกษา
- งานตรวจสอบและเสนอการสำเร็จการศึกษา

## กลุ่มงานพัฒนาหลักสูตรและระบบฐานข้อมูล

- งานพัฒนาหลักสูตร
- งานพัฒนาและบำรุงระบบโปรแกรม
- งานสารสนเทศและสถิติ

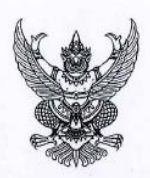

ประกาศมหาวิทยาลัยมหาสารคาม เรื่อง ปฏิทินการศึกษาระดับปริญญาตรี มหาวิทยาลัยมหาสารคาม ประจำปีการศึกษา 2567

เพื่อให้การจัดการเรียนการสอนระดับปริญญาตรี มหาวิทยาลัยมหาสารคาม ประจำปีการศึกษา 2567 เป็นไปด้วยความเรียบร้อย และมีประสิทธิภาพ อาศัยอำนาจตามความในมาตรา 17 และมาตรา 20 (1) แห่งพระราขบัญญัติมหาวิทยาลัยมหาสารคาม พ.ศ. 2537 ประกอบกับข้อบังคับมหาวิทยาลัยมหาสารคาม ว่าด้วยการศึกษาะดับปริญญาตรี พ.ศ. 2557 และคำสั่งมหาวิทยาลัยมหาสารคาม ที่ 3073/2566 ลงวันที่ 10 พฤศจิกายน พ.ศ. 2566 จึงกำหนดปฏิทินการศึกษานิลิตระดับปริญญาตรี มหาวิทยาลัยมหาสารคาม ประจำปีการศึกษา 2567 ดังนี้

|          |                                                                                                    | ภาคการศึกษา        |                     |                        |
|----------|----------------------------------------------------------------------------------------------------|--------------------|---------------------|------------------------|
| ที่      | กิจกรรมดำเนินงาน                                                                                                    | ภาคต้น<br>(1/2567) | ภาคปลาย<br>(2/2567) | ภาคฤดูร้อน<br>(3/2567) |
|          | หมวดการรายงานตัว                                                                                                    |                    |                     |                        |
|          | นิสิตขั้นปีที่ 1 TCAS รอบที่ 1 (Portfolio)<br>รายงานตัวขั้นทะเบียนนิสิตใหม่และชำระเงินค่าธรรมเนียมการศึกษา<br>ผ่านเว็บไซต์ http://registration.msu.ac.th | 10 - 16 n.w. 67    | -                   |                        |
| 1        | นิสิตแบบเอกสารและหลักฐานการรายงานตัวพร้อมใบแสดง<br>ผลการเรียนฉบับสำเร็จการศึกษาผ่านเว็บไซด์<br>http://registration.msu.ac.th                             | 10 n.w 31 w.n. 67  | •                   | -                      |
| State of | ปิสิตขั้นปีที่ 1 TCAS รอบที่ 2 (Quota)<br>รายงานตัวขึ้นทะเบียนนิสิตโหม่และชำระเงินต่าธรมเนียมการศึกษา<br>ผ่านเว็บไซต์ http://registration.msu.ac.th      | 8 - 15 พ.ศ. 67     |                     |                        |
| 2        | บิสิตแนบเอกสารและหลักฐานการรายงานตัวหร้อมใบแสดง<br>ผลการเรียนฉบับสำเร็จการศึกษาผ่านเว็บไซด์<br>http://registration.msu.ac.th                             | 8 - 31 พ.ศ. 67     |                     | -                      |
|          | ปสิตขั้นปีที่ 1 TCAS รอบที่ 3 (Admission)<br>รายงานตัวขึ้นทะเบียนปัสิตใหม่และชำระเงินค่าธรรมเนียมการศึกษา<br>ผ่านเว็บไซต์ http://registration.msu.ac.th  | 6 - 12 มี.ย. 67    | -                   | -                      |
| 3        | นิสิตแนบเอกสารและหลักฐานการรายงานดัวหร้อมใบแสดง<br>ผลการเรียนฉบับสำเร็จการศึกษาผ่านเว็บไซด์<br>http://registration.msu.ac.th                             | 6 - 23 มิ.ย. 67    | -                   |                        |

|   | 0 |   |
|---|---|---|
| 1 | 2 | - |

| รัก | กิจกรรมดำเนินงาน                                                                                                    | ภาคต้น<br>(1/2567)          | ภาคปลาย<br>(2/2567) | ภาคฤดูร้อน<br>(3/2567) |
|-----|----------------------------------------------------------------------------------------------------|-----------------------------|---------------------|------------------------|
|     | มิสิทขึ้นปีที่ 1 TCAS รอบที่ 4 (Direct Admission) ครั้งที่ 1<br>รายงานตัวขึ้นทยเบียนนิสิตใหม่และข้าวะเงินค่าธรรมเนียมการศึกษา<br>ผ่านเว็บไซต์ http://registration.msu.ac.th | 9 – 12 ນີ.ຍ. 67             |                     |                        |
| 4   | นิสิตแบบเอกสารและหลักฐานการรายงานตัวหร้อมไบแสดง<br>ผลการเวียนฉบับสำเร็จการศึกษาผ่านเว็บไซด์<br>http://registration.msu.ac.th                                                | 9 - 23 ນີ.ຍ. 67             | *                   |                        |
|     | บิสิทขึ้นปีที่ 1 TCAS รอบที่ 4 (Direct Admission) ครั้งที่ 2<br>รายงานตัวขึ้นทะเบียนนิสิตใหม่และชำระเงินค่าธรรมเบียมการศึกษา<br>ผ่านเว็บไซต์ http://registration.msu.ac.th  | 21 – 23 ນີ້.ຍ. 67           |                     |                        |
| 5   | นิสิตแบบเอกสารและหลักฐานการรายงานดัวหร้อมใบแสดง<br>ผลการเรียนฉบับสำเร็จการศึกษาผ่านเว็บไซด์<br>http://registration.msu.ac.th                                                | 21 - 23 มิ.ย. 67            | 12                  | -                      |
| 6   | นิสิตขึ้นปีที่ 1 ทุกระบบตรวจร่างกาย ณ อาคารเฉลิมพระเกียรติฯ<br>ยกเว้น นิสิตขึ้นปีที่ 1 TCAS รอบที่ 4 (Direct Admission)<br>ครั้งที่ 2 ตรวจร่างกายที่โรงพยาบาลสทธาเวช        | 15 - 18 ນີ.ຍ. 67            |                     |                        |
| 7   | . ,                                                                                                    | 19 - 20 ົມ.ຍ. 67            |                     | -                      |
| 8   | นิสิ๊ดทุกขั้นปี/ตววจสอบข้อมูลทะเบียนประวัติด้วยตนเอง<br>ผ่านเว็บไซด์ http://reg.msu.ac.th หากหบข้อผิดพลาดสามารถ<br>ขอแก้ไขข้อมูลทางการศึกษาได้ที่กองทะเบียนและประมวลผล      | 1 - 31 n. <del>n</del> . 67 | -                   | 5                      |
| 122 | หมวดการลงทะเบียนเรียน                                                                                                    |                             | A HOLDER SKY        |                        |
|     | <ul> <li>วันแรกและวันสุดท้ายของการส่งคำร้องขอเปลี่ยนสาขาวิชา/</li> <li>เปลี่ยนสาขาวิชาโท/ย้ายคณะ ณ กองทะเบียนและประมวลผล</li> </ul>                                         | 24 พ.ค 6 มิ.ย. 67           | 21 ต.ศ4 พ.ย.67      | 4 - 17 มี.ค. 68        |
| 9   | - กองทะเบียนและประมวลผล ดำเนินการเปลี่ยนสาขาวิขา/<br>เปลี่ยนสาขาวิชาโท/ย้ายคณะ                                                                                              | 24 - 28 มิ.ย. 67            | 18 - 22 พ.ย. 67     | 31 มี.ค4 เม.ย.68       |
| 10  | วันแรกและวันสุดท้ายของการยื่นคำร้องขอลงทะเบียนเรียนเกิน<br>หรือท่ำกว่ากำหนดในข้อบังกับฯ                                                                                     | 24 พ.ค 10 มี.ย. 67          | 21 ค.ค4 พ.ย.67      | 3 - 17 มี.ค.68         |
| 11  | นิสิตติดต่ออาจารย์ที่ปรึกษาเรื่องการลงทะเบียนเรียนและเรื่องอื่นๆ                                                                                                    | 1 - 23 ນີ້.ຍ. 67            | 1 - 17 W.U. 67      | 1 - 17 มี.ค.68         |
| 12  | วันสุดท้ายที่คณะ/วิทยาลัย ส่งรายชื่อบุคคลทั่วไป เพื่ออนุมัติ<br>ลงทะเบียนแบบบุคคลภายนอก                                                                                     | 14 มี.ย. 67                 | 8 พ.ย. 67           | 21 มี.ค. 68            |
| 13  | วันสุดท้ายของก <sup>1</sup> รจัดทำและส่ง มคอ.3 รายละเอียดของรายวิชา<br>และ มคอ.4 รายละเอียดของประสบการณ์ภาคสบาม (ถ้ามี)<br>ผ่านเว็บไซต์ http://reg.msu.ac.th                | 21 û.v. 67                  | 15 พ.ย. 67          | 28 มี.ค. 68            |

|   |   | ۰. |  |
|---|---|----|--|
| - | 0 | s. |  |
|   |   |    |  |

|     |                                                                                                    |                                                                              | ภาคการศึกษา                                                          | ALC OF A STATE                                                           |
|-----|----------------------------------------------------------------------------------------------------|------------------------------------------------------------------------------|----------------------------------------------------------------------|--------------------------------------------------------------------------|
| ที่ | กิจกรรมดำเนินงาน                                                                                                    | ภาคต้น<br>(1/2567)                                                           | ภาคปลาย<br>(2/2567)                                                  | ภาคฤดูร้อน<br>(3/2567)                                                   |
| 14  | ลงทะเบียนเรียนช่วงที่ 1 (ก่อนเปิดภาคการศึกษา)<br>พร้อมทั้งขำระเงินต่าธรรมเนียมการศึกษาเป็นแบบอัตราเดียว (เหมาจ่าย)<br>จึงจะถือว่าการลงทะเบียนเรียนสมบูรณ์ นิสิตสามารถลงทะเบียน<br>เทิ่ม - ถอบรายวิชา โดยไม่ได้รับเงินคืน ยกเว้น บิสิตที่ขำระเงิน<br>ต่าหน่วยกิดและต่าธรรมเมียมการศึกษา (ระบบหน่วยกิต)<br>(การถอนรายวิชาได้รับมิศัมธ์มงกำนาม) โดยรายวิชาที่เธอไม่ปรากฏ<br>ในใบแสดงผลการศึกษาและเปลี่ยนกลุ่มการเวียนด้วยตนเองผ่าน<br>เว็บไขด์ http://reg.msu.ac.th โดยแยกเป็นขั้นปี ดังนี้<br>- ซั้นปีที่ 3 ขึ้นไป (รหัสประจำตัวนิสิตขึ้นต้นด้วย 64 ลงไป)<br>- ซั้นปีที่ 2 (รหัสประจำตัวนิสิตขึ้นต้นด้วย 66)<br>- ขั้นปีที่ 1 (รหัสประจำตัวนิสิตขึ้นต้นด้วย 67) | 11 - 12 มิ.ย. 67<br>13 - 14 มิ.ย. 67<br>17 - 18 มิ.ย. 67<br>21 - 23 มิ.ย. 67 | 5 - 6 พ.ย. 67<br>7 - 8 พ.ย. 67<br>11 - 12 พ.ย. 67<br>13 - 14 พ.ย. 67 | 3 - 4 11.8. 68<br>8 - 9 11.8. 68<br>10 - 11 11.8. 68<br>17 - 18 11.8. 68 |
| 15  | เปิดภาคการศึกษา                                                                                                    | 24 ນີ.ຍ. 67                                                                  | 18 W.U. 67                                                           | 21 เม.ย.68                                                               |
| 16  | ลงทะเบียนเรียนช่วงที่ 2 (ช่วงเปิดภาคการศึกษา)<br>พร้อมทั้งข้าระเงินก่าธรวมเนียมการศึกษาเป็นแบบอัตราเดียว (เหนาจ่าย)<br>จึงจะถือว่าการลงทะเบียนเรียนสมบูรณ์ นิสิตสามารถลงทะเบียน<br>เพิ่ม - ถอนรายวิชา โดยไม่ได้รับเงินคืน ยกเว้น นิสิตที่ข่าระเงิน<br>ค่าหน่วยกิดและค่าธรรมเนียมการศึกษา (ระบบหน่วยกิด)<br>(การถอนรายวิชาได้รับเงินคืนต่มจำนวน) โดยรายวิชาที่ถอนไม่ปรากฏ<br>ในโบแสดงผลการศึกษาและเปลี่ยนกลุ่มการเรียนด้วยคนโองผ่าน<br>เว็บไซต์ http://reg.msu.ac.th โดยแยกเป็นตั้นปี ดังนี้<br>- ขั้นปีที่ 1 - 2 (วหัสประจำตัวนิสิตขึ้นต้นต้มอย 66 และ 67)<br>- ขั้นปีที่ 3 ขึ้นไป (วหัสประจำตัวนิสิตขึ้นต้นต้มย 65 ลงไป)                                     | 24 - 26 ग्रे.श. 67<br>27 - 30 ग्रे.श. 67                                     | 18 - 20 m.e. 67<br>21 - 24 m.e. 67                                   | 21 - 23 เม.ย.68<br>24 - 27 เม.ย. 68                                      |
| 17  | วันสุดท้ายของการชำระเงินค่าลงทะเบียนเรียน (ไม่มีค่าบริการ<br>การลงทะเบียนเรียนข้า (ค่าปรับ))                                                                                                    | 30 มิ.ย. 67                                                                  | 24 พ.ย. 67                                                           | 27 เม.ย. 68                                                              |
| 18  | ลงทะเบียนเรียนช่วงที่ 3 (ลงทะเบียนเรียนซ้า) (มีค่าบริการ<br>การลงทะเบียนเรียนซ้า (ค่าปรับ)) หร้อมทั้งทำระเงิน<br>ค่าธรรมเนียมการศึกษาเป็นแบบอัศราเดียว (เหมาง่าย) จึงจะถือว่า<br>การลงทะเบียนเรียนสมบูรณ์ นิสิตสามารถลงทะเบียนเพิ่ม - ถอน<br>รายวิชา โดยไม่ใด้รับเงิมคืน ยกเว้น มิสิตที่ข้าระเงินค่าหน่วยกิด<br>และค่าธรรมเนียมการศึกษา (ระบบหน่วยกิด) (การถอนรายวิชา<br>ได้รับเงินคืนเต็มจำนวน) โดยรายวิชาที่ถอนไม่ปรากฏในไปแสดง<br>ผลการศึกษาและเปลี่ยนกลุ่มการเรียนด้วยตนเลงผ่านเว็บไขด์<br>http://reg.msu.ac.th (ทุกขั้นปี)                                                                                                    | 1 - 3 n.m. 67                                                                | 25 - 27 w.e. 67                                                      | 28 - 30 เม.e. 68                                                         |
| 19  | วันยกเลิกผลการลงทะเบียนเรียน (กรณีนิสิตไม่ชำระเงิน<br>ค่าหน่วยกิตและต่าธรรมเนียมการศึกษา)                                                                                                    | 11 n. <del>n</del> . 67                                                      | 6 ธ.ศ. 67                                                            | 8 พ.ศ. 68                                                                |

| - | - 4 | u |  |
|---|-----|---|--|
|   |     |   |  |

|    |                                                                                                    | ภาคการศึกษา                                     |                                                  |                                       |  |
|----|----------------------------------------------------------------------------------------------------|-------------------------------------------------|--------------------------------------------------|---------------------------------------|--|
| 'n | กิจกรรมดำเนินงาน                                                                                                    | ภาคต้น<br>(1/2567)                              | ภาคปลาย<br>(2/2567)                              | ภาคฤดูร้อน<br>(3/2567)                |  |
| 20 | วันแรกและวันสุดท้ายของการส่งคำร้องขอรักษาสถานภาพนิสิต<br>(โดยไม่ต้องลงทะเบียนเรียน) ณ กองทะเบียนและประมวลผล ดังนี้<br>- การขอรักษาสภาพนิสิต (กรณีนิสิตเรียนครบตามหลักสูตร<br>แต่ยังไม่ผ่านเงื่อนไขการสำเร็จการศึกษา)<br>- การขอลาทักการเรียน (กรณีนิสิตที่ยังต้องลงทะเบียนเรียน<br>ในภาคการศึกษานัดไป)                                                                                                    | 24 มิ.ย 8 ก.ศ. 67<br>24 มิ.ย15 ก.ศ. 67          | 18 m.u 2 t.m. 67<br>18 m.u 9 t.m. 67             | 21 เม.ย 5 พ.ศ. 68<br>21 เม.ย13 พ.ศ.68 |  |
| 21 | วันแรกและวันสุดท้ายของการส่งคำร้องขอเรียบข้ำ/เรียนแทน<br>ณ กองทะเบียนและประมวลผล กรณีรายวิชาที่มีผลการศึกษา<br>D. D+. F และ U                                                                                                    | 24 มิ.ย 8 ก.ค. 67                               | 18 พ.ย 2 ธ.ค. 67                                 | 21 เม.ย5 พ.ค. 68                      |  |
| 22 | วันแรกและวันสุดท้ายของการยื่นคำร้องเปลี่ยนกลุ่มการเรียน<br>ณ กองทะเบียนและประมวลผล                                                                                                    | 4 - 17 n.e. 67                                  | 28 W.U 11 T.P. 67                                | 1 - 14 พ.ศ. 68                        |  |
| 23 | วันแรกและวันสุดท้ายของการถอบบางรายวิชาและทุกรายวิชา<br>(โดยรายวิชาที่ถอนไม่ปรากฏในไบแสดงผลการศึกษาและ<br>ไม่ได้รับเงินค่าถอนรายวิชาคืน หากถอนต่ำกว่าเกณฑ์ที่กำหนด<br>ให้ยื่นคำร้องขอลงทะเบียนเรียนต่ำกว่าเกณฑ์ที่กำหนด<br>ณ กองทะเบียนและประนวลผล)                                                                                                    | 4 n.n 19 n.u. 67                                | 28 w.u.67-13 n.w.68                              | 1 - 15 พ.ศ. 68                        |  |
| 24 | วันแรกและวันสุดท้ายของการถอบบางรายวิชาและทุกรายวิชา<br>(โดยรายวิชาที่ถอนได้สัญลักษณ์ W ปรากฏในใบแสดงผลการศึกษา<br>กรณีการถอนทุกรายวิชาถือว่านิสิตลาทักการเรียนในภาคการศึกษา นั้น<br>หากถอนที่ากว่าเกณฑ์ที่กำหนด ให้ยื่นคำร้องขอลงทะเบียนเรียน<br>ท้ำกว่าเกณฑ์ที่กำหนด ณ กองทะเบียนและประบวลผล)                                                                                                    | 20 ก.ย 4 ค.ค. 67                                | 14 - 28 n. <del>vi</del> 68                      | 16 - 30 พ.ค. 68                       |  |
| 25 | นิสิดที่หลักสูตรกำหนดให้เรียนรายวิชาโท (รหัสประจำดัวนิสิด<br>ที่ขึ้นค้นด้วย 66) เลือกสาขาวิชาโทผ่านเว็บไซด์<br>http://reg.msu.ac.th                                                                                                    |                                                 | 1 - 28 ก.พ. 68                                   |                                       |  |
| 26 | วันสูดท้ายข้องคณะ/หน่วยงาม - วิทยาลัย แจ้งปิดรายวิชาเรียน<br>ไปยังกองทะเบียนและประมวลผล                                                                                                    | 16 ส.ศ. 67                                      | 10 µ.n. 68                                       | 16 W.P. 68                            |  |
|    | หมวดการสอบและประมวลผลการศึกษา                                                                                                    |                                                 |                                                  |                                       |  |
| 27 | วันแรกและวันสุดท้ายในการขึ้นคำร้องขะโอนผลการเรียน การเพียบ<br>โอนผลการเรียนและการเพียบโอนความรู้ ทักษะและประสบการณ์<br>(เฉพาะนิสิตที่มีรหัสประจำตัวนิสิตขึ้นต้นด้วย 67) ผ่านเว็บไซด์<br>http://eg.ms.uac.tb (กรณี การเพียบโอนจากการจัดการศึกษา<br>ที่มีข้อตกเจความร่วมมีอระหว่างมหาวิหยาลัยกับสถาบันอื่น<br>(MOU) หรือการเพียบโอนจากการจัดการศึกษาในระบบ<br>คลัพน่วยกิด หรือการเพียบโอนจากการจัดการศึกษุกรมากกว่า<br>หนึ่งปฏิญญา นิสิตสามารถของโอนหรือเพียบโอนได้ตลอด<br>ระยะเวลาการศึกษาที่ศึกษากับมหาวิทยาลัย) | - ขึ้นคำร้องเพื่อขออนุม<br>- ส่งคำร้อง ณ กองทะเ | ได้ที่คณะ∕วิทยาลัย 24 มิ.<br>ปียนและประมวลผล 9 ก | ย 8 ก.ค. 67<br>.ค 7 ส.ค. 67           |  |
| 28 | วันแรกและวันสุดท้ายในการยื่นคำร้องขอโอนผลการเรียน<br>(กรณีย้ายคณะ/ย้ายสาขาวิชา) ณ กองทะเบียนและประมวลผล                                                                                                    | 24 มิ.ย23 ก.ค.67                                | 18 พ.ย 17 ธ.ค. 67                                | 21 เม.ย27 พ.ศ. 68                     |  |
| 29 | วันแรกและวันสุดท้ายของการยื่นความจำนงขอสำเร็จการศึกษา<br>ผ่านเว็บไซต์ http://reg.msu.ac.th                                                                                                    | 24 มิ.ย23 ก.ค.67                                | 18 W.U 17 5.P. 67                                | 21 เม.ย27 พ.ศ. 68                     |  |

|   | 1.000 |  |
|---|-------|--|
| ~ |       |  |
| - | 0     |  |
|   | -     |  |

| ที่ | กิจกรรมดำเนินงาน                                                                                                    | ภาคการศึกษา                                                                                                    |                                  |                         |  |
|-----|----------------------------------------------------------------------------------------------------|----------------------------------------------------------------------------------------------------|----------------------------------|-------------------------|--|
|     |                                                                                                    | ภาคตัน<br>(1/2567)                                                                                             | ภาคปลาย<br>(2/2567)              | ภาคฤดูร้อน<br>(3/2567)  |  |
| 30  | วันแรกและวันสุดท้ายของการยื่นความจำนงขอสำเร็จการศึกษาข้า<br>(มีค่าปรับ) ผ่านเว็บไซด์ http://reg.msu.ac.th                                                            | 24 ก.ค18 ค.ค.67                                                                                                | 18 ธ.ค.67-14 มี.ค.68             | 28 พ.ศ6 มี.ย. 68        |  |
| 31  | นิสิตประเมินอาจารย์ผ่านเว็บไซต์ http://reg.msu.ac.th                                                                                                    | 2 ก.ย 15 พ.ย.66                                                                                                | 27 ม.ค 11 เม.ย. 68               | 19 พ.ค20 มี.ย. 68       |  |
| 32  | วันสุดห้ายของการส่งผลการแก้ไขผลการศึกษา ผลการประเมิน<br>ยังไม่สมบูรณ์ (ตัวอักษร I) (Incomplete) ของภาคปลายและ<br>ภาคฤดูร้อน ปีการศึกษา 2566                          | 8 n.n. 67                                                                                                    | -                                | -                       |  |
| 33  | วันปรับผลการประเมินยังไม่สมบูรณ์ตัวอักษร I (Incomplete)<br>เป็นตัวอักษร F (Failed) หรือตัวอักษร U ของภาคปลาย<br>และภาคฤดูร้อน ปีการศึกษา 2566                        | 9 n.n. 67                                                                                                    |                                  |                         |  |
| 34  | วันสุดห้ายของการส่งผลการแก้ไขผลการศึกษาผลการประเมิน<br>ยังไม่สมบูรณ์ (ตัวอักษร I) (incomplete) ของภาคดัน<br>ปีการศึกษา 2567                                          |                                                                                                    | 2 ธ.ค. 67                        | -                       |  |
| 35  | วันปรับสถานะผลการประเมินยังไม่สมบูรณ์ศักอักษร I (Incomplete)<br>เป็นตัวอักษร F (Failed) หรือตัวอักษร U ของภาคตัน ปีการศึกษา<br>2567                                  | -                                                                                                    | 3 5.n. 67                        | -                       |  |
| 36  | วันสุดท้ายของการส่งผลการแก้ไขผลการศึกษาของภาคปลาย<br>และภาคฤดูร้อน ปีการศึกษา 2566                                                                                   | 23 n.n. 67                                                                                                    |                                  |                         |  |
| 37  | วันสุดท้ายของการส่งผลการแก้ไขผลการศึกษาของภาคตัน<br>ปีการศึกษา 2567                                                                                                  | -                                                                                                    | 17 5.A. 67                       | -                       |  |
| 38  | วันแรกและวันสุดท้ายของการสอบกลางภาค                                                                                                    | 19 ส.ศ 1 ก.ย. 67                                                                                               | 13 - 26 ม.ค. 68                  | 17 - 18 w.n. 68         |  |
| 39  | วันแรกและวันสุดท้ายของการสอบปลายภาค                                                                                                    | 21 M.A 3 W.U. 67                                                                                               | 17 - 30 มี.ค. 68                 | 14 - 15 <b>ม</b> .ย. 68 |  |
| 40  | ปิดภาคการศึกษา                                                                                                    | 4 w.u. 67                                                                                                    | 31 มี.ค. 68                      | 16 ນີ.ຍ. 68             |  |
| 41  | วันสุดท้ายที่คณะส่งผลการศึกษาถึงกองทะเบียนและประมวลผล<br>(ผ่านความเห็นชอบจากคณะกรรมการประจำคณะ)                                                                      | 14 พ.ย. 67                                                                                                    | 10 ເມ.ຍ. 68                      | 19 <b>ม</b> .ย. 68      |  |
| 42  | วันสุดห้ายของการจัดทำและส่ง มคอ.5 รายงานผลการดำเนินการ<br>ของรายวิชาและ มคอ.6 รายงานผลการดำเนินการของประสบการณ์<br>ภาคสนาม (ถ้ามี) ผ่านเว็บไซด์ http://reg.msu.ac.th | 3 t.n. 67                                                                                                    | 29 <b>เ</b> ม. <del>ช</del> . 68 | 15 n.e. 68              |  |
| 43  | วันสุดห้ายของการจัดทำรายงานผลการดำเนินการของหลักสูตร<br>ตามแบบ มคอ.7 ผ่านเว็บไซด์ http://reg.msu.ac.th                                                               | ให้เป็นไปตามประกาศมหาวิทยาลัยมหาสารคาม<br>เรื่อง แนวทางการยกระดับการประกันคุณภาพการศึกษาภายใน<br>ระดับหลักสูตร |                                  |                         |  |
|     | หมวดอื่น ๆ                                                                                                    |                                                                                                    |                                  |                         |  |
| 44  | พิธีใหว้ครู                                                                                                    | 8 ส.ค. 67                                                                                                    |                                  |                         |  |
| 45  | วันปัจฉิมนิเทศ                                                                                                    | ตามกำหนดการของคณะ/วิทยาลัย                                                                                     |                                  |                         |  |
| 46  | วันเสนอการขออนุมัติรายชื่อผู้สำเร็จการศึกษาและอนุมัติปริญญา<br>ปีการศึกษา 2566 รอบสุดท้ายที่มีสิทธิ์เข้ารับพระราชทานปริญญาบัตร                                       | ผู้สำเร็จการศึกษาปีการศึกษา 2566 ในเดือนกรกฎาคม 2567                                                           |                                  |                         |  |
| 47  | วันพระราชทานปริญญาบัตรสำหรับผู้สำเร็จการศึกษา<br>ประจำปีการศึกษา 2566                                                                                                | ประมาณเดือนอันวาคม 2567                                                                                        |                                  |                         |  |

#### หมายเหตุ

- ปฏิทินการศึกษาอยับนี้ใช้สำหรับมิสิตระดับปริญญาตรีทุกระบบ (ระบบปกติ ระบบพิเศษ หลักสูตรระบบเทียบเข้า และหลักสูตรต่อเมือง) และให้ใช้กับระดับประกาศนียบัตรผู้ป่วยพยาบาล โดยอนุโลม
- การขอรับเงินค่าลงทะเบียนเรียนดีนในรายวิชาที่ถอน นิสิตที่ถอนรายวิชาภายในระยะเวลาที่กำหนด มีสิทธิ์ได้รับเงินค่าลงทะเบียน รายวิชาที่ถอนเดียจำนวน (ยนเริ่นระบบเหมาง่าย) ทั้งนี้ นิสิตสามารถติดต่อขอรับเงินดินได้ ณ กองคลังและพัสดุ

- 6

- อาจารย์ที่ปรึกษาพบนิสิต เพื่อดูแลการลงทะเบียนเรียนและเรื่องอื่น ๆ อาจารย์ที่ปรึกษาสามารถเลือกวันที่เหมาะสมในช่วงที่กำหนดไว้ เพื่อพบและให้คำปรึกษานิสิตเกี่ยวกับการลงทะเบียนเรียนและเรื่องอื่น ๆ
- กำหนดการที่ได้งดการเรียนการสอน คือ วันหยุดนักจัดถูกษ์หรือวันหยุดราชการตามมผิดณะรัฐมนตรี พิธีใหวัศรู วันสอบกลางภาค วันสอบปลายภาค วันพิชีพระราชทานปริญญาบัตร (วันรับจริง) หรือตามประกาศงดการเรียนการสอบของมหาวิทยาลัย
- ระยะเวลาในปฏิทินการศึกษาทั้งสามภาคการศึกษาที่ตรงกับประกาศมหาวิทยาลัยได้งงการเรียนการสอน คณะหรืออาจารย์ผู้สอน สามารถจัดการเรียนการสอนขดเขยตามวัน เวลา ที่เทมาะสม
- การลงทะเบียนเรียนที่สมบูรณ์ คือ การลงทะเบียนเรียนและชำระเงินค่าธรรมเนียมการศึกษาให้เสร็จสิ้นในการลงทะเบียนเรียนข่างที่ 2 (ไม่มีค่าบริการการลงทะเบียนเรียนข้า (ค่าปรับ))
- กรณีมีคำบริการการลงทะเบียนเรียนข้า (ส่าปรับ) คือ การลงทะเบียนเรียนช่วงที่ 1 และการลงทะเบียนเรียนช่วงที่ 2 แล้วมีการข้ารแจิน ค่าธรรมเบียนการศึกษาในการลงทะเบียนเรียนช่วงที่ 3

จึงประกาศให้ทราบและปฏิบัติอย่างเคร่งครัดโดยทั่วกัน

ประกาศ ณ วันที่ 23 พฤศจิกายน พ.ศ. 2566

Such

(รองศาสตราจำรย์จันทร์พิพย์ กาญจนศิลป์) รองอธิการบดีฝ่ายวิชาการและนวัตกรรมการเรียนรู้ ปฏิปัติราชการแทน อธิการบดีมหาวิทยาลัยมหาสารคาม

# ดำแนะนำที่ดีในกาธลงทะเบียนวิชาเธียน

 นิสิตต้องศึกษาคู่มือนิสิตระดับปริญญาตรี, คู่มือระบบบริการ การศึกษาและการใช้บริการงานทะเบียน ปฏิทินการศึกษา และคู่มือ หลักสูตรการศึกษา ปีการศึกษา 2567 ให้เข้าใจโดยละเอียด

 นิสิตต้องศึกษาขั้นตอนและวิธีการลงทะเบียนเรียน และการ ใช้ระบบบริการการศึกษาอย่างละเอียดและปฏิบัติตามขั้นตอนอย่างเคร่งครัด

 นิสิตต้องศึกษาโครงสร้างหลักสูตรที่ตนเองเข้าศึกษา อย่าง ละเอียด เพื่อประโยชน์ในการเลือกรายวิชาเรียนในการลงทะเบียนเรียนได้ ตรงตามหลักสูตรกำหนด

 นิสิตต้องไม่มีหนี้สินใด ๆ กับทางมหาวิทยาลัยฯ จึงจะ สามารถลงทะเบียนเรียนได้

5. นิสิตลงทะเบียนเรียนผ่านระบบเครือข่าย Internet โดยเข้า สู่ระบบบริการการศึกษาได้ที่ http://reg.msu.ac.th

 นิสิตต้องใช้ ชื่อผู้ใช้งาน (User) คือ รหัสนิสิต และ รหัสผ่าน (password) ในการเข้าสู่ระบบบริการการศึกษา

7. นิสิตต้องทราบกำหนดวันลงทะเบียนเรียนและต้องลงทะเบียน เรียนให้แล้วเสร็จภายในระยะเวลาที่กำหนดในปฏิทินการศึกษา

8. ลงทะเบียนเรียนผ่านระบบเครือข่าย Internet มี 3 ช่วงคือ

ช่วงที่ 1 การลงทะเบียนเรียนก่อนเปิดภาคการศึกษา

ช่วงที่ 2 การลงทะเบียนเรียนช่วงเปิดภาคการศึกษา

ช่วงที่ 3 การลงทะเบียนเรียนช้า

(ระยะเวลาในการลงทะเบียนเรียนแต่ละช่วง นิสิตต้องศึกษา ในปฏิทินการศึกษา)

13

## กรอบระยะเวลาสำหรับการลงทะเบียนเรียน ภาดต้น ภาดปลาย และภาดฤดูร้อน ปีการศึกษา 2567

้ลงทะเบียนเรียนช่วงที่ 1 ก่อนเปิดภาคการศึกษา โดยแบ่งชั้นปี ดังนี้

ชั้นปีที่ 4 นิสิตรหัส 64 ลงไป ลงทะเบียนเรียน 2 วัน ชั้นปีที่ 3 นิสิตรหัส 65...ลงทะเบียนเรียน 2 วัน ชั้นปีที่ 2 นิสิตรหัส 66...ลงทะเบียนเรียน 2 วัน ชั้นปีที่ 1 นิสิตรหัส 67... ลงทะเบียนเรียน 2 วัน

- ชำระค่าธรรมเนียมการศึกษา ได้ทุกวัน
- ลงทะเบียนเรียนเพิ่ม ถอนวิชาเรียนได้
- การถอนวิชาเรียนไม่ปรากฏรายวิชาในใบแสดงผลการศึกษา

## ้ลงทะเบียนเรียนช่วงที่ 2 เปิดภาคการศึกษา โดยแบ่งชั้นปี ดังนี้

้ชั้นปีที่ 1 – 2 รหัส 67... และ รหัส 66... ลงทะเบียนเรียน

ชั้นปีที่ 3 – 4 ขึ้นไป รหัสประจำตัวนิสิตที่ขึ้นต้นด้วย 65 ลงไป ลงทะเบียนเรียน

- ชำระค่าธรรมเนียมการศึกษา ได้ทุกวัน
- ลงทะเบียนเรียนเพิ่ม ถอนวิชาเรียนได้
- การถอนวิชาเรียน ไม่ปรากฏรายวิชา ในใบแสดงผลการศึกษา

## ้ลงทะเบียนเรียนช่วงที่ 3 ลงทะเบียนเรียนช้าทุกชั้นปี (มีค่าปรับ)

- ชำระค่าธรรมเนียมการศึกษา ได้ทุกวัน
- ลงทะเบียนเรียนเพิ่ม ถอนวิชาเรียนได้
- การถอนวิชาเรียนไม่ปรากฏรายวิชาในใบแสดงผลการศึกษา
- ชำระค่าธรรมเนียมการลงทะเบียนเรียนช้า
- เป็นช่วงสุดท้ายของการชำระเงินค่าธรรมเนียมการศึกษา

 นิสิตต้องตรวจสอบผลการลงทะเบียนเรียน หลังจากทำ รายการลงทะเบียนเรียนและเพิ่ม - ถอนรายวิชาเรียนทุกครั้ง เพื่อประโยชน์ ของตนเอง

 นิสิตต้องทำการออกจากระบบบริการการศึกษาทุกครั้ง ที่เลิกใช้งานเพื่อป้องกันมิให้ผู้อื่นทำรายการแทนนิสิตภายใต้ชื่อนิสิต

11. นิสิตต้องเก็บใบเสร็จรับเงินไว้เป็นหลักฐานการลงทะเบียน เรียนและการชำระเงินทุกภาคการศึกษา เพื่อใช้อ้างอิงกรณีเกิดปัญหา

 นิสิตต้องชำระเงินค่าธรรมเนียมการศึกษาภายในระยะเวลา ที่กำหนดไว้ในปฏิทินการศึกษาเท่านั้น มิฉะนั้น กองทะเบียนและประมวลผล จะยกเลิกผลการลงทะเบียนเรียน และนิสิตจะไม่มีสิทธิ์เรียนในภาคการศึกษา นั้น ๆ

13. นิสิตต้องลงทะเบียนเรียนไม่ต่ำกว่า 9 หน่วยกิต และ
 ไม่เกิน 22 หน่วยกิต ในภาคการศึกษาปกติ และนิสิตต้องลงทะเบียน
 เรียนไม่ต่ำกว่า 3 หน่วยกิต และไม่เกิน 15 หน่วยกิต ในภาคฤดูร้อน

 14. นิสิตต้องตรวจสอบข้อมูลรายวิชาที่ต้องการลงทะเบียนเรียน ให้ถูกต้องก่อนทำการยืนยันการลงทะเบียนเรียน เช่น รหัสวิชา ชื่อวิชา ประเภทการลงทะเบียนเรียนกลุ่มเรียนเวลาเรียนเวลาสอบและเงื่อนไข รายวิชา

> ์ หากมีปัญหาเรื่องการลงทะเบียนเรียน โปรดติดต่อกองทะเบียนและประมวลผลโดยตรง

ู้ผู่มือธะบบบธิกาธกาธศึกษา และกาธใช้บธิกาธงานทะเบียน

15

## ข้อปฏิบัติที่ดีในการลงทะเบียนเรียนเพิ่ม – กอนรายวิชา

 ให้นิสิตลงทะเบียนเรียนเพิ่ม – ถอนวิชาเรียน ภายใน ระยะเวลาที่กำหนดไว้ในปฏิทินการศึกษาอย่างเคร่งครัด เพื่อประโยชน์ของ นิสิตเอง

 ให้นิสิตศึกษาขั้นตอนการลงทะเบียนเรียนเพิ่ม – ถอนรายวิชา เรียนผ่านระบบเครือข่าย Internet ได้ที่ http://reg.msu.ac.th

นิสิตควรไปพบอาจารย์ที่ปรึกษา ก่อนการลงทะเบียนเรียน
 เพิ่ม – ถอนวิชาเรียน เพื่อขอคำแนะนำในการลงทะเบียนเรียน

4. นิสิตที่ประสงค์การลงทะเบียนเรียนโดยมีจำนวนหน่วยกิต ต่ำกว่าหรือเกินกว่าที่กำหนดไว้ในข้อบังคับ ๆ จะต้องยื่นคำร้องขอ ลงทะเบียนเรียนเกินกว่าหน่วยกิตที่กำหนดผ่านคำร้องออนไลน์ โดยได้รับ อนุมัติจากอาจารย์ที่ปรึกษาและคณบดี เมื่ออนุมัติเรียบร้อยแล้ว ระบบจะ ส่งคำร้องไปยังกองทะเบียนและประมวลผล เพื่อให้เจ้าหน้าที่ทำการปลด เงื่อนไขจำนวนหน่วยกิตรายภาคก่อน นิสิตจึงไปลงทะเบียนเรียนด้วยตนเอง ผ่านระบบเครือ Internet ได้

 นิสิตต้องทำการออกจากระบบบริการการศึกษาทุกครั้ง ที่เลิกใช้งาน เพื่อป้องกันมิให้ผู้อื่นทำรายการแทนนิสิตภายใต้ชื่อนิสิต

## การลงทะเบียนเรียน

การลงทะเบียนเรียนผ่านระบบเครือข่าย Internet มีความ สะดวก รวดเร็ว นิสิตทุกคนควรศึกษารายละเอียดและกระบวนการขั้นตอน ต่าง ๆ ของการลงทะเบียนเรียนให้ชัดเจนก่อนดำเนินการลงทะเบียนเรียน เพื่อป้องกันความผิดพลาด โดยนิสิตสามารถบันทึกข้อมูลการลงทะเบียน เรียนผ่านระบบเครือข่าย Internet ได้ 3 ช่วงดังนี้

ช่วงที่ 1 การลงทะเบียนเรียนก่อนเปิดภาคการศึกษา

ช่วงที่ 2 การลงทะเบียนเรียนช่วงเปิดภาคการศึกษา

ช่วงที่ 3 การลงทะเบียนเรียนช้า

(ระยะเวลาในการลงทะเบียนเรียนแต่ละช่วงนิสิตต้องศึกษา ในปฏิทินการศึกษา)

ทั้งนี้ นิสิตต้องลงทะเบียนเรียนในภาคการศึกษาปกติ คือ ภาคต้น และภาคปลาย กรณีนิสิตประสงค์จะลงทะเบียนเรียนภาคฤดูร้อน ก็สามารถลงทะเบียนเรียนได้ ทั้งนี้ให้เป็นไปตามข้อบังคับของมหาวิทยาลัย มหาสารคาม ว่าด้วยการศึกษาระดับปริญญาตรี พ.ศ. 2557 และประกาศ มหาวิทยาลัยมหาสารคาม เรื่อง แนวปฏิบัติเกี่ยวกับการลงทะเบียนเรียน การเพิ่มและถอนรายวิชาและการชำระเงินค่าหน่วยกิตและค่าธรรมเนียม การศึกษา ู้ผู่มือธะบบบธิกาธกาธศึกษา และกาธใช้บธิกาธงานทะเบียน

17

# จำนวนหน่วยกิตที่ลงทะเบียนเธียน

จำนวนหน่วยกิตที่นิสิตสามารถลงทะเบียนเรียน ต้องเป็นไปตาม ข้อบังคับฯ ของมหาวิทยาลัย โดยคำแนะนำของอาจารย์ที่ปรึกษานิสิต

| ภาคการศึกษา                          | ระดับปริญญาตรี                                                |  |
|--------------------------------------|---------------------------------------------------------------|--|
| ภาคการศึกษาต้น<br>และภาคการศึกษาปลาย | ภาคการศึกษาละไม่ต่ำกว่า 9 หน่วยกิต<br>และ ไม่เกิน 22 หน่วยกิต |  |
| ภาคฤดูร้อน                           | ภาคการศึกษาละไม่ต่ำกว่า 3 หน่วยกิต<br>และ ไม่เกิน 15 หน่วยกิต |  |

\*\*\*หมายเหตุ

 กรณีมีเหตุจำเป็นที่จะต้องลงทะเบียนเรียนมากเกินกว่าที่ได้ กำหนด นิสิตต้องยื่นคำร้องขอลงทะเบียนเรียนเกินกว่ากำหนด โดยขอ อนุมัติจากคณบดี แต่เพิ่มได้ไม่เกินภาคการศึกษาละ 3 หน่วยกิต

 กรณีลงทะเบียนเรียนต่ำกว่าที่กำหนดเฉพาะนิสิตชั้นปีที่ 4 ขึ้นไป สามารถลงทะเบียนเรียนได้โดยไม่ต้องยื่นคำร้องขอลงทะเบียนเรียนต่ำ กว่าที่กำหนด

#### ระยะเวลาการ**ด**ึกษา

- **หลักสูตร 4 ปี** ใช้เวลาศึกษาไม่เกิน 8 ปีการศึกษา สำหรับการ ลงทะเบียนเรียนเต็มเวลา และไม่เกิน 12 ปีการศึกษา สำหรับการลงทะเบียนเรียนไม่เต็มเวลา
- **หลักสูตร 5 ปี** ใช้เวลาศึกษาไม่เกิน 10 ปีการศึกษา สำหรับการ ลงทะเบียนเรียนเต็มเวลา และไม่เกิน 15 ปีการศึกษา สำหรับการลงทะเบียนเรียนไม่เต็มเวลา
- **หลักสูตร 6 ปี** ใช้เวลาศึกษาไม่เกิน 12 ปีการศึกษา สำหรับการ ลงทะเบียนเรียนเต็มเวลา และไม่เกิน 18 ปีการศึกษา สำหรับการลงทะเบียนเดือนไม่เต็มเวลา
- **หลักสูตรเทียบเข้า** ใช้เวลาการศึกษาไม่เกิน 4 ปีการศึกษา สำหรับการ ลงทะเบียนเรียนเต็มเวลา และไม่เกิน 6 ปีการศึกษา สำหรับการลงทะเบียนเรียนไม่เต็มเวลา

#### หมายเหตุ :

ในกรณีที่นิสิตไม่สำเร็จการศึกษาตามหลักสูตรภายในระยะเวลา ที่กำหนด นิสิตอาจขอขยายเวลาการศึกษาได้ ในปีการศึกษาที่ครบ ระยะเวลา และให้ขยายเวลาได้ครั้งละไม่เกิน 1 ปีการศึกษา ทั้งนี้ต้องได้รับ การอนุมัติจากอธิการบดี โดยความเห็นชอบจากคณบดี หากไม่ดำเนินการ ตามกำหนดจะพ้นสภาพการเป็นนิสิต

19

## กาธชำธะเงินด่าธรธมเนียมกาธศึกษา

นิสิตสามารถชำระค่าธรรมเนียมการศึกษาได้ 3 วิธีดังนี้

**วิธีที่ 1** นิสิตสามารถชำระเงินผ่านระบบลงทะเบียนเรียน ของนิสิตโดยชำระผ่าน QR Code ซึ่งนิสิตสามารถใช้ App ของแต่ละ ธนาคารได้ทุกธนาคาร เมื่อชำระเงินเรียบร้อยแล้วสามารถพิมพ์ ใบเสร็จรับเงินจากระบบลงทะเบียนเรียนได้ทันที

**วิธีที่ 2** นิสิตพิมพ์ใบลงทะเบียนเรียนจากระบบลงทะเบียนเรียน ไปชำระเงินที่เคาน์เตอร์ธนาคาร 3 ธนาคาร ธนาคารไทยพาณิชย์ จำกัด ธนาคารกรุงไทย จำกัด และธนาคารกรุงเทพ จำกัด ได้รับใบเสร็จรับเงิน ภายใน 3 วันทำการ โดยพิมพ์ใบเสร็จรับเงินจากระบบลงทะเบียนเรียนของ นิสิตได้ด้วยตนเอง

**วิธีที่ 3** นิสิตสามารถชำระเงินได้ที่กองคลังและพัสดุ โดยไม่รับ เงินสด ชำระเงินผ่าน QR Code รับรูดบัตรเดบิต ไม่มีค่าธรรมเนียม และ บัตรเครดิตนิสิตต้องจ่ายค่าธรรมเนียมในการรูดบัตรตามแต่ละธนาคารเรียก เก็บ

\*\*\***ข้อควรระวัง** นิสิตต้องชำระเงินค่าธรรมเนียมการศึกษาตาม ระยะเวลาที่กำหนดไว้ในปฏิทินการศึกษาเท่านั้น หากพ้นระยะเวลาที่กำหนด จะถูกยกเลิกผลการลงทะเบียนเรียน

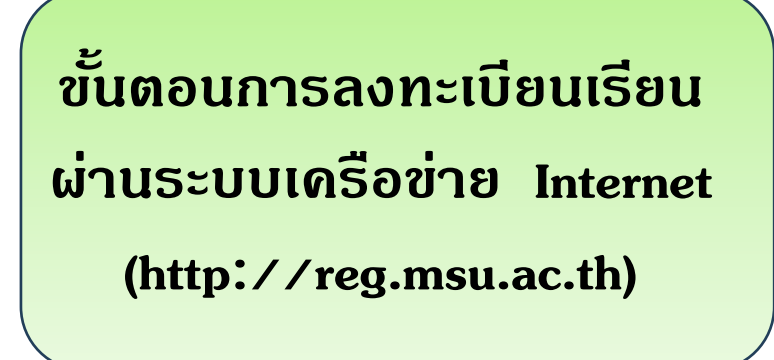

21

นิสิตสามารถลงทะเบียนเรียนและเพิ่ม – ถอนรายวิชา ผ่านระบบ เครือข่าย Internet ได้ด้วยตัวเอง โดยต้องดำเนินการได้ตามวันระยะเวลา ที่กำหนดในปฏิทินการศึกษา นิสิตทุกคนควรศึกษาปฏิทินการศึกษาของ มหาวิทยาลัยและดำเนินการตามวัน - ระยะเวลาที่กำหนดอย่างเคร่งครัด โดยมีขั้นตอนการลงทะเบียนเรียน ดังนี้

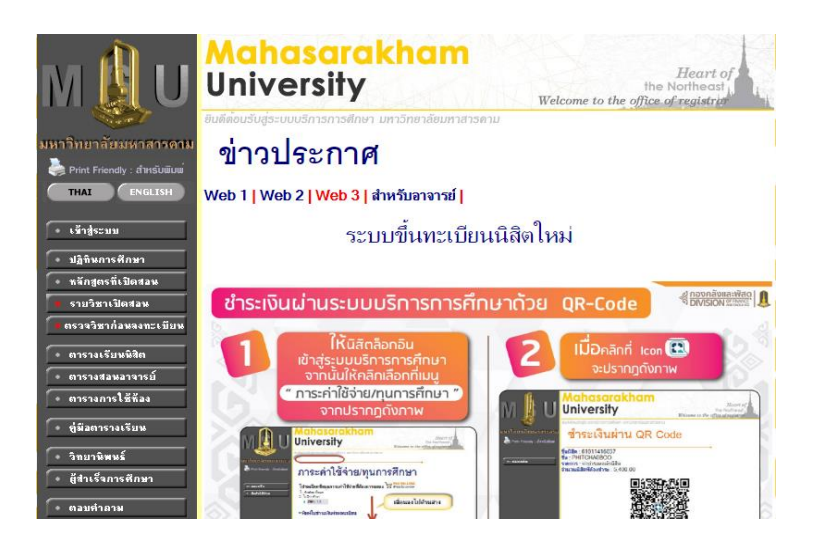

# ขั้นตอนที่ 1 เข้าสู่ระบบ

การลงทะเบียนผ่านระบบเครือข่าย Internet นิสิตเข้าสู่ระบบ บริการการศึกษา ที่เว็บไซต์ http://reg.msu.ac.th โดยคลิกที่ปุ่มเข้าสู่ ระบบ กรอกรหัสประจำตัวนิสิต และรหัสผ่าน เพื่อยืนยันตัวตน โดย รหัสผ่านครั้งแรกของนิสิตจะเป็นรหัสประจำตัวนิสิต นิสิตสามารถเปลี่ยนแปลง ได้ในภายหลังและควรเก็บรักษารหัสผ่านไว้เป็นความลับ ดังภาพประกอบ

22

| M 🚺 U                                                | <mark>Mahasarakham</mark><br>University                                                                                                    | Heart of<br>the Northeast<br>Welcome to the office of registric            |
|------------------------------------------------------|----------------------------------------------------------------------------------------------------|----------------------------------------------------------------------------|
| มหาวิทยาลัยมหาสารคาม<br>Print Friendly : สำหรับพิมพ์ | ยับตัดอนอับสู่ระบบบริการการศึกษา มหาวิทยาลัยมหาสารคาม<br>กรุณาป้อนรหัสประ                                                                                                    | จำตัวและรหัสผ่าน                                                           |
| • หน้าเริ่มต้น                                       | () รหัสประจำตัว<br>รหัสผ่าน                                                                                                    | ครวาสอบ                                                                    |
|                                                      | จำนวนผู้เข้าใช้ในระบบขถ<br>(**ถ้าจำนวนผู้ใช้งานใกล้เต็ม<br>Web 1   <b>Web 2   Web 3   v</b>                                                                                                    | นะนี้ : <b>3188 / 13000</b><br>แเนะนำให้ใช้ web อื่น**)<br>veb4∣Web5∣Web6∣ |
| Advance<br>Vision<br>Systoms                         | <b>to top of page</b><br>ກຳແຜະນຳ:<br>ພາຍສະດີສາຍອີກອາດາ (disklog@hotmail.com)<br>ພາຍສາດເຊັ່ງລະອິກຢູ່ແປງແລະສຸກໄດ້ ແລະຫຼືກແມ ລະ ch)<br>ກໍມີໄປທີ່ກອາດາະນັດແຜະນຳປາມການຄະ <b>May Jregor ກາວແລະ ch</b> MSU-SERVEI | R1-215                                                                     |

# ขั้นตอนที่ 2 ลงทะเบียนวิชาเรียน

นิสิตทำรายการลงทะเบียนในช่วงการลงทะเบียนเรียนที่กำหนดไว้ ในปฏิทินการศึกษา ระบบบริการการศึกษาจะปรากฏปุ่มลงทะเบียน ให้นิสิตคลิกที่ ปุ่มลงทะเบียน เพื่อทำการลงทะเบียนเรียนดังภาพประกอบ

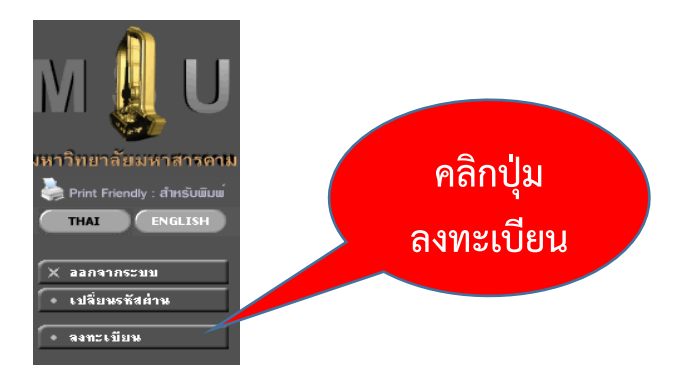

23

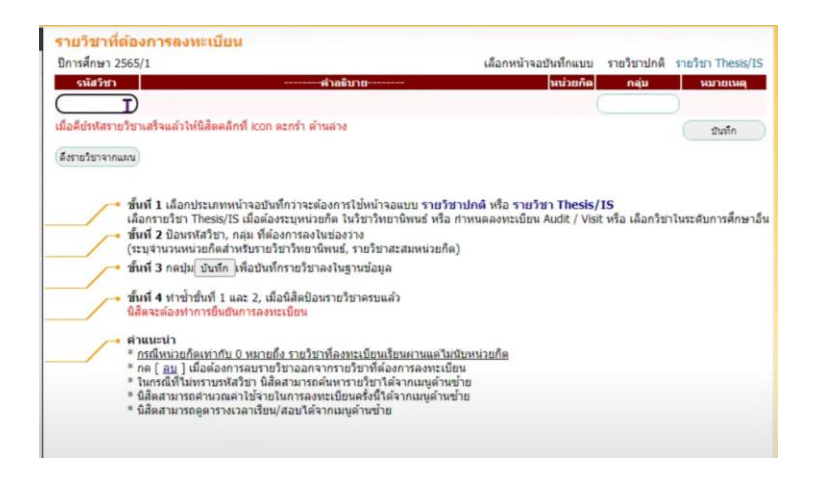

นิสิตสามารถค้นหารายวิชาที่เปิดสอนได้จากเมนูด้านซ้ายมือ

ดังภาพประกอบ

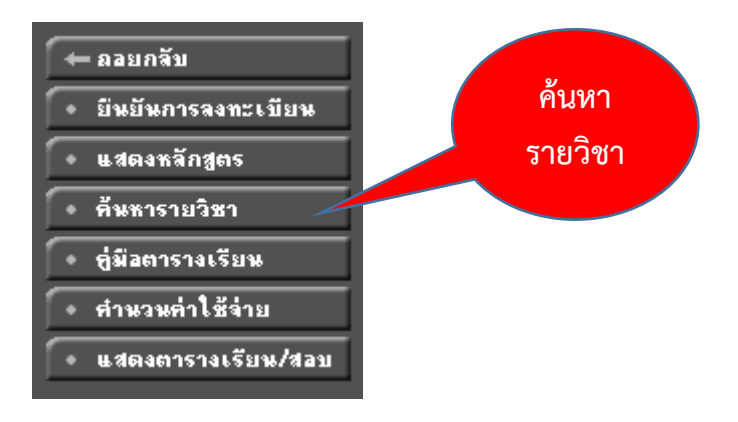

# ขั้นตอนที่ 3 ยืนยันการลงทะเบียนเรียน

เมื่อนิสิตเลือกรายวิชาที่ต้องการลงทะเบียนเรียนเสร็จเรียบร้อย แล้วให้ คลิก icon ตะกร้า ปุ่มบันทึกรายวิชาลงทะเบียนเรียน และกดปุ่ม ยืนยันการลงทะเบียนเรียน 2 ครั้ง จึงจะถือว่าการลงทะเบียนสมบูรณ์ ดังภาพประกอบ

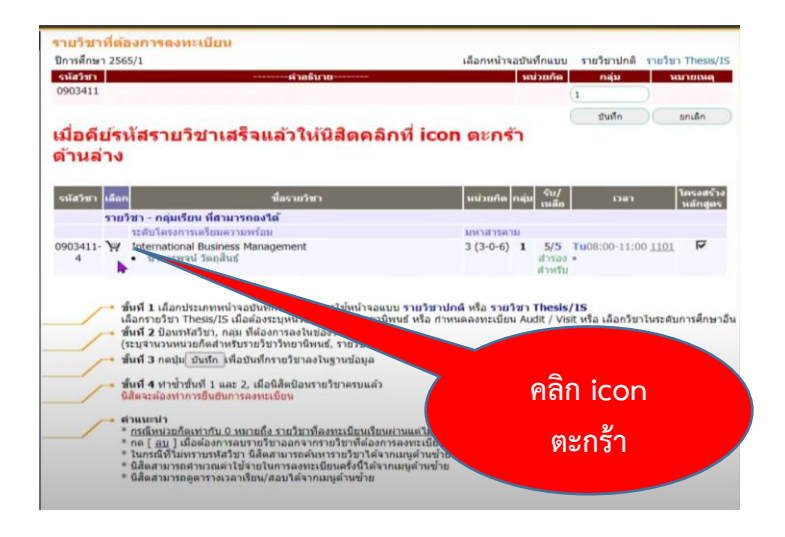

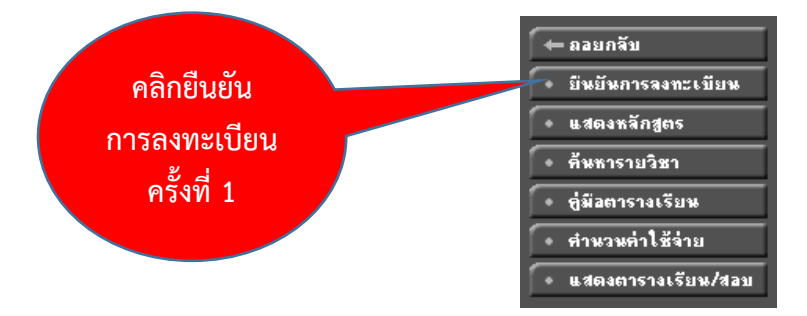

# ดู่มือธะบบบธิกาธกาธศึกษา และกาธใช้บธิกาธงานทะเบียน

|                    | การ                                                                                                 | คลิกยี<br>ลงทะเบีย       | นยัน<br>ขน ครั้งที่ | 2         |     |
|--------------------|----------------------------------------------------------------------------------------------------|--------------------------|---------------------|-----------|-----|
| นยันการลง          | ทะเบียน                                                                                             |                          |                     |           |     |
|                    | นิสิตโปรตตรวจสอบ<br>เมื่อมิสิตมันไจแล้วไห้ สนุ่ม                                                    | ลงทะเบียน<br>กรุณากตปุ่ม |                     |           |     |
|                    | อื่นขั้นการหมายเมือ                                                                                 | u .                      |                     |           |     |
| รมัสวิชา           | รายวชาทตลงการลงา                                                                                    | หรามยาม                  | แบบการศึกษา         | າຍກ່ວຍຮູດ | nai |
| 0903411            | International Business Management                                                                   |                          | GD                  | 3         | 1   |
|                    | การจัดการธุรกิจระหว่างประเทศ                                                                        |                          |                     |           |     |
| 0903451            | project Management<br>การบริหารโครงการ                                                              |                          | GD                  | 3         | 1   |
| 0909401            | Business Policy and Strategic Management                                                            |                          | GD                  | 3         | 1   |
|                    | นโยบายธุรกิจและการจัดการเชิงกลยุทธ์                                                                 |                          | จำนวนหน่วยก็ตรวม    | 9         |     |
|                    | ตารางสอบ                                                                                            |                          |                     |           |     |
| รนัสวิชา           | ชื่อรายวิชา                                                                                         | กลุ่ม                    | สอบกลางภาค          | สอบปลาย   | ภาค |
| 0903411            | International Business Management                                                                   | 1                        |                     | -         |     |
| 0303411            | Project Management                                                                                  | 1                        |                     |           |     |
| 0903451            |                                                                                                    |                          |                     |           |     |
| 0903451            | การบริหารโครงการ                                                                                    |                          |                     |           |     |
| 0903451<br>0909401 | การบริหารโครงการ<br>Business Policy and Strategic Management<br>นโยบายธุรกิจและการจัดการเชิงกลยุทธ์ | 1                        | -                   |           |     |

| ยืนยันการลงทะเบียน |                      |  |
|--------------------|----------------------|--|
|                    | Congratulation!      |  |
|                    | * ระบบท่าการสำเร็จ * |  |
|                    | ผลลงทะเบียน          |  |
|                    | . <b>b</b> . b       |  |
|                    |                      |  |
|                    |                      |  |

# ขั้นตอนที่ 4 ตรวจสอบผลการลงทะเบียน

นิสิตเข้าสู่ระบบบริการการศึกษา เลือกเมนูผลการลงทะเบียน เพื่อตรวจสอบผลการลงทะเบียนเรียนและกดเลือก "คลิก icon ใบรับ ลงทะเบียน เพื่อชำระเงินตามวันที่มหาวิทยาลัยกำหนดไว้ในปฏิทิน การศึกษา" ดังภาพประกอบ

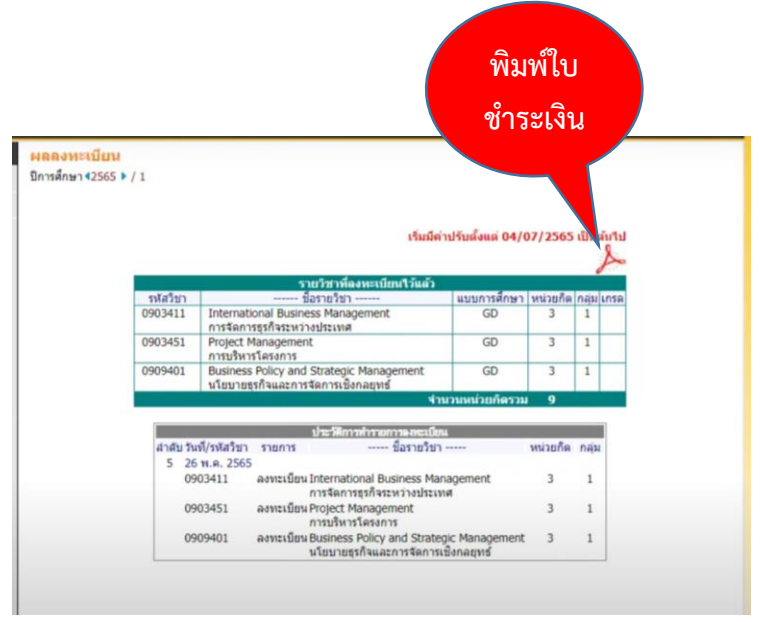

การตรวจสอบผลการลงทะเบียนเรียน และการตรวจสอบ ค่าใช้จ่าย เป็นเรื่องที่นิสิตต้องตระหนักและให้ความสำคัญ หากพบ ข้อผิดพลาดสามารถแจ้งที่ กองทะเบียนและประมวลผล

27

# ขั้นตอนที่ 5 การชำระเงินค่าธรรมเนียมการศึกษา

นิสิตสามารถชำระค่าเงินธรรมเนียมการศึกษาได้ 2 กรณี ดังนี้

- 1. กรณีนิสิตทั่วไป
  - 1.1 พิมพ์ใบรับลงทะเบียน (มมส.5) ไฟล์ PDF
  - 1.2 นิสิตนำใบ มมส.5 ไปชำระเงินค่าธรรมเนียม
- การศึกษาในช่วง 1 3 ของการลงทะเบียนได้ 2 ช่องทาง
  - 1.2.1 ชำระเงินผ่านเคาน์เตอร์ธนาคารที่กำหนด
  - 1.2.2 การชำระเงินด้วย Qr-Code คลิกเมนูภาระ

ค่าใช้จ่าย/ทุนการศึกษา ดังภาพประกอบ

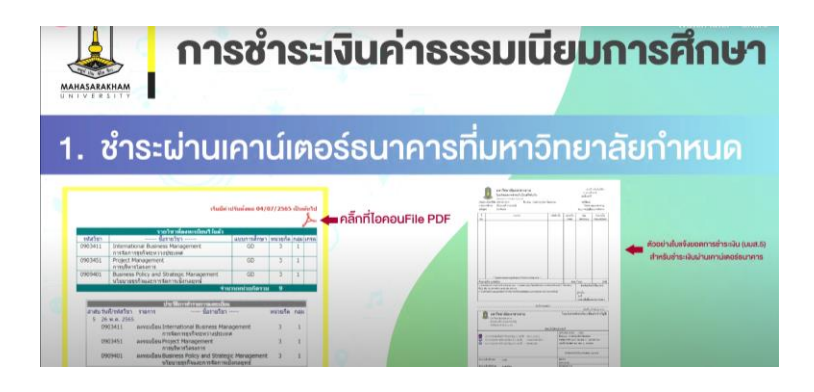

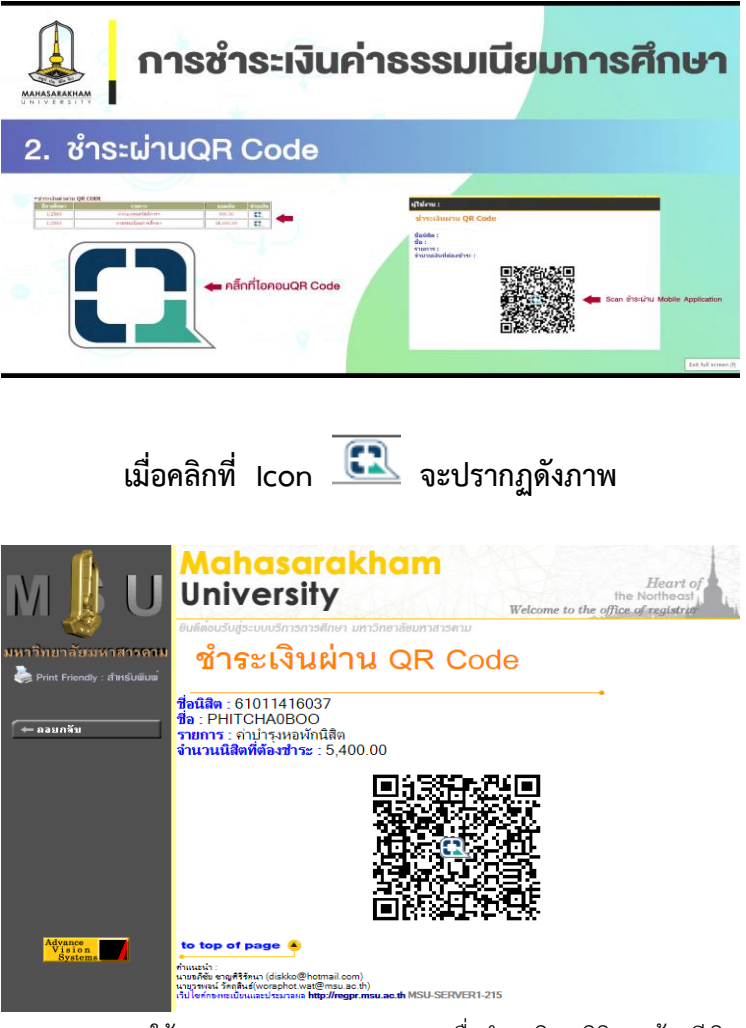

ใช้ App ของธนาคาร Scan เพื่อชำระเงิน นิสิตจะต้องมีเงิน ในบัญชี เพียงพอต่อการชำระเงินค่าธรรมเนียมการศึกษา

2. กรณีนิสิตทุน

2.1 ตรวจสอบสถานะ จำนวนเงินทุนการศึกษาที่ได้รับ

29

อนุมัติ

2.2 กรณีที่นิสิตมียอดเงินค่าลงทะเบียนเรียนที่ต้องชำระ มากกว่าหรือเท่ากับวงเงินที่ได้รับอนุมัติให้กู้ยืม (กรณีที่ได้รับอนุมัติวงเงินการ กู้ยืมนั้นน้อยกว่ายอดเงินค่าลงทะเบียน นิสิตต้องชำระเงินเพิ่มให้ครบถ้วน ตามใบ มมส.5) ให้นิสิตพิมพ์ใบ มมส.5 (ไฟล์ PDF) นำไปชำระเงินได้ 2 ช่องทาง คือ

2.2.1 ชำระเงินผ่านเคาน์เตอร์ธนาคารที่กำหนด2.2.2 ชำระเงินผ่านเคาน์เตอร์เซอร์วิส

# ข้อควรระวัง

 นิสิตต้องชำระเงินค่าธรรมเนียมการศึกษาตามระยะเวลา ที่กำหนดไว้ในปฏิทินการศึกษาเท่านั้น หากพ้นกำหนดจะถูก ยกเลิกผลการลงทะเบียนเรียน

 นิสิตต้องยืนยันการลงทะเบียนเรียน 2 ครั้ง จึงถือว่าการ ลงทะเบียนเรียนสมบูรณ์

 หากจะเปลี่ยนแปลงแก้ไขข้อมูลให้ดำเนินการเพิ่ม – ถอน รายวิชาตามช่วงเวลาที่ปฏิทินการศึกษากำหนด

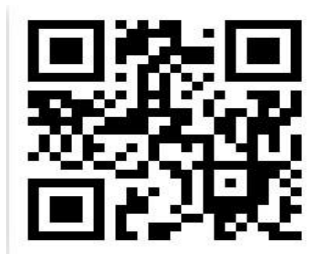

## กองทะเบียนและประมวลผล

30

อาคารปฏิบัติการกลางทางวิทยาศาสตร์ (SC 3) ชั้น 1 มหาวิทยาลัยมหาสารคาม ตำบลขามเรียง อำเภอกันทรวิชัย จังหวัดมหาสารคาม 44150 โทร. 0-4371-9888 หรือ 0-4371-9889 โทรสาร. 0-4371-9890 เบอร์มือถือ 080-3237706 และ 063-8273667

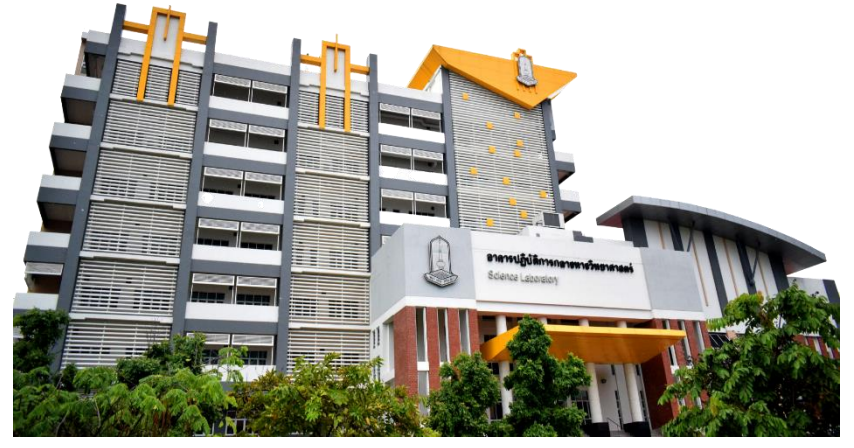
31

# ข้อปฏิบัติเมื่อพบปัญหาที่ทำให้ลงทะเบียนวิชาไม่ได้

 หากนิสิตลืมรหัสผ่านเข้าใช้งานระบบบริการการศึกษา ให้ นิสิตยื่นคำร้องขอสอบถามรหัสผ่านที่เคาน์เตอร์กองทะเบียนและประมวลผล ด้วยตนเองทั้งนี้นิสิตควรรักษารหัสผ่านไว้เป็นความลับและให้ถือว่า การดำเนินการใด ๆ ผ่านระบบบริการการศึกษาเป็นความรับผิดชอบของ นิสิต

 นิสิตที่มีหนี้ค้างชำระเกินกว่าระยะเวลาที่กำหนดในระบบ ให้นิสิตติดต่อชำระหนี้ที่กองคลังและพัสดุก่อนการลงทะเบียนวิชาเรียน ในแต่ละภาคการศึกษา

 นิสิตถูกล็อคระบบบริการการศึกษา นิสิตอาจถูกล็อคระบบ จากอาจารย์ที่ปรึกษาหรือจากหน่วยงานที่เกี่ยวข้องที่ต้องการติดต่อนิสิต แนวทางแก้ไข ให้นิสิตติดต่ออาจารย์ที่ปรึกษาหรือหน่วยงานที่ต้องการติดต่อ นิสิต

4. กรณีที่นิสิตได้ลงทะเบียนวิชาเรียนโดยผ่านเงื่อนไขบุรพวิชา (Prerequisite) แล้วตามโครงสร้างหลักสูตร และยังไม่สามารถลงทะเบียน วิชาเรียนรายวิชาถัดไปได้ ให้นิสิตดำเนินการตรวจสอบเงื่อนไขรายวิชาที่ กลุ่มงานพัฒนาหลักสูตรและระบบฐานข้อมูล หรือสามารถยื่นคำร้องขอ ลงทะเบียนเรียนรายวิชาที่มีเงื่อนไขบุรพวิชา ณ กองทะเบียนและ ประมวลผลเพื่อปลดเงื่อนไข

 กรณีตารางเรียน - ตารางสอบ ซ้อนกันให้นิสิตเลือก ลงทะเบียนรายวิชาในกลุ่มอื่น หรือรายวิชาอื่น

 กรณีที่นิสิตลงทะเบียนรายวิชาโดยมีหน่วยกิตรวม มากกว่า หรือน้อยกว่าเกณฑ์ ให้นิสิตยื่นคำร้องเพื่อปลดล็อคเงื่อนไขการลงทะเบียน วิชาเรียน ผ่านระบบเครือข่าย Internet ทั้งนี้ต้องเป็นไปตามระเบียบ ข้อบังคับว่าด้วยการลงทะเบียนเรียน

 กรณีที่นิสิตลงทะเบียนวิชาเรียนไม่ได้และระบบแจ้งว่า กรุณา สำรองที่นั่ง ให้นิสิตไปติดต่อสำรองที่นั่งกับคณะ/สำนักศึกษาทั่วไปที่รายวิชา สังกัด

# การทำบัตรประจำตัวนิสิต

นิสิตที่เข้าศึกษาต่อในมหาวิทยาลัยมหาสารคาม เมื่อได้ขึ้น ทะเบียนเป็นนิสิตผ่านระบบเครือข่าย Internet แล้ว มหาวิทยาลัยจะจัดทำ บัตรประจำตัวนิสิตให้โดย ธนาคารไทยพาณิชย์ จำกัด (มหาชน) เป็น ผู้ดำเนินการ ซึ่งจะใช้ภาพถ่ายที่นิสิต Upload เข้าสู่ระบบขึ้นทะเบียนนิสิต ใหม่ ทั้งนี้ ภาพถ่ายต้องเป็นไปตามรูปแบบที่มหาวิทยาลัยกำหนดเท่านั้น หากภาพถ่ายไม่ถูกต้อง กองทะเบียนและประมวลผลจะแจ้งให้นิสิต ดำเนินการ upload ภาพถ่ายใหม่ในระบบขึ้นทะเบียนนิสิตใหม่ และนิสิตต้อง ทำการเปิดบัญชีธนาคารไทยพาณิชย์ และ download SCB easy App เพื่อทำรายการขอบัตรประจำตัวนิสิตผ่าน Application ตามวันและเวลาที่ มหาวิทยาลัยกำหนด โดยสามารถตรวจสอบได้ที่ระบบบริการการศึกษา reg.msu.ac.th

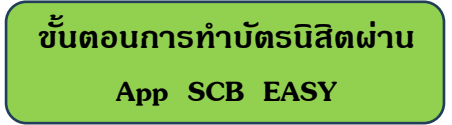

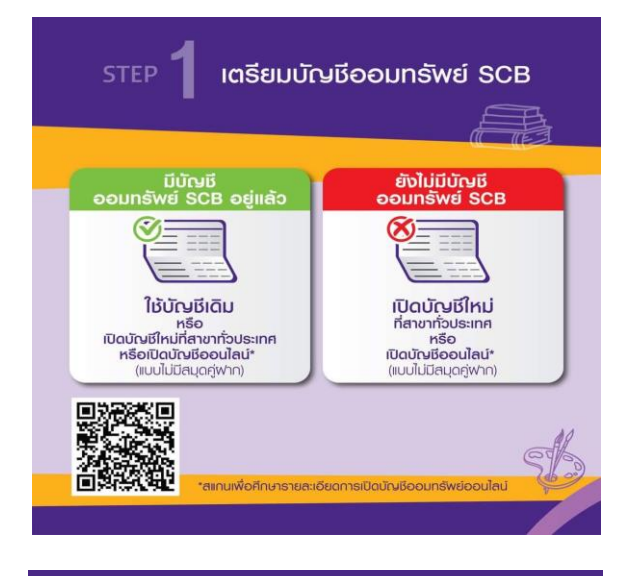

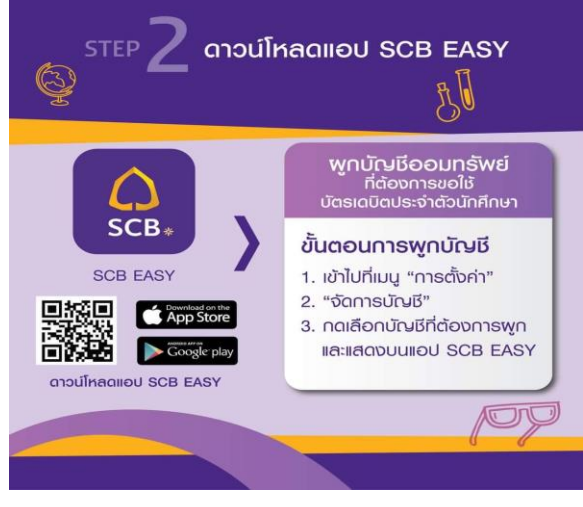

| STEP <b>3</b> viune                                   | เการขอออกบัตรเดบิตปร<br>DU SCB EASY | ระจำตัวนักศึกษา          |
|-------------------------------------------------------|-------------------------------------|--------------------------|
|                                                       |                                     | 2000                     |
| ป<br>เจ้าแอม SCB EASY จากนั้น<br>คลิก "ธุรกรรมของนัน" | 2.<br>Răn "ửosioŭo & PLANET SCB"    | 3<br>คลิก "บัตรเฉบิอ" 4+ |

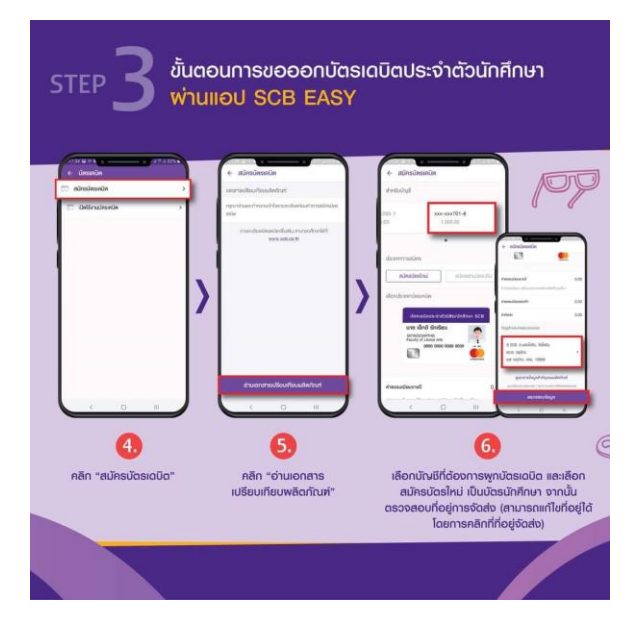

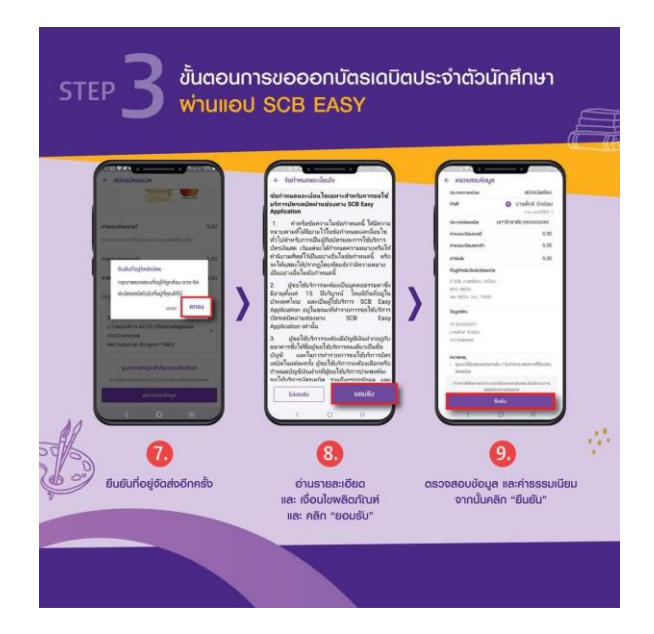

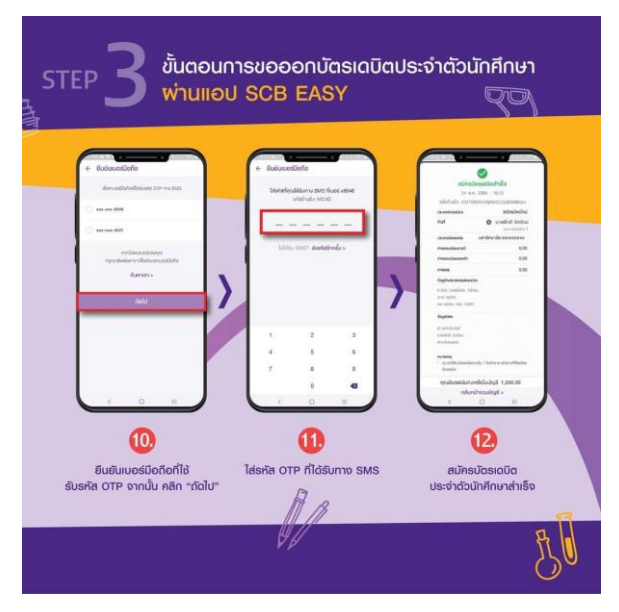

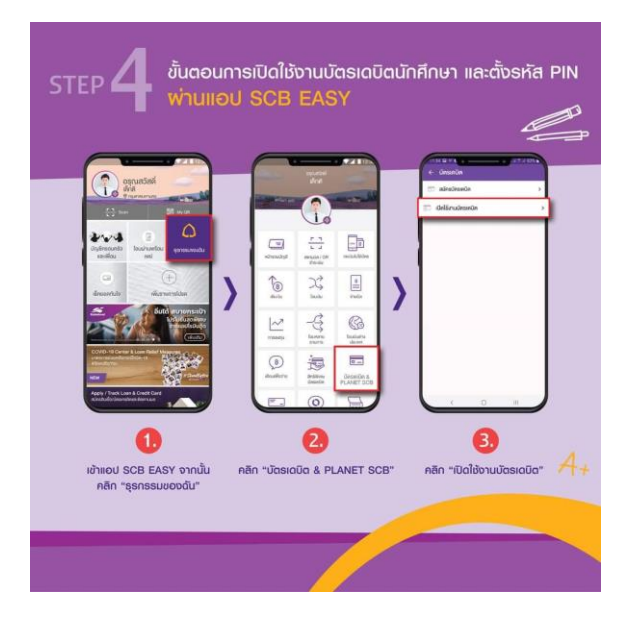

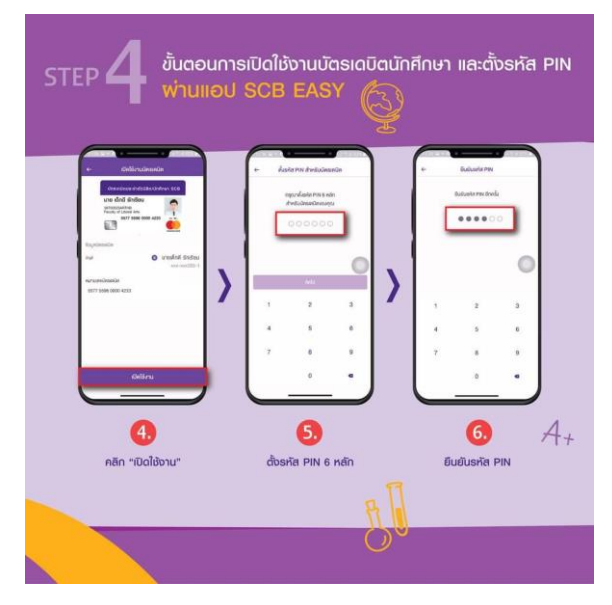

#### ู้ผู่มือธะบบบธิกาธกาธศึกษา และกาธใช้บธิกาธงานทะเบียน

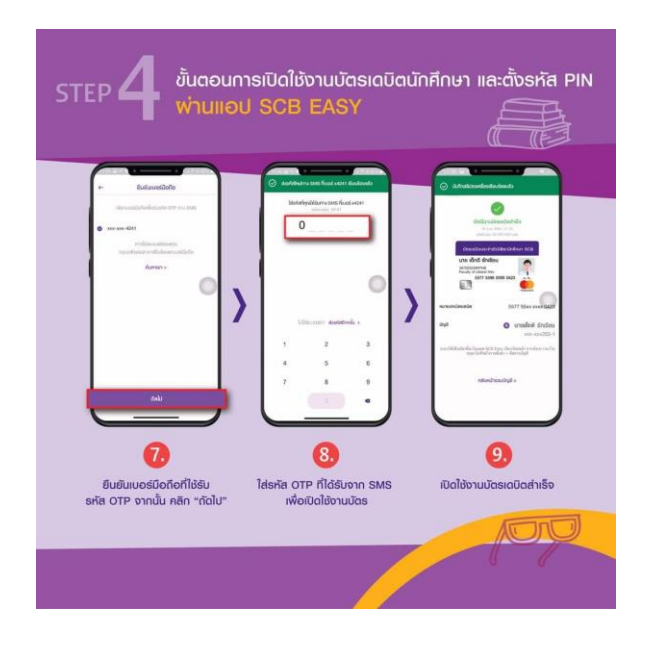

## การขอแก้ไขข้อมูลทางการศึกษา

## ้นิสิตที่ประสงค์จะขอแก้ไขข้อมูลทางการศึกษา กระทำได้ในระหว่างที่ กำลังศึกษาอยู่เท่านั้น ให้ปฏิบัติ ดังนี้

 นิสิตเข้าระบบตนเอง ไปที่เมนูคำร้องออนไลน์ เลือกคำร้อง ขอแก้ไขข้อมูลทางการศึกษา

 นิสิตกรอกข้อมูลให้ถูกต้อง ครบถ้วนพร้อมทั้งแนบสำเนา เอกสาร หลักฐานในเรื่องที่ต้องการจะขอแก้ไขข้อมูลผ่านระบบเครือข่าย Internet

 นิสิตต้องทำบัตรประจำตัวนิสิตใหม่เพื่อให้ข้อมูลถูกต้องและ เป็นปัจจุบัน

5. นิสิตตรวจสอบผลการขอแก้ไขข้อมูลทางการศึกษาผ่านระบบ บริการการศึกษาได้

\*\*\*พมายเหตุ นิสิตต้องตรวจสอบข้อมูลระเบียนประวัติ ให้ถูกต้องในระหว่างศึกษาหรืออย่างข้าก่อนยื่นแบบขอสำเร็จการศึกษา เพื่อประโยชน์ของนิสิตเอง

กาธขอเพิ่ม - กอนวิชาเรียน

## ้นิสิตที่มีความประสงค์จะขอเพิ่ม-ถอนวิชาเรียน ให้ปฏิบัติ ดังนี้

- 1. นิสิตพบอาจารย์ที่ปรึกษาเพื่อขอคำแนะนำ
- 2. นิสิตทำรายการขอเพิ่ม-ถอนวิชาเรียนผ่านระบบเครือข่าย

Internet

 นิสิตตรวจสอบผลการขอเพิ่ม-ถอนวิชาเรียนได้ที่ http://reg.msu.ac.th (กำหนดวันขอเพิ่ม-ถอนวิชาเรียนนิสิตต้องศึกษา ในปฏิทินการศึกษา)

การลาพักการเรียน

# นิสิตที่ไม่ประสงค์จะลงทะเบียนเรียนในภาคการศึกษาใด ต้องดำเนินการลาพักการเรียนเพื่อคงสภาพนิสิตไว้ โดยให้ปฏิบัติ ดังนี้

 นิสิตยื่นคำร้องผ่านระบบเครือข่าย Internet เมนูคำร้อง ออนไลน์ เลือกคำร้องขอลาพักการเรียน

 นิสิตกรอกข้อมูลให้ถูกต้อง ครบถ้วน และแจ้งอาจารย์ที่ ปรึกษาเพื่ออนุมัติคำร้องออนไลน์

 เจ้าหน้าที่กองทะเบียนและประมวลผลบันทึกรายการลาพัก การเรียนในระบบทะเบียน ดู่มือธะบบบธิกาธกาธศึกษา และกาธใช้บธิกาธงานทะเบียน

 นิสิตชำระเงินค่าธรรมเนียมการลาพักการเรียนโดยตรวจสอบ ภาระหนี้คงค้างที่เมนู ภาระค่าใช้จ่าย/ทุน ผ่าน QR-Code โดยชำระใน อัตรา ดังนี้

|                     | ระบบปกติ | ระบบพิเศษ | หลักสูตรเทียบเข้า<br>และ<br>หลักสูตรต่อเนื่อง |
|---------------------|----------|-----------|-----------------------------------------------|
| ภาคการศึกษาต้น/ปลาย | 500      | 500       | 500                                           |
| ภาคฤดูร้อน          | -        | -         | -                                             |

\*\*\*หมายเหตุ

 นิสิตระบบปกติ ระบบพิเศษ หลักสูตรเทียบเข้าและหลักสูตร ต่อเนื่องที่ไม่ประสงค์จะลงทะเบียนในภาคฤดูร้อนไม่ต้องดำเนินการลาพัก การเรียน

 การลาพักการเรียนอนุมัติให้ครั้งละไม่เกิน 1 ภาคการศึกษา หากนิสิตยังมีความจำเป็นที่จะขอลาพักการเรียนในภาคการศึกษาถัดไป ให้ยื่นคำร้องลาพักการเรียนในภาคการศึกษานั้น ๆ (โปรดศึกษาข้อบังคับฯ)

# การธักษาสภาพนิสิต

# การรักษาสภาพนิสิต โดยไม่ต้องลงทะเบียนเรียน สามารถทำ ได้ในกรณีต่อไปนี้

- 1. การลาพักการเรียน
- 2. ถูกสั่งพักการเรียน

 นิสิตที่ลงทะเบียนเรียนครบทุกรายวิชาตามหลักสูตรแล้วแต่ยัง ไม่ผ่านเงื่อนไขการสำเร็จการศึกษาอื่น ๆ เช่น ไม่ยื่นขอสำเร็จการศึกษาใน ภาคการศึกษาที่คาดว่าจะสำเร็จการศึกษาหรือรอผลการศึกษา กรณีนี้ต้อง รักษาสภาพนิสิตและชำระค่าธรรมเนียมรักษาสภาพนิสิตตามที่มหาวิทยาลัย กำหนด ทั้งนี้ ต้องคงสถานภาพนิสิตได้ไม่เกินระยะเวลาการศึกษา

นิสิตที่ลงทะเบียนเรียนครบทุกรายวิชาตามหลักสูตรแล้ว แต่อยู่ ระหว่างรอผลการฝึกประสบการณ์วิชาชีพ หรืออื่น ๆ ตามเงื่อนไขที่ หลักสูตรกำหนด ซึ่งไม่ต้องลงทะเบียนเรียนในภาคการศึกษานั้น ๆ เมื่อ คณะแจ้งผลการฝึกประสบการณ์วิชาชีพ หรืออื่น ๆ ตามเงื่อนไขที่หลักสูตร กำหนดไปยังกองทะเบียนและประมวลผลแล้วให้กองทะเบียนและ ประมวลผลบันทึกข้อมูลในระบบทะเบียนของมหาวิทยาลัยแล้วแต่กรณี

# นิสิตที่ประสงค์จะรักษาสภาพนิสิต ให้ปฏิบัติ ดังนี้

 นิสิตยื่นคำร้องผ่านระบบเครือข่าย Internet เมนูคำร้อง ออนไลน์ เลือกคำร้องขอรักษาสภาพนิสิต

 นิสิตกรอกข้อมูลให้ถูกต้อง ครบถ้วน และแจ้งอาจารย์ที่ ปรึกษาเพื่ออนุมัติคำร้องผ่านระบบ

 เจ้าหน้าที่กองทะเบียนและประมวลผลบันทึกรายการรักษา สภาพนิสิตในระบบทะเบียน ตามแต่กรณี

 นิสิตชำระเงินค่าธรรมเนียมรักษาสภาพนิสิตโดยตรวจสอบ ภาระหนี้คงค้างที่เมนู ภาระค่าใช้จ่าย/ทุน ผ่าน QR-Code โดยชำระ ในอัตรา ดังนี้

|                     | ระบบปกติ | ระบบพิเศษ | หลักสูตรเทียบเข้า<br>และ<br>หลักสูตรต่อเนื่อง |
|---------------------|----------|-----------|-----------------------------------------------|
| ภาคการศึกษาต้น/ปลาย | 500      | 500       | 500                                           |
| ภาคฤดูร้อน          | -        | -         | -                                             |

\*\*\*หมายเหตุ นิสิตระบบปกติ ระบบพิเศษ หลักสูตรเทียบเข้าและหลักสูตร ต่อเนื่องไม่ต้องดำเนินการรักษาสภาพนิสิตในภาคฤดูร้อน

### การลาออก

นิสิตที่ประสงค์จะลาออกจากการเป็นนิสิต ให้ปฏิบัติ ดังนี้

 นิสิตกรอกข้อมูลในคำร้องลาออกตามแบบฟอร์มของ มหาวิทยาลัย และผู้ปกครองต้องลงนามยินยอมให้นิสิตลาออกใน แบบฟอร์ม

 นิสิตยื่นขออนุมัติผ่านความเห็นจากอาจารย์ที่ปรึกษา หัวหน้า ภาควิชา/ผู้ประสานงานรายวิชา คณบดี สำนักวิทยบริการ และงานคลัง

 เมื่อนิสิตได้รับอนุมัติครบทุกรายการแล้ว ให้นำคำร้องยื่น ที่เคาน์เตอร์บริการกองทะเบียน

 4. เจ้าหน้าที่กองทะเบียนๆ ตรวจสอบและบันทึกรายการ ลาออกในระบบทะเบียน

การเปลี่ยนสาขา

 นิสิตอาจเปลี่ยนสาขาได้ไม่เกิน 2 ครั้ง ทั้งนี้โดยความ เห็นชอบของหัวหน้าภาควิชาที่เกี่ยวข้อง และต้องได้รับอนุมัติจากคณบดี

นิสิตที่เปลี่ยนสาขาจะต้องมีเวลาเรียนในสาขาเดิมมาแล้วไม่
น้อยกว่า 1 ภาคการศึกษา

 นิสิตที่ประสงค์จะเปลี่ยนสาขาให้ดำเนินการยื่นคำร้องเปลี่ยน สาขาให้แล้วเสร็จตามระยะเวลาที่กำหนดในปฏิทินการศึกษา

 นิสิตอาจเปลี่ยนสาขาได้ไม่เกิน 2 ครั้ง กรณีได้รับอนุมัติให้ เปลี่ยนสาขา (ครั้งที่ 1) ภายหลังขอเปลี่ยนสาขา (ครั้งที่ 2) จะไม่สามารถ เปลี่ยนกลับสาขาเดิมได้

นิสิตที่เปลี่ยนสาขา ไม่มีสิทธิ์ได้รับปริญญาเกียรตินิยมอันดับ
หนึ่ง หรืออันดับสอง

# นิสิตที่มีความประสงค์จะเปลี่ยนสาขา ให้ปฏิบัติ ดังนี้

 นิสิตกรอกข้อมูลให้ถูกต้อง ครบถ้วน ยื่นคำร้องเปลี่ยน สาขาวิชาต่ออาจารย์ที่ปรึกษา หัวหน้าภาควิชา (เดิม) หัวหน้าภาควิชา (ใหม่) และคณบดี พิจารณาอนุมัติ

 เมื่อได้รับการอนุมัติครบแล้ว นิสิตชาระเงินค่าธรรมเนียมการ ย้ายสาขา โดนนำคำร้องไปยื่นชาระค่าธรรมเนียมที่กองคลังและพัสดุ

 นิสิตส่งคำร้องที่กองทะเบียนและประมวลผล (ดูกำหนดการ ตามปฏิทินการศึกษา)

 4. เจ้าหน้าที่กองทะเบียนและประมวลผลบันทึกรายการเปลี่ยน สาขาในระบบทะเบียน (ดูกำหนดการตามปฏิทินการศึกษา)

 นิสิตตรวจสอบผลการเปลี่ยนสาขาหลังจากเจ้าหน้าที่ ดำเนินการแล้ว 1 วันทำการ

(นิสิตต้องศึกษารายละเอียดเพิ่มเติมจากข้อบังคับฯ และ ประกาศมหาวิทยาลัยมหาสารคาม เรื่องแนวปฏิบัติการย้ายคณะเรียน เปลี่ยนสาขาและวิชาโท)

# การเปลี่ยนวิชาโท

 นิสิตอาจขอเปลี่ยนวิชาโทได้ไม่เกิน 2 ครั้ง ทั้งนี้โดยความ เห็นชอบของหัวหน้าภาควิชาที่เกี่ยวข้อง และได้รับอนุมัติจากคณบดี
นิสิตที่ประสงค์จะเปลี่ยนวิชาโทให้ดำเนินการยื่นคำร้องเปลี่ยน วิชาโทให้แล้วเสร็จ ตามระยะเวลาที่กำหนดในปฏิทินการศึกษา

 นิสิตอาจเปลี่ยนวิชาโทได้ไม่เกิน 2 ครั้ง กรณีได้รับอนุมัติให้ เปลี่ยนวิชาโท (ครั้งที่ 1) ภายหลังขอเปลี่ยนวิชาโท (ครั้งที่ 2) จะไม่ สามารถเปลี่ยนกลับวิชาโทเดิมได้ ้ดู่มือธะบบบธิกาธกาธศึกษา และกาธใช้บธิกาธงานทะเบียน

43

# นิสิตที่มีความประสงค์จะเปลี่ยนวิชาโท ให้ปฏิบัติ ดังนี้

 นิสิตกรอกข้อมูลให้ถูกต้อง ครบถ้วน ยื่นคำร้องเปลี่ยน
วิชาโทต่ออาจารย์ที่ปรึกษา หัวหน้าภาควิชา (เดิม) หัวหน้าภาควิชา (ใหม่) และคณบดี พิจารณาอนุมัติ

เมื่อได้รับการอนุมัติครบแล้ว นิสิตชาระเงินค่าธรรมเนียมการ
เปลี่ยนวิชาโท โดนนำคำร้องไปยื่นชาระค่าธรรมเนียมที่กองคลังและพัสดุ

 นิสิตส่งคำร้องที่กองทะเบียนและประมวลผล (ดูกำหนดการ ตามปฏิทินการศึกษา)

4. เจ้าหน้าที่กองทะเบียนและประมวลผลบันทึกรายการเปลี่ยน
วิชาโทในระบบทะเบียน (ดูกำหนดการตามปฏิทินการศึกษา)

 นิสิตตรวจสอบผลการเปลี่ยนวิชาโทหลังจากเจ้าหน้าที่ ดำเนินการแล้ว 1 วันทำการ

(นิสิตต้องศึกษารายละเอียดเพิ่มเติมจากข้อบังคับฯ และ ประกาศมหาวิทยาลัยมหาสารคาม เรื่องแนวปฏิบัติการย้ายคณะเรียน เปลี่ยนสาขาและวิชาโท)

# การย้ายคณะเรียน

 นิสิตอาจขอย้ายคณะเรียนได้ไม่เกิน 2 ครั้ง และต้องได้รับ อนุมัติจากคณบดีที่สังกัดเดิม และคณบดีที่จะรับย้ายคณะเรียน
นิสิตที่ขอย้ายคณะเรียนจะต้องมีเวลาเรียนในคณะเดิมมาแล้ว
ไม่น้อยกว่า 2 ภาคการศึกษา ทั้งนี้ไม่นับภาคการศึกษาที่ลาพักการเรียน
หรือถูกให้พักการเรียนและมีหน่วยกิตสะสมไม่น้อยกว่า 30 หน่วยกิต
(โปรดศึกษารายละเอียดเพิ่มเติมตามข้อบังคับฯ การย้ายคณะเรียน)
นิสิตที่ประสงค์จะย้ายคณะเรียนให้ดำเนินการยื่นคำร้องขอ

ย้ายคณะเรียนให้แล้วเสร็จ ตามระยะเวลาที่กำหนดในปฏิทินการศึกษา

นิสิตที่ย้ายคณะเรียนไม่มีสิทธิ์ได้รับปริญญาเกียรตินิยมอันดับ
หนึ่ง หรืออันดับสอง

## นิสิตที่มีความประสงค์จะย้ายคณะเรียน ให้ปฏิบัติ ดังนี้

 นิสิตกรอกข้อมูลให้ถูกต้อง ครบถ้วน ยื่นคำร้องเปลี่ยน สาขาวิชาต่ออาจารย์ที่ปรึกษา หัวหน้าภาควิชา (เดิม) หัวหน้าภาควิชา (ใหม่) คณบดีที่สังกัด (เดิม) และคณบดีที่สังกัด (ใหม่) พิจารณาอนุมัติ

 เมื่อได้รับการอนุมัติครบแล้ว นิสิตชาระเงินค่าธรรมเนียมการ ย้ายคณะเรียน โดนนำคำร้องไปยื่นชาระค่าธรรมเนียมที่กองคลังและพัสดุ

3. นิสิตส่งคำร้องที่กองทะเบียนและประมวลผล (ดูกำหนดการ ตามปฏิทินการศึกษา)

 4. เจ้าหน้าที่กองทะเบียนและประมวลผลบันทึกรายการย้าย คณะเรียน ในระบบทะเบียน (ดูกำหนดการตามปฏิทินการศึกษา)

 นิสิตตรวจสอบผลการเปลี่ยนสาขาหลังจากเจ้าหน้าที่ ดำเนินการแล้ว 1 วันทำการ

(นิสิตต้องศึกษารายละเอียดเพิ่มเติมจากข้อบังคับฯ และ ประกาศมหาวิทยาลัยมหาสารคาม เรื่องแนวปฏิบัติการย้ายคณะเรียน เปลี่ยนสาขาและวิชาโท)

# การโอนและการเทียบโอนหน่วยกิต และผลการศึกษาตามหลักสูตรมหาวิทยาลัย

นิสิตที่เคยศึกษาในหลักสูตรระดับเดียวกันที่ได้เคยศึกษามาแล้ว จากการศึกษาในหลักสูตรอื่นหรือหลักสูตรเดียวกันในมหาวิทยาลัย มหาสารคามหรือสถาบันการศึกษาอื่นที่มหาวิทยาลัยรับรอง หากประสงค์จะ โอนและเทียบโอนหน่วยกิตและผลการศึกษาตามหลักสูตรมหาวิทยาลัย ให้ ดำเนินการยื่นคำร้องขอโอนและการเทียบโอนหน่วยกิตและผลการศึกษา

45

(เอกสารหมายเลข 1) โดยยื่นคำร้องต่อคณะภายในระยะเวลา 15 วัน นับ แต่วันเปิดภาคการศึกษาแรกที่เข้าศึกษา และส่งคำร้องขอโอนผลการเรียน ณ กองทะเบียนและประมวลผลตามระยะเวลาที่กำหนดในปฏิทินการศึกษา

# นิสิตที่ประสงค์จะขอโอนผลการเรียน หรือขอเทียบโอนผล การเรียน ๆ ให้ปฏิบัติดังนี้

 ให้นิสิตกรอกข้อมูลการโอนผลการเรียนผ่านแบบฟอร์มตามที่ มหาวิทยาลัยกำหนด

 นิสิตยื่นคำร้องต่อคณะกรรมการเทียบโอน เพื่อพิจารณา อนุมัติตามขั้นตอนของคำร้องให้ครบถ้วน เมื่อครบถ้วนแล้วยื่นที่ กองทะเบียนฯ เพื่อตรวจสอบรายวิชาที่เทียบโอนได้

นิสิตชำระเงินค่าธรรมเนียมการเทียบโอนรายวิชา ๆ ละ
100 บาท ณ กองคลังและพัสดุ

 นิสิตส่งคำร้องขอโอนผลการเรียนฯ และแบบขอเทียบโอน ผลการเรียน (เอกสารหมายเลข 1) พร้อมแนบใบแสดงผลการเรียนที่เคย ศึกษามาแล้วโดยผ่านการรับรองจากนายทะเบียนของสถาบัน) ณ กอง ทะเบียนและประมวลผล ตามระยะเวลาที่กำหนดในปฏิทินการศึกษาและ ตรวจสอบผลการดำเนินการในระบบบริการการศึกษา เมนูผลการศึกษา

# การโอนรายวิชา (กรณีย้ายคณะ เปลี่ยนสาขา)

นิสิตที่ประสงค์โอนบางรายวิชาไปคณะ สาขาวิชาใหม่ให้ ดำเนินการยื่นคำร้องขอโอน การเทียบโอนหน่วยกิตและผลการศึกษา (เอกสารหมายเลข 2) และส่งคำร้อง ณ กองทะเบียนและประมวลผลตาม ระยะเวลาที่กำหนดในปฏิทินการศึกษา

นิสิตที่ประสงค์จะขอโอนรายวิชา ให้ปฏิบัติดังนี้

 นิสิตสามารถรับคำร้องขอโอนผลการเรียนและการเทียบโอน หน่วยกิต และแบบขอโอนรายวิชา (เอกสารหมายเลข 2) ณ กอง ทะเบียนและประมวลผล หรือดาวน์โหลดคำร้องผ่านเว็บไซต์ระบบบริการ การศึกษา

 นิสิตกรอกข้อมูลให้ถูกต้องครบถ้วน และผ่านการอนุมัติตาม ขั้นตอนของคำร้องให้ครบถ้วน

 นิสิตส่งคำร้องขอโอนผลการเรียนๆ และแบบขอโอนรายวิชา (เอกสารหมายเลข 2) พร้อมแนบใบแสดงผลการเรียนที่รับรองโดยนาย ทะเบียนของมหาวิทยาลัย (ค่าบริการออกใบแสดงผลการศึกษาฉบับละ 50 บาท) ณ กองทะเบียนและประมวลผล ตามระยะเวลาที่กำหนดในปฏิทิน การศึกษา

## หมายเหตุ การโอนรายวิชา (กรณีย้ายคณะ เปลี่ยนสาขา) ไม่มีค่าธรรมเนียมการโอนรายวิชา

\*\*\***หมายเหตุ** โปรดศึกษาระเบียบมหาวิทยาลัยมหาสารคามว่า ด้วยการโอนและการเทียบโอนหน่วยกิตและผลการศึกษา ตามหลักสูตร มหาวิทยาลัย พ.ศ. 2567

## การได้ตัวอักษร I

นิสิตที่ได้ตัวอักษร I จะต้องดำเนินการขอรับการประเมินผลเพื่อ **แก้ตัวอักษร I ให้เสร็จสิ้นภายในสองสัปดาห์แรกของภาคการศึกษาถัดไป** ที่นิสิตมีสิทธิ์ลงทะเบียนเรียน หากพ้นกำหนดดังกล่าวมหาวิทยาลัยจะเปลี่ยน **ตัวอักษร I เป็น ระดับคะแนนตัวอักษร F โดยอัตโนมัติ** เว้นแต่ อธิการบดีอนุมัติให้ขยายเวลา เนื่องจากเหตุสุดวิสัย อันมิใช่เกิดจากการ กระทำหรือร่วมกระทำของนิสิตผู้นั้น

### การได้ระดับคะแนนตัวอักษร D D+ F และ ตัวอักษร U

 นิสิตที่สอบได้ระดับคะแนนตัวอักษร D, D+ หรือ F ใน รายวิชาใดได้รับอนุมัติให้ลงทะเบียนเรียนซ้ำหรือเรียนแทนในรายวิชานั้น และได้รับคะแนนตัวอักษรสูงกว่าเดิม ผลการศึกษาในรายวิชาที่เคยได้รับค่า คะแนนตัวอักษร D, D+ หรือ F จะถูกเปลี่ยนเป็นตัวอักษร R ในใบ แสดงผลการศึกษา เมื่อนิสิตได้ลงทะเบียนเรียนซ้ำหรือเรียนแทนในรายวิชา นั้น โดยรายวิชาที่ลงแก้เกรด D, D+ จะต้องส่งคำร้องขอเรียนซ้ำที่กอง ทะเบียนและประมวลผลเมื่อนิสิตลงทะเบียนเสร็จสิ้นแล้ว

 2. นิสิตที่ได้ผลการประเมินตัวอักษร U ในรายวิชาใด จะ ปรากฏตัวอักษร U ในใบแสดงผลการศึกษา นิสิตต้องลงทะเบียนซ้ำหรือ เรียนแทนในรายวิชานั้นจนกว่าจะได้ผลการประเมินตัวอักษร S และ ตัวอักษร U จะถูกเปลี่ยนเป็นตัวอักษร R ในใบแสดงผลการศึกษา เมื่อ นิสิตได้ลงทะเบียนเรียนซ้ำหรือเรียนแทนในรายวิชานั้น โดยตัวอักษร R จะ ไม่นำมาคำนวณระดับคะแนนตัวอักษรเฉลี่ยสะสม มีผลให้ GPAX สูงขึ้น
\*\*\*หมายเหตุ โปรดศึกษารายละเอียดในข้อบังคับฯ ข้อ 31

### เกณฑ์การพ้นจากสภาพนิสิต

นิสิตควรตรวจสอบผลการศึกษา คะแนนเฉลี่ยสะสม (GPAX) และหน่วยกิตสะสมทุกสิ้นภาคการศึกษาก่อนลงทะเบียนเรียนภาคการศึกษา ถัดไป ในกรณีนิสิตไม่แน่ใจว่าจะพ้นสภาพนิสิต (Retired) หรือไม่ให้นิสิต ติดต่อรับคำปรึกษาจากอาจารย์ที่ปรึกษาหรือเจ้าหน้าที่กองทะเบียนและ ประมวลผล

## นิสิตจะถูกคัดชื่อออกจากมหาวิทยาลัยตามข้อบังคับฯ ในกรณี คะแนนเฉลี่ยสะสม (GPAX) และหน่วยกิตสะสมตามเกณฑ์ ดังนี้

ข้อบังคับข้อ 19.8 ระดับคะแนนเฉลี่ยสะสมไม่ถึง 1.50 เมื่อมี หน่วยกิตสะสมตั้งแต่ 30-59 หน่วยกิต ตามระดับคะแนนตัวอักษรในข้อ 30.1 ยกเว้นรายวิชาที่เทียบโอนหน่วยกิตจากสถาบันอื่น

ข้อบังคับข้อ 19.9 ระดับคะแนนเฉลี่ยสะสมไม่ถึง 1.75 เมื่อมี หน่วยกิตสะสมตั้งแต่ 60 หน่วยกิตขึ้นไป ตามระดับคะแนนตัวอักษรในข้อ 30.1 ยกเว้นรายวิชาที่เทียบโอนหน่วยกิตจากสถาบันอื่น

### ตัวอย่างเกณฑ์การพ้นจากสภาพนิสิตตามข้อบังคับ ข้อ 19.8

เกณฑ์ระดับคะแนนเฉลี่ยสะสมไม่ถึง 1.50 (คือค่าระหว่าง 0.00-1.49) มีหน่วยกิตสะสม 30-59 หน่วยกิต ตามระดับคะแนนตัวอักษร ในข้อ 30.1 (คือ A B+ B C+ C D+ D F) ยกเว้นรายวิชาที่เทียบโอน หน่วยกิตจากสถาบันอื่น (คือรายวิชาที่เทียบโอนผลการเรียนจะปรากฏ เครื่องหมาย \* เช่น A\* B+\* B\* เป็นต้น ซึ่งหมายถึง ผลการศึกษาที่ไม่ นำมาคำนวณคะแนนเฉลี่ยสะสม)

### กรณีที่ 1 นิสิตเข้าใหม่ปีการศึกษา 2567

นิสิตลงทะเบียนเรียนปกติ (นับหน่วยกิตรายวิชาที่ลงทะเบียน เรียนเฉพาะระดับคะแนนตัวอักษร A B+ B C+ C D+ D F หากมีผล การศึกษาเป็นตัวอักษร S U W I R ไม่นำมานับหน่วยกิตในการพ้นสภาพ นิสิต)

| ภาคการศึกษา              | หน่วยกิตสะสม              | GPAX       | สถานะ         |
|--------------------------|---------------------------|------------|---------------|
| ➡ເรີ່ມນັບ 1/67           | 22 หน่วยกิต ๅ             | 1.40       | นิสิตปัจจุบัน |
|                          | (42 V                     | น่วยกิต    | สภาพสมบูรณ์   |
| 2/67                     | 20 หน่วยกิต               | 1.49       | พ้นสภาพนิสิต  |
| <b>สรุป</b> พ้นสภาพนิสิต | เตามข้อบังคับฯ ข้อ 19.8 ร | เะดับคะแนน | เฉลี่ยสะสม    |
| ไม่ถึง 1.50 เมื่         | อมีหน่วยกิตสะสมตั้งแต่ 30 | - 59 หน่ว  | ยกิต          |

กรณีที่ 2 นิสิตที่เคยศึกษาในมหาวิทยาลัยมหาสารคาม และ สอบเข้าได้ใหม่ในปีการศึกษา 2567 และขอเทียบโอนผลการเรียน

นิสิตมีหน่วยกิตรายวิชาที่ขอเทียบโอนผลการเรียนที่เคยศึกษาใน มหาวิทยาลัยมหาสารคาม และลงทะเบียนเรียนปกติ (*นับหน่วยกิตรายวิชา* ที่เทียบโอนผลการเรียน และหน่วยกิตรายวิชาที่ลงทะเบียนเรียนเฉพาะระดับ คะแนนตัวอักษร A B+ B C+ C D+ D F หากมีผลการศึกษาเป็น ตัวอักษร S U W I R ไม่นำมานับหน่วยกิตในการพ้นสภาพนิสิต)

| ภาคการศึกษา                                  | หน่วยกิตสะสม                                           | GPAX                   | สถานะ              |
|----------------------------------------------|--------------------------------------------------------|------------------------|--------------------|
| 🗭 ເรີ່ມນັບ                                   | 22 หน่วยกิต ๅ                                          | 2.00                   | นิสิตปัจจุบัน      |
| รายวิชาโอนย้าย                               | - (42 หน่ว                                             | ยกิต                   | สภาพสมบูรณ์        |
| 1/67                                         | 20 หน่วยกิต                                            | 1.49                   | พ้นสภาพนิสิต       |
| <b>สรุป</b> พ้นสภาพนิสิต<br>ไม่ถึง 1.50 เมื่ | เตามข้อบังคับๆ ข้อ 19.8 ร<br>อมีหน่วยกิตสะสมตั้งแต่ 30 | ะดับคะแนน<br>- 59 หน่ว | เฉลี่ยสะสม<br>ยกิต |

**หมายเหตุ** หน่วยกิตรายวิชาที่ขอโอนผลการเรียนนับรวมเป็นหน่วยกิต ตามหลักสูตรที่ศึกษา และนำไปคำนวณคะแนนเฉลี่ยสะสม

กรณีที่ 3 นิสิตที่โอนย้ายสถานศึกษา หรือที่เคยศึกษาจาก สถาบันอื่นและสอบเข้าได้ใหม่ ในปีการศึกษา 2567 และขอเทียบโอน ผลการเรียน

นิสิตมีหน่วยกิตรายวิชาที่ขอเทียบโอนผลการเรียนจากการ โอนย้ายสถานศึกษา หรือที่เคยศึกษาจากสถาบันอื่น และลงทะเบียนเรียน ปกติ (ไม่นับหน่วยกิตรายวิชาที่เทียบโอนจากสถาบันอื่นซึ่งจะปรากฏ เครื่องหมาย\* เช่น A\* B+\* B\* เป็นต้น ซึ่งหมายถึงผลการศึกษาที่ไม่ นำมาคำนวณคะแนนเฉลี่ยสะสม แต่นับเฉพาะระดับคะแนนตัวอักษร A B+ B C+ C D+ D F หากผลการศึกษาเป็นตัวอักษร S U W I R ไม่ นำมานับหน่วยกิตในการพ้นสภาพนิสิต)

| ภาคการศึกษา              | หน่วยกิตสะสม                  | GPAX       | สถานะ         |
|--------------------------|-------------------------------|------------|---------------|
| รายวิชาโอนย้าย           | 20 หน่วยกิต                   | 0.00       | นิสิตปัจจุบัน |
|                          | (เกรดมีเครื่องหมาย *          |            | สภาพสมบูรณ์   |
|                          | ไม่นับหน่วยกิต)               |            |               |
| 🜩 ເรີ່ມນັບ 1/67          | 22 หน่วยกิต -                 | 1.49       | นิสิตปัจจุบัน |
|                          |                               |            | สภาพสมบูรณ์   |
| 2/67                     | 22 หน่วยกิต - 59 หน่วยกิด     | 1.50       | นิสิตปัจจุบัน |
|                          |                               |            | สภาพสมบูรณ์   |
| 3/67                     | 15 หน่วยกิต                   | 1.49       | พ้นสภาพนิสิต  |
| <b>สรุป</b> พ้นสภาพนิสิต | เตามข้อบังคับฯ ข้อ 19.8 ระดัง | Jคะแนนเฉ   | เลี่ยสะสม     |
| ไม่ถึง 1.50 เมื่         | อมีหน่วยกิตสะสมตั้งแต่ 30 - ! | 59 หน่วยส์ | าิต ยกเว้น    |
| รายวิชาที่เทียบโ         | ้อนหน่วยกิตจากสถาบันอื่น      |            |               |

หมายเหตุ หน่วยกิตรายวิชาที่ขอเทียบโอนผลการเรียนนับรวมเป็นหน่วยกิต ตามหลักสูตรที่ศึกษา แต่ไม่นำไปคำนวณระดับคะแนนเฉลี่ย สะสม

## ตัวอย่างเกณฑ์การพ้นสภาพนิสิตตามข้อบังคับ ข้อ 19.9

เกณฑ์ระดับคะแนนเฉลี่ยสะสมไม่ถึง 1.75 (คือค่าระหว่าง 0.00-1.74) มีหน่วยกิตสะสมตั้งแต่ 60 หน่วยกิตขึ้นไป ตามระดับคะแนน ตัวอักษรในข้อ 30.1 (คือ A B+ B C+ C D+ D F) ยกเว้นรายวิชาที่ เทียบโอนหน่วยกิตจากสถาบันอื่น (คือรายวิชาที่เทียบโอนผลการเรียนจะ ปรากฏเครื่องหมาย \* เช่น A\* B+\* B\* เป็นต้น ซึ่งหมายถึงผลการเรียน ที่ไม่นำมาคำนวณคะแนนเฉลี่ยสะสม)

### กรณีที่ 1 นิสิตเข้าใหม่ปีการศึกษา 2567

นิสิตลงทะเบียนเรียนปกติ (นับหน่วยกิตรายวิชาที่ลงทะเบียน เรียนเฉพาะระดับคะแนนตัวอักษร A B+ B C+ C D+ D F หากมีผล การศึกษาเป็นตัวอักษร S U W I R ไม่นำมานับหน่วยกิตในการพ้นสภาพ นิสิต)

| ภาคการศึกษา              | หน่วยกิตสะสม                 | GPAX         | สถานะ          |
|--------------------------|------------------------------|--------------|----------------|
| ➡ เริ่มนับ 1/67          | 22 หน่วยกิต -                | 1.40         | นิสิตปัจจุบัน  |
|                          |                              |              | สภาพสมบูรณ์    |
| 2/67                     | 23 หน่วยกิต - 60 หน่วยก      | n 1.50       | นิสิตปัจจุบัน  |
|                          |                              |              | สภาพสมบูรณ์    |
| 3/67                     | 15 หน่วยกิต                  | 1.74         | พ้นสภาพนิสิต   |
| <b>สรุป</b> พ้นสภาพนิสิต | เตามข้อบังคับฯ ข้อ 19.9 ระด์ | ับคะแนนเจ    | ู<br>เลี่ยสะสม |
| ไม่ถึง 1.75 เมื่         | อมีหน่วยกิตสะสมตั้งแต่ 60 ห  | น่วยกิตขึ้นไ | ป              |

## กรณีที่ 2 นิสิตที่เคยศึกษาในมหาวิทยาลัยมหาสารคาม และ สอบเข้าได้ใหม่ในปีการศึกษา 2567 และขอเทียบโอนผลการเรียน

นิสิตมีหน่วยกิตรายวิชาที่ขอเทียบโอนผลการเรียนนที่เคยศึกษา ในมหาวิทยาลัยมหาสารคาม และลงทะเบียนเรียนปกติ (นับหน่วยกิต รายวิชาที่เทียบโอนผลการเรียน และหน่วยกิตรายวิชาที่ลงทะเบียนเรียน เฉพาะระดับคะแนนตัวอักษร A B+ B C+ C D+ D F หากมีผล การศึกษาเป็นตัวอักษร S U W I R ไม่นำมานับหน่วยกิตในการพ้นสภาพ นิสิต)

| ภาคการศึกษา              | หน่วยกิต          | เสะสม           | GPAX          | สถานะ         |
|--------------------------|-------------------|-----------------|---------------|---------------|
| 🗭 ເรີ່ມນັບ               | 20 หน่วยกิต -     |                 | 2.00          | นิสิตปัจจุบัน |
| รายวิชาโอนย้าย           |                   |                 |               | สภาพสมบูรณ์   |
| 1/67                     | 22 หน่วยกิต       | - 62 หน่วยกิต   | <b>)</b> 1.60 | นิสิตปัจจุบัน |
|                          |                   |                 |               | สภาพสมบูรณ์   |
| 2/67                     | 22 หน่วยกิต _     |                 | 1.74          | พ้นสภาพนิสิต  |
| <b>สรุป</b> พ้นสภาพนิสิต | เตามข้อบังคับฯ ข้ | ้อ 19.9 ระดับ   | คะแนนเฉ       | ลี่ยสะสม      |
| ไม่ถึง 1.75 เมื่         | อมีหน่วยกิตสะสม   | ตั้งแต่ 60 หน่ว | วยกิตขึ้นไเ   | J             |

**หมายเหตุ** หน่วยกิตรายวิชาที่ขอโอนผลการเรียนนับรวมเป็นหน่วยกิตตาม หลักสูตรที่ศึกษา และนำไปคำนวณระดับคะแนนเฉลี่ยสะสม

# กรณที่ 3 นิสิตที่โอนย้ายสถานศึกษา หรือที่เคยศึกษาจาก สถาบันอื่นและสอบเข้าได้ใหม่ในปีการศึกษา 2567 และขอเทียบโอนผล การเรียน

นิสิตมีหน่วยกิตรายวิชาที่ขอเทียบโอนผลการเรียนจากสถาบันอื่น และลงทะเบียนเรียนปกติ (ไม่นับหน่วยกิตรายวิชาที่เทียบโอนจากสถาบันอื่น ซึ่งจะปรากฏเครื่องหมาย \* เช่น A\* B+\* B\* เป็นต้น ซึ่งหมายถึง ผลการศึกษาที่ไม่นำมาคำนวณคะแนนเฉลี่ยสะสม แต่นับเฉพาะระดับ

คะแนนตัวอักษร A B+ B C+ C D+ D F หากผลการศึกษาเป็น ตัวอักษร S U W I R ไม่นำมานับหน่วยกิตในการพ้นสภาพนิสิต)

| ภาคการศึกษา              | หน่วยกิตสะสม           |          | GPAX        | สถานะ         |
|--------------------------|------------------------|----------|-------------|---------------|
| รายวิชาโอนย้าย           | 20 หน่วยกิต            |          | 0.00        | นิสิตปัจจุบัน |
|                          | (เกรดมีเครื่องหมาย     | J *      |             | สภาพสมบูรณ์   |
|                          | ไม่นับหน่วยกิต)        |          |             |               |
| 🜩 ເรີ່ມນັບ 1/67          | 24 หน่วยกิต ๅ          |          | 1.49        | นิสิตปัจจุบัน |
|                          |                        |          |             | สภาพสมบูรณ์   |
| 2/67                     | 23 หน่วยกิต - 62       | หน่วยกิต | 1.50        | นิสิตปัจจุบัน |
|                          |                        |          |             | สภาพสมบูรณ์   |
| 3/67                     | 15 หน่วยกิต            |          | 1.74        | พ้นสภาพนิสิต  |
| <b>สรุป</b> พ้นสภาพนิสิต | ตามข้อบังคับฯ ข้อ 19   | .9 ระดับ | เคะแนนเฉ    | ลี่ยสะสม      |
| ไม่ถึง 1.75 เมื่         | อมีหน่วยกิตสะสมตั้งแต่ | 60 หน่า  | วยกิตขึ้นไเ | ป ยกเว้น      |
| รายวิชาที่เทียบโ         | ้อนหน่วยกิตจากสถาบัน   | อื่น     |             |               |

หมายเหตุ หน่วยกิตรายวิชาที่ขอเทียบโอนผลการเรียนนับรวมเป็นหน่วยกิต ตามหลักสูตรที่ศึกษา แต่ไม่นำไปคำนวณระดับคะแนนเฉลี่ย สะสม

# ดำแนะนำสำหรับนิสิตที่กำลังจะสำเร็จการศึกษา

 ในภาคการศึกษาสุดท้ายที่คาดว่าจะสำเร็จการศึกษา เมื่อ นิสิตลงทะเบียนรายวิชาต่าง ๆ แล้ว ให้นิสิตตรวจสอบว่านิสิตเรียนครบตาม ข้อกำหนดของหลักสูตรด้วยตนเอง (ตามคู่มือหลักสูตรหรือระบบบริการ การศึกษา (http://reg.msu.ac.th) หรือติดต่อที่กองทะเบียนและ ประมวลผล

 นิสิตที่คาดว่าจะสำเร็จการศึกษาควรตรวจสอบและชำระหนี้ ค้างกับมหาวิทยาลัยให้เรียบร้อย

 นิสิตต้องตรวจสอบข้อมูลระเบียนประวัติ ชื่อ-นามสกุล วัน/ เดือน/ปีเกิด และรายละเอียดต่าง ๆ หากพบว่าข้อมูลไม่ถูกต้องให้รีบ ดำเนินการแจ้งขอแก้ไขข้อมูลต่อกองทะเบียนและประมวลผล

 นิสิตต้องตรวจสอบรายชื่อนิสิตที่คาดว่าจะสำเร็จการศึกษา ณ คณะที่สังกัด หรือ กองทะเบียนและประมวลผล

5. นิสิตที่คาดว่าจะสำเร็จการศึกษา ต้องยื่นขอสำเร็จการศึกษา ออนไลน์ตามกำหนดปฏิทินการศึกษา พร้อมชำระเงินค่าขึ้นทะเบียนปริญญา และค่าใบแสดงผลการศึกษา (ฉบับสำเร็จการศึกษา) และค่าจัดส่งเอกสาร ทางไปรษณีย์ ซึ่งจะมีการจัดส่งเอกสารให้เมื่อสภามหาวิทยาลัยอนุมัติการ สำเร็จการศึกษาแล้ว

> นิสิตควรตรวจสอบข้อมูลระเบียนประวัติตามข้อ 3 นับแต่เริ่มเข้าศึกษาในภาคการศึกษาแรก เพื่อประโยน์ของนิสิต

55

การยื่นขอสำเร็จการศึกษาผ่านระบบเครือข่าย Internet

นิสิตที่คาดว่าจะสำเร็จการศึกษาในภาคการศึกษาใด ให้ยื่นขอ สำเร็จการศึกษาผ่านระบบเครือข่าย Internet โดยมีขั้นตอน ดังนี้

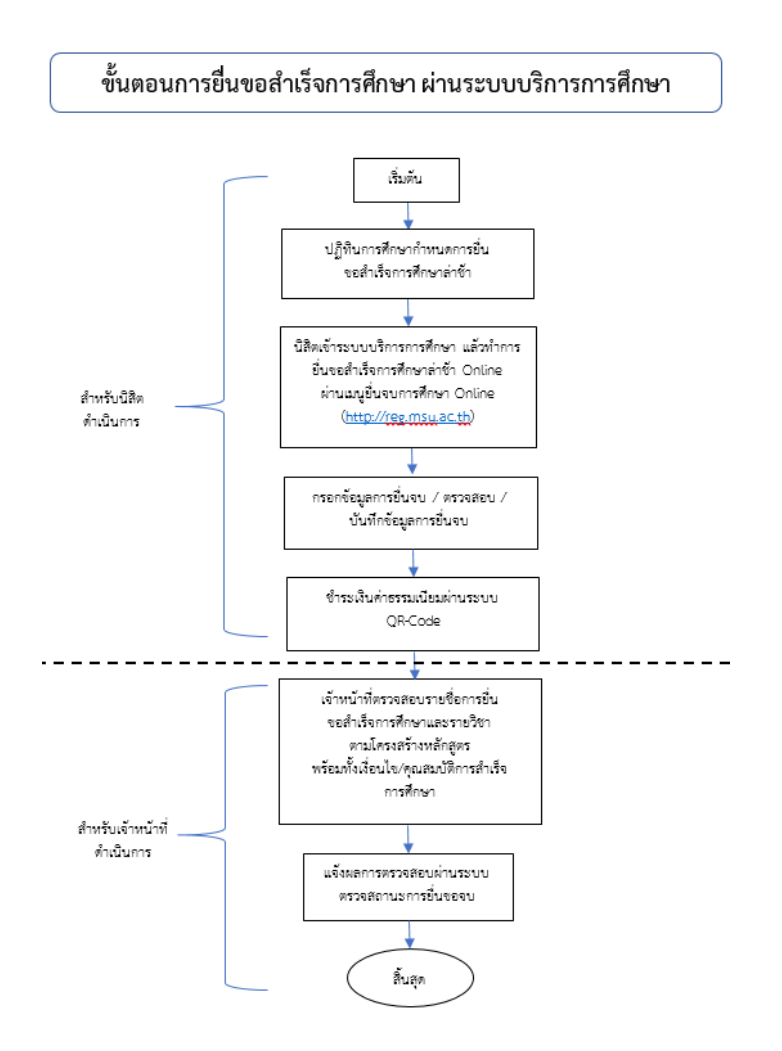

#### หมายเหตุ

 นิสิตที่ยื่นขอสำเร็จการศึกษาผ่านระบบเครือข่าย Internet ให้ดำเนินการชำระค่าขึ้นทะเบียนปริญญา และค่าธรรมเนียมใบแสดงผล การศึกษาฉบับสมบูรณ์ ได้ที่เมนูภาระค่าใช้จ่าย/ทุน โดยการแสกนจ่ายผ่าน QR-Code ให้แล้วเสร็จภายใน 7 วัน นับจากวันที่ยื่นขอสำเร็จการศึกษา (หากไม่ชำระเงินจะถือว่าการยื่นขอสำเร็จการศึกษาผ่านระบบเครือข่าย Internet ไม่สมบูรณ์และถือเป็นโมฆะ)

 2. นิสิตที่ทำการยื่นแบบคำร้องขอสำเร็จการศึกษา (ช้า) หลังจากปฏิทินการศึกษากำหนดไว้ ต้องชำระค่ายื่นคำร้องขอสำเร็จ การศึกษาล่าช้า ครั้งละ 100 บาท (ใช้สำหรับนิสิตระดับปริญญาตรี ตั้งแต่ รหัส 61 เป็นต้นไป)

 นิสิตที่ต้องการแก้ไขข้อมูลหรือต้องการเปลี่ยนแปลงข้อมูล ให้ติดต่อกองทะเบียนและประมวลผล เพื่อขอแก้ไขข้อมูลทางการศึกษา ให้ถูกต้องพร้อมแนบหลักฐาน เมื่อประกาศรายชื่อผู้สำเร็จการศึกษาแล้ว จะไม่สามารถแก้ไขข้อมูลทางการศึกษาได้อีก

 นิสิตที่เคยยื่นขอสำเร็จการศึกษาผ่านระบบเครือข่าย Internet พร้อมทั้งชำระค่าขึ้นทะเบียนปริญญาและค่าธรรมเนียมการขอ ใบแสดงผลการศึกษาฉบับสมบูรณ์เรียบร้อยแล้ว แต่ไม่สำเร็จการศึกษา ในภาคการศึกษาที่ยื่น นิสิตต้องยื่นขอสำเร็จการศึกษาผ่านระบบเครือข่าย Internet ใหม่ ในภาคการศึกษาที่คาดว่าจะสำเร็จการศึกษา โดยไม่ต้อง ชำระค่าขึ้นทะเบียนปริญญา และค่าธรรมเนียมการขอใบแสดงผลการศึกษา ฉบับสมบูรณ์อีก

ภาคการศึกษาสุดท้ายที่นิสิตลงทะเบียนเรียนครบหลักสูตร และ คาดว่าจะสำเร็จการศึกษาให้ปฏิบัติดังนี้

57

 นิสิตยื่นความจำนงขอสำเร็จการศึกษาผ่านระบบบริการศึกษา ภายใน 30 วัน นับจากวันเปิดภาคการศึกษา (ตามประกาศมหาวิทยาลัย มหาสารคาม เรื่อง แนวปฏิบัติเกี่ยวกับการสำเร็จการศึกษา)

 นิสิตชำระเงินค่าขึ้นทะเบียนปริญญา และค่าใบแสดงผล การศึกษา (Transcript) ฉบับสำเร็จการศึกษา (ฉบับภาษาไทย และ ภาษาอังกฤษ) โดยตรวจสอบภาระค่าใช้จ่ายที่เมนู ภาระค่าใช้จ่าย/ทุน ทั้งนี้นิสิตต้องไม่มีหนี้ค้างชำระกับมหาวิทยาลัย

\*\*\*หมายเหตุ

 กรณีนิสิตไม่ยื่นขอสำเร็จการศึกษา และไม่ชำระเงินค่าขึ้น ทะเบียนปริญญา หรือมีหนี้ค้างชำระกับมหาวิทยาลัย กองทะเบียนและ ประมวลผลจะไม่เสนอชื่อเพื่อขออนุมัติให้สำเร็จการศึกษา

 กรณีนิสิตที่ยื่นขอสำเร็จการศึกษาไว้แล้ว แต่ไม่สำเร็จ การศึกษาในภาคการศึกษานั้น ให้ยื่นขอสำเร็จการศึกษาอีกครั้งในภาค การศึกษาถัดไปที่คาดว่าจะสำเร็จการศึกษา โดยไม่ต้องชำระค่าขึ้น ทะเบียนปริญญาอีก

การขอเอกสารสำคัญทางการศึกษา

การขอเอกสารสำคัญทางการศึกษาแบ่งเป็น 3 ประเภท ดังนี้

 สำหรับนิสิตที่กำลังศึกษาอยู่ สามารถขอรับเอกสารสำคัญ ทางการศึกษาได้ดังนี้

 1.1 ใบรับรองความเป็นนิสิต (ฉบับภาษาไทยและฉบับ ภาษาอังกฤษ)

1.2 ใบรับรองภาคการศึกษาสุดท้าย (ฉบับภาษาไทยและ
ฉบับภาษาอังกฤษ)

 1.3 ใบรับรองครบหลักสูตร (ฉบับภาษาไทยและฉบับ ภาษาอังกฤษ)

 1.4 ใบแสดงผลการศึกษา (Transcript) ฉบับปัจจุบัน (ฉบับภาษาไทยและฉบับภาษาอังกฤษ)

 สำหรับนิสิตที่เคยศึกษาอยู่แต่ไม่สำเร็จการศึกษา (พ้น สภาพนิสิต) สามารถขอรับเอกสารสำคัญทางการศึกษาได้ดังนี้

ใบแสดงผลการศึกษา (Transcript) ฉบับปัจจุบัน (ฉบับ ภาษาไทยและฉบับภาษาอังกฤษ)

\*\*\*นิสิตต้องไม่มีหนี้ค้างกับทางมหาวิทยาลัย หากมีหนี้ค้าง ต้องชำระให้เรียบร้อยก่อนจึงจะสามารถขอเอกสารได้\*\*\*

 สำหรับผู้สำเร็จการศึกษาแล้ว สามารถขอรับเอกสาร สำคัญทางการศึกษาได้ดังนี้

3.1 ใบแสดงผลการศึกษา (Transcript) ฉบับสมบูรณ์ (ฉบับภาษาไทยและฉบับภาษาอังกฤษ)

3.2 ใบแทนใบรับรองคุณวุฒิ (กรณีสูญหาย) **ต้องมีสำเนา** ใบแจ้งความเอกสารสูญหายประกอบการขอใหม่

3.3 ใบแทนใบปริญญาบัตร (กรณีสูญหาย) ต้องมีสำเนา
ใบแจ้งความเอกสารสูญหายประกอบการขอใหม่

3.4 ใบแปลใบปริญญาบัตร (ฉบับภาษาอังกฤษ)

3.5 ใบแปลใบรับรองคุณวุฒิ (ฉบับภาษาอังกฤษ)

ู้ผู่มือธะบบบธิกาธกาธศึกษา และกาธใช้บธิกาธงานทะเบียน

59

# ้นิสิตที่ประสงค์จะขอเอกสารสำคัญทางการศึกษา (ฉบับปัจจุบัน) ให้ปฏิบัติตามขั้นตอนดังนี้

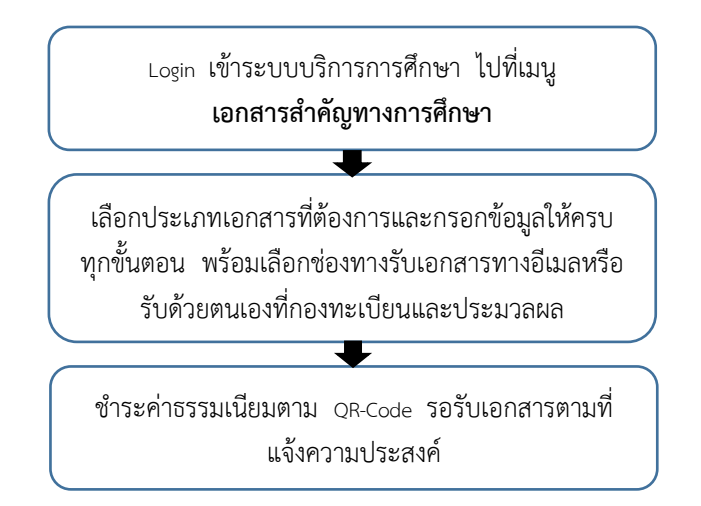

**\*\*\*หมายเหตุ** ในการติดต่อขอรับใบแสดงผลการศึกษาและใบรับรอง ทุกประเภทโปรดแสดงบัตรประจำตัวทุกครั้ง

# นิสิตที่ประสงด์จะขอเอกสารสำดัญทางการศึกษา (ฉบับสำเร็จการศึกษา) ให้ปฏิบัติตามขั้นตอนดังนี้

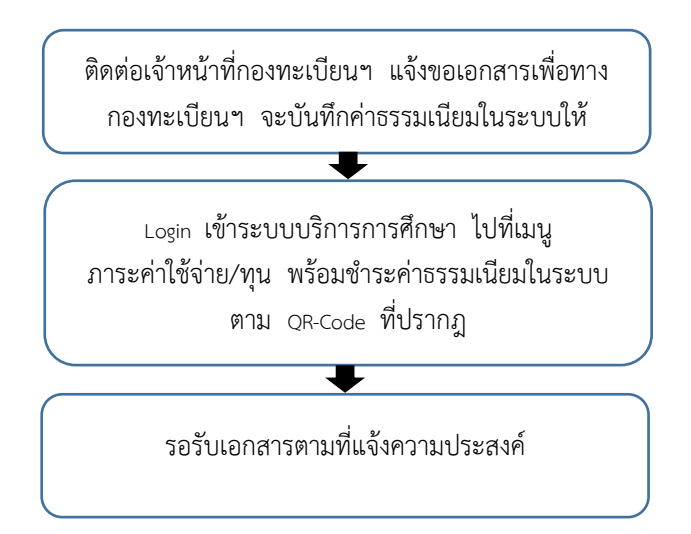

#### \*\*\*หมายเหตุ

60

 ในการติดต่อขอรับใบแสดงผลการศึกษาและใบรับรอง ทุกประเภทโปรดแสดงบัตรประจำตัวทุกครั้ง

 กรณีขอใบแทนใบรับรองคุณวุฒิและใบแทนปริญญาบัตรให้ ผู้ขอแนบหลักฐานสำเนาใบแจ้งความ (ให้ผู้ขอไปสถานตำรวจเพื่อแจ้ง เอกสารสูญหาย)

 กรณีมาดำเนินการขอเอกสารแทนผู้สำเร็จการศึกษาให้มี หนังสือมอบอำนาจพร้อมสำเนาบัตรประจำตัวประชาชนของผู้มอบอำนาจ และผู้รับมอบอำนาจ

# การบริการส่งเอกสารการศึกษาทางไปรษณีย์

เพื่อให้บริการสำหรับนิสิตหรือผู้สำเร็จการศึกษาที่ไม่สามารถมา รับเอกสารสำคัญทางการศึกษา และลดภาระค่าใช้จ่ายในการเดินทางมารับ เอกสารด้วยตนเอง กองทะเบียนและประมวลผลจึงมีการให้บริการส่งเอกสาร สำคัญทางการศึกษาทางไปรษณีย์

# นิสิตหรือผู้สำเร็จการศึกษาที่ประสงค์จะใช้บริการให้ปฏิบัติ ดังนี้

 Login เข้าระบบบริการการศึกษา ไปที่เมนูเอกสารสำคัญ ทางการศึกษา เลือกคำร้อง ชำระค่าธรรมเนียมส่งเอกสารทางไปรษณีย์ โดยต้องกรอกข้อมูลในคำร้อง และข้อมูลการจ่าหน้าซองที่อยู่ของผู้รับให้ ถูกต้องและครบถ้วน

 ไปที่เมนูภาระค่าใช้จ่าย/ทุน ชำระเงินค่าธรรมเนียมการส่ง เอกสารสำคัญทางการศึกษาทางไปรษณีย์ อัตราภายในประเทศครั้งละ 100 บาท ต่างประเทศครั้งละ 300 บาท ผ่าน QR-Code

 กองทะเบียนและประมวลผลจะดำเนินการส่งเอกสารสำคัญ ทางการศึกษาทางไปรษณีย์ตามที่อยู่ของผู้รับ

# การโอนย้ายสถานศึกษา

# การโอนย้ายสถานศึกษามี 2 กรณีดังนี้ กรณีที่ 1 การรับโอนนิสิตหรือนักศึกษาจากสถาบันอุดมศึกษาอื่น 1.1 มหาวิทยาลัยอาจพิจารณารับโอนนิสิต หรือนักศึกษาจาก สถาบันอุดมศึกษาอื่น ที่กำลังศึกษาในหลักสูตรที่มีระดับและมาตรฐาน เทียบเคียงกับหลักสูตรของมหาวิทยาลัยมหาสารคาม และให้คณะที่จะรับเข้า

ศึกษาเป็นผู้พิจารณารับโอน โดยความเห็นชอบของคณะกรรมการ ประจำคณะ และได้รับอนุมัติจากคณบดี

 คุณสมบัติของนิสิตหรือนักศึกษาที่จะได้รับการพิจารณา รับโอน

1.2.1 คุณสมบัติครบถ้วนตามข้อบังคับ ๆ ข้อ 11

1.2.2 เป็นผู้ที่กำลังศึกษาอยู่ในสถาบันเดิม

 1.2.3 ได้ศึกษาอยู่ในสถาบันอุดมศึกษาแล้วไม่น้อยกว่า 2 ภาคการศึกษาปกติ ทั้งนี้ ไม่นับภาคการศึกษาที่ลาพักการเรียน

 1.3 นิสิตหรือนักศึกษา ที่ประสงค์จะโอนมาศึกษา ในมหาวิทยาลัยมหาสารคาม จะต้องยื่นคำร้องต่อมหาวิทยาลัยเป็นเวลาไม่ น้อยกว่า 4 สัปดาห์ก่อนวันเปิดภาคการศึกษาที่ประสงค์เข้าศึกษานั้น เอกสารหลักฐานที่ใช้ประกอบการพิจารณาได้แก่

- 1. หนังสือยินยอมจากสถาบันเดิม
- 2. ใบแสดงผลการศึกษา (Transcript)
- 3. หนังสือรับรองความประพฤติ
- 4. ใบรับรองแพทย์
- 5. หนังสือยินยอมจากผู้ปกครอง

 1.4 นิสิตหรือนักศึกษาต้องชำระค่าธรรมเนียมการย้าย สถานศึกษาอัตรา 500 บาท ตามระเบียบมหาวิทยาลัย

 1.5 การขอเทียบโอนผลการเรียน ให้เป็นไปตามระเบียบ มหาวิทยาลัย

63

# กรณีที่ 2 นิสิตมหาวิทยาลัยมหาสารคามขอโอนย้าย สถานศึกษาไปเรียนสถาบันอื่น มีแนวปฏิบัติดังนี้

2.1 นิสิตยื่นคำร้องขอโอนย้ายสถานศึกษา ณ คณะที่นิสิตสังกัด โดยผ่านความเห็นชอบของอาจารย์ที่ปรึกษา ภาควิชา และการอนุมัติจาก คณบดี

2.2 คณะส่งเรื่องขอโอนย้ายสถานศึกษา ณ กองทะเบียนและ ประมวลผล

2.3 กองทะเบียนและประมวลผลดำเนินการส่งเรื่องขอโอนย้าย สถานศึกษาไปยังสถาบันที่นิสิตขอย้ายไป

2.4 นิสิตรอผลการพิจารณารับโอนจากสถาบันที่ขอย้ายไป

## ระบบบริการการ**ศึ**กษา

ระบบบริการการศึกษา เป็นระบบงานที่ให้บริการแก่นิสิตในการ ตรวจสอบข้อมูลต่าง ๆ ของนิสิตและบริการอื่น ๆ โดยนิสิตสามารถทำการ ตรวจสอบข้อมูลนิสิตได้ ดังต่อไปนี้

| เมนูหลัก                                          |
|---------------------------------------------------|
| 🚔 Print Friendly                                  |
| ออกจากระบบ                                        |
| เปลี่ยนรหัสผ่าน                                   |
| ระบบติดตามและปรึกษา                               |
| ศาร้องออนไลน์                                     |
| ค้นหารายวิชา                                      |
| ด้นหาวิชาศึกษาทั่วไป                              |
| แผนการเรียน                                       |
| ผลการลงหะเบียน                                    |
| ประวัตินิสิต                                      |
| ภาระค่าใช้จ่ายทุน                                 |
| ประเมินอาจารย์                                    |
| ขอเอกสารทางการศึกษา                               |
| ผลการศึกษา                                        |
| ตรวจสอบจบ                                         |
| ตารางเรียน/สอบ                                    |
| ระบบติดตามการเทียบโอน                             |
| ทะเบียนรายชื่อ                                    |
| เสนอความคิดเห็น                                   |
| สถิติการเข้าใช้ระบบ                               |
| แบบฟอร์มขอฟาบัตรใหม่                              |
| แบบฟอร์มเพื่อใช้ติดต่อกับ<br>ธนาคาร (บัญชี 0 บาท) |

เมนูออกจากระบบการใช้งาน เมนูใช้ในการเปลี่ยนรหัสผ่าน เมนูระบบติดตามและปรึกษา เมนูใช้ในการยื่นคำร้องออนไลน์ เมนูใช้ในการค้นหารายวิชา เมนูใช้ในการค้นหาวิชาศึกษาทั่วไป เมนูใช้ในการตรวจสอบแผนการเรียน เมนูใช้ในการตรวจสอบผลการลงทะเบียน เมนูระเบียนประวัตินิสิต เมนูใช้ในการตรวจสอบภาระค่าใช้จ่ายทุน เมนูใช้ในการประเมินอาจารย์ เมนูใช้ในการขอเอกสารทางการศึกษา เมนูใช้ในการตรวจสอบผลการศึกษา เมนูใช้ในการตรวจสอบจบ เมนูใช้ใชการตรวจสอบตารางเรียน/ตารางสอบ เมนูระบบการติดตามการเทียบโอนรายวิชา เมนูทะเบียนรายชื่อนิสิต เมนูเสนอความคิดเห็น เมนตรวจสอบสถิติการเข้าใช้ระบบของนิสิต เมนูแบบฟอร์มการขอทำบัตรนิสิตใหม่ เมนูแบบฟอร์มติดต่อกับธนาคารเพื่อเปิดบัญชี 0 บาท

### 1. เมนูออกจากระบบการใช้งาน

เมื่อนิสิตต้องการออกจากระบบให้คลิกที่เมนูนี้ \*\*\* เมื่อสิ้นสุดการเข้าระบบทุกครั้งต้องออกจากระบบหากนิสิต ไม่ออกจากระบบจะทำให้บุคคลอื่นมากระทำการใด ๆ เช่น ดูข้อมูล หรือทำการอื่นแทนนิสิตได้

# 2. เมนูใช้ในการเปลี่ยนรหัสผ่าน

เพื่อความปลอดภัยข้อมูลของตัวนิสิตเอง จึงควรเปลี่ยน รหัสผ่านเป็นประจำโดยมีขั้นตอนดังนี้

| เปลี่ยนรหัสผ่าน    |                 |
|--------------------|-----------------|
| รหัสผ่านเดิม       |                 |
| รหัสผ่านใหม่       |                 |
| ย็นยันรหัสผ่านใหม่ |                 |
|                    | เปลี่ยนรหัสผ่าน |
|                    |                 |

 กรอกรหัสผ่านเดิมและ รหัสผ่านใหม่ในช่องที่กำหนด

กรอกยืนยันรหัสผ่านใหม่
ในช่องที่กำหนด

 ระบบจะทำการเปลี่ยน รหัสผ่านให้โดยนิสิตต้อง กรอกรหัสผ่านเดิม, รหัสผ่าน ใหม่และยืนยันรหัสผ่านใหม่ ให้ถูกต้อง

4. คลิกปุ่มเปลี่ยนรหัสผ่าน

### 3. เมนูระบบติดตามและปรึกษา

เมื่อนิสิตต้องการปรึกษาหรือส่งข้อความกับอาจารย์ที่ปรึกษา นิสิตสามารถเลือกข้อที่ 2 สอบถามอาจารย์ที่ปรึกษาได้

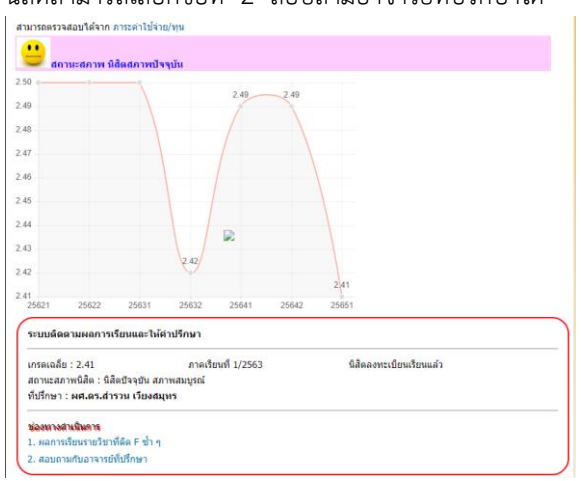

4. เมนูใช้ในการยื่นคำร้องออนไลน์

เมื่อนิสิตต้องการยื่นคำร้องต่าง ๆ นิสิตสามารถดำเนินการ ผ่านระบบของตัวนิสิตเอง โดยมีขั้นตอนดังนี้

| เมืองประเทศร้อง<br>เมืองประเทศร้อง<br>รับธุโตสาร์<br>มาย Internet |
|-------------------------------------------------------------------|
| รับและการขึ้นสารออกชานิดคำ<br>ราย Internet                        |
| 2 2 4 2                                                           |
| รองท ตองการ                                                       |
| หมายเหตุ : กำหนดการขึ้นต่าร้องไห้เป็นไปตามปฏิทีนการศึกษากำหนด     |
| "และบวยมูกอมู่ใย                                                  |

ตามขั้นตอนให้เสร็จสิ้น ทั้งนี้ให้ศึกษาระยะเวลาตามปฏิทินการศึกษา
# 5. เมนูใช้ในการค้นหารายวิชา

นิสิตสามารถตรวจสอบรายวิชาที่จะลงทะเบียนในเทอมนั้น ๆ โดยเข้าใช้เมนูค้นหารายวิชาได้ด้วยตนเอง

| ดันหารายวิชา                                                                                                    |                                                                                                    |
|----------------------------------------------------------------------------------------------------|----------------------------------------------------------------------------------------------------|
| ขั้นที่ 1 หม                                                                                                    | มวดวิชา (รายวิชานี้เปิดสอน ปีการศึกษา 3/2565 🗸                                                                                                    |
| ข้นที่ 2 หเ                                                                                                    | ม่วยงานเจ้าของรายวิชา (ทั้งหมด ♥                                                                                                    |
| ขั้นที่ 3 จำ                                                                                                    | นวนรายการที่ได้จากการค้นหาไม่เกิน 50 🗸                                                                                                    |
| • ขั้นที่ 4                                                                                                    | ปีการศึกษา 2565 - 3<br>วิทยาเขต 1: มหาสารคาม •<br>ระดับการศึกษา 1: ปริญญาตรี ระบบปกติ •                                                                                                    |
| • ขั้นที่ 5                                                                                                    | ป้อนข้อความลงในช่องรหัสวิชาและ/หรือชื่อวิชาแล้วกคปุ่ม ค้นหาเพื่อเริ่มทำการค้นหาตามเงื่อนไข<br>                                                                                                    |
| ค้นหาโดยร                                                                                                    | ะบุวันเวลา 🔿 ใช่ 🖲 ไม่ใช่                                                                                                    |
| <ul> <li>ด้วอยาง</li> <li>1. ดันหาวิ</li> <li>ป้อน 1</li> <li>2. ดันหาวิ</li> <li>ป้อน 2</li> <li>3. ดันหาวิ</li> <li>ป้อน 3</li> <li>3. ดันหาวิ</li> <li>ป้อน 4</li> <li>4. แสดงรา<br/>เลือกง</li> <li>5. ดันหาวิ</li> <li>1. ดันรา</li> </ul> | ชาที่มีรหัสขึ้นต่นด้วย <u>102</u><br>102* ลงในช่องรหัสริชา<br>ชาที่มีคว่า <u>world</u> เป็นส่วนหนึ่งของชื่อริชา<br>"world* ลงในช่องชื่อริชา<br>"finance ลงในช่องชื่อริชา<br>เขริชาของ <u>คณเร็สวกรรมศาสตร์</u><br>หน่วยงานคณเร็สวกรรมศาสตร์<br>ชาที่มีรหัสชีชิยต่นด้วย <u>102</u> และมีชื่อริชาลงท้ายด้วย <u>เนื้องต้น</u><br>102* ลงในช่องรหัสริชา และมียอน *เบื้องต่น ลงในช่องชื่อริชา |

### 6. เมนูใช้ในการตรวจสอบผลการลงทะเบียน

นิสิตสามารถตรวจสอบผลการลงทะเบียนเรียนในแต่ละภาค การศึกษาได้ โดยสามารถเลือกปีการศึกษาและภาคการศึกษาได้

<mark>ผลลงทะเบียน</mark> ปีการศึกษา **4**2564 ▶ / 1 2

|          | เริ่มมีค่าปรับดัง                                                                                           | ແຕ່ 24/04       | /2566 1  | ป็นต  | มันไป<br>A |
|----------|----------------------------------------------------------------------------------------------------|-----------------|----------|-------|------------|
|          | พมพใบรับลงทะเบียน (มมส.5) เพื่อชาระเงนทธนาคาร (<br>รายวิชาที่ลงทะเบียนไว้แล้ว                               | ชาระเงินทั้งเ   | งมด) 🥙   | · •   |            |
| รหัสวิชา | ชื่อรายวิชา                                                                                                 | แบบการ<br>ศึกษา | หน่วยกิด | กลุ่ม | เกรด       |
| 0042004  | Health Care for Different Age Groups<br>การดูแลสุขภาพแต่ละช่วงวัย                                           | GD              | 2        | 7     | C          |
| 1204202  | Object Oriented Analysis and Design Object Oriented<br>Analysis and Design<br>การวิเคราะห์และออกแบบเชิงวัดถ | GD              | 3        | 2     | В          |
| 1204203  | Data Structures<br>โครงสร้างข้อมล                                                                           | GD              | 3        | 3     | D+         |
| 1204303  | Artificial Intelligence<br>บัณณาประดิษฐ์                                                                    | GD              | 3        | 1     | C+         |
| 1204309  | Mobile Application Development<br>การพัฒนาโปรแกรมประยุกต์บนอุปกรณ์พกพา                                      | GD              | 3        | 2     | Α          |
| 1204313  | Internet of Things<br>อินเทอร์เน็ตในทุกสรรพสิง                                                              | GD              | 3        | 1     | В          |
| 1204305  | Computer Science Seminar<br>สัมมนาวิทยาการดอมพิวเตอร์                                                       | GD              | 1        | 1     | Α          |
|          | จำนวนห                                                                                                    | ้น่วยกิตรวม     | 18       |       |            |

### 7. เมนูระเบียนประวัตินิสิต

นิสิตสามารถตรวจสอบข้อมูลประวัติส่วนตัวโดยเข้าใช้เมนู ประวัติส่วนตัว ซึ่งสามารถเพิ่มประวัติส่วนตัวได้ด้วยตนเอง

| ระเบียนประวัติ           |                                      |            |
|--------------------------|--------------------------------------|------------|
| ข้อมูลด้านการศึกษา       |                                      |            |
| รหัสประจำตัว:            |                                      |            |
| ชื่อ:                    |                                      |            |
| ชื่ออังกฤษ:              |                                      |            |
| คณะ:                     | คณะวิทยาการสารสนเทศ                  |            |
| วิทยาเขต:                | มหาสารคาม                            |            |
| หลักสูตร:                | 1125902 วิทยาการคอมพิวเตอร์          |            |
| วิชาโท:                  |                                      |            |
| ระดับการศึกษา:           | ปริญญาตรี ระบบปกติ                   |            |
| ชื่อปริญญา:              | วิทยาศาสตรบัณฑิต (วท.บ.) วิทยาการคอม | เพิ่วเตอร์ |
| ปีการศึกษาที่เข้า:       | 2562 / 1<br>วันที่ 22/7/2562         |            |
| สถานภาพ:                 |                                      |            |
| วิธีรับเข้า:             |                                      |            |
| วุฒิก่อนเข้ารับการศึกษา: | ม.6<br>3.59                          |            |
| จบการศึกษาจาก:           | โรงเรียนโกสุมวิทยาสรรค์              |            |
| อ. ที่ปรึกษา:            | ผศ.ดร.สำรวน เวียงสมุทร               |            |
| ผลการศึกษา               |                                      |            |
|                          |                                      | 150        |
|                          | หน่วยกิดที่ลง                        | 150        |
| V                        | หน่วยกิตที่ผ่าน                      | 129        |
|                          | คะแนนเฉลียสะสม                       | 2.41       |
| สัญชาติ:                 | ไทย                                  |            |
| ศาสนา:                   | พุทธ                                 |            |
|                          |                                      |            |

#### 8. เมนูใช้ในการตรวจสอบภาระค่าใช้จ่ายทุน

นิสิตสามารถตรวจสอบภาระค่าใช้จ่าย หนี้สิน รายละเอียด การใช้จ่ายแต่ละรายการ และ รายละเอียดการรับทุนการศึกษาหักค่าใช้จ่าย ทุนการศึกษา (กรณีนิสิตกู้ยืม หรือได้รับทุน) ตรวจสอบการค้างชำระ ค่าธรรมเนียมการศึกษา ได้ทุกภาคการศึกษา

#### ภาระด่าใช้จ่าย/ทุนการศึกษา

ระดับ ปริญญาตรี ระบบปกติ ค่าธรรมเนียม 15,000.00 บาท (ระบบเหมาจ่าย)

| รหัส ค่าธรรมเนียมเรียกเก็บรายภาคการศึกษา | ภาคการศึกษา<br>ที่ 1 | ภาคการศึกษา<br>ที่ 2 | ภาดการ<br>ศึกษาที่ 3 |
|------------------------------------------|----------------------|----------------------|----------------------|
| ด่าธรรมเนียมเรียกเก็บรายภาคการศึกษา      |                      |                      |                      |
| 2001 ค่าธรรมเนียมการศึกษา                | 15,000.00            | 15,000.00            | 7,500.00             |

| ปีการศึกษา | <b>ค่าธรรมเนียมที่เรียกเก็บแต่ละภาคเรียน</b> |
|------------|----------------------------------------------|
| 1/2562     | 15,000.00                                    |
| 2/2562     | 15,000.00                                    |
| 1/2563     | 13,500.00                                    |
| 2/2563     | 13,500.00                                    |
| 1/2564     | 12,000.00                                    |
| 2/2564     | 13,500.00                                    |
| 1/2565     | 15,000.00                                    |
| 2/2565     | 15,000.00                                    |
| 3/2565     | 7,500.00                                     |

โปรดเถือกข้อมูลภาระค่าใช้จ่ายที่ต้องการแสดง ง จำระเงิน on-line 1. ถ้าเข้าะ ทั้งหมด

1. พัพษาระพิพมพ
 2. ใน ปีการศึกษา

**2562 / 1 2 2563 / 1 2 2564 / 1 2 2565 / 1 2 3** 

♥พิมพ์ใบขำระเงินค่าลงทะเบียน ทั้งหมด คลิกที่นี้

#### 🔻 ค้างชำระ ทั้งหมด

| วันที่-เวลา    | รายการ |   | จำนวน<br>เงิน | ค้างชำระ | เลขที่ใบเสร็จรับเงิน | หมายเหตุ |
|----------------|--------|---|---------------|----------|----------------------|----------|
| ปีการศึกษา 3/2 | 565    |   |               |          |                      |          |
| 7,500.00       | 2001   | Ν | 7,500.00      | 7,500.00 |                      |          |

#### ▼ชำระเงินด่าผ่าน QR CODE

| ปีการศึกษา | รายการ               | ยอดเงิน  | ช่าระเงิน |
|------------|----------------------|----------|-----------|
| 3/2565     | ค่าธรรมเนียมการศึกษา | 7,500.00 |           |

### 9. เมนูใช้ในการประเมินอาจารย์

นิสิตทุกคนต้องเข้าระบบเพื่อประเมินอาจารย์ผู้สอน ในรายวิชาที่นิสิตได้ลงทะเบียนเรียนในภาคการศึกษานั้น ๆ โดยต้องเข้า ประเมินในช่วง วัน – เวลา ที่กำหนดไว้ในปฏิทินการศึกษาทุกภาคการศึกษา โดยมีขั้นตอน ดังนี้

 คลิกที่เมนูจะปรากฏรายชื่ออาจารย์ผู้สอน แล้วเลือก อาจารย์ผู้สอนตามรายวิชาที่นิสิตจะประเมิน

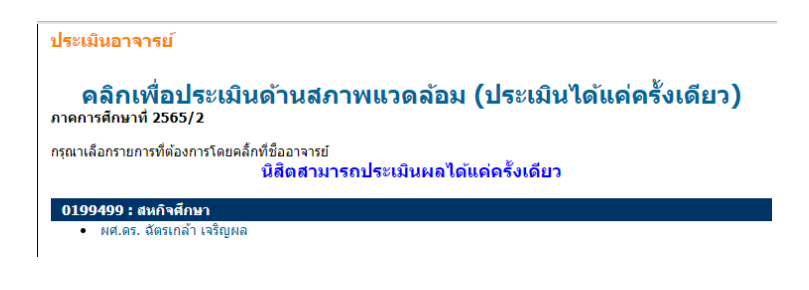

#### 2. จะปรากฏแบบประเมินการสอนของอาจารย์ผู้สอน

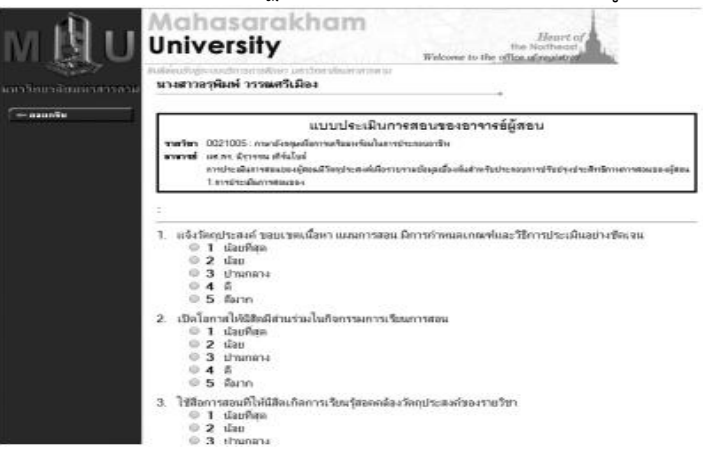

72

 เมื่อประเมินผลการสอนเสร็จด้านล่างจะมีข้อเสนอความ คิดเห็นกรณีไม่เสนอข้อคิดเห็นให้นิสิตคลิกที่ปุ่ม Save การประเมินจะเสร็จ สมบูรณ์นิสิตสามารถเข้าไปประเมินอาจารย์ผู้สอนได้ครั้งเดียว

| าษ • ได้เกิน 500               |
|--------------------------------|
| าษะไม่เกิน 500                 |
| าษ ขไม่งวัน 500                |
| าษ • ไม่เกิน 500<br><u>ต</u> ่ |
| าระไม่เกิน 500<br><u>ต</u> ่   |
| ни в Такла 500<br><u>ж</u>     |
| <u>×</u>                       |
| <u>*</u>                       |
|                                |
|                                |
|                                |
|                                |
|                                |
|                                |
| *                              |
|                                |
|                                |

#### 10. เมนูใช้ในการขอเอกสารทางการศึกษา

นิสิตสามารถขอกเอกสารทางการศึกษาออนไลน์ได้ โดยเข้า ไปที่เมนูดังกล่าว กดยอมรับเงื่อนไขตามขั้นตอนและกรอกรายละเอียด ให้ครบและเลือกการรับเอกสารแบบอิเล็กทรอนิกส์ทางอีเมลล์ หรือจะรับ เป็นเอกสารได้ที่กองทะเบียนฯ พร้อมชำระเงินค่าธรรมเนียมการขอเอกสาร ให้เรียบร้อย

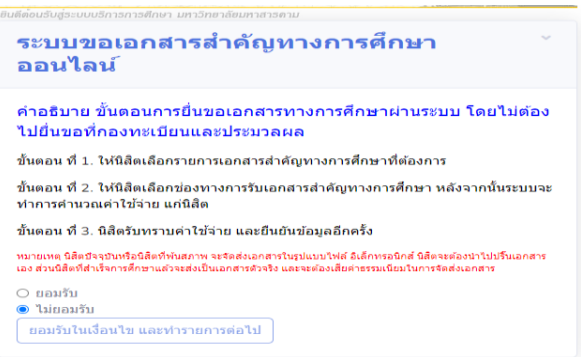

73

#### 11. เมนูใช้ในการตรวจสอบผลการศึกษา

นิสิตสามารถตรวจสอบผลการศึกษา (เกรด) ได้ทุกภาค

#### การศึกษา โดยใช้เมนูตรวจสอบผลการศึกษา

| <mark>ผลการศึกษา</mark><br>แสดงช่อมูด ทั้งหมด ▶   2562 : 1. 2.   2563 : 1. 2.   2564 : 1. 2.   2565 : 1. 2. 3.  <br>าววัชวิชาที่ไม่มีแกรด / ใช้โปมแกรมพลสอบเกรด |                                                      |               |                       |                     |                             |         |             |           |        |
|----------------------------------------------------------------------------------------------------|------------------------------------------------------|---------------|-----------------------|---------------------|-----------------------------|---------|-------------|-----------|--------|
|                                                                                                    |                                                      |               |                       | ภาคการศึกษ          | กที่ 1/256                  | 52      |             |           |        |
| รหัสวิชา                                                                                                    |                                                      |               |                       | ชื่อรายวิชา         |                             |         |             | หน่วยกิด  | เกรด   |
| 003100                                                                                                    | L Daily Er                                           | nglish Conve  | rsation               |                     |                             |         |             | 2         | В      |
| 003100                                                                                                    | 0031005 Thai for Aesthetic Communication             |               |                       |                     |                             | 2       | C+          |           |        |
| 003200                                                                                                    | Man, Ci                                              | vilization an | d Religions           |                     |                             |         |             | 2         | С      |
| 0033003                                                                                                    | 8 Natural                                            | Resources a   | and Local W           | /isdoms             |                             |         |             | 2         | C+     |
| 003600                                                                                                    | 7 Innovat                                            | ion and Nev   | v Entrepren           | eurship             |                             |         |             | 2         | В      |
| 120410                                                                                                    | E Foundat                                            | tion of Com   | puter Sciend          | te                  |                             |         |             | 2         | B+     |
| 120410                                                                                                    | 2 Problem                                            | n Solving for | Computer              | Science             |                             |         |             | 3         | D      |
| 120410                                                                                                    | 1204105 Fundamental Mathematics for Computer Science |               |                       |                     |                             | 3       | В           |           |        |
| ผลการศึ                                                                                                    |                                                      |               |                       | <b>เด็กษา :</b> สภา | เพสมบูรณ์                   |         |             |           |        |
|                                                                                                    |                                                      | THIS SEM      | ESTER                 |                     | CUMULATIVE TO THIS SEMESTER |         |             | TER       |        |
| CA                                                                                                    | CS                                                   | CG            | PT                    | GPA                 | CAX                         | CSX     | CGX         | РТХ       | GPAX   |
| 18                                                                                                    | 18                                                   | 18            | 45                    | 2.50                | 18                          | 18      | 18          | 45        | 2.50   |
|                                                                                                    |                                                      |               |                       |                     |                             |         |             |           |        |
|                                                                                                    |                                                      |               |                       | an team teams       | rin 2/250                   | 52      |             |           |        |
| 289.17.1                                                                                                    |                                                      |               | di ala                | 2092.18.12.1        |                             |         |             | หน่วยกต   | 611561 |
| 003100                                                                                                    | Commu                                                | inicative Eng | jiish<br>Isau in Clai | - line of Carolana  |                             |         |             | 2         | C .    |
| 003300.                                                                                                    | 2 Science                                            | and recrinc   | ology in Giol         | fa guality          |                             |         |             | 2         | A      |
| 120410                                                                                                    | Colculus                                             | to Health Pr  | tor Colongo           | ile quality         |                             |         |             | 2         | C+     |
| 120410.                                                                                                    | 1204103 Calculus for Computer Science                |               |                       |                     | 3                           |         |             |           |        |
| 1204104                                                                                                    | 1204104 Principles of Computer Programming           |               |                       |                     | 2                           | P       |             |           |        |
| 120410                                                                                                    | 1204106 Computer Organization and Architecture       |               |                       |                     | 3                           | B       |             |           |        |
| 120410                                                                                                    | Digital                                              | society, Legi |                       | s for computer :    | SCIENCE                     | 812026  | สีดมาวาเสดว | 2         | D      |
|                                                                                                    |                                                      | THIS SEM      | ESTER                 |                     |                             | CUMULAT | IVE TO TH   | LC CEMEC. | TED    |
| CA                                                                                                    | CS                                                   | CG            | PT                    | GPA                 | CAX                         | CSY     | CGY         | DTY       | GDAY   |
| 17                                                                                                    | 17                                                   | 17            | 42.5                  | 2.50                | 35                          | 35      | 35          | 87.5      | 2.50   |

#### 12. เมนูใช้ในการตรวจสอบจบ

เป็นเมนูที่ใช้ในการตรวจสอบข้อมูลนิสิตได้ลงทะเบียนเรียน ครบตามหมวดวิชาหน่วยกิต ตามโครงสร้างหลักสตรที่เข้าศึกษาหรือไม่โดย มีขั้นตอน ดังนี้

- 1. คลิกเมนูตรวจสอบจบ อ่านคำเตือน
- 2. คลิกปุ่มตรวจสอบจบ

ดำเดือน การสำเร็จการศึกษาสำหรับนิสิตระดับปริญญาตรี

- ต้องเรียนและสอบผ่านรายวิชาต่างๆ ครบถ้วนตามหลักสูตรสาขาวิชา
   ต้องมีเวลาเรียนตายตามหลักสูตรีมน้ำอยกว่า 3 ปีการศึกษา หรือไม่น้อยกว่า 2 ปีการศึกษา สาหรีบหลักสูตรดเนื้อง หรือไปน้อยกว่า 1 ปีการศึกษา สำหรับกรณีเพียบโอนรายวิชา
   ต้องไม่ได้รับคำระดับชื่น F หรือ U รับควารศึกษาสูตรบัญ และมีคะแนนเฉียยะสมไม่ต่ากว่า 2.00
   ต้องไม่ได้รับควางกรุกสุดสาหารวิจันียอบร้ายเรียนข้องรับเป็นสูงร้ายหลังครามสาหายกระบบสาหายสาหายางการ 2.00
   ต้องทั่งควางกรุกสุดสาหาทรวิจันยอบร้ายแห้ง กระบบส่องรับเทียบสัญหายางการศึกษาสาหายางกรุกสาหายางกรระส

ตรวจสอบจบ

 การตรวจสอบนั้นสามารถเลือกการตรวจสอบจบอยู่ 2 แบบแต่ละแบบนั้นจะแสดงรายละเอียด ในการตรวจสอบจบทั้งหลักสูตร และเฉพาะรายวิชาที่ลงทะเบียน

#### การแสดงข้อมูลแบบสรุป

| โปรดเลือก แสดงรายละเอียดแบบที่ 1 ทั้งหลักสูตร 🔹 👻                                                                             |                                        |                                 |                                   |        |
|----------------------------------------------------------------------------------------------------|----------------------------------------|---------------------------------|-----------------------------------|--------|
| จำนวนหน่วยกิตขั้นต่า : 142 หน่วยกิตที่ผ่าน : 129 จำนวนหน่ว<br>ระยะเวลาคงเหลือที่คาดว่านิสิตจะสำเร็จ ต้องใช้เวลาเรียนอีก : 1 ม | ยกิดที่ขาด:13 จำนวนปี:4 ปี<br>กาคเรียน | สูงสุด : 8                      | GPA ต่าสุด                        | : 2.00 |
| โครงสร้างหลักสูตร                                                                                                    |                                        |                                 |                                   |        |
| โครงสร้างหลักสูตร                                                                                                    | ่ จำนวน<br>หน่วยกิต<br>ตามเกณฑ์        | ่⊀านวน<br>หน่วยกิด<br>ที่ห่าได้ | ี่ ∜านวน<br>หน่วยกิต<br>ที่ยังขาด | GPA    |
| 1 รายวิชาศึกษาทั่วไป                                                                                                    | 30                                     |                                 | -                                 | -      |
| 1.1 กลุ่มภาษา                                                                                                    | 10                                     | -                               | -                                 | -      |
| 1.1.1 ภาษาอังกฤษ                                                                                                    | 6                                      | 6                               | -                                 | 3.00   |
| 1.1.2 ภาษาไทย                                                                                                    | 4                                      | 4                               | -                                 | 2.50   |
| 1.2 กลุ่มมนุษยศาสตร์และสังคมศาสตร์                                                                                            | 6                                      | 6                               | -                                 | 2.50   |
| 1.3 กลุ่มวิทยาศาสตร์และคณิตศาสตร์                                                                                             | 6                                      | 6                               | -                                 | 3.50   |
| 1.4 กลุ่มวิทยาศาสตร์สุขภาพและนั้นทนาการ                                                                                       | 4                                      | 4                               | -                                 | 2.25   |
| 1.5 กลุ่มสหศาสตร์                                                                                                    | 2                                      | 2                               | -                                 | 4.00   |
| 1.6 กลุ่มวิชาเลือกเพิ่มเดิม                                                                                                   | 2                                      | 2                               | -                                 | 3.00   |
| 2 หมวดวิชาเฉพาะด้าน                                                                                                    | 106                                    | -                               | -                                 | -      |
| 2.1 วิชาพื้นฐาน                                                                                                    | 12                                     | 12                              | -                                 | 2.25   |
| 2.2 วิชาเอก                                                                                                    | 85                                     | -                               | -                                 | -      |
| 2.2.1 วิชาพื้นฐานเอก                                                                                                    | 13                                     | 13                              | -                                 | 1.92   |
| 2.2.2 วิชาเอกบังคับ                                                                                                    | 54                                     | 50                              | 4                                 | 2.22   |
| 2.2.3 วิชาเอกเลือก                                                                                                    | 18                                     | -                               | 18                                | 0.00   |
| <ul> <li>2.2.3.1 กลุ่มที่ 1 ทางด้านระบบสารสนเทศฮีจฉริยะ</li> </ul>                                                            | 9                                      | 9                               | -                                 | 3.16   |
| <ul> <li>2.2.3.2 กลุ่มที่ 2 ทางด้านเครือข่าย</li> </ul>                                                                       | 9                                      | -                               | 9                                 | 0.00   |
| <ul> <li>2.2.3.3 กลุ่มอื่นๆ และสามารถเลือกจากกลุ่มที่ 1 และ 2 ร่ว</li> </ul>                                                  | มได้ 9                                 | 9                               | -                                 | 2.16   |
| 2.3 วิชาฝึกประสบการณ์ภาคสนาม                                                                                                  | 9                                      | -                               | 9                                 | 0.00   |
| 3 หมวดวิชาเลือกเสรี                                                                                                    | 6                                      | 6                               | -                                 | 2.16   |

ครวจสอบเงือนใช้นั้นเด้ละหนวดหลัก (สน้าเงิน)
 ครวจสอบเงือนใช่ย่อยๆ ภายใต้เงื่อนใชษสัก หมวดศึกษาทั่วไป (สี่ดำ)
 นับหน้วงก็คล่านทั้งหมด เทียบกับ หน่วยก็ตรวมทั้งหลักสูตร หากมากกว่าหรือเท่ากับ ให้ผ่านหมวดเลือกเสรี

#### การแสดงข้อมูลตามรายการ

| Set Set Set Set Set Set Set Set Set Set                                                                                                    | -                                                                                                    |                                                               |                   |             |             |           |       |  |
|----------------------------------------------------------------------------------------------------|----------------------------------------------------------------------------------------------------|---------------------------------------------------------------|-------------------|-------------|-------------|-----------|-------|--|
| Utransfil         Last number of the state of the state of the s                               | ตรวจสอบจบ                                                                                                    |                                                               |                   |             |             |           |       |  |
| Aurana and Aurana and                      | <b>โปรดเดือก</b> ( แสดงรายสะเอียดแบบที่ 2 ทั้งหลักสุดร                                                                                                    | ~)                                                            |                   |             |             |           |       |  |
| Tabes name:         Normality is fundading in the second second seco                               | จำนวนหน่วย แสดงข้อมูลสรูป                                                                                                    | วนหน่วยกิดที่ขาด : 13 จำนว                                    | ณปิ:4 ปิสุง       | สด:8 GPA ต่ | าสุด : 2.00 |           |       |  |
| Transform         Transform          Transform <th colsp<="" td=""><td>ระยะเวลาคง</td><td>ร วัก: 1 ภาคเรียน</td><td></td><td></td><td></td><td></td><td></td></th>                                                                                                    | <td>ระยะเวลาคง</td> <td>ร วัก: 1 ภาคเรียน</td> <td></td> <td></td> <td></td> <td></td> <td></td>                                                                               | ระยะเวลาคง                                                    | ร วัก: 1 ภาคเรียน |             |             |           |       |  |
| Later second 2 sum resciprodul         Status         Status<                                                                                                    | โอรงสร้างนู แสดงรายอะเอยสนย์นหมาที่ 2 ทั้งหลัดสุดร                                                                                                    | NWO TO THE T                                                  |                   |             |             |           |       |  |
| Local/Constraints         Unit of Line         Unit of Line         Unit of                                                                                                    | แสดงรายละเอียดแบบที่ 2 เฉพาะรายวิชาา                                                                                                    | ñas -                                                         |                   | -Toway      | -fman       | -f man    |       |  |
| Number Schwart NU         Descent Schwart NU         Descent Schwart Nu         Descent Schwart Nu           1.1 n Right Num Num Num Num Num Num Num Num Num Num                                                                                                    | <b>โครงสร้า</b>                                                                                                    | งหลักสูดร                                                     |                   | หน่วยกัด    | หม่วยกัด    | หน่วยกัด  | GPA   |  |
| 1.1.1 answers         10         -         -           1.1.2 rowsking         6         6         -         2.00           1.1.3 rowsking         6         6         -         2.00           1.1.3 rowsking         6         6         -         2.00           1.1.3 rowsking         6         6         -         2.00           1.1.3 rowsking         6         6         -         2.00           1.3 rowsking         6         6         -         2.00           1.3 rowsking         6         6         -         2.00           1.4 rowsking         3         2         -         3.00           1.4 rowsking         10         -         -         2.00           2 rowsking         10         -         -         2.00           2 rowsking         10         -         -         2.00           2 rowsking         10         -         -         2.00           2 rowsking         10         -         0         -         0.00           2 rowsking         10         -         0         0         0         0           2 rowsking         10         -                                                                                                    | 1 consister and a field                                                                                                    |                                                               |                   | สามเกณฑ     | ที่ทำเล     | มีกิงหาด  |       |  |
| I.I.I.m.         n         e         -         Junction           1.1.2 m/mmail         6         6         -         200           1.2 m/mmail/set/mate/mail/set/mate/mail/set/mail/set/mail                                                                                                    |                                                                                                    |                                                               |                   | 30          |             | -         | -     |  |
| 1.1.2 invasion         4         4         -         2.00           1.2 manufacturation         6         -         2.50           1.2 manufacturation         6         -         2.50           1.3 manufacturation         2         -         2.50           1.4 manufacturation         2         -         -         2.50           1.5 manufacturation         12         -         -         2.50           2 manufacturation         12         -         -         2.50           2 manufacturation         12         -         -         2.50           2 manufacturation         13         13         -         -         2.50           2 manufacturation         31         31         -         -         2.50           2 manufacturation         31         31         -         -         2.50           2 manufacturation         31         31         -         -         2.50           2 manufacturation         31         -         -         2.50         -         2.50           2 manufacturation         31         -         -         2.50         -         2.50           2 manufacturation         9 <td>1.1.1</td> <td></td> <td></td> <td>10</td> <td></td> <td></td> <td>2.00</td>                                                                                                    | 1.1.1                                                                                                    |                                                               |                   | 10          |             |           | 2.00  |  |
| 1.2         0         0         0         0         2.2           1.3         1.4         1.1         1.1         1.1         1.1         1.1         1.1         1.1         1.1         1.1         1.1         1.1         1.1         1.1         1.1         1.1         1.1         1.1         1.1         1.1         1.1         1.1         1.1         1.1         1.1         1.1         1.1         1.1         1.1         1.1         1.1         1.1         1.1         1.1         1.1         1.1         1.1         1.1         1.1         1.1         1.1         1.1         1.1         1.1         1.1         1.1         1.1         1.1         1.1         1.1         1.1         1.1         1.1         1.1         1.1         1.1         1.1         1.1         1.1         1.1         1.1         1.1         1.1         1.1         1.1         1.1         1.1         1.1         1.1         1.1         1.1         1.1         1.1         1.1         1.1         1.1         1.1         1.1         1.1         1.1         1.1         1.1         1.1         1.1         1.1         1.1         1.1         1.1         1.1                                                                                                    | 1.1.2 0000300                                                                                                    |                                                               |                   | 4           | 4           |           | 2.50  |  |
| 1.3. Juli, Hunshandurander und         6         6         6         5.5.           1.4. Auf Unsernandurander und         3         3         -         1.5.           1.4. Auf Unsernandurander und         3         3         -         1.5.           1.5. Auf Unsernandurander und         3         3         -         1.5.           1.5. Auf Unsernandurander und         136         -         -         2.5.           1.5. Auf Under under Unsernandurandurander und         132         1.2.         -         2.5.           2.5. Auf Under under Under Und                                                                                                    | 1.2 กล่างการแสวสอร์และสังคมสวสอร์                                                                                                    |                                                               |                   |             |             |           | 2.50  |  |
| 1.4 สามารถสายสายสายสมารถสายสายสายสายสายสายสายสายสายสายสายสายสายส                                                                                                    | 1.3 กลับวิทยาศาสตร์และคณิตศาสตร์                                                                                                    |                                                               |                   | 6           | 6           |           | 3.50  |  |
| 1.5. maintenance         2         2         -         -         -         -         -         -         -         -         -         -         -         -         -         -         -         -         -         -         -         -         -         -         -         -         -         -         -         -         -         -         -         -         -         -         -         -         -         -         -         -         -         -         -         -         -         -         -         -         -         -         -         -         -         -         -         -         -         -         -         -         -         -         -         -         -         -         -         -         -         -         -         -         -         -         -         -         -         -         -         -         -         -         -         -         -         -         -         -         -         -         -         -         -         -         -         -         -         -         -         -         -         -         -                                                                                                    | 1.4 กลุ่มวิทยาศาสตร์สุขภาพและมันทนาการ                                                                                                    |                                                               |                   | 4           | 4           |           | 2.25  |  |
| 1.6         -         2         2         -         0.00           1.6         -         100         -         -         0.00           2.4         201000         -         100         -         2.00           2.4.2         201000         -         100         -         2.00           2.5.2         201000         -         100         -         2.00           2.5.2         201000         -         100         -         2.00           2.5.2         201000         100         -         2.00         2.00         2.00         2.00         2.00         2.00         2.00         2.00         2.00         2.00         2.00         2.00         2.00         2.00         2.00         2.00         2.00         2.00         2.00         2.00         2.00         2.00         2.00         2.00         2.00         2.00         2.00         2.00         2.00         2.00         2.00         2.00         2.00         2.00         2.00         2.00         2.00         2.00         2.00         2.00         2.00         2.00         2.00         2.00         2.00         2.00         2.00         2.00         2.00                                                                                                    | 1.5 กลุ่มสมสาสตร์                                                                                                    |                                                               |                   | 2           | 2           |           | 4.00  |  |
| J Numérie         106         -         -         -           J Structure         106         -         -         -         -         -         -         -         -         -         -         -         -         -         -         -         -         -         -         -         -         -         -         -         -         -         -         -         -         -         -         -         -         -         -         -         -         -         -         -         -         -         -         -         -         -         -         -         -         -         -         -         -         -         -         -         -         -         -         -         -         -         -         -         -         -         -         -         -         -         -         -         -         -         -         -         -         -         -         -         -         -         -         -         -         -         -         -         -         -         -         -         -         -         -         -         -         -         -                                                                                                    | 1.6 ຄອນວິນວເຮັກຄະເຈັນເຜັນ                                                                                                    |                                                               |                   | 2           | 2           | -         | 3.00  |  |
| 2.1 Transform         12         12         -         2.2           2.1 Transform         03         -         1.0         -           2.2 Transform         03         -         1.0         -         1.0           2.2.3 Transform         31         -         1.0         -         1.0         -         1.0         -         1.0         -         1.0         -         1.0         -         1.0         2.2         1.0         1.0         0         0         0         0         0         0         0         0         0         0         0         0         0         0         0         0         0         0         0         0         0         0         0         0         0         0         0         0         0         0         0         0         0         0         0         0         0         0         0         0         0         0         0         0         0         0         0         0         0         0         0         0         0         0         0         0         0         0         0         0         0         0         0         0         0<                                                                                                    | 2 หมวดวิชาเฉพาะด้าน                                                                                                    |                                                               |                   | 106         |             |           | -     |  |
| 2.2 System         BD         -         -         -           2.3.1 Synthesized<br>2.2.3.1 Synthesized<br>2.2.3.2 Syntemidian         131         13         10         10           2.2.3.2 Syntemidian         100         10         10         10         10         10           2.2.3.2 Syntemidian         100         10         10         10         10         10         10         10         10         10         10         10         10         10         10         10         10         10         10         10         10         10         10         10         10         10         10         10         10         10         10         10         10         10         10         10         10         10         10         10         10         10         10         10         10         10         10         10         10         10         10         10         10         10         10         10         10         10         10         10         10         10         10         10         10         10         10         10         10         10         10         10         10         10         10         10                                                                                                    | 2.1 วิทาพื้นฐาน                                                                                                    |                                                               |                   | 12          | 12          | -         | 2.25  |  |
| 2.3.1 http://http://www.http://www.http://w                      | 2.2 วัชาเอก                                                                                                    |                                                               |                   | 85          |             | -         | -     |  |
| J.2.3 Systemation         97         90         4         J.2.3           2.2.3 Systemation         10         0         0         0         0         0         0         0         0         0         0         0         0         0         0         0         0         0         0         0         0         0         0         0         0         0         0         0         0         0         0         0         0         0         0         0         0         0         0         0         0         0         0         0         0         0         0         0         0         0         0         0         0         0         0         0         0         0         0         0         0         0         0         0         0         0         0         0         0         0         0         0         0         0         0         0         0         0         0         0         0         0         0         0         0         0         0         0         0         0         0         0         0         0         0         0         0         0                                                                                                             | 2.2.1 วิชาพื้นฐานเอก                                                                                                    |                                                               |                   | 13          | 13          |           | 1.92  |  |
| 2.2.3 Trainendan         18         -         18         -         18         -         18         -         18         -         18         -         18         -         18         -         18         -         18         -         18         -         18         -         18         -         18         -         18         -         18         -         18         -         18         -         18         -         18         -         18         -         18         -         18         -         18         -         18         -         18         -         18         -         18         -         18         -         18         -         18         -         18         -         18         -         18         -         18         -         18         -         18         -         18         -         18         -         18         -         18         -         18         -         18         -         18         -         18         -         18         -         18         -         18         -         18         -         18         -         18         -                                                                                                    | 2.2.2 ວິນາເທກນັ້ວທັນ                                                                                                    |                                                               |                   | 54          | 50          | 1         | 2.22  |  |
| 2.2.3.1 nput instructionsmutchate         9         9         -         3.1.6           2.2.3.1 nput instructionsmutchate         9         9         -         3.1.6           2.3.3.1 nput instructionsmutchate         9         9         -         3.1.6           2.3.3.1 nput instructionsmutchate         9         -         9         0.0.6           3.3.3.5 nput instructionsmutchate         9         -         9         0.0.6           3.3.5 nput instructionsmutchate         9         -         0         0         2.3.6           3.3.5 nput instructionsmutchate         9         -         0         0         0         2.3.6           3.3.5 nput instructionsmutchate         9         -         6         -         2.0.6           4.3.5 nput instructionsmutchate         0         -         0.0.6         -         2.0.6           1.3.5 nput instructionsmutchate         1.3.5 nput instructionsmutchate         0         -         0.0.6         0.0.6           1.3.5 nput instructionsmutchate         1.3.5 nput instructionsmutchate         0         -         0.0.6         0.0.6           1.3.5 nput instructions         2.0.2.3         1.3.6         0.0.6         0.0.6         0.0.6           1.3                                                                                                    | 2.2.3 วิชาเอกเลือก                                                                                                    |                                                               |                   | 18          |             | 18        | 0.00  |  |
| 2.3.2 (min)         9         0         0.00           3.2 (min)         3         9         0         0.00           3.2 (min)         6         6         -         9.16           3.1 (min)         6         6         -         9.16           3.1 (min)         6         6         -         9.16           3.1 (min)         6         6         -         9.16           3.1 (min)         1         1         1         1         1         1         1         1         1         1         1         1         1         1         1         1         1         1         1         1         1         1         1         1         1         1         1         1         1         1         1         1         1         1         1         1         1         1         1         1         1         1         1         1         1         1         1         1         1         1         1         1         1         1         1         1         1         1         1         1         1         1         1         1         1         1         1                                                                                                    | <ul> <li>2.2.3.1 กลุ่มที่ 1 หางด้านระบบสารสนเท</li> </ul>                                                                                                    | เศสจฉริยะ                                                     |                   | 9           | 9           | -         | 3.16  |  |
| 2.3.3.3 coupling users (restricted an songle) 1 use 3 result         0         0         0         2.3.8 coupling users (restricted an songle) 1 use 3 result           3.3.3.3 coupling users (restricted an songle) 1 use 3 result         6         6         9.3.8 coupling (restricted an songle) 1 users (restricted an songle) 1 users (restricted an song                                                                                                    | <ul> <li>2.2.3.2 กลุ่มที่ 2 ทางตามเครือข่าย</li> </ul>                                                                                                    |                                                               |                   | 9           |             | 9         | 0.00  |  |
| 2.)         2.1         2.1         2.1         2.1         2.1         2.1         2.1         2.1         2.1         2.1         2.1         2.1         2.1         2.1         2.1         2.1         2.1         2.1         2.1         2.1         2.1         2.1         2.1         2.1         2.1         2.1         2.1         2.1         2.1         2.1         2.1         2.1         2.1         2.1         2.1         2.1         2.1         2.1         2.1         2.1         2.1         2.1         2.1         2.1         2.1         2.1         2.1         2.1         2.1         2.1         2.1         2.1         2.1         2.1         2.1         2.1         2.1         2.1         2.1         2.1         2.1         2.1         2.1         2.1         2.1         2.1         2.1         2.1         2.1         2.1         2.1         2.1         2.1         2.1         2.1         2.1         2.1         2.1         2.1         2.1         2.1         2.1         2.1         2.1         2.1         2.1         2.1         2.1         2.1         2.1         2.1         2.1         2.1         2.1         2.1         2.1 <td><ul> <li>2.2.3.3 กลุ่มอื่นๆ และสามารถเลือกจากก</li> </ul></td> <td>สุมที่ 1 และ 2 ร่วมได้</td> <td></td> <td>9</td> <td>9</td> <td>-</td> <td>2.16</td>                                                                                                    | <ul> <li>2.2.3.3 กลุ่มอื่นๆ และสามารถเลือกจากก</li> </ul>                                                                                                    | สุมที่ 1 และ 2 ร่วมได้                                        |                   | 9           | 9           | -         | 2.16  |  |
| אוווילדיטולדיטולדיטולדיטוללים         הוווילים         הווויליילים         הוווילים         הוווילים         הוווילים         הוווילים         הוווילים         הוווילים         הוווילים         הוווילים         הווווילים         הווווילים                                                                                                    | 2.3 วิชาฝึกประสมการณ์กายสนาม                                                                                                    |                                                               |                   | 9           |             | 9         | 0.00  |  |
| Susancesserverse         Susancesserverse         Susancesserverse         Susancesserverse           • ************************************                                                                                                    | 3 พมวดวิชาเลือกเสรี                                                                                                    |                                                               |                   | 6           | 6           | -         | 2.16  |  |
| 1 - Surfarian Virbital Université de la Construction de la Construction de la Construct | ขึ้นตอนการตรวรถอน<br>- ตรรสอนเงือบใชโนแต่งละบรรดหลัก ( สีน้ำเงิน )<br>- ตรรสอนเงือบใชย์อยา กายให้เงือนโยหลัก หระหลักษ<br>- ชิบหน่วยก็ตศานทั้งหมด เพียบกับ หน่วยก็ตรวมทั้งหลักง | าทั่วไป ( พีฟา )<br>สูตร หากมากกว่าหรือเท่ากับ ไท้ผ่านหมวดเลื | ianเสรี           |             |             |           |       |  |
| L1. πριμητώνταγ         υτιμομίαμας 10         υτιμομίαμας 1         ΟΠΡΑ άτης 10.00           - τ.1. πριμητώνταρα         υτιμομίαμας 1         υτιμομίαμας 1         ΟΠΡΑ άτης 10.00           - ντία         ντιμομίαμας 1         υτιμομίαμας 1         υτιμομίαμας 1         ΟΠΡΑ άτης 10.00           - ντία         ντιμομίαμας 1         υτιμομίαμας 1         υτιμομίαμας 1         ΟΠΡΑ άτης 10.00           - ντία         ντιμομίαμας 1         υτιμομίαμας 1         υτιμομίαμας 1         ΟΠΡΑ άτης 10.00           - ντία         ντιμομίαμας 1         υτιμομίαμας 1         υτιμομίαμας 1         υτιμομίαμας 1           - ντιμομίαμας 1         ντιμομας 1         ντιμομας 1         ντιμομας 1         υτιμομας 1           - ντιμομας 1         ντιμομας 1         ντιμομας 1         ντιμομας 1         ντιμομας 1           - ντιμομας 1         ντιμομας 1         ντιμομας 1         ντιμομας 1         ντιμομας 1           - ντιμομας 1         ντιμομας 1         ντιμομας 1         ντιμομας 1         ντιμομας 1         ντιμομας 1           - ντιμομας 1         ντιμομας 1         ντιμομας 1         ντιμομας 1         ντιμομας 1         ντιμομας 1         ντιμομας 1         ντιμομας 1         ντιμομας 1         ντιμομας 1         ντιμομας 1         ντιμομας 1         ντιμομας 1         ντιμομα                                                                                                    | 1 รายวิหาศึกหาทั่วไม่                                                                                                    | หม่วยกิดส่าชุด : 30                                           | หม่วนกิด          | tiatio : -  | GPA da      | ne : 0.00 |       |  |
| 1.1.1.cm/staruy         utics/dealbab         0         utics/dealbab         0         utics/dealbab         utics/dealbab         utics/dealbab         utics/dealbab         0         utics/dealbab         utics/dealbab         utics/dealbab         utics/dealbab         utics/dealbab         utics/dealbab         utics/dealbab         utics/dealbab         utics/dealbab         utics/dealbab         utics/dealbab         utics/                                                                                                    | 1.1 офиозиз                                                                                                    | minuñesinge : 10                                              | หม่วยกิด          | nann : -    | GPA da      | ne : 0.00 |       |  |
|                                                                                                    | 1.1.1 ภาษายังกฤษ                                                                                                    | หม่วยก็คล่ายุด : 6                                            | ามม่วนกิด         | ย่งยุด : -  | GPA dh      | ne : 0.00 |       |  |
| 0031001         Daily English Conversation         2 (1-2-3)         1/62         0         6 X 2 = 12           0031005         Communicative English         2 (1-3.3)         2/10.7         C         4 X 2 = 8           0031005         Communicative English         2 (1-2.3)         1/03         A         8 X 2 = 16                                                                                                    | siid si                                                                                                    |                                                               |                   |             |             |           |       |  |
| 0031002         Communicative English         2 (1-2-3)         2/62         C         4 × 2 = 8           0031003         English for Specific Purposes         2 (1-2-3)         1/03         A         8 × 2 = 16                                                                                                    | 0031001 Daily English Conversation                                                                                                    |                                                               | 2 (1-2-           | 3) 1/62     | B           | 6×2       | - 12  |  |
| 0031003 English for Specific Purposes 2 (1.2.3) 1/03 A 8 X 2 = 16                                                                                                    | 0031002 Communicative English                                                                                                    |                                                               | 2 (1-2-           | 1) 2/62     | с           | 4 X 2     | n - n |  |
|                                                                                                    | 0031003 English for Specific Purposes                                                                                                    |                                                               | 2 (1-2-           | 3) 1/63     | A           | 8 X 2     | = 16  |  |

# 13. เมนูใช้ใชการตรวจสอบตารางเรียน/ตารางสอบ

ใช้ตรวจสอบตารางเรียนตารางสอนของนิสิต ซึ่งสามารถดู ตารางเรียนวิชาที่ลงทะเบียนเรียนในแต่ละภาคการศึกษาได้

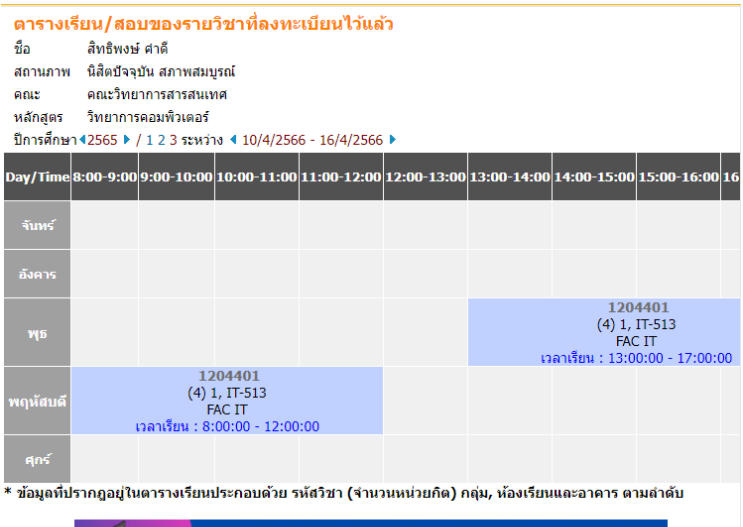

|                                             | คลิกที่นี่เพื่อตรวจสอบ<br>รายวิชาศึก                       | เว็บไซต์สอ<br>เษาทั่วไป | บออนไลน์   | <b>&gt;&gt;</b> |  |
|---------------------------------------------|------------------------------------------------------------|-------------------------|------------|-----------------|--|
|                                             | ตารางสอบ                                                   |                         |            |                 |  |
| รหัสวิชา                                    | ชื่อรายวิชา                                                | กลุ่ม                   | สอบกลางภาค | สอบปลายภาค      |  |
| 1204401                                     | Computer Science Project 2<br>โครงงานวิทยาการคอมพิวเตอร์ 2 | 1                       | -          | -               |  |
| หมายเหตุ C = Lecture L = Lab S = Self Study |                                                            |                         |            |                 |  |

### 14. เมนูระบบการติดตามการเทียบโอนรายวิชา

ใช้ตรวจสอบติดตามการเทียบโอนรายวิชาของนิสิตซึ่งสามารถ ดูขั้นตอนว่าดำเนินการถึงขั้นตอนไหนแล้วได้

| กรณีสอบเข้ามาเรียนใหม่/โอนวิชากรณีย้ายคณะ ย้ายสาขา                                                                                                    | จะปรากฏ                                                    | รายวิชาที่ทำการโอนข้าย ดังรูปด้วอย่าง                                                                                               |                 |                  |
|----------------------------------------------------------------------------------------------------|------------------------------------------------------------|----------------------------------------------------------------------------------------------------|-----------------|------------------|
| แหรายกามกานพทาย                                                                                                    | meerings does<br>767                                       | • • 0:0  2584:1. <br>Hibiliona / Midran tureaeuunne                                                                                 |                 |                  |
| Alon Kilid of d                                                                                                    |                                                            | รายวิชาโอนข้าย                                                                                                    |                 |                  |
| 1. โหนสตเข้าไปที่ ระบบบริการการศึกษา (reg.msu.ac.th)                                                                                                    | 160510                                                     | tienetes                                                                                                    | witte           | 10.58            |
|                                                                                                    | 0041001                                                    | Preparatory English (T)                                                                                                    | 2 1             | в                |
| University                                                                                                    | 0041002                                                    | Communicative English ( T )                                                                                                    | 2 1             | A                |
| Non- Convertal in                                                                                                    | 0041022                                                    | Digital Literacy and Life for Transformation (T)                                                                                    | 2               | A                |
| Nrnsslarie Managerie                                                                                                    | 0041023                                                    | Digital Citizens ( T )                                                                                                    | 2 .             | A                |
| and a support of the support of the  | 0041025                                                    | Logical Thinking Based Problem Solving (T)                                                                                          | 2 1             | B+               |
| fildgen                                                                                                    | 0041028                                                    | Modern Science and Innovations for Life (T)                                                                                         | 2 1             | B                |
| Contraction I manufacturation and a second second s | 0042001                                                    | Global Health and Disease Prevention ( T )                                                                                          | 2 1             | В                |
| Contraction of the second second se                                                                                                    | 0043001                                                    | Design Thinking (T)                                                                                                    | 2 1             | B                |
| 2. Login เข้าสู่ระบบบริการการศึกษา                                                                                                    | จะขึ้นสถา                                                  | นะ รูปกากบาท พร้อมทั้งแจ้งให้บิสิตรับทราง                                                                                           | บถึงสาเหตุ      | Ë.               |
| 2. Login tëngëssutvënnanner<br>terreter të setter të setter të                                                                                                    | จะขึ้นสถา<br>วันเรื่อง                                     | นะ รูปกากบาท หร้อมทั้งแจ้งได้บิสิตรับทาท<br>เพื่อมโตรกรัดสอบไหย่<br>อยู่ระหว่าง<br>ตัวเนินการ<br>มันรูกก                            | มถึงสาเหตุ<br>เ | คำหนิน<br>การแล้ |
| <ol> <li>Login ເຮັ້າຮູ້ຮອບບະລິກາກການຄືອບໂອບໄດ້</li> <li>Login ເຮັກຮູ້ຮອບບະລິການຄືອບໂອບໄດ້ແຕ່ເຮັດແອງ</li> <li>SetJsnogueutenzenströvulleuwansifikani Setzi</li> <li>SetJsnogueutenzenströvulleuwansifikani Setzi</li> </ol>                                                                                                    | จะขึ้นสถา<br>รับเรื่อง<br>ตันนั้น<br>ภารแล้ว<br>รากไปและเร | นะ รูปภากบาท หรือมที่จะเจ้าได้ปีสิตวังหวา<br>(ซือบไซน กรณีสายป้อน<br>และสามันการ<br>อัปฐาก<br>มากาศึกษาของกลียมีน สัดช่อ 043-719888 | มถึงสาเหตุ<br>ร | ตำหนิน<br>าวรแล้ |

### 15. เมนูทะเบียนรายชื่อนิสิต

## เมนูแสดงรายชื่อนิสิตในสาขาวิชาที่เรียนทั้งหมดพร้อมสถานะ

| <mark>รายชื่อนิส์</mark><br>วิทยาเขด<br>ระดับการศึกม<br>คณะ<br>หลักสูดร<br>ปีการศึกษาที | ริต<br>มหาสารคาม<br>มา ปริญญาตรี ระบบปกติ<br>คณะวิทยาการสารสนเทศ<br>1125902 : วิทยาการคอม<br>เข้า 2562 | เพิ่วเตอร์               | Kor 📧   |
|-----------------------------------------------------------------------------------------|----------------------------------------------------------------------------------------------------|--------------------------|---------|
| สำดับ                                                                                   | 🔻 รหัสประจำตัว                                                                                         | ชื่อ                     | สถานภาพ |
| 1                                                                                       | 62011212001                                                                                            | นายชัชวาลย์ เดินรีบรัมย์ | 10      |
| 2                                                                                       | 62011212003                                                                                            | นายภัทรศักดิ์ ไปวันเสาร์ | 49      |
| 3                                                                                       | 62011212004                                                                                            | นายอนพัช สนตรี           | 10      |
| 4                                                                                       | 62011212005                                                                                            | นางสาวกนกกร วงษาจันทร์   | 49      |
| 5                                                                                       | 62011212006                                                                                            | นายกฤตเมธ ศิริสุนทร      | 48      |
| 6                                                                                       | 62011212007                                                                                            | นายกิดากร เสริมบุญ       | 10      |

้ ดู่มือธะบบบธิกาธกาธศึกษา และกาธใช้บธิกาธงานทะเบียน

#### 16. เมนูเสนอความคิดเห็น

นิสิตสามารถแสดงความคิดเห็นลงใน Text box เมื่อ ต้องการส่งข้อความ คลิกที่ปุ่ม **ส่งข้อความ** 

| เชิญร่วมแสดงความคิดเห็น                     |   |
|---------------------------------------------|---|
| กรุณาใช้คำที่สุภาพในการแสดงความคิดเห็น      |   |
| จันทร์ 10 เมษายน, 2566                      |   |
|                                             |   |
|                                             |   |
|                                             |   |
|                                             |   |
|                                             |   |
|                                             |   |
|                                             |   |
|                                             |   |
|                                             |   |
|                                             | / |
| ท่านสามารถส่งข้อความได้ไม่เกิน 255 ด้วอักษร |   |
| จำนวนตัวอักษร                               |   |
| 0                                           |   |
|                                             |   |
| ส่งข้อความ                                  |   |

#### 17. เมนูตรวจสอบสถิติการเข้าใช้ระบบของนิสิต

นิสิต<sup>์</sup>สามารถตรวจสอบการเข้าใช้ระบบของนิสิตซึ่งจะแสดง วัน - เวลา และเข้าระบบจากเครื่องใด หรือรายการที่ทำการแทนโดย เจ้าหน้าที่หรืออาจารย์

| สถิติการเข้าใช้ระบบของท่าน |                    |       |                        |                |                 |                                                                                          |
|----------------------------|--------------------|-------|------------------------|----------------|-----------------|------------------------------------------------------------------------------------------|
| ประจา<br>สำดับ             | เดอน<br>วัน<br>ที่ | เวลา  | มษายน 2566<br>หมายเหตุ | אחרד (IP)      | ทำการแทน<br>โดย | หมายเหตุ                                                                                 |
| 1                          | 3                  | 17:12 | Login                  | 223.24.157.134 |                 |                                                                                          |
| 2                          |                    | 17:13 |                        | REG-23         |                 | V#S#0#-#Y#WEB#REG-23#04/03/2023<br>17:13#;4002#A#@3003#A#@;645756#0#4#0#-<br>ห่าน-#GD#@; |
| 3                          |                    | 17:13 |                        | REG-23         |                 | W#S#0#-#Y#WEB#REG-23#04/03/2023<br>17:13#;4002#A#@3003#A#@;645756#0#4#0#-<br>ห่าน-#GD#@; |
| 4                          | 7                  | 12:47 | Login                  | 10.114.1.209   |                 |                                                                                          |
| 5                          |                    | 14:28 | Login                  | 10.114.1.209   |                 |                                                                                          |
| 6                          | 10                 | 10:39 | Login                  | 10.114.1.209   |                 |                                                                                          |

# 18. เมนูขอแบบฟอร์มการขอทำบัตรนิสิตใหม่

หลังจ<sup>1</sup>กที่นิสิตได้รับบัตรครั้งแรกจากทางธนาคารแล้ว หาก สูญหายหรือต้องการเปลี่ยนบัตรใหม่ในกรณีต่าง ๆ นิสิตสามารถพิมพ์คำร้อง ขอมีบัตรใหม่แล้วนำเอกสารไปติดต่อธนาคารได้

| กองทะเบียนและประมวลผล มหาวิทยาลัยมหาสา<br>Division of Registration Mahasarakiam Universi                                          | รคาม<br>TY                    | เลขที่รับ/Ref. No                           |
|----------------------------------------------------------------------------------------------------|-------------------------------|---------------------------------------------|
| คำขอทำบัตรประจำตัวนิสิตสมาร์                                                                                                    | ทการ์ดมหาวิทยาลัยมหาสาร       | คาม                                         |
| Request for renewal and replacement of Stude                                                                                      | nt Identification Card M      | ahasarakham University                      |
| เรียน ผู้จัดการธนาคารไทยพาณิชย์ จำกัด(มหาชน) Dear Manager of :                                                                    | Siam Commercial Bank PCL.     |                                             |
| ข้าพเจ้ามีความประสงค์ขอทำบัตรประจำตัวนิสิตสมาร์ทกา                                                                                | าร์ดใหม่ เหตุผล               |                                             |
| I would like to request for Mahasarakham Univer                                                                                   | sity' s student Identificatio | n card due to :                             |
| ให้ทำเครื่องหมาย 🕖 หน้าเหตุผลที่ต้องการ (Checl                                                                                    | the Preferred reaso           | n)                                          |
| บัตรชำรุด (Damaged card)                                                                                                    | ลืมรหัสผ่าน (Forget pa        | assword)                                    |
| บัตรหมดอายุ (Expired card)                                                                                                    | 📃 บัตรใหม่ (กรณียังไม่เคย     | เท่าบัตร) (New card (First time))           |
| บัตรสูญหาย (Last card)                                                                                                    | 🔲 เปลี่ยนแปลงข้อมูล (Pe       | rsonal information changed)                 |
| บัตรโดนเครื่องเอทีเอ็มยึด (Card coptured by ATM)                                                                                  |                               |                                             |
| ข้อมูลที่ถูกต้อง ดังนี้ (Personal Information)                                                                                    |                               |                                             |
| (การาไทย) จ้าหะจ้า<br>(ก English) I am<br>พัฒนระจำหันมิต Student Code<br>คณะ Faculty<br>นัญที่ออมกวัทย์เอทที่ Savings Account no. | โทรสัทชนีโออื่อ Mobile F      | hone No.<br>มีหม่ New Photo เสรที่ Files no |
|                                                                                                    | ลงชื่อ (Sig                   | nature)                                     |
| สำหรับเจ้าหน้าที่กองทะเบียนและประมวลผล เท่านั้น (Of                                                                               | fice use only)                |                                             |
|                                                                                                    | เจ้าหน้าที่ตรวจสอบโดยบ        | Harpele                                     |
| สำหรับเจ้าหน้าที่ ธนาคาร เท่านั้น (Bank use only)                                                                                 |                               |                                             |
| อาชัตบัตรเรียบร้อยแล้วเมื่อวันที่                                                                                                 |                               | ขอรับรองครวจสอบแล้วถูกค้อง                  |

19. เมนูแบบฟอร์มติดต่อกับธนาคารเพื่อเปิดบัญชี 0 บาท เมื่อนิสิตรายงานตัวเข้าเป็นนิสิตใหม่ซึ่งจะจะต้องทำบัตรนิสิต โดยธนาคารไทยพาณิชย์ (SCB) เป้นผู้รับผิดชอบในการจัดทำจึงต้องมีการ เปิดบัญชีเพื่อเข้าทำบัตรครั้งแรกโดยไม่เสียค่าธรรมเนียมใบการเปิดบัญชี นิสิตสามารถนำแบบฟอร์มไปแสดงกับทางธนาคารเพื่อดำเนินการเปิดบัญชี เตรียมทำบัตรนิสิตต่อไป

> มหาวิทยาลัยมหาสารคาม แบบฟอร์มเพื่อใช้ติดต่อกับธนาคารไทยพาณิชย์ จำกัด (มหาชน)

> > วันที่.....พ.ศ.

79

เรียน ผู้จัดการธนาคารไทยพาณิชย์ จำกัด (มหาชน)

มหาวิทยาลัยมหาสารคามนำส่งข้อมูลนิสิต ชื่อ นาย/นาง/นางสาว นามสกุล......เพื่อขอให้ธนาคารดำเนินการเปิดบัญชีเดินฝากออม ทรัพย์ 0 บาท (จำกัด 1 บัญชีก่าน) พร้อมอำนวยความสะดวกให้แก่นิสิตในการผูกบัญชีเดินฝากออมทรัพย์ดังกล่าว บนแอป SCB EASY เพื่อเตรียมพร้อมสำหรับการขอออกบัตรเดบิตประจำตัวนักศึกษาบนแอป SCB EASY ต่อไป

จึงเรียนมาเพื่อโปรดดำเนินการ

ชรโภชน์.....) นายทะเบียน ต่ำแหน่ง

#### <u>สำหรับมหาวิทยาลัยมหาสารคามกรอกข้อมูล</u>

ผู้ประสานงาน ...นายอภิชัย ขาญศีริรัตนา... เบอร์โทรศัพท์ .. 043-719-888.. มือถือ ... 08-0323-7706... E-mail .....apichai.c@msu.ac.th.... โทรสาร ......043-719-890..... หมายเหตุ

# ดำถามยอดนิยมจากนิสิต

กองทะเบียนและประมวลผล สำนักศึกษาทั่วไป กองคลังและพัสดุ คณะแพทยศาสตร์ งานกิจการหอพัก กองอาคารสถานที่ กองกิจการนิสิต สำนักวิทยบริการ

# <u>ดำถามยอดนิยมจากนิสิต</u>

### กองทะเบียนและประมวลผล

- **คำถาม** หากนิสิตมีความประสงค์ไม่ลงทะเบียนเรียนในภาคการศึกษาใดๆ สามารถทำได้หรือไม่
- คำตอบ กระทำได้ แต่นิสิตต้องขอลาพักการเรียน โดยนิสิตสามารถยื่น แบบคำร้องออนไลน์ขอลาพักการเรียน โดยการกรอกคำร้องให้ เรียบร้อยและประสานกับอาจารย์ที่ปรึกษาให้อนุมัติคำร้อง ผ่านระบบออนไลน์ซึ่งคำร้องจะดำเนินการอัตโนมัติตามขั้นตอน โดยนิสิตสามารถตรวจสอบผลการอนุมัติได้จากเมนูคำร้องผ่าน ระบบของตัวนิสิตเอง หลังจากที่คำร้องอนุมัติเรียบร้อยแล้วจะมี การปรับสถานะของนิสิตในระบบและจะมีค่าใช้จ่ายเกิดขึ้นซึ่ง นิสิตสามารถตรวจสอบได้ที่เมนูภาระค่าใช้จ่ายทุนและชำระ ค่าธรรมเนียมได้
- คำถาม กรณีนิสิตระบบปกติ/ระบบพิเศษ/ต่อเนื่องระบบพิเศษและนิสิต เทียบเข้า ไม่ประสงค์ลงทะเบียนในภาคฤดูร้อนต้องดำเนินการ ลาพักการเรียน/รักษาสภาพการเป็นนิสิตหรือไม่
- คำตอบ นิสิตระบบปกติ/ระบบพิเศษ ไม่ต้องดำเนินการลาพักการเรียน/ รักษาสภาพการเป็นนิสิต ในภาคฤดูร้อน ยกเว้นนิสิตปริญญาตรี ต่อเนื่องระบบพิเศษ ต้องดำเนินการลาพักการเรียน/รักษาสภาพ นิสิตในภาคฤดูร้อน

- **คำถาม** ถ้านิสิตไม่ลงทะเบียนเรียนในภาคการศึกษานั้น ๆ และไม่ได้ ติดต่อเพื่อขอลาพักการเรียนในภาคการศึกษานั้น ๆ ผลกระทบ ที่เกิดกับนิสิตจะเป็นเช่นใด
- **คำตอบ** กรณีนี้อันตราย ผลคือนิสิตจะถูกคัดชื่อออก (ตามข้อบังคับ 20.3)
- **คำถาม** การถูกคัดชื่อออกจากมหาวิทยาลัยมหาสารคาม หมายความว่า นิสิตจะสิ้นสุดความเป็นนิสิต มมส ใช่หรือไม่
- คำตอบ ขอแนะนำให้นิสิตดูข้อบังคับฯ เพื่อหาสาเหตุว่านิสิตถูกคัดชื่อ ออกด้วยสาเหตุใด เช่น ถูกคัดชื่อออกด้วยสาเหตุเกรดเฉลี่ย สะสมต่ำกว่าเกณฑ์ที่ข้อบังคับกำหนด นิสิตจะสิ้นสุดการเป็นนิสิต มหาวิทยาลัยมหาสารคาม แต่ถ้านิสิตถูกคัดชื่อออกเนื่องจาก ไม่ได้ดำเนินการรักษาสภาพ ลาพักการเรียนไว้ หรือขาดการ ติดต่อกับมหาวิทยาลัย นิสิตสามารถยื่นคำร้องขอคืนสภาพการ เป็นนิสิตได้ที่กองทะเบียน
- **คำถาม** ถ้ารายวิชาใดติด W จะมีผลต่อการได้เกียรตินิยมหรือไม่
- คำตอบ W ไม่มีผลกระทบต่อการได้เกียรตินิยมหรือไม่ได้เกียรตินิยม
   เพราะ W นั้น ถือว่าได้รับการอนุมัติให้งดการเรียนในรายวิชา
   นั้นๆ
- **คำถาม** ถ้าลาพักการเรียนจะมีสิทธิ์ได้เกียรตินิยมหรือไม่
- คำตอบ การลาพักการเรียน ไม่มีผลกระทบต่อการได้หรือไม่ได้เกียรติ นิยม

| คำถาม<br>คำตอบ | นิสิตลงทะเบียนเรียนภาคฤดูร้อนจะมีสิทธิ์ได้เกียรตินิยมหรือไม่<br>นิสิตที่ลงทะเบียนเรียนภาคฤดูร้อนไม่มีผลกระทบใด ๆ ต่อการ<br>ได้เกียรตินิยม                                                                                                    |
|----------------|----------------------------------------------------------------------------------------------------|
| คำถาม<br>คำตอบ | นิสิตที่ประสงค์จะเปลี่ยนสาขาวิชา/วิชาโท จะสามารถดำเนินการ<br>ได้ในช่วงวันใดของภาคการศึกษานั้น ๆ<br>ให้นิสิตดำเนินการยื่นคำร้องขอเปลี่ยนสาขา/วิชาโท ให้แล้วเสร็จ<br>ภายในกำหนดเวลาตามปฏิทินการศึกษา ก่อนการลงทะเบียน<br>เรียนของภาคการศึกษาถัดไป                                                                                                    |
| คำถาม<br>คำตอบ | นิสิตประสงค์จะย้ายคณะ จะสามารถดำเนินการได้ในช่วงวันใด<br>ของภาคการศึกษานั้น ๆ<br>ต้องดำเนินการย้ายคณะให้แล้วเสร็จภายใน 1 สัปดาห์นับจาก<br>วันเปิดภาคการศึกษาของภาคการศึกษานั้น ๆ (ให้ศึกษา<br>ระยะเวลาตามปฏิทินการศึกษา)                                                                                                    |
| คำถาม<br>คำตอบ | นิสิตต้องการย้ายสาขาวิชาหรือคณะ ควรดำเนินการอย่างไร<br>นิสิตต้องศึกษาข้อบังคับ ในหัวข้อการย้ายสาขาวิชาหรือ<br>การย้ายคณะ ว่ามีคุณสมบัติครบถ้วนตามข้อบังคับหรือไม่<br><b>กรณีย้ายสาขา</b> นิสิตต้องมีเวลาเรียนในสาขาเดิมมาแล้วไม่น้อย<br>กว่า 1 ภาคการศึกษา<br><b>ช่วงเวลาดำเนินการ</b> นิสิตต้องยื่นคำร้องขอย้ายสาขาวิชาต่อ<br>กองทะเบียนและประมวลผลภายใน 1 สัปดาห์นับจากวันเปิด<br>ภาคการศึกษาของทุกภาคการศึกษา ต่อเมื่อมีคุณสมบัติครบถ้วน<br>แล้ว |

84

**กรณีย้ายคณะ** นิสิตต้องเรียนในคณะเดิมมาแล้วไม่น้อยกว่า 2 ภาคการศึกษา ทั้งนี้ไม่นับภาคการศึกษาที่ลาพักการเรียนหรือถูก ให้พักการเรียน และมีหน่วยกิตสะสมไม่น้อยกว่า 30 หน่วยกิต **ช่วงเวลาดำเนินการ** นิสิตต้องยื่นคำร้องขอย้ายคณะต่อกอง ทะเบียนและประมวลผลภายใน 1 สัปดาห์นับจากวันเปิดภาค การศึกษาของทุกภาคการศึกษา ต่อเมื่อมีคุณสมบัติครบถ้วนแล้ว

| คำถาม<br>คำตอบ | นิสิตที่ประสงค์จะขอโอนผลการศึกษา หรือเทียบโอนผล<br>การศึกษาจะดำเนินการใด้ในช่วงวันใดของภาคการศึกษานั้น ๆ<br>ต้องดำเนินการให้เสร็จภายใน 15 วันนับจากวันเปิดภาค |
|----------------|----------------------------------------------------------------------------------------------------|
|                | การศึกษาของภาคการศึกษานั้น ๆ (ตามปฏิทินการศึกษา)                                                                                                    |
| คำถาม          | การลงทะเบียนเรียนจะสมบูรณ์ต่อเมื่อนิสิตต้องดำเนินการ<br>อย่างไร                                                                                               |
| คำตอบ          | นิสิตต้องรีบดำเนินการชำระเงินให้ครบถ้วนภายในระยะเวลา<br>ที่กำหนดไว้ตามปฏิทินการศึกษาจึงจะถือว่าเป็นการลงทะเบียน<br>เรียนโดยสมบูรณ์ตามข้อบังคับๆ               |
| คำถาม          | นิสิตลืมรหัสผ่าน (Password) ไม่สามารถเข้าระบบบริการ<br>การศึกษาได้ต้องดำเนินการอย่างไร                                                                        |
| คำตอบ          | นิสิตต้องติดต่อสอบถามโดยตรงที่กองทะเบียนและประมวลผล<br>เพื่อขอตรวจสอบรหัสผ่าน (Password) ด้วยตนเอง ซึ่งนิสิต<br>ต้องเสียค่าธรรมเนียมการสอบถามรหัสผ่านใหม่     |

- คำถาม นิสิตได้รับทุนการศึกษา กยศ. แต่ยืนยันผลการลงทะเบียนเรียน
   ไม่ได้ ข้อความขึ้น "ท่านมีหนี้ค้างชำระเงินเกินจำนวนวันสูงสุด
   ที่กำหนด" ควรดำเนินการอย่างไร
- คำตอบ นิสิตสามารถตรวจสอบหนี้ค้างได้ที่เมนูภาระค่าใช้จ่ายทุน ในระบบบริการการศึกษา ตรวจสอบที่ภาระหนี้สินคงค้างว่าเป็น หนี้สินคงค้างของอะไร หรือให้นิสิตติดต่อที่กองทะเบียนฯ เพื่อ ตรวจสอบหนี้ที่ปรากฏว่ามาจากสาเหตุใด
- คำถาม ขณะที่ทำการกดบันทึกเพื่อเลือกรายวิชาเรียน แล้วปรากฏ ข้อความ "ยังไม่ผ่านรายวิชาบังคับก่อน" ควรทำอย่างไร
   คำตอบ กรณีพบข้อความนี้ ให้นิสิตทำการเลือกรายวิชาใหม่ เพราะ รายวิชาที่นิสิตนักเรียนนั้นมีการกำหนดเงื่อนไขรายวิชา ซึ่งเป็น บูรพาวิชาไว้ในหลักสูตร ซึ่งต้องผ่านวิชาที่กำหนดก่อนนั้น จึงจะ สามารถลงวิชาตัวต่อได้
- คำถาม การลงทะเบียนรายวิชาที่มีเงื่อนไขบูรพวิชา (Prerequisite) กรณีที่นิสิตลงทะเบียนรายวิชาบังคับก่อนภายหลังได้รับผล การศึกษาเป็น F ทำไมจึงไม่สามารถลงทะเบียนรายวิชาที่ กำหนดในเงื่อนไขได้
- **คำตอบ** เนื่องจากเงื่อนไขของรายวิชา ระบบอนุญาตให้ลงทะเบียนเรียน ได้เฉพาะรายวิชาที่ได้ผลการศึกษาผ่าน A - D จึงจะสามารถ ลงทะเบียนรายวิชาที่เป็นเงื่อนไขได้
- คำถาม ข้อมูลสารสนเทศในระบบบริการการศึกษาส่วนของระเบียน
   ประวัติไม่ตรงกับความเป็นจริง เช่น ชื่อ สกุล ผิด หรือ
   หมายเลขบัตรประจำตัวประชาชนผิด ควรทำอย่างไร

- คำตอบ นิสิตสามารถทำการขอแก้ไขข้อมูลทางการศึกษา โดยยื่นคำร้อง ออนไลน์ เลือกคำร้องขอแก้ไขข้อมูลทางการศึกษา กรอกข้อมูล ที่ถูกต้องให้เรียบร้อยและแนบหลักฐานประกอบ หลังจากแก้ไข เสร็จแล้วนิสิตสามารถตรวจสอบที่ระเบียนประวัติของตนเอง
- **คำถาม** นิสิตต้องการขอใบแสดงผลการศึกษา (Transcript) ใบรับรอง อื่น ๆ ควรทำอย่างไร มีขั้นตอนดำเนินการอย่างไรบ้าง
- คำตอบ นิสิตสามารถยื่นขอเอกสารสำคัญทางการศึกษาผ่านระบบ ออนไลน์ โดยมีขั้นตอนดำเนินการดังนี้ นิสิต login เข้าระบบ ของตนเองที่ระบบบริการการศึกษา ไปที่เมนูเอกสารสำคัญทาง การศึกษา เรื่องเอกสารที่ต้องการและกรอกข้อมูลตามขั้นตอนให้ ครบ และชำระเงินตาม QR Code ที่ปรากฏ โดยนิสิตสามารถ เลือกรับเป็นไฟล์เอกสารออนไลน์ทางอีเมล หรือจะรับเป็นตัว เอกสาร โดยนิสิตติดต่อขอรับได้โดยตรงที่กองทะเบียนและ ประมวลผล
- **คำถาม** กรณีบัตรนิสิตสูญหายหรือชำรุด ควรดำเนินการอย่างไร
- **คำตอบ** ให้นิสิต login เข้าระบบของตนเองที่ระบบบริการการศึกษา เลือกเมนูพิมพ์คำร้องขอมีบัตรใหม่ แล้วให้นำไปยื่นที่ธนาคารไทย พาณิชย์ จำกัด มหาชน สาขาอาคารพลาซ่า ม.ใหม่
- คำถาม กรณีนิสิตขอถอนรายวิชา โดยได้สัญลักษณ์ W และปรากฏ ในใบแสดงผลการศึกษา จะมีผลอย่างไร และมีผลต่อเกรดเฉลี่ย สะสมหรือไม่
- คำตอบ การได้สัญลักษณ์ W ไม่มีผลใดๆ และไม่มีผลกับเกรดเฉลี่ย สะสมของนิสิต

- **คำถาม** กรณีนิสิตไม่แน่ใจว่าเกรดสะสมที่ทำได้ จากพ้นสภาพการเป็น นิสิต (Retired) หรือไม่ต้องทำอย่างไร
- คำตอบ ให้นิสิตศึกษาข้อบังคับ ข้อ 19 ซึ่งหากนิสิตไม่แน่ใจหรือไม่เข้าใจ นิสิตต้องรีบดำเนินการสอบถามโดยตรงที่กองทะเบียนฯ หรือ ติดต่ออาจารย์ที่ปรึกษา นิสิตคนตรวจสอบผลการศึกษาของ ตนเองทุกภาคการศึกษาเพื่อประโยชน์ของนิสิตเอง
- คำถาม อยากทราบเกณฑ์การพ้นสภาพนิสิตในกรณีเกรดเฉลี่ยต่ำกว่า เกณฑ์ มีอย่างไรบ้าง
- คำตอบ เกณฑ์ที่ 1 เมื่อนิสิตลงทะเบียนเรียนและมีและมีหน่วยกิตสะสม ระหว่าง 30 - 59 หน่วยกิต นิสิตจะต้องได้คะแนนสะสม GPAX ไม่น้อยกว่า 1.50 ตามระดับคะแนนตัวอักษรในข้อ 30.1 ยกเว้นรายวิชาที่เทียบโอนหน่วยกิตจากสถาบันอื่น หากหน่วยกิต สะสมถึงเกณฑ์และคะแนนเฉลี่ยสะสมต่ำกว่า 1.50 จะเข้าเกณฑ์ พ้นสภาพนิสิต

**เกณฑ์ที่ 2** เมื่อนิสิตลงทะเบียนเรียนและมีหน่วยกิตสะสม 60 หน่วยกิตขึ้นไป นิสิตจะต้องได้คะแนนเฉลี่ยสะสม GPAX ไม่น้อย กว่า 1.75 ตามระดับคะแนนตัวอักษรในข้อ 30.1 ยกเว้น รายวิชาที่เทียบโอนหน่วยกิตจากสถาบันอื่น หากหน่วยกิตสะสม ถึงเกณฑ์และคะแนนเฉลี่ยสะสมต่ำกว่า 1.75 และเข้าเกณฑ์พ้น สภาพนิสิต

- คำถาม ถ้านิสิตได้ผลการเรียนศึกษาเป็น F และต้องการลงทะเบียน เรียนแก้ในรายวิชาเดิม จะต้องทำการอย่างไร
- **คำตอบ** 1. นิสิตจะต้องลงทะเบียนซ้ำรายวิชาที่ติด F

 นิสิตสามารถลงทะเบียนเรียนในรายวิชาเดิมผ่านระบบบริการ การศึกษาได้ตามปกติ ในเทอมถัดไปที่เปิดให้ลงทะเบียนเรียนใน รายวิชานั้น

 เมื่อนิสิตลงทะเบียนเรียนในรายวิชานั้นแล้ว ได้เกรด A - D ในรายวิชาที่เคยได้ F จะถูกเปลี่ยนเป็นสัญลักษณ์ R ในใบ แสดงผลการศึกษา

- **คำถาม** การตัดรายวิชา (เฉพาะกรณีย้ายคณะ/ย้ายสาขาเท่านั้น) วิชา รายวิชาที่เปลี่ยน F เป็น R นิสิตจะไปเลือกตัดเฉพาะรายวิชาที่ เป็น R ได้หรือไม่
- **คำตอบ** ในกรณีนี้ ทางนิสิตตัดรายวิชาที่เปลี่ยนเป็น R แล้วรายวิชา ที่นิสิตลงใหม่ได้เกรดใหม่แล้วก็จะถูกตัดไปพร้อมกันด้วย
- คำถาม การตัดรายวิชา (เฉพาะกรณีย้ายคณะ/ย้ายสาขาเท่านั้น) กรณีที่ ยังไม่มีเกรด สามารถตัดได้หรือไม่
- **คำตอบ** การตัดรายวิชา จะสามารถทำได้ในรายวิชาที่มีเกรดแล้วเท่านั้น
- คำถาม กรณีเปลี่ยนสาขาวิชา/ย้ายคณะ นิสิตต้องได้รับรหัสนิสิตใหม่ หรือไม่
- คำตอบ
   1. กรณีย้ายสาขาวิชาจะใช้รหัสนิสิตเดิม
   2. กรณีย้ายคณะนิสิตจะได้รับรหัสนิสิตใหม่ โดยติดต่อขอทราบ
   รหัสนิสิตใหม่ตามเจ้าหน้าที่นัดหมายที่กองทะเบียนา
- **คำถาม** นิสิตใหม่รับบัตรประจำตัวนิสิตได้ที่ใด
- คำตอบ ทางธนาคารจะแจ้งวันรับบัตรนิสิต ตามประกาศวันที่แจ้งไปที่ คณะฯ เพื่อรับบัตรประจำตัวนิสิตตามสถานที่นัดหมาย

89

คำถาม กรณีนิสิตใหม่ไม่ได้รับบัตรประจำตัวนิสิต ควรทำอย่างไร
 คำตอบ ก่อนอื่นให้นิสิตตำรวจตนเองว่าได้ติดต่อยื่นคำร้องขอทำบัตรนิสิต
 ผ่าน app ธนาคารแล้วหรือยัง และตรวจสอบรูปของตนเอง
 ในระบบว่าผ่านแล้วหรือยัง หากยังไม่ได้ดำเนินการให้ได้ติดต่อที่
 กองทะเบียนฯ มหาวิทยาลัยมหาสารคาม

- คำถาม นิสิตที่กำลังศึกษาอยู่หรือเป็นผู้ที่สำเร็จการศึกษาไปแล้ว มีความ ประสงค์จะขอเอกสารที่รับรองคำอธิบายรายวิชา เพื่อนำไปใช้ ประโยชน์มีขั้นตอนดำเนินการอย่างไร
- คำตอบ ให้ผู้มีความประสงค์ขอรับเอกสาร ติดต่อยื่นคำร้องขอเอกสาร คำอธิบายรายวิชา ได้ที่งานพัฒนาหลักสูตร กองทะเบียนและ ประมวลผล
- คำถาม ขั้นตอนการยื่นแสดงความจำนงขอสำเร็จการศึกษา มีขั้นตอน ดำเนินการอย่างไร
- คำตอบ นิสิตที่เรียนครบหลักสูตรและคาดว่าจะสำเร็จการศึกษาในภาค เรียนใด จะต้องยื่นความจำนงขอสำเร็จการศึกษาผ่านระบบ เครือข่าย Internet เพื่อแสดงความประสงค์ขอสำเร็จการศึกษา ในระยะเวลาที่ปฏิทินการศึกษากำหนด นิสิตสามารถยื่นความ จำนงขอสำเร็จการศึกษาผ่านระบบเครือข่าย Internet ตาม ขั้นตอน ดังนี้

1 เข้าสู่ระบบบริการการศึกษาได้ที่เว็บไซต์ http://reg.msu.ac.th

- 2. Login และกรอก Password เพื่อเข้าสู่ระบบ
- 3. เลือกเมนูยื่นแบบขอจบ Online
- 4. กรอกข้อมูลให้ครบถ้วน แล้วกดปุ่มยืนยันการบันทึกข้อมูล

5. ชำระเงินผ่าน QR Code เพื่อการขึ้นทะเบียนปริญญาและ การขอเอกสารสำคัญทางการศึกษา (ใบรับรองคุณวุฒิและใบ แสดงผลการศึกษา Transcript (ฉบับสมบูรณ์) ทั้งฉบับ ภาษาไทยและภาษาอังกฤษ) ทั้งนี้ หากไม่ชำระเงินจะถือว่าการ ยื่นความจำนงขอสำเร็จการศึกษาไม่สมบูรณ์ และถือเป็นโมฆะ

- คำถาม ถ้าได้ทำการยื่นแสดงความจำนงขอสำเร็จการศึกษา ในภาค การศึกษาที่คาดว่าจะสำเร็จการศึกษาแล้ว แต่ปรากฏว่าไม่สำเร็จ การศึกษาในภาคการศึกษานั้น นิสิตต้องยื่นแสดงความจำนงขอ สำเร็จการศึกษาใหม่อีกหรือไม่
- คำตอบ หากนิสิตไม่สำเร็จการศึกษาตามหลักสูตร ภายในภาคการศึกษา ที่ยื่นแสดงความจำนงขอสำเร็จการศึกษาด้วยเหตุใดก็ตาม จะถือ เป็นโมฆะ และต้องยื่นแสดงความจำนงขอสำเร็จการศึกษาใหม่ ในภาคการศึกษาถัดไปที่คาดว่าจะสำเร็จการศึกษาอีกครั้งโดยไม่ ต้องชำระค่าธรรมเนียมอีก
- คำถาม การขออนุมัติรายชื่อผู้สำเร็จการศึกษาระดับปริญญาตรี มีขั้นตอนเสนออย่างไร
- คำตอบ กองทะเบียนและประมวลผลเสนอรายชื่อผู้สำเร็จการศึกษา โดย
   ผ่านความเห็นชอบจากที่ประชุมคณะกรรมการตามขั้นตอน ดังนี้
   1. ที่ประชุมคณะกรรมการประจำคณะ เป็นผู้พิจารณาอนุมัติ
   รับรองการสำเร็จการศึกษา (ถือเป็นวันสำเร็จการศึกษา)

 ที่ประชุมสภามหาวิทยาลัยเพื่ออนุมัติให้ปริญญาผู้สำเร็จ การศึกษา

3. เสนอนายกสภามหาวิทยาลัยลงนาม

- คำถาม นิสิตที่จะได้เกียรตินิยมอันดับหนึ่งและเหรียญทองและเกียรตินิยม ต้องมีคุณสมบัติอย่างไร
- คำตอบ 1. คุณสมบัติการได้เกียรตินิยม

1.1 ผู้ได้ปริญญาเกียรตินิยมอันดับหนึ่งและเหรียญทอง ต้อง เป็นผู้ได้รับระดับคะแนนเฉลี่ยสะสมสูงสุด ในกลุ่มผู้สำเร็จ การศึกษาที่เข้าศึกษาในปีการศึกษาเดียวกันของแต่ละคณะ ทั้งนี้ ระดับคะแนนเฉลี่ยสะสมต้องไม่ต่ำกว่า 3.75 ขึ้นไป และไม่เคย สอบได้ระดับคะแนนตัวอักษร D หรือ D+ หรือ F หรือ U หรือ R ในรายวิชาใด กรณีที่ระดับคะแนนเฉลี่ยสะสมเท่ากัน ให้พิจารณาถึงทศนิยมตำแหน่งที่ 4 หากยังเท่ากันให้พิจารณา จากคะแนนเฉลี่ยสะสมในหมวดวิชาเฉพาะในรายวิชาบังคับหรือ วิชาเอกของหลักสูตร

 1.2 ผู้ได้ปริญญาเกียรตินิยมอันดับหนึ่ง ต้องได้ระดับคะแนน เฉลี่ยสะสมตั้งแต่ 3.75 ขั้นไป และไม่เคยสอบได้ระดับคะแนน ตัวอักษร D หรือ D+ หรือ F หรือ U หรือ R ในรายวิชา ใด

 1.3 ผู้ได้ปริญญาเกียรตินิยมอันดับสอง ต้องได้ระดับคะแนน เฉลี่ยสะสมตั้งแต่ 3.25 - 3.74 และไม่เคยสอบได้ระดับคะแนน ตัวอักษร D หรือ D+ หรือ F หรือ U หรือ R ในรายวิชา ใด

\*\*\* นิสิตทุกระบบที่ขอเทียบโอนหน่วยกิตรายวิชา หรือนิสิตใน หลักสูตรเทียบเข้า หรือนิสิตที่โอนจากสถาบันการศึกษาอื่น หรือ นิสิตที่ย้ายคณะเรียน/เปลี่ยนสาขาวิชา ไม่มีสิทธิ์ได้รับปริญญา เกียรตินิยมอันดับหนึ่งหรืออันดับสอง

#### 2. คุณสมบัติการได้รับเกียรติบัตร

 2.1 ผู้ได้เกียรติบัตรผู้มีผลการเรียนดีเยี่ยม ต้องสอบได้ จำนวนหน่วยกิตครบหลักสูตรได้ค่าระดับคะแนนเฉลี่ยสะสมตั้งแต่
 3.75 ขึ้นไป

2.2 ผู้ได้รับเกียรติบัตรผู้มีผลการเรียนดี ต้องสอบได้จำนวน หน่วยกิตครบหลักสูตรได้ค่าระดับคะแนนเฉลี่ยสะสมตั้งแต่ 3.25 ขึ้นไป

\*\*\* นิสิตผู้มีสิทธิ์ได้รับเกียรติบัตรผู้มีผลการเรียนดีและเกียรติ บัตรผู้มีผลการเรียนดีเยี่ยม ต้องไม่เป็นนิสิตที่ได้รับปริญญา บัณฑิตเกียรตินิยม

- คำถาม กรณีลงทะเบียนเรียนรหัสรายวิชาผิดหลักสูตรจะต้องทำอย่างไร
   คำตอบ นิสิตขอคำร้องและเอกสารขอเทียบรายวิชา เอกสารหมายเลข 3 ได้ที่กองทะเบียนและประมวลผล หรือดาวน์โหลดแบบฟอร์ม ผ่านระบบบริการการศึกษา ได้ที่ http://reg.msu.ac.th โดย ใช้เอกสารหมายเลข 3 คู่กับคำร้องขอเทียบโอนรายวิชา พร้อม แนบใบแสดงผลการศึกษา (Transcript) โดยผ่านความเห็นชอบ การอนุมัติให้เรียบร้อยแล้วส่งที่กองทะเบียนและประมวลผล
- คำถาม โปรแกรมตรวจสอบจบในระบบบริการการศึกษา รายวิชาที่ ลงทะเบียนเรียนแล้วปรากฏไม่ตรงตามหมวดในโครงสร้าง ตรวจสอบจบ ตัวอย่างเช่น รายวิชาเอกปรากฏอยู่ในกลุ่มวิชา เลือกเสรีเป็นต้น ต้องดำเนินการอย่างไร
- คำตอบ 1. เบื้องต้นให้นิสิตตรวจสอบรายวิชาที่ลงทะเบียนเรียนแล้วโดย ตรวจควบคู่กับหนังสือคู่มือหลักสูตรที่มหาวิทยาลัยแจกให้

 ในภาคการศึกษาสุดท้ายที่นิสิตยื่นความจำนงขอสำเร็จ การศึกษาผ่านระบบบริการการศึกษา เจ้าหน้าที่กองทะเบียนๆ จะตรวจสอบในระบบและปรับข้อมูลให้เรียบร้อยในระดับหนึ่ง
 นิสิตตรวจสอบและติดต่อให้เจ้าหน้าที่ปรับปรุงข้อมูลในระบบ

- คำถาม นิสิตเข้าศึกษาในแต่ละปีการศึกษาหากเป็นหลักสูตรปรับปรุง รายวิชาที่ลงทะเบียนเรียนจะให้ยึดตามหลักสูตรฉบับใด
- คำตอบ นิสิตใหม่ที่เข้าศึกษาในแต่ละปีการศึกษาจะได้รับคู่มือหลักสูตร ระดับปริญญาตรี ขอให้นิสิตศึกษารายวิชาตามหลักสูตรที่กำหนด ไว้ในคู่มือตามปีที่เข้าศึกษา
- คำถาม กรณีมีรายวิชาของสาขาวิชาบางรายวิชาที่รหัสรายวิชาในระบบ บริการการศึกษาไม่ตรงกับรายวิชาที่ระบุในคู่มือหลักสูตรที่ได้รับ จะต้องดำเนินการอย่างไร
- **คำตอบ** ให้นิสิตลงทะเบียนเรียน ตามรายวิชาที่ปรากฏตามคู่มือหลักสูตร
- คำถาม โครงสร้างหลักสูตรระดับปริญญาตรี มีความหมายของแต่ละ หมวดวิชาไว้อย่างไร

คำตอบ โครงสร้างหลักสูตรระดับปริญญาตรี ประกอบด้วยหมวดวิชา ศึกษาทั่วไป หมวดวิชาเฉพาะและหมวดวิชาเลือกเสรี หมวดวิชาศึกษาทั่วไป หมายถึง หมวดวิชาที่เสริมสร้างความ เป็นมนุษย์ให้พร้อมหรับโลกในปัจจุบันและอนาคต เพื่อให้เป็น บุคคลผู้ใฝ่รู้และมีทักษะที่จำเป็นสำหรับศตวรรษที่ 21 อย่าง ครบถ้วน เป็นผู้ตระหนักรู้ถึงการบูรณาการศาสตร์ต่างๆ (ในการ พัฒนาหรือแก้ไขปัญหา เป็นผู้ที่สามารถสร้างโอกาสและคุณค่า ให้ตนเองและสังคม รู้เท่าทันการเปลี่ยนแปลงของสังคมและของ

โลก เป็นบุคคลที่ดำรงตนเป็นพลเมืองที่เข้มแข็ง มีจริยธรรมและ ยึดมั่นในสิ่งที่ถูกต้อง รู้คุณค่าและรักษ์ชาติกำเนิด ร่วมมือรวม พลังเพื่อสร้างสรรค์และพัฒนาสังคมอย่างยั่งยืน และเป็นพลเมือง ที่มีคุณค่าของสังคม

**หมวดวิชาเฉพาะ** หมายถึง วิชาแกน วิชาเฉพาะด้าน วิชา พื้นฐานวิชาชีพและวิชาชีพที่มุ่งหมายให้ผู้เรียนมีความรู้ ความเข้าใจ และปฏิบัติงานได้

**หมวดวิชาเลือกเสรี** หมายถึง วิชาที่มุ่งให้ผู้เรียนมีความรู้ ความ เข้าใจ ตามที่ตนเองถนัดหรือสนใจโดยเปิดโอกาสให้ผู้เรียนเลือก เรียนรายวิชาใด ๆ ในหลักสูตรระดับปริญญาตรี

คำถาม Regrade (รีเกรด) คืออะไร

คำตอบ Regrade คือ

 การเรียนรายวิชาใดวิชาหนึ่งเป็นครั้งที่สอง เพื่อให้ได้ผล การศึกษา (Grade) วิชานั้นสูงขึ้น

 การคำนวณผลการศึกษา วิชาที่ Regrade จะนับหน่วยกิต ให้เพียงครั้งเดียวในการนับหน่วยกิตให้ครบตามโครงสร้าง หลักสูตรเพื่อการสำเร็จการศึกษา คือ ครั้งแรกที่ ลงทะเบียน เรียน ส่วนการลงทะเบียนเรียนครั้งที่สอง (Regrade) จะนำ จำนวนหน่วยกิตไปเป็นตัวหาร (ทั้งสองครั้ง) เพื่อคำนวณค่า ระดับคะแนนเฉลี่ยรายภาค (GPA) และระดับค่าเฉลี่ยสะสม (GPAX)

้ดู่มือระบบบริการการศึกษา และการใช้บริการงานทะเบียน

- คำถาม นิสิตลงทะเบียนเรียนซ้ำเพื่อรีเกรดได้ต้องมีคุณสมบัติอย่างไร
   คำตอบ ได้ผลการศึกษารายวิชาใดวิชาหนึ่งอยู่ในระดับขั้น D หรือ D+
   เท่านั้นจึงจะสามารถลงทะเบียนเรียนซ้ำเพื่อ Regrade (รีเกรด)
   ได้
- คำถาม ในรายวิชาที่ลงทะเบียนรีเกรด หากต้องการเฉพาะเกรดตัวใหม่ที่
   ลงทะเบียนเรียนผ่าน และได้เกรดสูงกว่าเดิม จะต้องทำอย่างไร
   คำตอบ ให้นิสิตส่งคำร้องขอเรียนซ้ำ ในรายวิชานั้น ๆ ถึงจะมีการไป
   เปลี่ยนเกรดเดิม เป็นสัญลักษณ์ R
- **คำถาม** สีครุยวิทยฐานะแต่ละสาขากำหนดไว้อย่างไร
- คำตอบ ตามพระราชกฤษฎีกาว่าด้วยปริญญาในสาขาวิชา อักษรย่อ สำหรับสาขาวิชา ครุยวิทยฐานะ เข็มวิทยฐานะ และครุยประจำ ตำแหน่งของมหาวิทยาลัยมหาสารคาม พ.ศ 2551 (ฉบับที่ 2) ได้กำหนดรายละเอียดของสีครุยวิทยฐานะ จะระบุตามสีประจำ สาขาวิชา สามารถดูรายละเอียดได้ที่เว็บไซต์กองทะเบียนและ ประมวลผล
- คำถาม ขอทราบความหมายของรหัสวิชา มีความหมายอย่างไร
   คำตอบ รหัสรายวิชามี 7 หลักมีความหมายดังนี้
   รหัสตัวที่ 1 2 หมายถึง คณะ รหัสตัวที่ 3 4 หมายถึง
   เลขภาควิชา เลขรหัสตัวที่ 5 ถึง 7 หมายถึง เลขประจำ
   รายวิชา โดยตัวที่ 5 หมายถึง ชั้นปีที่เปิดสอน ตัวที่ 6
   หมายถึง หมวดวิชา และตัวที่ 7 หมายถึง ลำดับของรายวิชา

# สำนักศึกษาทั่วไป

คำถาม การโอนผลการศึกษารายวิชาศึกษาทั่วไป กรณีพ้นสภาพ ลาออก จากมหาวิทยาลัยมหาสารคาม สามารถดำเนินการอย่างไร

**คำตอบ** สามารถกรอกข้อมูลการโอนผลการศึกษาได้ที่ <u>http://202.28.33.230/mis/courseTransfer/t.php</u> เมื่อ สำนักศึกษาทั่วไปอนุมัติการขอเทียบโอนแล้วให้นิสิตดำเนินการ ดังนี้

> พิมพ์ใบคำร้องขอเทียบโอนฯ และกรอกข้อมูลแล้วนำเสนอ อาจารย์ที่ปรึกษา ประธานหลักสูตร และคณบดีที่นิสิตสังกัด (ของรหัสนิสิตปัจจุบัน) พร้อมใบแสดงผลการศึกษาที่ลาออก หรือ พ้นสภาพ

> 2. พิมพ์เอกสารหมายเลข 1 ที่ ได้รับอนุมัติจากสำนักศึกษาทั่วไป ที่ลิงค์ <u>http://202.28.33.230/mis/courseTransfer/t2.php</u>

> ดำเนินการจ่ายค่าเทียบโอนรายวิชาที่การคลัง (อาคารบรม ราชกุมารี) รายวิชาละ 100 บาท

> ดำเนินการส่งเอกสารคำร้องขอเทียบโอนฯ ที่ลงนามแล้ว เอกสารหมายเลข 1 และใบแสดงผลการศึกษาที่ลาออก หรือ พ้นสภาพ ณ กองทะเบียนและประมวลผล (ตึก SC3)

 คำถาม การเทียบโอนผลการศึกษารายวิชาศึกษาทั่วไป กรณีนิสิตพ้น สภาพ ลาออกจากมหาวิทยาลัยอื่นๆ สามารถดำเนินการอย่างไร
 คำตอบ สามารถกรอกข้อมูลการโอนผลการศึกษา และแนบคำอธิบาย รายวิชา ใบแสดงผลการศึกษาได้ที่
 <u>http://202.28.33.230/mis/dif\_university/</u> เมื่อสำนัก ศึกษาทั่วไปอนุมัติการขอเทียบโอนแล้วให้นิสิตดำเนินการดังนี้ ดู่มือธะบบบธิกาธกาธศึกษา และกาธใช้บธิกาธงานทะเบียน

 พิมพ์ใบคำร้องขอเทียบโอนฯ และกรอกข้อมูลแล้วนำเสนอ อาจารย์ที่ปรึกษา ประธานหลักสูตร และคณบดีที่นิสิตสังกัด (ของรหัสนิสิตปัจจุบัน) พร้อมใบแสดงผลการศึกษาที่ลาออก หรือพ้นสภาพ

 พิมพ์เอกสารหมายเลข 1 ที่ได้รับอนุมัติจากสำนักศึกษาทั่วไป ที่ลิงค์ <u>http://202.28.33.230/mis/dif\_university/t1.php</u>

 ดำเนินการจ่ายค่าเทียบโอนรายวิชาที่การคลัง (ตึกบรมราช กุมารี) รายวิชาละ 100 บาท

 ดำเนินการส่งเอกสารคำร้องขอเทียบโอนฯ ที่ลงนามแล้ว เอกสารหมายเลข 1 และใบแสดงผลการศึกษาที่ลาออก หรือ พ้นสภาพ ณ กองทะเบียนและประมวลผล (ตึก SC3)

- คำถาม การเทียบโอนผลการศึกษารายวิชาศึกษาทั่วไป กรณีนิสิต
   หลักสูตรเทียบเข้า สามารถดำเนินการอย่างไร
- คำตอบ สามารถกรอกข้อมูลการโอนผลการศึกษารายวิชาจากวุฒิ ปวส. หรืออนุปริญญาตรีได้ที่

http://202.28.33.230/mis/changecourse/ เมื่อเจ้าหน้าที่ วิชาการคณะและสำนักศึกษาทั่วไปดำเนินการอนุมัติรายวิชาที่ เทียบโอนแล้ว ให้ดำเนินการดังนี้

 พิมพ์ใบคำร้องขอเทียบโอนฯ และกรอกข้อมูลแล้วนำเสนอ อาจารย์ที่ปรึกษา ประธานหลักสูตร และคณบดีที่นิสิตสังกัด (ของรหัสนิสิตปัจจุบัน) พร้อมใบแสดงผลการศึกษาจากวุฒิ ปวส.หรืออนุปริญญาตรี

2. ให้พิมพ์เอกสารหมายเลข 1 โดยเข้าไปที่

http://202.28.33.230/mis/changecourse/t1.php

 3. ดำเนินการจ่ายค่าเทียบโอนรายวิชาที่การคลัง (อาคารบรม ราชกุมารี) รายวิชาละ 100 บาท
 4. ดำเนินการส่งเอกสารคำร้องขอเทียบโอนฯ ที่ลงนามแล้ว เอกสารหมายเลข 1 และใบแสดงผลการศึกษาที่ลาออก หรือ พ้นสภาพ ณ กองทะเบียนและประมวลผล (ตึก SC3)

- คำถาม การโอนผลการศึกษารายวิชาศึกษาทั่วไป กรณีเรียนรายวิชา
   ศึกษาทั่วไปในระบบคลังหน่วยกิตของมหาวิทยาลัยมหาสารคาม
   สามารถดำเนินการอย่างไร
- **คำตอบ** สามารถกรอกข้อมูลการโอนผลการศึกษาได้ที่ <u>https://genedu.msu.ac.th/creditbank/t.php</u> เมื่อสำนัก ศึกษาทั่วไปอนุมัติการขอเทียบโอนแล้วให้นิสิตดำเนินการดังนี้

 พิมพ์ใบคำร้องขอเทียบโอนๆ และกรอกข้อมูลแล้วนำเสนอ อาจารย์ที่ปรึกษา ประธานหลักสูตร และคณบดีที่นิสิตสังกัด (ของรหัสนิสิตปัจจุบัน) พร้อมใบแสดงผลการศึกษาจากระบบ คลังหน่วยกิต

 พิมพ์เอกสารหมายเลข 1 ที่ได้รับอนุมัติจากสำนักศึกษา ทั่วไป ที่ลิงค์

https://genedu.msu.ac.th/creditbank/t2.php

 ดำเนินการจ่ายค่าเทียบโอนรายวิชาที่การคลัง (ตึกบรมราช กุมารี) รายวิชาละ 100 บาท

 ดำเนินการส่งเอกสารคำร้องขอเทียบโอนฯ ที่ลงนามแล้ว เอกสารหมายเลข 1 และใบแสดงผลการศึกษาที่ลาออก หรือพ้น สภาพ ณ กองทะเบียนและประมวลผล (ตึก SC3)

- **คำถาม** นิสิตสามารถตรวจสอบแผนการเรียนของตนเองในแต่ละภาค เรียนได้อย่างไร
- คำตอบ รายวิชาที่นิสิตต้องลงทะเบียนเรียน (วิชาศึกษาทั่วไปบังคับ,
   วิชาเอกบังคับ, วิชาแกน, วิชาพื้นฐาน ฯลฯ) นิสิตสามารถ
   ตรวจสอบได้ที่ระบบบริการการศึกษา โดยเลือกที่เมนู
   "ตรวจสอบวิชาก่อนลงทะเบียน" ซึ่งจะบอกรายละเอียดของแต่
   ละรายวิชา เช่น กลุ่มที่นิสิตสามารถลงทะเบียนเรียนได้ วันและ
   เวลาเรียน ตารางสอบ เป็นต้น

**คำถาม** นิสิตสามารถค้นหารายวิชาที่จะเปิดสอนได้อย่างไร

- **คำตอบ** รายวิชาที่เปิดสอนในแต่ละภาคเรียนนิสิตสามารถเข้าดูได้ที่ระบบ บริการการศึกษาโดยเลือกที่เมนู **"รายวิชาเปิดสอน"** ซึ่งจะมี รายละเอียดของแต่ละรายวิชาบอกไว้อย่างชัดเจน เช่น วันเวลา เรียน ตารางสอบ อาจารย์ผู้สอน จำนวนรับ/ลง/เหลือ เป็นต้น
- คำถาม ขณะทำการกดบันทึกเพื่อเลือกรายวิชาเรียนแล้วปรากฏข้อความ
   "กรุณาสำรองที่นั่ง" ต้องดำเนินการอย่างไร
   คำตอบ หากเป็นรายวิชาศึกษาทั่วไปให้นิสิตติดต่อขอสำรองที่นั่งที่ฝ่าย
- วิชาการสำนักศึกษาทั่วไป ห้อง RN1-101 หากเป็นรายวิชาเอก หรือวิชาของคณะ ให้นิสิตติดต่อที่ฝ่ายวิชาการของคณะ -วิทยาลัย ที่รายวิชานั้นสังกัดอยู่
- คำถาม กรณีลงทะเบียนเรียนรายวิชาศึกษาทั่วไปแล้วขึ้นว่า ไม่ใช่รายวิชา ในหลักสูตร สามารถลงทะเบียนเรียนได้หรือไม่

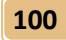

- คำตอบ สามารถลงทะเบียนเรียนได้ ทั้งนี้ ให้นิสิตต้องตรวจสอบว่านิสิต ขาดวิชาอะไร และวิชาดังกล่าวเทียบเคียงได้วิชาอะไรในหลักสูตร ของนิสิต
- คำถาม เป็นนิสิตหลักสูตรเทียบเข้า หรือระบบพิเศษไม่สามารถ
   ลงทะเบียนเรียนรายวิชาศึกษาทั่วไปได้ ต้องดำเนินการอย่างไร
   คำตอน ให้นิสิตดำเนินการดังนี้
  - 1. เลือกประเภทหน้าจอบันทึกแบบ รายวิชา Thesis/IS

เลือกหน้าจอบันทึกแบบ รายวิชาปกติ รายวิชา Thesis/IS

 2. เลือกระดับการศึกษา เป็น 1 ปริญญาตรี ระบบปกติ ระดับการศึกษา 1: ปริญญาตรี ระบบปกติ

 กรอกรหัสวิชา หน่วยกิต กลุ่ม แล้วบันทึก ทั้งนี้ ระบบเกรดให้ เป็น ตามรายวิชา

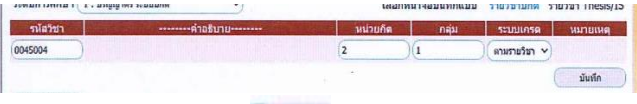

- 4. กดที่รูปตะกร้า ₩
- ยืนยันการลงทะเบียน จนระบบแสดงข้อความระบบทำการ สำเร็จ

- คำถาม ขณะทำการกดบันทึกเพื่อเลือกรายวิชาเรียนแล้วปรากฏข้อความ
   "ตารางเรียนตารางสอบซ้อนกับรายวิชาที่ลงไว้แล้ว" ต้อง
   ดำเนินการอย่างไร
- คำตอบ ให้นิสิตตรวจสอบดูว่ารายวิชานั้น ๆ ตารางเรียน/ตารางสอบ ซ้อนกับวิชาที่ได้ลงทะเบียนไว้แล้วหรือไม่ หากเป็นวันเวลาเรียน หรือเวลาสอบเดียวกัน นิสิตจะต้องเลือกลงทะเบียนเพียงวิชาใด วิชาหนึ่งเท่านั้น

**คำถาม** รายวิชาศึกษาทั่วไป สามารถขอสำรองที่นั่งได้หรือไม่

คำตอบ วิชาศึกษาทั่วไปเลือกทุกรายวิชาเปิดให้นิสิตทุกคนสามารถ ลงทะเบียนเรียนได้โดยไม่ต้องสำรองที่นั่ง แต่หากรายวิชาศึกษา ทั่วไปเลือกที่ต้องการจะลงทะเบียนเรียนนั้นรับนิสิตเต็มแล้ว นิสิต ควรเลือกกลุ่มอื่นหรือรายวิชาอื่น ทั้งนี้ จะมีการขยายจำนวนรับ เป็น 3 ช่วง ดังนี้

> ขยายครั้งที่ 1 ช่วงลงทะเบียนเรียนช่วงที่ 1 ของนิสิตปี 1
> ขยายครั้งที่ 2 ช่วงลงทะเบียนเรียนช่วงที่ 2 ของนิสิตปี 1-2
> สำรองที่นั่งรายบุคคล ณ สำนักศึกษาทั่วไป สำหรับนิสิตที่จะ แก้ F รายวิชานั้น ๆ / นิสิตที่จะสำเร็จการศึกษาในภาคเรียน นี้หรือฝึกประสบการณ์วิชาชีพในภาคเรียนหน้า / นิสิตเกรด เฉลี่ยสะสมต่ำกว่า 2.00

- **คำถาม** สามารถดาวน์โหลดคำร้องเกี่ยวกับการเรียน การลงทะเบียน เรียนได้ที่ไหน
- **คำตอบ** ที่เว็บไซต์ https://reg.msu.ac.th/registrar/home.asp เมนู พิมพ์คำร้องลงทะเบียน

 คำถาม รายวิชาศึกษาทั่วไปบังคับที่เปิดสอนสำหรับนิสิตชั้นปีที่ 1 หาก นิสิตชั้นปีอื่น ๆ ต้องการจะลงทะเบียนเรียนสามารถลงได้หรือไม่
 คำตอบ หากนิสิตชั้นปีที่ 2 ขึ้นไป ที่ยังไม่ได้ลงทะเบียนเรียนรายวิชา ศึกษาทั่วไปบังคับตามแผนการเรียนของปี 1 หรือติด F ใน รายวิชานั้น ๆ และต้องการลงทะเบียนเรียนซ้ำ สามารถ ลงทะเบียนเรียนในรายวิชานั้น ๆ ได้ โดยขอสำรองที่นั่งที่งาน ตารางเรียนตารางสอนสำนักศึกษาทั่วไป ห้อง RN1-101 ด้วย ตนเอง

- คำถาม ในกรณีที่ห้องสอบหรือเลขที่นั่งสอบกลางภาค/ปลายภาค เป็น
   N/A (N/A) ต้องดำเนินการอย่างไร
- **คำตอบ** ห้องสอบหรือเลขที่นั่งสอบที่ระบุเป็น N/A (N/A) หมายถึงไม่ ระบุห้องสอบหรือเลขที่นั่งสอบซึ่งมีสาเหตุหลายประการ เช่น นิสิตลงทะเบียนช้า นิสิตที่มีการคืนผลการลงทะเบียนเรียน เป็น ต้น

หากเป็นรายวิชาศึกษาทั่วไปให้นิสิตติดต่อที่งานจัดสอบ สำนัก
 ศึกษาทั่วไป ห้อง RN1-101

-หากเป็นวิชาเอก วิชาแกน วิชาพื้นฐาน ฯลฯ ให้นิสิตติดต่อที่ ฝ่ายวิชาการของคณะ-วิทยาลัย ที่รายวิชานั้นสังกัดอยู่

- คำถาม ในกรณีที่ไม่มีบัตรนิสิตแสดงตัวในการเข้าห้องสอบ การสอบ กลางภาค/ปลายภาค รายวิชาศึกษาทั่วไป ต้องดำเนินการ อย่างไร
- คำตอบ 1. หากนิสิตไม่มีบัตรประจำตัวนิสิตแสดงตัวเข้าห้องสอบ ให้ นิสิตนำบัตรประจำตัวประชาชน/ใบอนุญาตขับขี่/บัตรที่ทาง
103

ราชการออกให้บัตรใดบัตรหนึ่งแสดงต่อกรรมการคุมสอบในการ เข้าห้องสอบ

 หากนิสิตไม่มีบัตรประจำตัวนิสิต/บัตรประจำตัวประชาชน/ ใบอนุญาตขับขี่/บัตรที่ทางราชการออกให้บัตรใด ๆ ให้ติดต่อ คณะกรรมการกลางที่ประจำสนามสอบรายวิชาศึกษาทั่วไป ดังนี้

- สอบอาคาร D ติดต่อได้ที่ห้อง D-218
- สอบอาคาร SC1 SC2 EN ติดต่อได้ที่ห้อง SC2-106
- สอบอาคาร RN ติดต่อได้ที่ห้อง RN1-504
- คำถาม ในวันสอบกลางภาคหรือปลายภาครายวิชาศึกษาทั่วไป นิสิต ประสบอุบัติเหตุในระหว่างเดินทาง กรณีดังกล่าวนี้นิสิตสามารถ ดำเนินการขอสอบย้อนหลังได้หรือไม่
- คำตอบ ในกรณีที่นิสิตไม่สามารถเข้าสอบรายวิชาหนึ่งรายวิชาใด ตามวัน เวลาที่กำหนดไว้ได้ ให้นิสิตยื่นคำร้องขอสอบย้อนหลังต่อ ผู้อำนวยการสำนักศึกษาทั่วไป <u>ภายในสามวันทำการ</u> หลังจาก วันสอบตามตารางสอบวิชานั้น ซึ่งผู้อำนวยการพิจารณาตาม เกณฑ์ของประกาศฯ 2 กรณีได้แก่ 1) ป่วย โดยมีใบรับรอง แพทย์จากโรงพยาบาลที่ระบุสาเหตุและอาการป่วยไว้อย่าง ชัดเจน 2) มีคำสั่งไปราชการซึ่งออกโดยมหาวิทยาลัย มหาสารคาม ส่วนงานภายในหรือหน่วยงานของมหาวิทยาลัย มหาสารคามเท่านั้น
- คำถาม ในวันที่มีกำหนดสอบตามตาราง นิสิตมีกิจธุระส่วนตัวที่ต้องไปทำ กรณีนี้สามารถดำเนินการขอสอบก่อนได้หรือไม่

104

คำตอบ สำนักศึกษาทั่วไป ไม่มีนโยบายให้นิสิตดำเนินการขอสอบก่อน มีเพียงการสอบย้อนหลังซึ่งหลักเกณฑ์การพิจารณาการสอบ ย้อนหลังมี 2 กรณีได้แก่

 ป่วย โดยมีใบรับรองแพทย์จากโรงพยาบาลที่ระบุสาเหตุและ อาการป่วยไว้อย่างชัดเจน

 มีคำสั่งไปราชการซึ่งออกโดยมหาวิทยาลัยมหาสารคาม ส่วน งานภายในหรือหน่วยงานของมหาวิทยาลัยมหาสารคามเท่านั้น

- คำถาม ตารางสอบซ้อนกัน ซึ่งตอนลงทะเบียนเรียนนั้นไม่ขึ้นตารางสอบ ซ้อนกันแต่อย่างใด ต้องดำเนินการอย่างไร
- คำตอบ ในการสอบกลางภาค/ปลายภาค ของมหาวิทยาลัยนั้น สำนัก ศึกษาทั่วไปและฝ่ายวิชาการของคณะจะทำการกำหนดวันสอบ ของแต่ละหน่วยงานไว้แล้ว แต่หากนิสิตมีตารางสอบที่ซ้อนทับ กันในดำเนินการแล้วแต่กรณี ดังนี้

กรณีรายวิชาคณะซ้อนกับวิชาคณะหรือกรณีรายวิชาของคณะ
 ซ้อนกับรายวิชาศึกษาทั่วไป ในวันจันทร์-ศุกร์ เวลา 16.30 น.
 เป็นต้นไป หรือ วันเสาร์-วันอาทิตย์ ในเวลา 07.00-18.30 น.
 ให้นิสิตติดต่อที่ฝ่ายวิชาการของคณะ เพื่อย้ายตารางสอบของ
 คณะ

 กรณีรายวิชาของคณะซ้อนกับรายวิชาศึกษาทั่วไป ในวัน จันทร์-ศุกร์ เวลา 08.30-16.30 น. หรือกรณีรายวิชาศึกษา ทั่วไปข้อนกับรายวิชาศึกษาทั่วไป ให้นิสิตติดต่อที่งานตารางเรียน ตารางสอบ สำนักศึกษาทั่วไป RN1-101

คำถาม เกรดเฉลี่ยสะสม GPAX ต่ำกว่า 2.00 เข้าระบบไม่ได้ ต้อง ดำเนินการอย่างไร

- คำตอบ 1. เข้าระบบบริการการศึกษา http://reg.msu.ac.th
  - 2. เลือกเมนู "คำร้องออนไลน์"
  - 3. เลือกเมนูย่อย "คำร้องขออนุญาตเข้าระบบการลงทะเบียน
  - เรียน" แล้วกรอกข้อมูลให้เรียบร้อย
  - 4. ติดต่ออาจารย์ที่ปรึกษาเพื่ออนุมัติคำร้องในระบบ
- คำถาม นิสิตที่ลงทะเบียนวิชาศึกษาทั่วไปแล้วรายวิชาที่ลงทะเบียนเรียน ไว้ไปอยู่ที่เลือกเสรี
- คำตอบ เนื่องจากรายวิชาที่นิสิตลงทะเบียนเป็นคนละหลักสูตรกับ โครงสร้างหลักสูตรของนิสิต ดังนั้นรายวิชาจะถูกปัดไปเป็นเลือก เสรีอัตโนมัติ ซึ่งจะมีการดึงรายวิชาไปอยู่ในกลุ่มวิชาที่ถูกต้องให้ ตามกรณีต่าง ๆ ดังนี้

 หากเป็นวิชาที่ลงเรียนแทนเพื่อแก้ F หรือรีเกรด D D+ และนิสิตได้ทำเรื่องขอเรียนแทนแล้ว <u>เมื่อเกรดวิชาที่ลงทะเบียน</u> <u>เรียนนั้นออกแล้ว</u> กองทะเบียนและประมวลผล จะดึงรายวิชา นั้นไปอยู่ในกลุ่มวิชาที่นิสิตทำเรื่องขอเรียนแทนไว้ทันที

 หากเป็นวิชาที่นิสิตลงเทียบเคียงกับหลักสูตรเดิม โดยใน หลักสูตรเดิมนั้นไม่ได้ติด F หรือรีเกรด D D+ และกรณีนี้ไม่ ต้องทำเรื่องขอเรียนแทน <u>เมื่อเกรดวิชาที่ลงทะเบียนเรียนนั้น</u> ออกแล้วก็จะยังอยู่ในกลุ่มวิชาเลือกเสรี โดยกองทะเบียนและ ประมวลผลจะดึงรายวิชานั้นไปอยู่ในกลุ่มวิชาที่รายวิชานั้น เทียบเคียงได้ ในภาคเรียนที่นิสิตยิ่นเรื่องขอสำเร็จการศึกษา (ทั้งนี้ เมื่อเกรดออกแล้ว หากนิสิตประสงค์จะให้รายวิชานั้น ๆ ไปอยู่ในกลุ่มวิชาที่ถูกต้องโดยไม่ต้องรอถึงภาคเรียนที่ยื่นเรื่องขอ สำเร็จการศึกษา สามารถติดต่อที่กองทะเบียนฯ เพื่อขอดึง รายวิชาให้เข้าไปอยู่ในกลุ่มวิชาที่ถูกต้องไดยไม่ต้องตามโครงสร้างได้ทันที)

 หากวิชานั้นนิสิตประสงค์จะลงเป็นวิชาเลือกเสรีอยู่แล้ว กรณี นี้ไม่ต้องดำเนินการใด ๆ

- **คำถาม** ทำเรื่องขอเรียนเกินหรือต่ำกว่าเกณฑ์ต้องดำเนินการอย่างไรบ้าง
- **คำตอบ** ขั้นตอนการทำเรื่องขอเรียนเกินกว่าหรือต่ำกว่าที่กำหนดใน ระเบียบ
  - 1. เข้าระบบบริการการศึกษา http://reg.msu.ac.th
  - 2. เลือกเมนู "คำร้องออนไลน์"
  - เลือกเมนูย่อย "คำร้องขอลงทะเบียนเรียนเกินหรือต่ำกว่า กำหนดในระเบียบา" แล้วกรอกข้อมูลให้เรียบร้อย

 ติดต่ออาจารย์ที่ปรึกษาเพื่ออนุมัติคำร้องในระบบ และคณบดี อนุมัติคำร้องในระบบ

 กองทะเบียนและประมวลผล จะดำเนินการปรับจำนวน หน่วยกิตในการลงทะเบียนเรียนให้นิสิตตามคำร้องที่นิสิตกรอก และได้รับอนุมัติ

6. นิสิตเข้าระบบลงทะเบียนเรียนตามปกติ

|           | คำร้องทะเบียน                                                                                                    |                                                              |  |
|-----------|----------------------------------------------------------------------------------------------------|--------------------------------------------------------------|--|
| a :       | เลือกประเภทคำร้อง 🗸                                                                                                    |                                                              |  |
|           | เลือกประเภทคำร้อง<br>คำร้องขอแก้ไขข้อมูลทางการศึกษา / เอกสารขอย้ายค<br>คำร้องขอลงพักการเรียน / Leave From<br>คำร้องของทะเบียนรักษาสภาพนิสิต / Status Retent<br>คำร้องขอเว้นคณะ.เปลี่ยืนสาขานละสาขาวิชาโท                                                                                            | ์<br>ณะ , เปลี่ยนสาขาวีชาและสาขาวิชาโท<br>ion Form           |  |
| ในการศ์   | ศำร้องขอลงทะเบียนเรียนเกินหรือด่ำกว่ากำหนดในระเ<br>คำร้องขอลงทะเบียนเรียนซ่ำ / Course Repetition                                                                                                    | រើបរា។ / Request Form ro Register More/Less Credits than Sti |  |
| ปองพร     | คารองขออนุญาตเข้าระบบการลงขะเบียนเรียน / Registration System Access Request Form<br>คำร้องขอลรงหะเป็นเป็นเป็นแหน่น / Course Replacement<br>คำร้องขอลร้อยก / Resignation Form<br>คำร้องขอคืนสภาพการเป็นนิสิต / Request for Status Retention<br>ขอลงทะเบียนโดยปลุดเงื่อมในยังไม่ต่านรายวิชาบังคับก่อน |                                                              |  |
| ะเบียบเรื | ยนเอ็ม มวถ                                                                                                    | อ ที่ปรีกษา : อบบัติ                                         |  |

ะเบียนเรียนเกิน มาก เพิ่มเติม มีความ อ.ที่ปรึกษา : อนุมัติ กรรมการประจำคณะ : อนุมัติ

สำเร็จแล้ว

107

- **คำถาม** ขณะลงทะเบียนเรียนตารางเรียนไม่ได้ซ้อนกัน แต่ระบบบอกแจ้ง ว่าซ้อนกัน
- **คำตอบ** ให้นิสิตตรวจสอบข้อความที่แจ้งในหน้าเว็บไซต์อีกครั้ง กรณีนี้จะ เป็น <mark>ตารางสอบซ้อนกัน</mark>
- **คำถาม** สามารถดูคะแนนสอบ คะแนนเก็บได้ทางช่องทางไหน
- คำตอบ นิสิตสามารถดูคะแนนได้จากระบบบริการการศึกษา (REG) ที่ เมนู ผลการศึกษา แล้วไปที่ เมนูคะแนน ทั้งนี้ให้เลือกภาค การศึกษา และปีการศึกษาที่ต้องการดูคะแนน เมื่ออาจารย์ ผู้สอนได้บันทึกคะแนนและโชว์คะแนนผ่านระบบบริการ การศึกษา (REG) แล้ว
- **คำถาม** เรียนซ้ำกับเรียนแทนแตกต่างกันอย่างไร
- คำตอบ เรียนซ้ำ คือ การลงทะเบียนเรียนแก้ F หรือรีเกรด D D+
   โดยลงในรหัสวิชาเดิม
   การเรียนแทน คือ การลงทะเบียนเรียนแก้ F หรือรีเกรด D
   D+ โดยลงรหัสวิชาอื่นแทนรายวิชาที่ได้ F D D+ ซึ่งโดยส่วน
   ใหญ่นั้น การลงเรียนแทนจะเป็นกรณีติด F หลักสูตรเดิม แล้ว
   ลงวิชาในหลักสูตรใหม่ที่เทียบเคียงกันได้แทน
- คำถาม การยื่นเอกสารเรียนซ้ำ-เรียนแทนรายวิชาศึกษาทั่วไปสามารถ ดำเนินการอย่างไร
- คำตอบ ให้นิสิตดำเนินการยื่นเอกสารเรียนซ้ำ-เรียนแทนรายวิชาศึกษา ทั่วไปดังนี้
  - 1. ดาวน์โหลดเอกสารคำร้อง https://bit.ly/2RbUI Ty

### ดู่มือธะบบบธิกาธกาธศึกษา และกาธใช้บธิกาธงานทะเบียน

 กรอกข้อมูลแล้วส่งเอกสารให้สำนักศึกษาทั่วไป ให้ถ่ายภาพ หรือ Scan เอกสารคำร้องที่อาจารย์ที่ปรึกษา เซ็นเรียบร้อยแล้ว
 upload เอกสารในเว็บไซต์ <u>https://bit.ly/regrade-ge</u> ทั้งนี้นิสิตสามารถตรวจสอบรายชื่อนิสิตที่สำนักศึกษาทั่วไป ได้ส่ง คำร้องไปที่กองทะเบียนและประมวลผลแล้ว ได้ที่ลิงก์นี้ครับ <u>https://bit.ly/regrade-ge</u> หรือ <u>https://bit.ly/regrade-ge-</u> 2566

- **คำถาม** หากลงทะเบียนช้า มีค่าปรับอย่างไร
- **คำตอบ** 1. มีค่าปรับ 500 บาท โดยคิดเพียงครั้งเดียวของภาค การศึกษานั้น ไม่ได้คิดเป็นวิชา

 หากนิสิตลงทะเบียนเรียนตามปฏิทินการศึกษา (ช่วงที่1/ช่วง ที่2) แต่ไปชำระเงินในช่วงที่ 3 ก็จะมีค่าปรับ 500 บาท เช่นกัน

**คำถาม** ลงทะเบียนเรียนเกินในระบบได้สูงสุดกี่หน่วยกิต

คำตอบ ภาคเรียนที่ 1 และ 2 จำนวนหน่วยกิตต่ำสุด 9 สูงสุดไม่เกิน
 22 หน่วยกิต ภาคเรียนที่ 3 จำนวนหน่วยกิตต่ำสุด 3 สูงสุด
 ไม่เกิน 15 หน่วยกิต ซึ่งในภาคเรียนที่ 1 และ 2 สามารถยื่น
 ขอลงทะเบียนเรียนเกินในระบบคำร้องออนไลน์สูงสุดไม่เกิน 25
 หน่วยกิต และภาคเรียนที่ 3 สูงสุดไม่เกิน 18 หน่วยกิต

**คำถาม** ลืมรหัสผ่านระบบบริการการศึกษา

**คำตอบ** ติดต่อสอบถามข้อมูลเพิ่มเติมได้ที่กองทะเบียนและประมวลผล โทร. 0-4371-9888, 0-4371-9889, 08-0323-7706, 06-3827-3367

109

คำถาม นิสิตชั้นปีที่ 1 ต้องลงวิชาศึกษาทั่วไปบังคับวิชาอะไรบ้าง คำตอบ

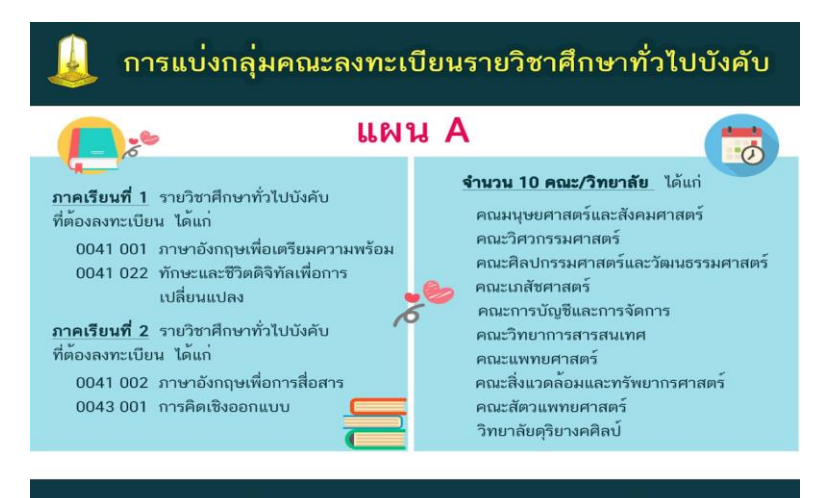

## การแบ่งกลุ่มคณะลงทะเบียนรายวิชาศึกษาทั่วไปบังคับ

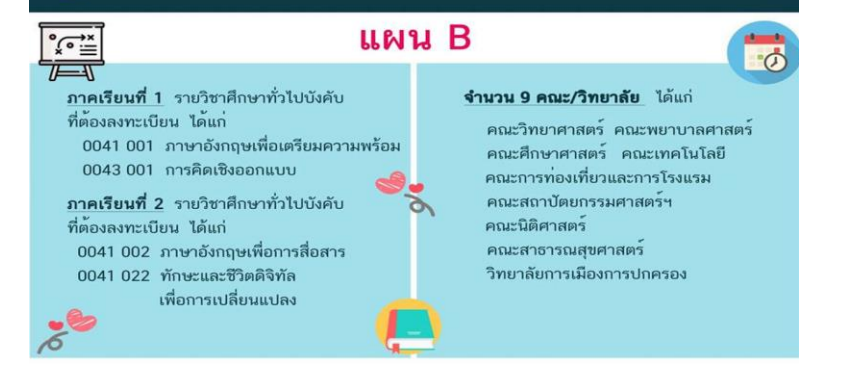

# 110

ดู่มือระบบบริการการศึกษา และการใช้บริการงานทะเบียน

| คำถาม<br>คำตอบ | ลืมรหัสผ่านอีเมล @msu.ac.th<br>ติดต่อสำนักคอมพิวเตอร์ 0-4375-4350, 0-4375-4352                                                                                                    |
|----------------|----------------------------------------------------------------------------------------------------|
| คำถาม<br>คำตอบ | เปลี่ยนกลุ่มเรียนในระบบบริการการศึกษาแล้ว แต่ Google<br>Classroom กลุ่มใหม่ยังไม่ขึ้น<br>ติดต่อสำนักคอมพิวเตอร์ 0-4375-4350, 0-4375-4352                                                                                    |
| คำถาม<br>คำถาม | Google Classroom ขึ้นไม่ครบทุกวิชาที่ลงทะเบียน<br>ติดต่อสำนักคอมพิวเตอร์ 0-4375-4350, 0-4375-4352                                                                                                    |
| คำถาม          | ไม่เห็นคะแนนปรากฏในระบบ ทำให้ไม่ทราบว่าตนเองไม่มี<br>คะแนนนั้นหรืออาจารย์ยังไม่กรอกคะแนนลงไป                                                                                                    |
| คำตอบ          | หากเพื่อนในกลุ่มเรียนเดียวกันนั้นมีคะแนนปรากฏแล้ว นั่น<br>หมายถึงว่าอาจารย์ผู้สอนมีการแสดงข้อมูลคะแนนในระบบให้<br>นิสิตทราบแล้ว แต่ของนิสิตไม่มีคะแนนปรากฏ ให้ติดต่อ<br>อาจารย์ผู้สอนตามช่องทางที่อาจารย์แจ้งไว้ในชั้นเรียน |
| คำถาม          | ถูกยกเลิกผลการลงทะเบียนแล้วคะแนนสอบกลางภาค<br>ปลายภาค คะแนนเก็บไม่มีในระบบ                                                                                                    |
| คำตอบ          | <ol> <li>คะแนนสอบกลางภาคและปลายภาคติดต่อที่สำนักศึกษา<br/>ทั่วไป</li> <li>คะแบบแบ็บต่าง ๆ ติดต่ออาอารย์ยัสอบ</li> </ol>                                                                                                    |
|                |                                                                                                    |

| คำถาม<br>คำตอบ | คะแนนสอบได้น้อย แต่คิดว่าน่าจะได้คะแนนมากกว่านั้น<br>สามารถดำเนินการขอตรวจสอบได้หรือไม่<br>กรณีรายวิชาศึกษาทั่วไป หากนิสิตสงสัยในคะแนนสอบที่สอบได้<br>นิสิตสามารถทำบันทึกข้อความเพื่อขอตรวจสอบได้ โดยติดต่อ<br>ขอรับแบบฟอร์มขอตรวจสอบคะแนนสอบได้ที่สำนักศึกษาทั่วไป |
|----------------|----------------------------------------------------------------------------------------------------|
| คำถาม<br>คำตอบ | ขาดสอบปลายภาครายวิชาศึกษาทั่วไปจะติด F หรือไม่<br>ขาดสอบกลางภาคหรือปลายภาคจะไม่ติด F หากคะแนนรวม<br>ผ่านเกณฑ์ที่กำหนด (50 คะแนนขึ้นไป)                                                                                                    |
| คำถาม          | นิสิตใช้ปากกาในการระบายกระดาษคำตอบ สามารถดำเนินการ<br>แก้ไขได้หรือไม่                                                                                                    |
| คำตอบ          | กรณีนิสิตใช้ปากกาในการระบายกระดาษคำตอบในการสอบ<br>รายวิชาศึกษาทั่วไป จะส่งผลให้เครื่องตรวจกระดาษคำตอบ<br>ไม่สามารถอ่านค่าได้ ซึ่งจะทำให้นิสิตไม่มีคะแนนสอบในรายวิชา<br>นั้น ๆ และจะไม่สามารถดำเนินการแก้ไขคะแนนสอบได้                                               |

**คำถาม** เกณฑ์การจำแนกสภาพนิสิตมีเกณฑ์อย่างไรบ้าง

## คำตอบ รายละเอียดเพิ่มเติมที่

112

https://www.youtube.com/watch?v=10uK8ove8ik

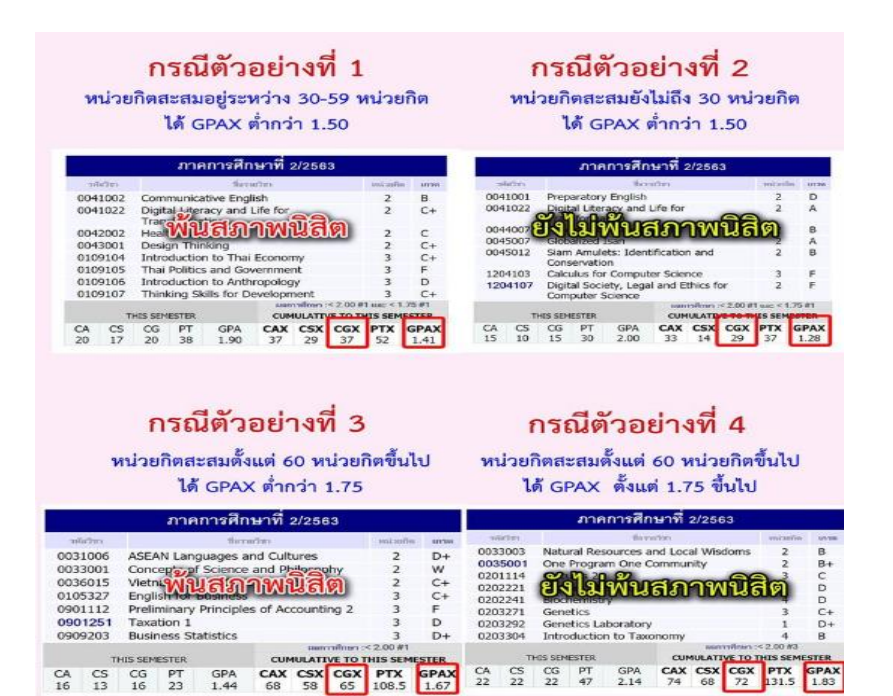

113

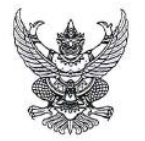

ประกาศมหาวิทยาลัยมหาสารคาม เรื่อง การสอบรายวิชาศึกษาทั่วไป พ.ศ. ๒๕๖๐

โดยที่เป็นการสมควรให้มีประกาศมหาวิทยาลัยมหาสารคาม เรื่อง การสอบรายวิชาศึกษาทั่วไป เพื่อให้การดำเหินการสอบรายวิชาศึกษาทั่วไปของนิสิต เป็นไปด้วยความเรียบร้อย

อาศัยอำนาจตามความในมาตรา ๑๙ และมาตรา ๒๐(๑) แห่งพระราชบัญญัติมหาริทยาลัย มหาสารคาม พ.ศ. ๒๕๓๙ ประกอบกับข้อ ๑๓ แห่งข้อบังคับมหาริทยาลัยมหาสารคาม ว่าด้วยการศึกษา ระดับปริญญาตรี พ.ศ. ๒๕๙๙ และข้อ ๑๙ แห่งระเบียบมหาริทยาดัยมหาสารคาม ว่าด้วยการสอบของ นิสิต พ.ศ. ๒๕๙๙ โดยความเห็นชอบของคณะกรรมการประจำสำนักศึกษาทั่วไป ในคราวประชุมครั้งที่ ๑๑/๒๕๙๙ เมื่อวันที่ ๑๑ ตุลาคม พ.ศ. ๒๕๙๙ จึงออกประกาศไว้ ดังต่อไปนี้

ช้อ ๑ ประกาศนี้เรียกว่า "ประกาศมหาวิทยาลัยมหาสารคาม เรื่อง การสอบรายวิชาศึกษาทั่วไป พ.ศ. ๒๕๖๐"

ข้อ ๒ ประกาศนี้ให้ใช้บังคับตั้งแต่วันถัดจากวันประกาศเป็นต้นไป

ข้อ ๓ ให้ยกเลิก ประกาศมหาวิทยาลัยมหาสารคาม เรื่อง การสอบรายวิชาศึกษาทั่วไป พ.ศ. ๒๙๕๒ และใช้ประกาศฉบับนี้แทน

ข้อ ๙ คำสั่ง หรือประกาศอื่นใดของมหาวิทยาลัยมหาสารคาม ที่ขัดหรือแข้งกับประกาศนี้ ให้ใช้ประกาศฉบับนี้แทน

ข้อ ๙ ในประกาศฉบับนี้

"มหาวิทยาลัย" หมายความว่า มหาวิทยาลัยมหาสารคาม

"อธิการบดี" หมายความว่า อธิการบดีมหาวิทยาลัยมหาสารคาม

"ผู้อำนวยการ" หมายความว่า ผู้อำนวยการสำนักศึกษาทั่วไป มหาวิทยาลัยมหาสารคาม

"กรรมการคุมสอบ" หมายความว่า อาจารย์หรือบุคลากรมหาวิทยาลัยมหาสารคาม

ทื่อธิการบดีแต่งตั้งให้เป็นผู้ควบคุมห้องสอบ การสอบรายวิชาศึกษาทั่วไป

"อาจารย์ผู้สอน" หมายความว่า อาจารย์ผู้รับผิดชอบสอนรายวิชาศึกษาทั่วโป

"นิสิต หมายความว่า นิสิตระดับปริญญาตรี มหาวิทยาลัยมหาสารคาม

"การสอบ" หมายความว่า การสอบกลางภาค การสอบปลาขภาค รายวิชาศึกษาทั่วไป

ข้อ ๖ ข้อปฏิปติต่างๆในการสอบและบทลงโทษ ให้ชีดตามระเบียบมหาวิทยาลัยมหาสารคาม ว่าด้วยการสอบของนิสิต พ.ศ. ๒๕๔๙

ข้อ ๙ การกำหนดเวลาในการทำซ้อสอบรายวิชาศึกษาทั่วไป ให้เป็นไปตามที่อาจารย์ผู้สอน รายวิชาที่สอบนั้นๆกำหนด ทั้งนี้ ต้องไม่เกิน ๒ ชั่วโมง

ข้อ ๙ ในกรณีที่บุคคลโตได้รับคำสั่งแต่งตั้งให้ปฏิบัติหน้าที่เป็นกรรมการคุมสอบ แต่ไม่สามารถ มาปฏิบัติหน้าที่ได้ ให้บุคคลนั้นดำเนินการหายู่คุมสอบแทน โดยแจ้งเป็นลายลักษณ์อักษรต่อ ผู้อำนวยการสำนักศึกษาทั่วไป

ข้อ ๙ คุณสมบัติของผู้ที่จะได้รับการแต่งตั้งเป็นกรรมการคุมสอบ มีดังนี้

๙.๑ เป็นอาจารย์หรือบุคลากรของมหาวิทยาลัยมหาสารคามเท่านั้น

๙.๖ เป็นผู้ที่ไม่เคยขาดการปฏิบัติหน้าที่กรรมการคุมสอบรายวิชาศึกษาทั่วไป เว้นแต่ได้มี การแจ้งเป็นลายลักษณ์อักษรให้ทราบส่วงหน้า

๙.๓ เป็นผู้ที่ปฏิบัติหน้าที่กรรมการคุมสอบที่ไม่ก่อให้เกิดความเสียหายหรือการกระทำ โดยประมาทเลินเล่อต่อการสอบรายวิชาศึกษาทั่วไป

๙.๙ การคุมสอบถือเป็นการปฏิบัติราชการต้องปฏิบัติตามหน้าที่ตามระเบียบข้อบังคับ ของการคุมสอบอย่างเคร่งครัด

ข้อ ๑๐ ในกรณีที่นิสิตไม่สามารถเข้าสอบรายวิชาหนึ่งรายวิชาใด ตามวันเวลา ที่กำหนดไว้ได้ ให้นิสิตหรือตัวแทนยื่นคำร้องขอสอบย้อนหลังต่อผู้อำนวยการสำนักศึกษาทั่วไปพิจารณาภายในสามวัน ทำการหลังจากวันสอบตามตารางสอบรายวิชานั้น

ข้อ ๑๑ การพิจารณาอนุมัติการสอบข้อนหลัง

๑๑.๑ กรณีที่นิสิตมีความจำเป็นต้องไปราชการตามคำสั่งมหาวิทยาลัย ให้นิสิตหรือผู้ได้รับ มอบฉันหาะอื่นคำร้องขอสอบข้อนหลังก่อนถึงกำหนดวันสอบอย่างน้อยสามวันทำการ พร้อมแนบคำสั่ง ไปราชการ ซึ่งออกโดยมหาวิทยาลัยมหาสารคามเท่านั้น

ดด.๒ กรณีเจ็บป่วย

๑๑.๒.๑ เป็นผู้ป่วยในที่มีใบรับรองจากแพทย์เจ้าของไข้ ให้หิสิตหรือผู้ได้รับมอบ ฉันทะยิ่นคำร้องขอสอบย้อนหลังภายในสามวันทำการ หลังจากวันสอบรายวิชานั้น พร้อมแนบใบรับรอง แพทย์หรือใบรับรองการรักษาตัวจากโรงพยาบาล ที่ระบุสาเหตุหรืออาการของการป่วยไว้อย่างขัดเจน

๑๑.๒.๒ เป็นผู้ป่วยนอกที่มีใบรับรองจากแพทย์เจ้าของไข้ ให้นิสิตหรือผู้ได้รับมอบ ฉันทะยื่นคำร้องขอสอบย้อนหลังภายในสามวันทำการ หลังจากวันสอบรายวิชานั้น พร้อมแนบใบรับรอง แพทย์หรือใบรับรองการรักษาตัวจากโรงพยาบาล ที่ระบุสาเหตุหรืออาการของการป่วยไว้อย่างขัดเจน

๑๑.๓ กรณีเหตุสุดวิสัย ให้นิสิตทรีอยู่ได้รับมอบฉันทะยื่นคำร้องขอสอบข้อนหลังภายใน สามวันทำการ หลังจากวันสอบรายวิชานั้น พร้อมแนบหลักฐานประกอบการพิจารณา โดยให้ ผู้อำนวยการสำนักศึกษาทั่วไปพิจารณาตามเหตุผลความจำเป็นเป็นรายกรณีไป

ข้อ ๑๖ การเบิกจ่ายค่าตอบแทนในการดำเนินการสอบรายวิชาศึกษาทั่วไป ให้เบิกจ่ายตาม ประกาศมหาวิทยาลัยมหาสารคาม เรื่อง หลักเกณฑ์และอัดราค่าตอบแทนการดำเนินการสอบรายวิชา ศึกษาทั่วไป พ.ศ. ๒๕๕๖

- ២ -

115

ข้อ ๑๓ ในกรณีที่มีปัญหาในการดีความตามประกาศนี้ หรือการดำเนินการอื่นใดที่ไม่ระบุไว้ใน ประกาศนี้ ให้อธิการบดีเป็นผู้วินิจฉัยซี้ขาด

- an -

ข้อ ๑๙ ให้อธิการบดีเป็นผู้รักษาการตามประกาศ และมีอำนาจออกประกาศ คำสั่ง หรือ แนวปฏิบัติ ซึ่งไม่ขัดหรือแข้งกับประกาศนี้

ประกาศ ณ วันที่ ៷ กุมภาพันธ์ พ.ศ. ๒๕๖๐

### A

(ศาสตราจารย์ ดร.สัมพันธ์ ฤทธิเดช) อธิการบดีมหาวิทยาลัยมหาสารคาม

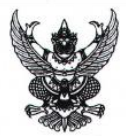

### ประกาศมหาวิทยาลัยมหาสารคาม เรื่อง การตรวจกระดาษคำตอบและการจัดส่งคะแนนสอบรายวิชาศึกษาทั่วไป

พ.ศ. ๒๕๖๑

โดยที่เป็นการสมควรให้มีประกาศมหาวิทยาลัยมหาสารคาม เรื่อง การตรวจกระดาษคำตอบ และการจัดส่งคะแนนสอบรายวิชาศึกษาทั่วไป เพื่อให้การดำเนินงานเกี่ยวกับคะแนนสอบกลางภาคและ ปลายภาครายวิชาศึกษาทั่วไปของนิสิต เป็นไปด้วยความเรียบร้อย

อาศัยอำนาจตามความในมาตรา ๑๗ และมาตวา ๒๐(๑) แห่งพระรายบัญญัติมหาวิทยาลัย มหาสารคาม พ.ศ. ๒๕๓๗ โดยความเห็นชอบของคณะกรรมการประจำสำนักศึกษาทั่วไป ในคราวประชุม ครั้งที่ ๒/๒๕๖๑ เมื่อวันอังคารที่ ๑๓ กุมภาพันธ์ พ.ศ. ๒๕๖๑ จึงออกประกาศไว้ ดังต่อไปนี้

ข้อ ๑ ประกาศนี้เรียกว่า "ประกาศมหาวิทยาลัยมหาสารคาม เรื่อง การตรวจกระดาษคำตอบและ การจัดส่งคะแนนสอบรายวิชาศึกษาทั่วไป พ.ศ. ๒๙๖๑"

ข้อ ๒ ประกาศนี้ให้ใช้บังคับตั้งแต่วันถัดจากวันประกาศเป็นต้นไป

ข้อ ๓ คำสั่ง หรือประกาศอื่นโดของมหาวิทยาลัยมหาสารคาม ที่ขัดหรือแข้งกับประกาศนี้ ให้ใช้ประกาศฉบับนี้แทน

ข้อ ๙ ในประกาศฉบับนี้

"มหาวิทยาลัย" หมายความว่า มหาวิทยาลัยมหาสารคาม

"อธิการบดี" หมายความว่า อธิการบดีมหาวิทยาลัยมหาสารคาม

"ผู้อำนวยการ" หมายความว่า ผู้อำนวยการสำนักศึกษาทั่วไป มหาวิทยาลัยมหาสารคาม

"อาจารย์ผู้สอน" หมายความว่า อาจารย์ผู้รับผิดชอบสอนรายวิชาศึกษาทั่วไป

"นิสิต หมายความว่า นิสิตระดับปริญญาตรี มหาวิทยาลัยมหาสารคาม

"การสอบ" หมายความว่า การสอบกลางภาคและปลายภาค รายวิชาศึกษาทั่วไป

"คะแนนสอบ" ทมายความว่า คะแนนสอบกลางภาค และคะแนนสอบปลายภาค รายวิชา

ศึกษาทั่วไป

"คณะกรรมการดำเนินงาน" ทมายความว่า คณะบุคคลที่ได้รับการแต่งตั้งจากมหาวิทยาลัย มหาสารคาม ให้ดำเนินการคัดแยกกระดาษคำตอบ ตรวจกระดาษคำตอบ บันทึกคะแนนสอบ ตรวจสอบและแก้ไขข้อมูลการระบายกระดาษคำตอบให้ถูกต้อง พิมพ์ข้อมูลผู้ชาดสอบ ส่งคะแนนสอบ ส่งข้อมูลผู้ชาดสอบ และตรวจสอบคะแนนสอบรายวิชาศึกษาทั่วไป

ข้อ ๕ แนวปฏิบัติการตรวจกระดาษคำตอบการสอบกลางภาคและปลายภาครายวิชาศึกษาทั่วไป ให้คณะกรรมการดำเนินงานดำเนินการ ดังนี้

116

๕:๑ คัดแยกกระดาษคำตอบที่ได้จากการสอบตามกลุ่มเรียนในแต่ละรายวิชา โดยตรวจสอบจากใบลงชื่อผู้เข้าสอบ และคัดแยกกระดาษคำตอบของผู้ที่ชาตสอบออก

๕.๒ นำกระดาษคำตอบที่ได้จากการคัดแยกตามข้อ ๕.๑ เข้าเครื่องตรวจกระดาษคำตอบ ด้วยระบบคอมพิวเตอร์ และดำเนินการตรวจตามกลุ่มเรียน

- 100 -

๔:๓ ดำเนินการบันทึกแฟ้มข้อมูล (File) คะแนนสอบที่ได้จากการตรวจตามข้อ ๕:๒ เพื่อนำมาเตรียมสำหรับการนำเข้าระบบตรวจสอบข้อมูลการระบายรหัสประจำตัวนิสิตไม่ถูกต้อง

๕.๔ ตรวจสอบข้อมูลนิสิตที่เข้าสอบที่ระบายรทัสประจำตัวนิสิตไม่ถูกต้อง โดยใช้ระบบ เทคโนโลยีสารสนเทศ เปรียบเทียบกับรหัสประจำตัวนิสิตที่ลงทะเบียนเรียนตามรายวิชา

๕.๕ ประมวลผลข้อมูลที่ได้จากซ้อ ๕.๔ โดยแสดงผลเป็นรหัสประจำตัวนิสิต รายชื่อนิสิต และกลุ่มเรียน

๙.๖ ในกรณีที่พบว่ามีนิสิตที่ระบายรหัสประจำตัวนิสิตไม่ถูกต้อง ให้คณะกรรมการ ดำเนินงานดำเนินการแก้ไขข้อมูลรหัสประจำตัวนิสิตในแฟ้มข้อมูลคะแนนสอบให้ถูกต้อง พร้อมบันทึกแฟ้มข้อมูลคะแนนสอบ

๕.๗ พิมพ์ข้อมูลรหัสประจำตัวนิสิตที่ชาดสอบ ตามรายวิชาและกลุ่มเรียน เพื่อเตรียม ส่งข้อมูลให้กับอาจารย์ผู้สอนผ่านระบบบริการการศึกษา

๕.๘ การตรวจกระดาษคำตอบของการสอบข้อนหลังให้ดำเนินการตามแนวปฏิบัติเดียวกัน ในข้อ ๕.๑ ถึง ๕.๗

ข้อ ๖ แนวปฏิบัติการจัดส่งคะแนนสอบกลางภาคและปลายภาครายวิชาศึกษาทั่วไป ให้คณะกรรมการดำเนินงานดำเนินการ ดังนี้

๖.๑ ดำเนินการจัดส่งคะแนนสอบเข้าระบบบริการการศึกษาให้อาจารย์ผู้สอน ตามรายวิชา และกลุ่มเรียน

๖.๒ ตรวจสอบสถานะความถูกต้อง ครบถ้วนสมบูรณ์ของการจัดส่งคะแนนสอบเข้าระบบ โดยใช้ระบบเทคโนโลยีสารสนเทศ

> b.๓ การจัดส่งคะแนนสอบข้อนหลังให้ดำเนินการตามแนวปฏิบัติเดียวกันในข้อ ๖.๏ ถึง ๖.๒ ๖.๔ จัดส่งข้อมูลรหัสประจำตัวนิสิตที่ชาดสอบ ตามรายวิชาและกลุ่มเรียน โดยให้จำแนก

รายชื่อของนิสิตที่ได้รับอนุมัติให้สอบย้อนหลังออกจากแฟ้มข้อมูลนิสิตขาดสอบ ให้กับอาจารย์ผู้สอนผ่าน ระบบบริการการศึกษา

ข้อ ๘ แนวปฏิบัติการขอสืบค้นคะแนนสอบและขอตรวจสอบคะแนนสอบกลางภาคและปลายภาค รายวิชาศึกษาทั่วไป ให้ดำเนินการ ดังนี้

๗.๑ กรณีนิสิตที่เข้าสอบแต่ไม่ปรากฏคะแนนสอบ สามารถดำเนินการได้ ๒ ช่องทาง ดังนี้

๗.๑.๑ อาจารย์ผู้สอนส่งข้อมูลรายวิชา กลุ่มเรียน รายชื่อนิสิต และรหัสประจำตัว นิสิตที่ไม่มีคะแนนสอบ ส่งมาที่สำนักศึกษาทั่วไป ตามช่องทางที่สำนักศึกษาทั่วไปกำหนด แล้วให้ คณะกรรมการดำเนินงานตรวจสอบข้อมูลและแจ้งผลการตรวจสอบไปยังอาจารย์ผู้สอนเพื่อรับทราบ และดำเนินการบันทึกคะแนนสอบลงในระบบบันทึกเกรด ๗.๑.๒ นิธิดยื่นบันทึกข้อความขอสืบค้นคะแนนสอบที่สำนักศึกษาทั่วไป เพื่อให้ คณะกรรมการดำเนินงานตรวจสอบข้อมูล แล้วให้นิสิตนำบันทึกข้อความที่แจ้งคะแนนสอบเสนอต่อ อาจารย์ยู่สอนเพื่อรับทราบและดำเนินการบันทึกคะแนนสอบลงในระบบบันทึกเกรด

- m -

๗.๒ กรณีนิลิตที่เข้าสอบและทราบผลคะแนนสอบแล้ว แต่มีความประสงค์จะขอตรวจสอบ
 คะแนนสอบจากแฟ้มข้อมูลคะแนนสอบ หรือขอตรวจสอบจากกระดาษคำตอบของนิสิต ให้นิลิตขึ้น
 คำร้องขอตรวจสอบคะแนนสอบโดยผ่านความเห็นขอบจากอาจารย์ผู้สอน แล้วส่งที่สำนักศึกษาทั่วไป
 ภายใน ๓๐ วันทำการ นับจากวันสุดท้ายของการสอบนั้นๆ เพื่อเสนอต่อผู้อำนวยการพิจารณาอนุมัติ
 ๗.๓ ให้คณะกรรมการดำเนินงานตรวจสอบน้อมสอบส่อง. แล้วดำเนินการดังนี้

๙.๓ เทศณะกรรมการตาเนนงานตรวงสอบขอมูลตามขอ ๙.๒ และตาเนนการตงน ๗.๓.๑ ในกรณีที่ผลคะแนนสอบที่ได้จากการตรวจสอบแตกต่างจากคะแนนสอบที่นิสิต

รับทราบจากระบบบริการการศึกษาหรือรับทราบจากอาจารย์ผู้สอน อันเนื่องมาจากความผิดพลาดของ เครื่องดรวจกระดาษคำตอบหรือความผิดพลาดของเจ้าหน้าที่ ให้สำนักศึกษาทั่วไปประสานงานไปยัง อาจารย์ผู้สอนเพื่อรับทราบและดำเนินการแก้ไขคะแนนสอบลงในระบบบันทึกเกรด

๗.๓.๒ ในกรณีที่ผลคะแนนสอบที่ได้จากการตรวจสอบแตกต่างจากคะแนนสอบที่นิสิต รับทราบจากระบบบริการการศึกษาหรือรับทราบจากอาจารย์ผู้สอน อันเนื่องมาจากความผิดพลาดของ นิสิต เช่น ระบายคำตอบข้อที่ถูกในกระดาษคำตอบไม่เข้มพอที่เครื่องจะสามารถตรวจได้ หรือการลบ คำตอบเติมไม่สะอาด เป็นต้น ให้สำนักศึกษาทั่วไปแจ้งนิสิตเพื่อรับทราบ และจะไม่มีการแก้ไขคะแนน สอบให้นิสิต

๗.๓.๓ ในกรณีที่ผลคะแนนสอบที่ได้จากการตรวจสอบไม่แตกต่างจากคะแนนสอบที่ นิสิตรับทราบจากระบบบริการการศึกษาหรือรับทราบจากอาจารย์ผู้สอน ให้สำนักศึกษาทั่วไปแจ้งนิสิต เพื่อรับทราบ

ข้อ ๙ กรณีนิสิตเข้าสอบที่ระบายกระดาษคำตอบผิดพลาด ให้สำนักศึกษาทั่วไปส่งข้อมูล ให้อาจารย์ผู้สอนประจำกลุ่มเรียนเพื่อแจ้งข้อมูลดังกล่าวให้นิสิตได้รับทราบ และแจ้งข้อมูลผ่านเว็บไซด์ สำนักศึกษาทั่วไป หรือเว็บไซด์ระบบบริการการศึกษา

ข้อ ๙ การดำเนินการตามข้อ ๕ ถึง ข้อ ๙ ให้สำนักศึกษาทั่วไปดำเนินการแต่งตั้งคณะกรรมการ ดำเนินงานอย่างน้อย ๒ คน

ข้อ 👓 ในกรณีที่มีปัญหาในการดีความตามประกาศนี้ หรือการดำเหินการอื่นโดที่ไม่ระบุไว้ใน ประกาศนี้ ไห้อธิการบดีเป็นผู้วินิจฉัยซี้ชาด

ข้อ ๑๑ ให้อธิการบดีเป็นผู้รักษาการตามประกาศ และมีอำนาจออกประกาศ คำสั่ง หรือ แนวปฏิบัติ ซึ่งไม่ฮัดหรือแข้งกับประกาศนี้

ประกาศ ณ วันที่ 🍉 มีนาคม พ.ศ. ๒๙๖๑

# R.

(ศาสตราจารย์สัมพันธ์ ฤทธิเดช) อธิการบดีมหาวิทยาลัยมหาสารคาม

119

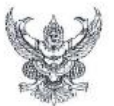

ประกาศมหาวิทยาลัยมหาสารคาม เรื่อง การวัด การประเมิน การอนุมัติ การรายงาน และ การแก้ไขผลการศึกษาหมวดวิชาศึกษาทั่วไป พ.ศ. ๒๕๖๖

โดยที่เป็นการสมควรปรับปรุงหลักเกณฑ์การปฏิบัติเกี่ยวกับการวัด การประเมิน การอบุมัติ การรายงาน และการแก้ไขผลการศึกษาหมวดวิชาศึกษาทั่วไปไว้ต่างหากจากหมวดวิชาเฉพาะ เพื่อให้สอดหล้องกับประกาศมหาวิทยาลัยมหาสารคาม เรื่อง หลักเกณฑ์การอบุมัติ การส่งและการแก้ไข ผลการศึกษา พ.ศ. ๒๕๖๙ รวมทั้งนโยบายและแผนวิชาการของมหาวิทยาลัย มาตรฐานการอุคมศึกษา และมาตรฐานหลักสูตรของกระทรวงศึกษาธิการ

อาศัยอำนาจตามความในมาตรา ๒๐ (๑) แห่งพระราชบัญญัติมหาวิทยาลัย มหาสารทาม พ.ศ. ๒๕๓๙ ประกอบข้อ ๑๓ และ ข้อ ๒๓ ของข้อบังกับมหาวิทยาลัยมหาสารคาม ว่าด้วย การบริหารและการดำเนินงานสำนักศึกษาทั่วไป พ.ศ. ๒๕๔๓ และประกาศมหาวิทยาลัยมทาสารคาม เรื่อง หลักเกณฑ์การอบุมัติ การส่งและการแก้ไขผลการศึกษา พ.ศ. ๒๕๖๔ เดียตรามเห็นขอบของ ที่ประชุมคณะกรรมการประจำสำนักศึกษาทั่วไป ครั้งที่ ๒/๒๕๖๕ เมื่อวันที่ ๗ กุมภาพันธ์ ๒๕๖๕ คณะกรรมการบริหารมหาวิทยาลัย ครั้งที่ ๗/๒๕๖๕ วันที่ ๕ เมษายน ๒๕๖๕ จึงออกประกาศไว้ ดังค่อไปนี้

ข้อ ๑. ประกาศนี้เรียกว่า "ประกาศมหาวิทยาลัยมหาสารคาม เรื่อง การวัด การประเมิน การอนุมัติ การรายงาน และการแก้ไขผลการศึกษาหมวดวิชาศึกษาทั่วไป พ.ศ. ๒๕๖๖ "

ข้อ ๒ ประกาศนี้ให้ใช้บังคับตั้งแต่วันถัดจากวันประกาศเป็นต้นไป

ข้อ ๓ ให้ยกเลิกประกาศมหาวิทยาลัยมหาสารคามเรื่อง การวัด การประเมิน การอนุมัติ การรายงาน และการแก้ไขผลการศึกษาหมวดวิชาศึกษาทั่วไป พ.ศ. ๒๕๖๐

ข้อ ๔ ในประกาศนี้

"มหาวิทยาลัย" หมายความว่า มหาวิทยาลัยมหาสารคาม

"อธิการบดี" หมายความว่า อธิการบดีมหาวิทยาลัยมหาสารคาม

"สำนัก" หมายความว่า สำนักศึกษาทั่วไป มหาวิทยาลัยมหาสารคาม

"ผู้อำนวยการ" หมายความว่า ผู้อำนวยการสำนักศึกษาทั่วไป มหาวิทยาลัย

มหาสารคาม

"คณะกรรมการ" หมายความว่า คณะกรรมการประจำสำนักศึกษาทั่วไป

มหาวิทยาลัยมหาสารคาม

"ผู้ประสานงานรายวิชา" หมายความว่า อาจารย์ที่ได้รับการแต่งตั้งจากสำนักศึกษา ทั่วไปโดยผ่านความเห็นขอบจากคณะกรรมการประจำสำนักศึกษาทั่วไป

Call

#### 0

" อาจารย์ผู้รับผิดชอบราขวิชา" หมายความว่า อาจารย์สังกัดมหาวิหยาลัย มหาสารตามที่รับผิดชอบการจัดการเรียนการสอนในรายวิชาศึกษาทั่วไปที่ได้รับแต่งตั้งจากสำนักศึกษา ทั่วไปโดยผ่านความเห็นขอบจากคณะกรรมการประจำสำนักศึกษาทั่วไป

"อาจารย์สู้สอน" หมายความว่า อาจารย์สังกัคมหาวิทยาลัยมหาสารคามที่สอน ในรายวิชาศึกษาทั่วไป

"บิลิต" หมายความว่า บิลิตของมหาวิทยาลัยมหาสารคาม

"การอนุมัติผลการศึกษา" หมายความว่า การอนุมัติผลการศึกษาตามที่มหาวิทยาลัย

กำหนด

"การส่งผลการศึกษา" หมายความว่า การส่งข้อมูลการประเมินผลการศึกษาตาม หลักเกณฑ์ที่มหาวิทยาลัยกำหนด

"แบบสรุปผลการศึกษาตามรายวิชา" หมายความว่า แบบสรุปผลการศึกษาของทุก รายวิชาตามรูปแบบของมหาวิทยาลัย โดยผลการศึกษาจะมีผลสมบูรณ์เมื่อผ่านการอนุมัติในระดับ อาจารย์ผู้ประสานงานรายวิชาและระดับสำนัก

ข้อ ๕ การวัดผล และการประเมินผลการศึกษาหมวดวิชาศึกษาทั่วไปแต่ละรายวิชา ที่จัดการเรียนการสอนในมหาวิทยาลัย ให้ตำเนินการ ดังนี้

(๑) ให้อาจารย์ผู้รับผิดชอบรายวิชาแจ้งการวัดผล และการประเมินผลการศึกษา และ วิธีการตรวจคะแนนเก็บระหว่างภาคการศึกษา คะแนนสอบกลางภาคการศึกษา และคะแนนอื่น ๆ ที่ระบุ ใว้ในเกณฑ์การวัดผล และการประเมินผลการศึกษาในรายวิชานั้นให้นิสิตทราบก่อนที่จะดำเนินการเรียน การสอน

(b) ให้อาจารย์ผู้รับผิดขอบรายวิชาดำเนินการวัดผล และการประเมินผลการศึกษา ตามหมวด ๕ แห่งข้อบังศับมหาวิทยาลัยมหาสารคาม ว่าด้วยการศึกษาระดับปริญญาตรี พ.ศ. ๒๕๕๙ โดยอนุโลม ทั้งนี้ ให้เป็นไปตามแผนการสอบและการประเมินผล ที่กำหนดไว้ในรายละเอียดของรายวิชา (มคอ.๓) และผ่านการเห็นขอบของที่ประชุมคณะกรรมการประจำสำนักศึกษาทั่วไป

การวัดผลและประเมินผลการศึกษาตามวรรคหนึ่งโดยการตอบในแต่ละรายวิชา ให้ไข้ข้อสอบแบบปรมัยที่ไข้ในการสอบให้เป็นมาตรฐานเดียวกัน หรือเป็นข้อสอบขุดเดียวกันทุกกลุ่มเรียน ในแต่ละรายวิชาและใช้ระดับคะแนนตัวอักษร ค่าคะแนนและระดับคะแนนตามเกณฑ์ ตั้งนี้

| ระดับคะแนนตัวอักษร | ความหมาย              | ด่าคะแนน    | ระดับคะแนน    |
|--------------------|-----------------------|-------------|---------------|
| A                  | ดีเยี่ยม (Excellent)  | a.o         | ಡಂ – ೧೦೦      |
| B+                 | ดีมาก (Very Good)     | ണ.ഫ്        | antsi - antai |
| В                  | ଖି (Good)             | <i>a</i> .o | erio – erist  |
| C+                 | ดีพอใช้ (Fairly Good) | 6.6         | ්තය – කිය     |
| C                  | พอใช้ (Fair)          | 6.0         | ാർ – റർ       |
| D+                 | อ่อน (Poor)           | 09.4        | ಹೆಹೆ' – ಹೆಹ   |
| D                  | อ่อนมาก (Very Poor)   | 0.O         | dio – diai    |
| F                  | ตก (Failed)           | 0.0         | Q - @Ø        |
|                    |                       |             |               |

(๓) ให้อาจารย์ผู้รับผิดขอบรายวิชาประกาศผลคะแนนใน (๑) ในระบบบริการ การศึกษาของมหาวิทยาลัย ให้แล้วเสร็จใน ๑ สัปดาห์หลังจากสัปดาห์สุดท้ายของสิ้นสุดการเรียนการสอน และให้ดำเป็นการประกาศคะแนนสอบปลายภาคให้แล้วเสร็จใน ๓ วันหลังจากวันสุดท้ายของการสอบ ปลายภาคนั้น พร้อมทั้งกำชับให้นิสิตที่ลงทะเบียนเรียนในรายวิชานั้นตรวจสอบผลคะแนนหากพบ ข้อผิดหลาดของผลคะแนนให้ดำเนินการทักท้วงผลคะแนบต่ออาจารย์ผู้สอนให้แล้วเสร็จใน ๓ วันหลังจาก วันสุดห้ายของการสอบปลายภาค

121

m

ข้อ ๖ การอนุมัติและส่งผลการศึกษาของหมวดวิชาศึกษาทั่วไปในแค่ละรายวิชา ที่จัดการเรียนการสอนในมหาวิทยาลัย ให้ดำเนินการ ดังนี้

(๑) ระดับรายวิชา

(๑.๑) ให้อาจารย์ผู้รับผิดขอบรายวิชาจัดทำรายงานแสดงรายละเอียดและข้อมูล การประเมินผลรายวิชา รวมทั้งผลการให้ระดับคะแนนของนิสิตทุกคนที่ลงทะเบียนในภาคการศึกษานั้น ทั้งนี้ ให้อาจารย์ผู้รับผิดขอบรายวิชาดำเนินการส่งผลการศึกษาระดับรายวิชาต่อผู้ประสานงานรายวิชา ภายในระยะเวลาไม่เกิน ๔ วัน นับแต่วันสุดท้ายของการสอบปลายภาค

(๑.๒) ให้มีการประชุมรายวิชา เพื่อพิจารณาความสมบูรณ์ ครบด้วน และถูกต้อง ของรายงานแสดงรายละเอียดและซ้อมูลการประเมินผลรายวิชา ผลการให้ระดับคะแนนตัวอักษร และ คะแนนที่นิสิจได้รับ ตลอดจนการกระจายผลการศึกษาอย่างเหมาะสมตามหลักการประเมินผลการศึกษา และให้ดำเนินการอนุมัติผลการศึกษาระดับผู้ประสานงานรายวิชาให้แล้วแล้รจแล้วส่งผลการศึกษาต่อสำนัก ภายในระยะเวลาไม่เกิน ๗ วันนับแต่วันสุดท้ายของการสอบปลายภาค

(b) ระดับสำนักให้ดำเนินการ ดังนี้

(b.m) ให้สำนักจัดให้มีการประชุมคณะกรรมการเพื่อพิจารณาและอนุมัติผล การศึกษาตามที่มหาวิทยาลัยกำหนด โดยให้พิจารณาความสมบูรณ์ ครบถ้วน และถูกต้อง ตลอดจน การกระจายผลการศึกษาอย่างเหมาะสม ตามหลักการประเมินผลการศึกษาภายในระยะเวลาไม่เกิน ๙ วัน นับแต่วันสุดท้ายของการสอบปลายภาค ทั้งนี้ อาจมีมติให้ระดับรายวิชาทบทวนผลการศึกษาที่ผ่านการ อนมัติมาใหม่ได้ ตามมาตรฐานการศึกษาของสำนัก

((e.).) ให้สำนักดำเนินการอนุมัติผลการศึกษาและจัดส่งแบบสรุปผลการศึกษา ที่ผ่านการอนุมัติระดับสำนักไปยังกองทะเบียนและประมวลผล ภายในระยะเวลาไม่เกิน ๑๑ วันนับแต่วัน สุดท้ายของการสอบปลายภาพ

(m) ระดับมหาวิทยาลัย ให้ดำเนินการตามประกาศมหาวิทยาลัยมหาสารคามเรื่อง หลักเกณฑ์การอนุมัติ การส่งและการแก้ไขผลการศึกษา

ข้อ ๗ การแก้ไขผลการศึกษาหมวตวิชาศึกษาทั่วไป ให้ดำเนินการดามประกาศ มหาวิทยาลัยมหาสารคาม เรื่อง หลักเกณฑ์การอนุมัติ การล่งและการแก้ไขผลการศึกษา

ข้อ ๘ ให้คณะกรรมการควบคุมการวัด การประเมิน การอนุมัติ การรายงาน และ การแก้ไขผลการศึกษาหมวดวิชาศึกษาทั่วไป ให้เป็นไปตามนโยบายและแผนวิชาการของมหาวิทยาลัย มาตรฐานการอุตมศึกษา และมาตรฐานหลักสูตรของกระทรวงศึกษาอิการ

ประกาศ ณ วันที่ 🧀 มกราคม พ.ศ. ๒๕๖๖

(รองศาสตราจารย์ประยุกต์ ศรีวิไล) อธิการบดีมหาวิทยาลัยมหาสารตาม

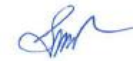

## กองคลังและพัสดุ

- คำถาม ทำไมมีค่าบริการการศึกษาลงทะเบียนเรียนช้า/ ชำระ
   ค่าลงทะเบียนเรียนช้าใน (ค่าปรับ) ทั้ง ๆ ที่ลงทะเบียนเรียน
   ทันตามระยะเวลาที่กำหนด
- คำตอบ กรณีนิสิตมีค่าบริการลงทะเบียนเรียนช้า/ ชำระค่าลงทะเบียน เรียนช้า(ค่าปรับ) ไม่ได้เกิดจากนิสิตลงทะเบียนเรียนช้าเพียง อย่างเดียว แต่เกิดจากกรณีที่นิสิตไม่ได้ชำระเงินค่าลงทะเบียน เรียนไม่ทันตามระยะเวลาที่มหาวิทยาลัยกำหนด
- คำถาม ชำระค่าเทอมได้ถึงวันไหน สามารถผ่อนจ่ายค่าเทอมได้หรือไม่
   คำตอบ กรณีชำระค่าเทอมนิสิตสามารถเข้าดูปฏิทินการศึกษาได้ที่เว็บไซต์
   กองทะเบียนและประมวลผล และกรณีผ่อนจ่ายค่าเทอมขึ้นอยู่
   กับนโยบายของมหาวิทยาลัยในแต่ละภาคเรียน หรือสอบถามได้
   ที่กองทะเบียนและประมวลผล
- คำถาม ชำระเงินค่าลงทะเบียนเรียนเรียบร้อยแล้ว แต่ทำไมในระบบ บริการการศึกษา (REG) ยังขึ้นค้างชำระต้องดำเนินการอย่างไร
   คำตอบ ในกรณีนี้เกิดจากระบบของธนาคารและช่วงเวลาทำรายการ ให้ นิสิตนำหลักฐานการจ่ายเงินติดต่อที่กองคลังและพัสดุ เพื่อกอง คลังและพัสดุจักได้ประสานงานกับกองทะเบียนและประมวลผล ต่อไป
- คำถาม ต้องการเอกสารประกอบการเบิกจ่ายบุตรข้าราชการต้อง ดำเนินการอย่างไร

- คำตอบ สามารถดาวน์โหลดเอกสารได้ที่ http://fin.msu.ac.th/ เลือก สำหรับนิสิต เอกสารประกอบการศึกษา
- **คำถาม** ต้องการตัวอย่างลายเซ็นอิเล็กทรอนิกส์สามารถติดต่อขอรับได้ที่ ไหน (เพื่อนำไปแนบการเบิกเงินบุตรข้าราชการ)
- คำตอบ สามารถดาวน์โหลดเอกสารได้ที่ http://fin.msu.ac.th/ เลือก สำหรับนิสิต เอกสารประกอบการเบิกจ่ายรายเซ็นอิเล็กทรอนิกส์
- คำถาม สำรองเงินจ่ายค่าเทอม แต่ยื่นกู้ กยศ. แล้วจะได้รับเงินคืน เมื่อไหร่
- **คำตอบ** ประมาณ 30-45 วัน หลังจากได้รับแจ้งจาก กยศ. ว่ามีเงิน โอนเข้ามหาวิทยาลัย
- **คำถาม** ติดต่อขอรับเงินคืนต้องดำเนินการอย่างไร
- คำตอบ ติดต่อกองคลังและพัสดุ พร้อมนำสำเนาบัตรประชาชนและกรอก แบบฟอร์มที่กองคลังและพัสดุ
- **คำถาม** ดำเนินการขอรับเงินคืนเรียบร้อยแล้ว กี่วันจะได้รับเงินคืน
- **คำตอบ** ประมาณ 10 วันทำการ
- **คำถาม** ชำระค่าเทอมผิดภาคเรียนจะต้องดำเนินการอย่างไร
- คำตอบ ติดต่อที่กองคลังและพัสดุเพื่อขอรับเงินคืน หรือกองคลังและ พัสดุจักประสานงานเพื่อดำเนินการแก้ไขภาคเรียนให้ถูกต้อง ต่อไป

124

**คำถาม** ต้องการซื้อชุดนิสิตและเครื่องหมายนิสิตสามารถซื้อได้ที่ไหน

**คำตอบ** ติดต่อที่ MSU Outlet หรือเว็บไซต์ msuoutlet.msu.ac.th โทร 043-754-3333 ต่อ 4018

- คำถาม ไม่สามารถเข้าไปติดต่อขอรับใบเสร็จรับเงินได้ เนื่องจากอยู่ ต่างจังหวัด ต้องดำเนินการอย่างไร หรือมีช่องทางอื่นให้บริการ หรือไม่
- **คำตอบ** สามารถติดต่อทาง Facebook กองคลังและพัสดุ มมส. หรือ โทรศัพท์ 043-754-446, 043-719-833 เพื่อส่งเอกสารทาง ช่องทางไปรษณีย์

## ดณะแพทยศาสตร์

- **คำถาม** บัตรประกันสุขภาพถ้วนหน้าหมายถึงอะไร
- คำตอบ บัตรประกันสุขภาพถ้วนหน้าเป็นนโยบายของรัฐบาลออกให้กับ ประชาชนคนไทยได้มีหลักประกันหรือมีความมั่นใจ เมื่อการ เจ็บป่วยรับบริการตรวจรักษา หรือแม้แต่รับยาเพื่อเยียวยารักษา โรคฟรี โดยไม่ต้องกังวลใจในเรื่องค่ารักษาพยาบาล จนทำให้ ขาดโอกาสรักษาตัว ทั้งนี้รัฐบาลจะเป็นผู้ใจค่ารักษาพยาบาล แทนตามวิธีที่รัฐได้กำหนด นอกจากนี้ยังมุ่งเน้นการส่งเสริม สุขภาพและการป้องกันโรคที่จะให้แต่ละคนตามความจำเป็น ดังนั้นนิสิตทุกคนควรลงทะเบียนบัตรประกันสุขภาพถ้วนหน้ากับ ศูนย์บริการทางการแพทย์ คณะแพทย์ศาสตร์ มหาวิทยาลัย

125

มหาสารคาม เพื่อใช้สิทธิ์ในยามเจ็บป่วยที่ศูนย์บริการทางการ แพทย์ มหาวิทยาลัยมหาสารคาม และโรงพยาบาลมหาสารคาม นิสิตจะทำบัตรประกันสุขภาพถ้วนหน้าเมื่อไร

คำตอบ เมื่อเข้ามาเป็นนิสิตในมหาวิทยาลัยมหาสารคาม มีสิทธิ์ทุกคน จะต้องลงทะเบียนบัตรประกันสุขภาพถ้วนหน้า ยกเว้นผู้ใช้สิทธิ์ บิดามารดาที่เป็นข้าราชการแต่ต้องลงทะเบียนบัตรประกัน สุขภาพเมื่ออายุครบ 20 ปีบริบูรณ์

คำถาม

คำถาม มหาวิทยาลัยมีข้อกำหนดอย่างไรในการดูแลสุขภาพนิสิต
 คำตอบ มหาวิทยาลัยมหาสารคามกำหนดนโยบายขึ้นทะเบียนบัตร
 ประกันสุขภาพถ้วนหน้าให้นิสิตทุกคนกับศูนย์บริการทางการ
 แพทย์คณะแพทยศาสตร์ ยกเว้นนิสิตที่เป็นบุตรข้าราชการ/
 พนักงานรรัฐวิสาหกิจ/ลูกจ้างประจำที่มีอายุยังไม่ครบ 20 ปี ซึ่ง
 มีสิทธิ์เบิกจ่ายเงินค่าสวัสดิการรักษาพยาบาล จากส่วนราชการ
 ต้นสังกัด

คำถาม มีวิธีการใช้สิทธิบัตรประกันสุขภาพถ้วนหน้ารักษาพยาบาล อย่างไร

คำตอบ กรณีเจ็บป่วย ให้นิสิตยื่นบัตรประจำตัวประชาชน พร้อมบัตร นิสิตเมื่อใช้บริการที่ศูนย์บริการทางการแพทย์เขตพื้นที่ขามเรียง และในเมือง คณะแพทยศาสตร์ โรงพยาบาลมหาสารคาม โดยสามารถใช้สิทธิการรักษาฟรีได้ตามสิทธิ์การรักษา กรณีทันตกรรม สามารถรับบริการที่ศูนย์บริการทางการแพทย์ เขตพื้นที่ในเมืองและเขตพื้นที่ขามเรียง คลินิกเครือข่าย ได้แก่ คลินิกทันตแพทย์คลองตาล คลินิกหมอต้นกล้า รวมถึงในกรณีที่ ได้รับวินิจฉัยจากศูนย์บริการ ทั้ง 2 ศูนย์บริการ หรือคลินิก ดู่มือธะบบบธิกาธกาธศึกษา และกาธใช้บธิกาธงานทะเบียน

เครือข่ายทั้ง 2 แห่งที่จำเป็นต้องเข้ารับการรักษาพยาบาลที่ โรงพยาบาลมหาสารคามต้องใช้ใบส่งตัวที่ออกจากหน่วยบริการ ดังรายชื่อที่กล่าวมาข้างต้น

- **คำถาม** บัตรประกันสุขภาพถ้วนหน้าครอบคลุมการอุดฟันไหม
- คำตอบ สิทธิ์ในการใช้บัตรประกันสุขภาพถ้วนหน้าครอบคลุมถึงการ อุดฟัน ถอนฟัน ขูดหินปูน รวมทั้งผ่าฟันคุด ฟันปลอมฐาน พลาสติกแบบถอดได้
- **คำถาม** การตรวจสุขภาพนิสิตใหม่ต้องเตรียมตัวอย่างไร
- **คำตอบ** 1. ให้นิสิตแต่งกายด้วยชุดกีฬาของมหาวิทยาลัยหรือที่หาได้ ใกล้เคียง (เสื้อยืด กางเกงวอร์มขายาว)

 นิสิตหญิงต้องไม่สวมเสื้อชั้นในที่มีโครงเสริมหน้าอกเพื่อความ สะดวกในการเอกซเรย์ทรวงอก

 ควรดื่มน้ำมาก ๆ ก่อนตรวจร่างกายเพื่อสะดวกในการเก็บ ปัสสาวะไปตรวจ

 ควรทำจิตใจให้ผ่อนคลาย พักผ่อนมาก ๆ เพื่อลดความ ตื่นเต้นและความวิตกกังวลในขณะที่ได้รับการตรวจร่างกายหรือ เจาะเลือด

 คนมาให้ตรงตามวันและเวลาที่จัดไว้เพื่อลดความคับคั่งของ จำนวนผู้ตรวจ และจะได้มีเวลาในการปรึกษาปัญหาข้อสงสัยทาง สุขภาพกับแพทย์ผู้เชี่ยวชาญ

- **คำถาม** การตรวจร่างกายนิสิตใหม่ตรวจอะไรบ้าง
- **คำตอบ** 1. การตรวจร่างกายทั่วไปโดยแพทย์ ตรวจวัดความดันเลือด น้ำหนัก และส่วนสูง

126

127

- 2. ตรวจความสมบูรณ์ของเม็ดเลือด
- ตรวจคัดกรองความเสี่ยงโรคเบาหวาน ความดันโลหิตสูง
   โรคอ้วน และโรคหลอดเลือดสมอง
- 4. ตรวจหาสารเสพติดในปัสสาวะกลุ่มแอมเฟตามีน
- 5. ตรวจภาพรังสีทรวงอก เอ็กซเรย์ปอด
- 6. ตรวจความผิดปกติของการมองเห็น ตาบอดสี
- คำถาม หากมีปัญหาเกี่ยวกับการใช้บัตรประกันสุขภาพถ้วนหน้าบัตรทอง จะสอบถามข้อมูลได้จากที่ใด
- **คำตอบ** สอบถามเบื้องต้นได้ที่ศูนย์บริการทางการแพทย์ คณะแพทย์ ศาสตร์ เขตพื้นที่ในเมืองและเขตพื้นที่ขามเรียง สายด่วนบัตร ทอง 1330

สถานที่ติดต่อคณะแพทยศาสตร์ ต.ตลาด อ.เมือง จ.มหาสารคาม 44,000 โทรศัพท์ 043-021021 หรือ 043-754333-40

# งานกิจการหอพัก กองอาดารสถานที่

- **คำถาม** หอพักยังว่างไหม?
- คำตอบ หอพักภายในมหาวิทยาลัยยังว่าง และกำลังจะเปิดรับสมัครผ่าน ระบบออนไลน์ 3 รอบ ดังนี้
   รอบที่ 1 ที่ผ่านมาคือวันที่1 -31 มีนาคม 2566 (ชำระได้ไม่ เกิน 10 เมษายน 2566)
   รอบที่ 2 เปิดรับสมัครวันที่ 20 เมษายน 20 พฤษภาคม 2566 (ชำระได้ตั้งแต่ 20 เมษายน 31 พฤษภาคม 66
   รอบที่ 3 ยังไม่ได้กำหนด ให้ติดตามได้ที่เพจ: เด็กหอใน มหาวิทยาลัยมหาสารคาม https://www.facebook.com/
- **คำถาม** ถ้าต้องการสมัครหอพักในสมัครได้เลยไหม?
- คำตอบ นิสิตที่สมัครหอพักในได้ต้องมีรหัสนิสิตก่อน และให้สมัครผ่าน ระบบออนไลน์ตามลิงค์ https://dorm.msu.ac.th/MSU DORM/
- **คำถาม** ถ้าอยากได้หอพักที่เป็นห้องน้ำในตัวจะเปิดรับเพิ่มไหม ?
- คำตอบ หากครบรอบการชำระเงินแล้วนิสิตที่สมัครมารอบนั้นไม่ชำระ ตามระยะเวลาที่กำหนด ทางหอพักจะตัดรายชื่อเพื่อมารับสมัคร นิสิตรอบถัดไป หอพักห้องน้ำในตัวถ้าว่างหลังตัดสิทธิ์รอบแรก นิสิตก็สามารถสามารถสมัครได้ในรอบต่อไป

129

 คำถาม ถ้ามีเพื่อนที่อยากพักห้องเดียวกันจะทำอย่างไร
 คำตอบ ให้นิสิตโทรแจ้งเจ้าหน้าที่ประจำหอพัก (เบอร์โทรติดต่ออยู่ที่หน้า เพจเด็กหอในมหาวิทยาลัยมหาสารคาม) โดยแจ้งชื่อ-สกุล รหัส นิสิตที่มีความประสงค์จะพักด้วยกันกับเจ้าหน้าที่หอพัก

 คำถาม นิสิตหอพักในต้องย้ายทะเบียนบ้านมาที่มหาวิทยาลัยหรือไม่?
 คำตอบ นิสิตทุกคนที่มาเรียนที่มหาวิทยาลัยมหาสารคาม ควรต้องย้าย บ้านเลขที่เข้าตามบ้านเลขที่ตามคณะของนิสิตเนื่องจากเป็น นโยบายที่ทางมหาวิทยาลัยกำหนด และสวัสดิการในการ รักษาพยาบาลของนิสิตก็จะได้สะดวกรวดเร็วรวมถึงสวัสดิการใน การรักษาพยาบาลตามสิทธิ์ 30 บาทรักษาทุกโรค ใน โรงพยาบาลสุทธาเวช โดยการโอนย้ายบ้านที่ของนิสิตให้ ดำเนินการโอนย้ายที่ต้นทางก่อนเดินทางมามหาวิทยาลัยภายใน 15 วัน และนำหลักฐานใบแจ้งย้าย (ท.ร.6) ที่ได้จากอำเภอ มายื่นที่งานบริการหอพักนิสิต หลังจากนั้นให้นิสิตไปคัดลอก สำเนาทะเบียนบ้านที่เทศบาลหรือที่ว่าการอำเภอที่ใกล้ที่พัก เพราะหากมีเรื่องจำเป็นต้องใช้ทะเบียนบ้านจะได้สะดวกต่อการ ใช้งาน

**คำถาม** หอพักในมีเวลาเปิด-ปิดหรือไม่?

คำตอบ หอพักในมหาวิทยาลัยมหาสารคาม ใช้ระบบคีย์การ์ดในการเข้า
 และออกหอพัก หากนิสิตมีคีย์การ์ดก็สามารถเข้า-ออกได้เลย
 เพื่อความปลอดภัยของนิสิตก็ให้เข้าออกจากหอพักได้ไม่เกิน
 22.00 น. แต่หากนิสิตมีความจำเป็นที่ต้องทำงานหรือกิจกรรม
 ในการเรียนสามารถแจ้งเจ้าหน้าที่ประจำหอพักได้

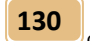

- คำถาม สามารถพาบุคลภายนอก เช่นเพื่อน ผู้ปกครองเข้ามาพักใน หอพักได้หรือไม่?
- คำตอบ ไม่อนุญาตให้นิสิตพาบุคลภายนอกเข้ามาในหอพัก เพราะหอพัก เป็นพื้นที่ที่นิสิตอยู่รวมกันหลายคนต่อห้องพัก ซึ่งอาจจะทำให้ เกิดการรบกวนต่อเพื่อนร่วมห้อง หรือเกิดเหตุการณ์อื่นใดที่ไม่ คาดคิด ซึ่งอาจเป็นอันตรายต่อชีวิตและทรัพย์สินของนิสิตที่พัก ภายในหอพักได้
- **คำถาม** หอพักในสามารถประกอบอาหารในหอพักได้หรือไม่?
- **คำตอบ** หอพักในไม่อนุญาตให้นิสิตประกอบอาหาร (ยกเว้นหุงข้าว ต้มมาม่า)
- **คำถาม** อุปกรณ์ เครื่องใช้ไฟฟ้าที่สามารถนำมาใช้ในหอพักได้?
- คำตอบ
   1. เครื่องใช้ไฟฟ้าที่สามารถนำมาใช้ในหอพักได้ คือหม้อหุงข้าว กระติกน้ำร้อน (แบบตัดไฟได้) เตารีด พัดลม เครื่องปริ้น เอกสาร เครื่องเป่าผม เครื่องรีดผม เป็นต้น
   2. เครื่องใช้ไฟฟ้าที่ไม่สามารถนำมาใช้ในหอพักได้ คือ ตู้เย็น (ทุกขนาด) กระทะไฟฟ้า หม้อต้ม ไมโครเวฟ แอร์ตู้ พัดลม ไอน้ำ เครื่องซักผ้า เป็นต้น
- คำถาม นิสิตหอพักใน สามารถนำสัตว์เลี้ยงมาเลี้ยงในหอพักได้หรือไม่?คำตอบ ไม่อนุญาตให้นิสิตนำสัตว์เลี้ยงทุกชนิดมาเลี้ยงในหอพัก

131

 คำถาม ต้องเตรียมเอกสารหรือเตรียมตัวยังไงในวันรายงานตัวเข้าหอพัก?
 คำตอบ 1. นิสิตต้องฉีดวัคซีนป้องกันโควิด-19 อย่างน้อย 3 เข็ม พร้อม หลักฐานการฉีดวัคซีนผ่านระบบหมอพร้อม หรือ บัตรรับรอง การฉีดวัคซีนจากโรงพยาบาล (ยกเว้นนิสิตที่มีโรคประจำตัว อาการเจ็บป่วยให้แจ้งต่อเจ้าหน้าที่หอพัก)
 2. เตรียมหลักฐานการชำระเงินค่าบำรุงหอพัก (ตามอัตราค่า

 เตรยมหลกฐานการชาระเงนคาบารุงหอพก (ตามอตราคา หอพัก) และค่าประกันหอพัก

 วันที่ขนของเข้าหอพักอนุญาตให้ผู้ปกครองขึ้นบนหอพักได้ 2 คน สำหรับช่วยขนของขึ้นบนหอพัก และจะต้องตรวจ ATK พร้อมยื่นผลตรวจกับเจ้าหน้าที่หอพัก

### ต้นฉบับ

## ข้อตกลงในการเข้าพัก หอพักมหาวิทยาลัยมหาสารคาม งานบริการหอพักนิสิต มหาวิทยาลัยมหาสารคาม ๕๑ หมู่ ๒๐ ตำบลขามเรียง อำเภอกันทรวิชัย จังหวัดมหาสารคาม โทรศัพท์ ๐๙๓-๗๕๙๙๑๘

| เขียนที | งานบริการ | หอพักนิสิต | กองอาค | ารสถานที |
|---------|-----------|------------|--------|----------|
| วันที่  | เดือน     |            | พ.ศ.   |          |

๑. "มหาวิทยาลัย" เป็นเจ้าของกรรมสิทธิ์ในหอพักนิสิตมหาวิทยาลัย มหาสารคามโดย "ผู้ขอใช้ห้องพัก" ตกลงเข้าพักในหอพัก......ซึ่งตั้งอยู่ภายในมหาวิทยาลัย ห้อง.....ซึ่งตั้งอยู่ภายในมหาวิทยาลัยมหาสารคาม และชำระค่าบำรุงหอพักเป็นภาค

การศึกษาๆละ.....บาท เป็นระยะเวลา ๑ ปีการศึกษา (๒ ภาคเรียน)

๒. "ผู้ขอใช้ห้องพัก" ตกลงจะเป็นผู้ชำระค่าไฟฟ้า ค่าน้ำประปาและค่า
 อำนวยความสะดวกอื่นๆ เป็นรายเดือน ทั้งนี้ "มหาวิทยาลัย" ขอสงวนสิทธิ์ในการ

กำหนดอัตราดังกล่าว

๓. ในการเข้าพักผู้ขอใช้ห้องพักหอพักนิสิตจะต้องปฏิบัติตาม กฎ ระเบียบ หรือประกาศที่มหาวิทยาลัยกำหนดไว้อย่างเคร่งครัด

๔. ในการเข้าพักถ้าผู้ขอใช้ห้องพักได้ขอใช้ห้องพักตามข้อ ๑ แต่ภายหลังได้ บอกเลิกข้อตกลงตามหนังสือฉบับนี้ และอยู่ไม่ครบภาคเรียนตามข้อตกลงจะไม่มีสิทธิ์ได้รับ

132

133

เงินค่าบำรุงหอพักคืน ซึ่งได้ชำระไว้แล้วไม่ว่ากรณีใด เว้นแต่กรณีลาออกจากมหาวิทยาลัย พ้นสภาพ ลาพักการเรียน จบการศึกษา หรือฝึกประสบการณ์วิชาชีพ

๕. เมื่อมีการบอกเลิกข้อตกลงและจะทำการขนย้ายทรัพย์สินภายในห้องพัก จะต้องแจ้งให้ผู้มีอำนาจหรือเจ้าหน้าที่ผู้ปฏิบัติหน้าที่ตามที่ได้รับมอบหมายทราบก่อน ล่วงหน้าอย่างน้อย ๓ วันก่อนขนย้าย และจะต้องส่งมอบห้องพักให้แก่มหาวิทยาลัยใน สภาพที่เรียบร้อยในวันที่ทำการขนย้ายออกจากห้องพัก และหากภายในห้องพักมีความ ขำรุดเสียหายหรือมีสภาพสกปรกหรือไม่สะอาด ผู้ขอใช้ห้องพักต้องชดใช้ค่าเสียหายตามที่ มหาวิทยาลัยกำหนด

๖. ห้ามมิให้ผู้ขอใช้ห้องพักโอนสิทธิ์ให้ผู้อื่นเช่าช่วงหรือให้ผู้อื่นใช้ประโยชน์ หรือเข้าครอบครองภายในห้องพักไม่ว่ากรณีใด หากประพฤติฝ่าฝืนตามข้อตกลงฉบับนี้ มหาวิทยาลัยมีสิทธิ์ดำเนินการบอกเลิกข้อตกลงได้ทันที และจะต้องรับผิดชอบต่อความ เสียหายที่เกิดขึ้นภายในห้องพักนั้น

๗. ห้ามผู้ขอใช้ห้องพักนำบุคคลภายนอกเข้ามาในหอพัก เว้นแต่จะได้รับ
 อนุญาตจากผู้มีอำนาจหรือเจ้าหน้าที่ผู้ปฏิบัติหน้าที่ตามที่ได้รับมอบหมาย

๘. ในกรณีที่จะเข้าห้องพัก ผู้ขอใช้ห้องพักจะต้องนำเงินจำนวน ๑,๐๐๐ บาท (หนึ่งพันบาทถ้วน) มอบให้แก่มหาวิทยาลัยไว้เพื่อเป็นหลักประกันทรัพย์สินภายในห้องพัก เสียหายและจะได้รับคืนต่อเมื่ออยู่ครบ ๑ ปีการศึกษา (๒ ภาคเรียน) ตามข้อ ๑ พร้อมส่ง มอบห้องพักคืนมหาวิทยาลัยตามข้อ ๕ เว้นแต่กรณีลาออกจากมหาวิทยาลัย พ้นสภาพ ลาพักการเรียน จบการศึกษา หรือฝึกประสบการณ์วิชาชีพ

๙. ในการเข้าพักผู้ขอใช้ห้องพัก ยินยอมปฏิบัติตามข้อตกลงในหนังสือฉบับนี้ ทุกประการ หากกระทำการผิดข้อตกลงข้อหนึ่งข้อใด ผู้ขอใช้ห้องพักยินยอมให้ มหาวิทยาลัยริบเงินหลักประกันตามข้อ ๘ และต้องรับผิดชอบค่าใช้จ่ายค่าบำรุงหอพักภาค เรียนที่ ๒ ของปีการศึกษาตามข้อตกลงฉบับนี้

๑๐. มหาวิทยาลัยขอสงวนสิทธิ์ในการจัดสรรผู้เข้าพักในห้องพักของหอพัก มหาวิทยาลัยมหาสารคามตามข้อตกลงฉบับนี้

| ลงชื่อ | มหาวิทยาลัย      | ลงชื่อ. | ผู้ขอใช้ห้องพัก         |
|--------|------------------|---------|-------------------------|
| (      | )                | (       | )                       |
| ลงชื่อ | พยาน (ผู้ปกครอง) | ลงชื่อ  | พยาน (เจ้าหน้าที่หอพัก) |
| (      | )                | (       | )                       |

## กองกิจการนิสิต

- คำถาม นิสิตที่เข้าร่วมกิจกรรมนิสิต แล้วจะได้รับอะไรตอบแทนบ้าง
   คำตอบ นอกเหนือจากประสบการณ์ชีวิต หรือทักษะชีวิตที่ได้รับจากการ เข้าร่วมหรือทำกิจกรรมที่นิสิตแต่ละคนจะได้รับเป็นการส่วนตัว แล้ว นิสิตกลุ่มดังกล่าวยังจะได้รับสิทธิพิเศษอื่น ๆ เช่นการเชิด ชูเกียรติเป็นนักกิจกรรม การได้รับสิทธิพิเศษในการรับ ทุนการศึกษาต่าง ๆ เช่น ทุนนักกิจกรรม ทุนภูมิพล ทุนรายได้ มหาวิทยาลัย หรือทุนอื่น ๆ เป็นต้น ตลอดจนการได้รับสมุด บันทึกกิจกรรมและใบทะเบียนกิจการนิสิต เพื่อใช้เป็นเอกสาร สำคัญในการสมัครงาน
- คำถาม มีกิจกรรมอะไรบ้าง ที่นิสิตสามารถเลือกเข้าร่วมได้ตามความ สมัครใจ
- คำตอบ กิจกรรมนิสิตทุกกิจกรรมเปิดโอกาสให้นิสิตได้เข้าร่วมตามความ
   สมัครใจบนพื้นฐานของการพัฒนาศักยภาพของตนเอง ซึ่งตลอด
   ปีการศึกษามีกิจกรรมให้เข้าร่วม ทั้งในระดับมหาวิทยาลัยและ
   ระดับคณะ โดยกิจกรรมต่าง ๆ เหล่านี้แบ่งเป็นด้านต่าง ๆ
   จำนวน 4 ด้านคือ 1. ด้านบำเพ็ญประโยชน์ 2. ด้านกีฬา
   3. ด้านศิลปะวัฒนธรรม 4. ด้านนิสิตสัมพันธ์และวิชาการ
- คำถาม จะเปิดให้มีการสมัครเข้าเป็นสมาชิกชมรมต่าง ๆ ได้เมื่อใด
   คำตอบ องค์การนิสิตทุกคนสมัครเข้าเป็นสมาชิกชมรมต่าง ๆ พร้อมกัน
   อย่างเป็นทางการในโครงการเปิดโลกกิจกรรม ซึ่งจะจัดขึ้นใน
   สัปดาห์ที่ 2 ของเดือนกรกฎาคมของทุกปี โดยชมรมต่าง ๆ
   ทั้งในระดับสังกัดองค์การนิสิตและสังกัดสโมสรนิสิตคณะต่าง ๆ

จะออกร้านจัดซุ้มแสดงผลงานและจัดกิจกรรมอันหลากหลาย ให้ นิสิตได้เข้าเยี่ยมชม และนิสิตแต่ละคนก็สามารถสมัครเป็น สมาชิกชมรมได้มากกว่า 1 ชมรม

- คำถาม ในแต่ละปีการศึกษาจะมีการเลือกตั้งคณะกรรมการบริหาร องค์การนิสิต และสโมสรนิสิตคณะต่าง ๆ ตลอดจนสถานนิสิต ในช่วงเวลาใด
- คำตอบ กำหนดให้มีการเลือกตั้งคณะกรรมการบริหารองค์การนิสิต ดังกล่าวให้แล้วเสร็จภายใน 20 วันก่อนการเริ่มสอบปลายภาค เรียนที่ 2 และการเลือกตั้งให้ถือเป็นหน้าที่ที่นิสิตทุกคนจะต้อง ใช้สิทธิ์ในการลงคะแนนเสียงเลือกตั้งนั้น ๆ
- **คำถาม** เมื่อนิสิตกระทำผิดวินัยแล้วจะถูกลงโทษสถานใดบ้าง
- คำตอบ โทษผิดวินัยนิสิตมี 5 สถาน หรือ 5 ระดับ ประกอบด้วย
  - 1. ว่ากล่าวตักเตือน
  - 2. ตัดคะแนนความประพฤติ
  - 3. ภาคทัณฑ์
  - 4. พักการเรียน
  - 5. พ้นสภาพการเป็นนิสิต

โดยผู้ที่ถูกลงโทษทางวินัยนิสิตตามข้อที่ 1 - 4 จะต้องบำเพ็ญ ประโยชน์ต่อมหาวิทยาลัยหรือสังคมรวมถึงการถูกเพิกถอนสิทธิ์ จากการรับทุนการศึกษา หรือไม่มีสิทธิ์ในการรับสมัครขอรับทุน อื่น ๆ ตามทุนการศึกษานั้นได้ตามกำหนดไว้

**คำถาม** วินัยนิสิตคืออะไร

- คำตอบ วินัยนิสิต หมายถึง ข้อบังคับความประพฤติของนิสิตที่ มหาวิทยาลัยกำหนดขึ้นมาเพื่อใช้ในการควบคุมหรือป้องกันไม่ให้ นิสิตมหาวิทยาลัยมหาสารคามประพฤติตนไปในทางที่จะ ก่อให้เกิดความเสื่อมเสียแก่ตัวนิสิตเองหรือจะนำมาซึ่งความเสื่อม เสียชื่อเสียงเกียรติคุณของมหาวิทยาลัยทางด้านสังคม และมี หน้าที่ดำเนินการเกี่ยวกับการลงโทษวินัยนิสิต กรณีนิสิตทำ ความผิดตามข้อบังคับความประพฤติของนิสิตที่กำหนด
- คำถาม ถ้าหากนิสิตจะทำความผิดตามข้อบังคับความประพฤติของนิสิต ผลจะเป็นอย่างไร และต้องปฏิบัติอย่างไร
- คำตอบ กรณีนิสิตกระทำความผิดจะต้องถูกพิจารณาลงโทษวินัยนิสิตตาม ข้อบังคับความประพฤติของนิสิตที่กำหนด และมีหน้าที่ไปให้ ปากคำเกี่ยวกับข้อเท็จจริงที่เกิดขึ้นด้วยข้อความที่เป็นจริงโดยไม่มี การปกปิดซ่อนเร้นหรือกล่าวความคิดใด ๆ ต่อเจ้าหน้าที่หรือผู้มี อำนาจสอบสวนการกระทำความผิดวินัยของผู้อื่น
- **คำถาม** ถ้านิสิตเกิดอุบัติเหตุ มหาวิทยาลัยจะช่วยเหลืออะไรบ้างและจะ ติดต่อได้ที่ไหน
- คำตอบ ถ้านิสิตเกิดอุบัติเหตุให้แจ้งโดยตรงที่กองกิจการนิสิตทันที หมายเลขโทรศัพท์ 081-965-6924 เมื่อได้รับการแจ้งจาก หน่วยสวัสดิภาพจะรีบไปที่เกิดเหตุ และนำนิสิตส่งโรงพยาบาล สำหรับส่วนการเบิกจ่ายค่ารักษาพยาบาล ให้นิสิตนำหลักฐาน ต่อไปนี้
  - 1. ใบเสร็จรับเงินฉบับจริง
  - 2. ใบรับรองแพทย์

136

### 3. สำเนาบัตรนิสิต

มายื่นที่กองกิจการนิสิต โดยเบิกได้ครั้งละไม่เกิน 10,000 บาท

- คำถาม กรณีที่นิสิตเกิดอุบัติเหตุและต้องนอนพักรักษาตัวที่โรงพยาบาล จะดำเนินการอย่างไร
- คำตอบ กรณีนิสิตเกิดอุบัติเหตุและจำเป็นจะต้องนอนพักรักษาใน โรงพยาบาลให้ดำเนินการดังนี้

แจ้งให้กองกิจการนิสิตได้ทราบ หมายเลขโทรศัพท์
 081-965-6924

 2. กองกิจการนิสิตดำเนินการออกหนังสือรับรองเป็นนิสิต กองทุนสวัสดิภาพของมหาวิทยาลัยมหาสารคามแล้วนำไปยื่นที่ โรงพยาบาล แต่ทั้งนี้ต้องอยู่ในวงเงินการรักษาครั้งละไม่เกิน 10,000 บาท

- คำถาม การผ่อนผันการเกณฑ์ทหารจะต้องติดต่อที่ไหน และต้องนำ เอกสารอะไรไปประกอบด้วย
- คำตอบ จะติดต่อขอผ่อนผันการเกณฑ์ทหาร ติดต่อได้ที่กองกิจการนิสิต โดยจะต้องนำหลักฐานต่อไปนี้มาให้พร้อมดังนี้
  - 1. สำเนา สด.9 (จำนวน 2 ชุด)
  - 2. สำเนาหมายเรียก สด.35 (จำนวน 2 ชุด)
  - 3. สำเนาบัตรประจำตัวประชาชน (จำนวน 2 ชุด)
  - 4. สำเนาทะเบียนบ้าน (จำนวน 2 ชุด)
  - 5. สำเนาบัตรประจำตัวนิสิต (จำนวน 2 ชุด)

 หนังสือรับรองการเป็นนิสิต จำนวน 2 ชุด (ฉบับจริง 1 ชุดและสำเนา 1 ชุด) หรือหากมีข้อสงสัยโปรดติดต่อที่หมายเลข โทรศัพท์ 043-754-408 ได้ทุกวัน ยกเว้นวันหยุดราชการ

- คำถาม การที่จะสมัครเรียนนักศึกษาวิชาทหาร (รด) จะต้องทำอย่างไร
   คำตอบ ในสิ่งที่มีความประสงค์จากสมัครเรียนนักศึกษาวิชาทหาร (รด)
   ให้ติดต่อที่กองกิจการนิสิต โดยต้องนำเอกสารต่อไปนี้มาสมัคร
   ด้วยตนเอง ดังนี้
  - 1. หนังสือรับรองผลการฝึกนักศึกษาวิชาทหาร
  - 2. สำเนา สด.8 (หน้า, หลัง)
  - สำเนา สด.9 จำนวน 1 ชุด (เฉพาะนักศึกษาชาย ชั้นปีที่ 3)
  - เงินค่าบำรุงการศึกษา 500 บาท (เฉพาะนักศึกษา ชั้นปีที่ 3)

และหากมีข้อสงสัย โปรดติดต่อทีหมายเลขโทรศัพท์ 043-754408

- คำถาม การชำระเงินคืนกู้ยืม กยศ. ต้องชำระคืนเมื่อไหร่ และชำระ อย่างไร
- คำตอบ การชำระเงินคืนกู้ยืม กยศ. ต้องชำระเงินคืนหลังจากสำเร็จ การศึกษาไปแล้ว 2 ปี โดยชำระได้ที่ธนาคารกรุงไทย จำกัด มหาชน ทุกสาขา
- **คำถาม** กรณีลาออกจากสถานศึกษา หากเป็นนิสิตกู้ยืมเงิน กยศ. ต้อง ปฏิบัติอย่างไร
- **คำตอบ** ให้นิสิตทำบันทึกขอระงับการกู้ยืมเงิน กยศ. ที่กองกิจการนิสิต เพื่อกองกิจการนิสิตจะได้ดำเนินการตามกระบวนการต่อไป ทั้งนี้ ให้ผ่านความเห็นชอบมาจากคณะด้วย หรือหากมีข้อสงสัย โปรดติดต่อที่หมายเลขโทรศัพท์ 043-719817

138
- **คำถาม** การชำระเงินคืนเงินกู้ยืม กรอ. ต้องชำระคืนเมื่อไหร่ และชำระ อย่างไร
- คำตอบ การชำระเงินคืนเงินกู้ยืม กรอ. ตามเงื่อนไขของกองทุนจะต้อง คืนเงินหลังจากที่นิสิตสำเร็จการศึกษาแล้ว และมีงานทำได้รับ เงินเดือน 16,000 บาทขึ้น/เดือน ขึ้นไป โดยชำระผ่าน กรมสรรพากรทุกพื้นที่
- คำถาม กรณีที่เปลี่ยนแปลงประวัตินิสิต หากเป็นนิสิตกู้ยืมเงิน กยศ. กรอ. ค่าครองชีพต้องทำอย่างไร
- คำตอบ นิสิตที่ทำการกู้ยืมเงิน กยศ. กรอ. และค่าครองชีพ หากมีการ เปลี่ยนแปลงประวัติให้แจ้งข้อมูลการเปลี่ยนแปลงได้ที่งานทุน กองกิจการนิสิตภายใน 15 วัน นับตั้งแต่วันที่ดำเนินการ เปลี่ยนแปลงประวัติแล้วเสร็จสมบูรณ์
- คำถาม การตรวจสอบยอดหนี้ที่กู้ยืม นิสิตสามารถตรวจสอบได้อย่างไร
  คำตอบ นิสิตสามารถตรวจสอบยอดหนี้ที่กู้ยืมได้ 2 ช่องทางคือ
  ช่องทางที่ 1 ติดต่อสอบถามได้ที่สำนักงานใหญ่ธนาคารกรุงไทย
  จำกัดมหาชน หมายเลขโทรศัพท์ 02 0164888
  ช่องทางที่ 2 ติดต่อที่เว็บไซต์กองทุนให้กู้ยืมเพื่อการศึกษา
  https://www.studentloan.or.th/th/home
- คำถาม ทุนการศึกษาให้เปล่าคืออะไร มีกี่ประเภท อะไรบ้าง
  คำตอบ ทุนการศึกษาให้เปล่า หมายถึง เงินทุนที่มหาวิทยาลัย/
  หน่วยงาน/องค์กรภาครัฐและภาคเอกชน จัดสรรหรือบริจาค
  ให้กับนิสิต โดยไม่มีเงื่อนไขหรือข้อผูกมัดใด ๆ กับเจ้าของทุน

ส่วนใหญ่จะจัดสรรหรือบริจาคให้สำหรับนิสิตที่เรียนดี แต่ขาด แคลนทุนทรัพย์ ทุนการศึกษาให้เปล่ามี 2 ประเภท **ประเภทที่ 1** ทุนการศึกษารายปี หมายถึง ทุนการศึกษาที่ มหาวิทยาลัย/หน่วยงาน/องค์กรภาครัฐและเอกชน จัดสรร เงินทุนหรือบริจาคให้เพียง 1 ปีเท่านั้น **ประเภทที่ 2** ทุนการศึกษาต่อเนื่อง หมายถึง ทุนการศึกษาที่ มหาวิทยาลัย/หน่วยงาน/องค์กรภาครัฐและเอกชน จัดสรร เงินทุนหรือบริจาคให้จนจบการศึกษาในมหาวิทยาลัย (ระยะเวลา 4 ปี)

- **คำถาม** อยากขอทุนให้เปล่าต้องทำอย่างไรบ้าง
- **คำตอบ** 1. ติดตามข่าวทุนการศึกษาได้ที่เว็บไซต์กองกิจการนิสิต www.sa.msu.ac.th
  - 2. ปฏิบัติตามประกาศการรับสมัคร
  - ในกรณีดูตามเว็บไซต์แล้ว ยังไม่มีประกาศรับสมัคร ทุนการศึกษาให้เปล่า ให้นิสิตมากกรอกใบสมัครยื่นความจำนงได้ ที่งานกองทุนการศึกษา กองกิจการนิสิต ทั้งนี้หากมีข้อสงสัย โปรดติดต่อได้ที่หมายเลขโทรศัพท์ 043-754-408
- **คำถาม** เงื่อนไขทุนให้เปล่าส่วนใหญ่มีประการใดบ้าง
- คำตอบ เงื่อนไขทุนให้เปล่าแต่ละประเภทจะมีลักษณะที่แตกต่างกัน ออกไปตามลักษณะของเจ้าของทุนแต่ส่วนใหญ่ที่คล้ายกัน คือ
  - 1. เรียนดี แต่ขาดแคลนทุนทรัพย์
  - 2. เกรดเฉลี่ยจะต่างกันออกไปตามเงื่อนไขของทุนนั้น ๆ
  - 3. ฝึกงานกับบริษัท เฉพาะทุนที่ระบุในเงื่อนไข

ทั้งนี้สามารถดูรายละเอียดได้ที่ www.sa.msu.ac.th

140

**คำถาม** บุตรข้าราชการสามารถขอทุนได้หรือไม่

- คำตอบ บุตรข้าราชการสามารถขอทุนได้เช่นเดียวกับอาชีพอื่น ๆ แต่จะ ได้หรือไม่นั้นขึ้นอยู่กับเงื่อนไขของเจ้าของทุนที่ระบุเกณฑ์รายได้ ของผู้ปกครอง อาทิเช่น ทุนกู้ยืม กยศ. จะระบุรายได้ของ ผู้ปกครองไม่เกิน 150,000 บาท/ปี หากเกิน 150,000 บาท/ ปี ไม่สามารถกู้ยืมได้
- **คำถาม** ทุนสำหรับคนทำกิจกรรมมีบ้างไหม
- คำตอบ คุณสำหรับคนทำกิจกรรม มหาวิทยาลัยจัดสรรให้ทุกปี ซึ่งจะมี การเปิดรับสมัครและคัดเลือกในช่วงต้นเดือนธันวาคม หรือ มกราคมของทุกปี และจะมีพิธีมอบทุนการศึกษาสำหรับคนทำ กิจกรรมในช่วงเดือนกุมภาพันธ์ ซึ่งเป็นช่วงที่จัดโครงการขอบคุณ และกิจกรรมของมหาวิทยาลัยด้วย ทั้งนี้หากมีข้อสงสัย โปรดติดต่อที่ งานกิจกรรมนิสิต กองกิจการนิสิต หมายเลข โทรศัพท์ 043-754-388 หรือหมายเลขโทรศัพท์ภายใน 7275, 7276
- **คำถาม** เรียนอย่างไรไม่ให้ติด F
- คำตอบ คงจะเป็นคำถามที่ยอดฮิต ที่น้อง ๆ กังวลใจว่า เรียนอย่างไร ไม่ติด F ก่อนอื่นจะต้องเข้าใจตนเอง รู้จักตนเอง ว่ามีหน้าที่ อะไร และเรียนรู้ศึกษาเรื่องการเรียน ทำความเข้าใจเนื้อหา สนใจทบทวนในสิ่งที่เรียนมาอย่างสม่ำเสมอ เข้าห้องเรียนและส่ง งานอาจารย์ทุกครั้ง เช่นนี้ก็ไม่ติด F
- คำถาม เรียนในมหาวิทยาลัย ทำไมต้องดิ้นรน บางครั้งเหนื่อยมาก จะแบ่งเวลาอย่างไรดี

142

- คำตอบ การเรียนในมหาวิทยาลัยจะแตกต่างกับการเรียนในระดับ มัธยมศึกษา ในระดับมัธยมศึกษาจะมีครูอาจารย์คอยชี้แนะ จ้ำจี้ จ้ำไช ขี้บ่น ห่วงใย คอยติดตาม เสมือนว่าเราเป็นลูก ในระดับ มหาวิทยาลัยนิสิตจะต้องจัดการบริหารเรื่องของเวลา ในแต่ละ วันจะทำอะไร รับผิดชอบตนเอง เพราะเข้าสู่วัยผู้ใหญ่ จะต้องมี ความรับผิดชอบ จะไม่มีครู-อาจารย์มาคอยติดตาม นิสิตจะต้อง ใช้ชีวิตด้วยตนเอง ในบางครั้งจะต้องเหนื่อยและท้อบ้าง ถ้านิสิต เผชิญกับปัญหาไปได้ด้วยดีในช่วงแรกจะทำให้นิสิตสามารถที่จะ ปรับตัวได้อย่างปกติ
- **คำถาม** เรียนหนักมาก กลัวว่าจะเรียนได้ไม่ดี
- คำตอบ พี่ขอเป็นกำลังใจให้น้องด้านการเรียนค่ะ พี่เข้าใจความรู้สึกว่า น้องกังวลใจ คงเป็นเรื่องที่เกิดขึ้นได้กับทุกคน การวางแผนด้าน การเรียนมีความสำคัญ และทำตามแผนการเรียน พักผ่อนให้ เพียงพอให้เวลากับตนเอง พี่เชื่อว่าน้องจะผ่านไปได้อย่างปกติ

 คำถาม การนับเกรดเฉลี่ยนับอย่างไร ผมกลัวจะถูกรีไทร์
 คำตอบ การที่น้องมาเรียนมหาวิทยาลัยได้ แสดงว่าน้องก็เป็นคนเก่งคน หนึ่งที่สามารถเรียนได้ ส่วนการนับค่าเฉลี่ยสะสมนั้น นับดังนี้
 1. เกณฑ์การพ้นสภาพมหาวิทยาลัยข้อที่ 1 เมื่อมีค่าหน่วยกิต สะสม ไม่น้อยกว่า 30 - 59 หน่วยกิต จะต้องได้ค่าเฉลี่ย สะสม (GPAX) ไม่ต่ำกว่า 1.50
 2. เกณฑ์การพ้นสภาพมหาวิทยาลัยข้อที่ 2 เมื่อมีค่าหน่วยกิต สะสม 60 หน่วยกิตขึ้นไป จะต้องได้ค่าเฉลี่ย (GPAX) ไม่ต่ำ กว่า 1.75

คำถาม ติด F พี่หนูติด F ทำไงดีคะวิชาเอกด้วย

- คำตอบ น้องกำลังสับสนเรื่องการเรียน พี่เข้าใจค่ะ การติด F เป็นเรื่องที่ ใคร ๆ มีโอกาสที่จะติดด้วยกันทั้งนั้น ในเทอมนี้เราติด F เสริม หน้าเราอาจทำคะแนนได้ดีกว่าก็ได้ ถ้าน้องแน่ใจแล้วว่าตนเองติด F แน่นอนแล้วเป็นวิชาเอกด้วย น้องสามารถลงเรียนใหม่อีกครั้ง ในเทอมหน้าได้ ไม่ต้องกังวลนะ พี่เข้าใจว่าตอนนี้น้องรู้สึกไม่ดี แต่น้องก็ไม่ใช่คนแรกและคนเดียวที่ติด F อะไรก็ตามที่เราไม่ สามารถแก้ไขผลของมันได้ก็ทำใจยอมรับมันนะ
- **คำถาม** เกรดตก..เพราะตั้งใจไม่เพียงพอ
- คำตอบ น้องรู้สึกไม่สบายใจเรื่องการเรียน ผลการเรียนไม่เป็นที่น่าพอใจ
  ก่อนอื่นขอเป็นกำลังใจด้านการเรียนนะคะ หลายคนอาจจะมี
  ความรู้สึกเหมือนน้อง แต่น้องก็พยายามทำดีที่สุดแล้วที่ผ่านมา
  เทอมนี้เริ่มต้นกันใหม่ นำจุดอ่อนของน้องมาเป็นบทเรียนน้องจะ
  ทำได้ดียิ่ง ๆ ขึ้น
- **คำถาม** หนูไม่อยากอ่านหนังสือ รู้สึกเบื่อมาทันที
- คำตอบ ไม่อยากอ่านหนังสือโอกาสที่จะเป็นไปได้บางครั้งอาจจะด้วย เหตุผลนานนับประการทุกคนอาจจะเกิดความรู้สึกนี้ เป็นไปได้ หรือเปล่าน้องยังไม่พร้อม น้องอาจจะเร่งตนเองมากเกินไป พักผ่อนบ้าง ทำกิจกรรมที่ชอบ เมื่อมีความพร้อม น้องค่อยเริ่ม อ่านก็ได้
- **คำถาม** เรื่องสอบ เวลาใกล้สอบทำไมต้องเครียดและเกิดความกังวลใจ ครับพี่
- คำตอบ ก่อนอื่นเราต้องมาทำความรู้จักกับคำว่า วิตกกังวลก่อน เป็น อาการที่เกิดขึ้นเนื่องจากว่าเกิดอาการหวาดระแวง ถึงอนาคต

และสิ่งที่ยังมาไม่ถึงไปก่อนล่วงหน้าว่าจะเกิดอันตรายหรือสิ่งไม่ดี เกิดขึ้นกับเรา แต่ในเรื่องที่น้องวิตกกังวลอยู่คือ เรื่องของการ เรียน ซึ่งถือว่าเป็นสิ่งที่ดี เพราะคนที่มีความวิตกกังวลนั้น คือ คนที่มีความสนใจและจริงจังกับการเรียนมากเป็นพิเศษ ซึ่งความ วิตกกังวลนั้นถือว่าเป็นเรื่องปกติ ไม่ได้แปลกประหลาดแต่อย่าง ใด ขึ้นอยู่ว่าเราจะมีมากหรือน้อยเท่านั้นเอง ถ้าเรามีความวิตก กังวลน้อยเราก็จะไม่มีความกระตือรือร้นเน้นในการอ่านหนังสือ สอบ หรือมีมากไปก็ไม่ดีเพราะจะทำให้เกิดภาวะความตึงเครียด อาจจะป่วยเป็นโรคที่เกี่ยวกับสุขภาพจิตได้ ฉะนั้นคนจะมีอยู่ใน ระดับพอดี เป็นความวิตกกังวลเกิดขึ้นได้ เพื่อจะได้เป็น จุดเริ่มต้นให้เรากระทำในสิ่งที่ดี ๆ ต่อไป เมื่อน้องเกิดความวิตก กังวลในเรื่องของการสอบ น้องอาจจะเพิ่มความพร้อมให้กับ ตัวเองมากขึ้น ด้วยการขยันอ่านหนังสือเพิ่มขึ้น ซึ่งจะช่วยให้เรา มั่นใจในบทเรียน และมีความเข้าใจ พี่ก็ขอเอาใจช่วยนะคะ สู้ ๆ ค่ะ

- คำถาม เพื่อนชวนไปเที่ยวกลางคืน จะปฏิเสธเพื่อนอย่างไร
  คำตอบ น้องไม่สบายใจที่จะปฏิเสธเพื่อน เวลาที่เพื่อนชวนไปเที่ยว กลางคืน ทำให้น้องอึดอัดใจเป็นอารมณ์ความรู้สึกที่เกิดขึ้นได้ เมื่อเราทำสิ่งที่ไม่ชอบ ฝืนความรู้สึกของเรา จะทำให้ไม่มี ความสุข น้องสามารถบอกความรู้สึกตรง ๆ กับเพื่อนได้ ไม่ได้ เป็นเรื่องที่เสียหายอะไร เมื่อทำอะไรเพื่อที่จะให้เพื่อนชอบ ถูกใจ แต่เรามีความทุกข์ เพื่อนสามารถที่จะพูดคุยได้ทุกเรื่องค่ะ
- **คำถาม** ผมแอบรักรุ่นพี่ แบบแฟน ที่เป็นผู้ชายด้วยกัน เป็นคนป่วย หรือไม่

145

- คำตอบ น้องรู้สึกสับสนกับการรักเพศเดียวกันที่เป็นรุ่นพี่ เป็นความรู้สึกที่ เกิดขึ้นได้ การแอบชอบทำให้น้องมีความสุข เมื่อไม่ได้สื่อสารจะ เกิดความทุกข์ เป็นเรื่องปกติค่ะ ส่วนเรื่องการรักเพศเดียวกัน เป็นคนป่วยหรือไม่นั้น ทางจิตวิทยา อธิบายว่า ชายหรือหญิงที่ ชอบเพศเดียวกัน ถือว่า เป็นเรื่องของรสนิยมทางเพศค่ะ ไม่ใช่ คนป่วยหรือผิดปกติ
- **คำถาม** ความรักกับความใคร่ แตกต่างกันอย่างไร

คำตอบ พื่อยากจะให้ความหมายทั้งสองคำอย่างนี้ค่ะ ความรัก คือ เป็นการให้ มีใจผูกพันด้วยความห่วงใย และสิ่งที่ มอบให้โดยไม่หวังผลตอบแทนใด เป็นความรักที่บริสุทธิ์ที่จะมอบ ให้ซึ่งกันและกัน

**ความใคร่** คือ ความหลง อยาก ต้องการ ปรารถนา ใฝ่หา ไม่มีความรักและผูกพัน เป็นความรู้สึกที่อยากได้มาครอบครอง หรือเป็นการเห็นแก่ตัวนั่นเอง

**คำถาม** โดนผู้หญิงด้วยกัน หักอก ควรทำอย่างไรดี

คำตอบ น้องถูกผู้หญิงหักอก ทำใจยากจัง (อกหัก..ดีกว่ารักไม่เป็น) ความรักเป็นสิ่งที่สวยงาม เมื่อมีความรักไม่สวยงามสำหรับน้อง เป็นไปได้ไหมที่จะเรียนรู้ในการรักและการเห็นคุณค่าของตนเอง พี่เข้าใจความรู้สึกของน้องค่ะ ประสบการณ์เรื่องความรักของ น้อง ถือเป็นบทเรียนของตัวเองก็แล้วกันนะ ขณะนี้อาจจะต้อง กลับมาใส่ใจตนเองมากขึ้น รักคนที่เขารักเราดีกว่า สุภาษิตนี้ยัง สามารถนำมาใช้ได้ค่ะ อยู่คนเดียวระวังความคิด หากิจกรรมที่ ชอบทำ ออกกำลังกายบ้าง ชีวิตจะได้สดชื่น พี่ขอเป็นกำลังใจ ให้น้องค่ะ

146

**คำถาม** ทอมมาชอบ อยากคบ จะดีไหม เพื่อนจะมองเราอย่างไร สับสนขัดแย้ง

คำตอบ น้องกำลังสับสนเรื่องความรัก และกลัวความรู้สึกของเพื่อนที่คบ กับทอม ก่อนอื่นการที่เราจะมีเพื่อนเพิ่มเข้ามาสักคนก็เป็นเรื่อง ธรรมดา การคบกันอาจจะเริ่มจากความเป็นเพื่อนศึกษานิสัยใจ คอซึ่งกันและกันไปก่อน ความเอื้ออาทร การดูแลซึ่งกันและกัน และเป็นช่วงของการคบกัน ที่สำคัญการวางตัวของเราก็มี ส่วนมาก การคบกันไม่ได้หมายความว่าจะเป็นแฟนด้วยกันเลย สามารถที่จะทำได้ พี่เข้าใจความรู้สึกของน้องค่ะ การที่เพื่อนจะ มองอย่างไร เพื่อนก็มีสิทธิ์ที่จะมองแต่เพื่อนคงเข้าใจในเพื่อน น้องจะต้องเข้มแข็งอย่าหวั่นไหว การที่เราจะคิดอย่างนี้ก็ไม่ผิด หรอก การจะทำอะไรให้รู้จักตนเองและมีสติเสมอ พี่ขอเป็น กำลังใจให้น้องค่ะ

คำถาม เหมือนแฟนเป็นเกย์ หนูเพิ่งคบกับแฟนมา 1 เดือนกว่า ๆ หนู ไม่รู้ว่าคิดมากไปเองหรือเปล่า แต่หนูรู้สึกว่าเขาจะไปกับเพื่อน ชายของเขาบ่อยมาก โทรหาก็ว่าอยู่กับเพื่อนคนนี้ บางครั้งก็ไม่ พาหนูไปกินข้าว ทั้งที่ตอนคบกันเขาก็ไม่เคยบอกมาก่อนว่าคนนี้ คือเพื่อนของเขา มารู้อีกทีก็นาน มีวิธีไหนที่จะจับผิดเขาได้ไหม คะ หรือว่าหนูควรจะทำอย่างไรดี เลิกกับเขาเลยจะดีไหม

คำตอบ สวัสดีค่ะคนคิดมาก น้องสงสัยว่าแฟนจะเป็นเกย์ และไม่ค่อย แน่ใจแฟน เป็นไปได้ที่จะคิดมาก สามารถสังเกตพฤติกรรมได้แต่ ไม่ใช่การจับผิดนะ การมีเพื่อนเพศเดียวกันก็ไม่ผิดหรอกต้อง เข้าใจซึ่งกันและกัน บางคนจะให้ความสำคัญกับเพื่อนมากเมื่อ เขาเป็นเพื่อนกันจริง ๆ เราต้องให้ความเคารพซึ่งกันและกัน เรายังต้องการมีเพื่อนเช่นเดียวกัน มีโอกาสจะต้องสื่อสารกัน

้ดู่มือระบบบริการการศึกษา และการใช้บริการงานทะเบียน

การเล่นกันเพียงเพราะเป็นเรื่องความไม่พอใจ อาจจะทำให้เกิด ปัญหายุ่งยากตามมา ฉะนั้นจะต้องพูดคุยกันเมื่อสภาพจิตใจของ ทั้งคู่พร้อม คิดและรู้สึกอย่างไรจะต้องปรับความเข้าใจซึ่งกันและ กันค่ะ

**คำถาม** ทำไมคุยโทรศัพท์กับแฟนนานไปทำให้ทะเลาะกัน

คำตอบ คุยโทรศัพท์กับแฟนนานเกินไปทำให้ทะเลาะกัน คงเป็นเรื่องที่ เกิดขึ้นได้ เพราะตามปกติการพูดคุยโทรศัพท์จะใช้ในการสื่อสาร ในเรื่องที่สำคัญและจำเป็น สั้นและกระชับ ที่อยากจะบอกว่า อยากจะสื่อสารให้อีกฝ่ายได้ทราบได้เข้าใจ เมื่อหมดเรื่องที่จำเป็น แล้ว จะทำให้คนเรามีเรื่องอื่น ๆ ที่ไม่จำเป็นมาพูดคุยกัน เช่น เรื่องอดีตต่าง ๆ ที่ผ่านมา เรื่องดีบ้างเรื่องไม่ดีบ้าง เรื่อง ดังกล่าวนำไปสู่ความขัดแย้งได้ เพราะความคิดไม่ตรงกัน ฉะนั้น ควรจะพูดคุยเฉพาะเรื่องที่จำเป็นเท่านั้นในการสื่อสารทาง โทรศัพท์ จะทำให้ความสัมพันธภาพที่ยาวนานได้ค่ะ

สถานที่ติดต่อกองกิจการนิสิต อาคารพัฒนานิสิต มหาวิทยาลัยมหาสารคาม ต.ขามเรียง อ.กันทรวิชัย จ.มหาสารคาม 44150 โทรศัพท์ 043754388 หรือ 043-754-333 ถึง 40 ต่อ 7264 7267 7269 7358 เว็บไซต์ www.sa.msu.ac.th

147

# สำนักวิทยบริการ

- **คำถาม** การยืมทรัพยากรสารสนเทศที่มีให้บริการในสำนักวิทยบริการ ยืมได้กี่รายการ ระยะเวลากี่วัน?
- คำตอบ การให้บริการยืมทรัพยากรสารสนเทศ สามารถยืมได้ 2 รูปแบบ คือ ยืมกับเจ้าหน้าที่ ที่เคาน์เตอร์บริการ ยืม-คืน และยืมด้วย ตัวเองที่เครื่องยืมอัตโนมัติ การยืมด้วยตัวเองที่เครื่องยืมอัตโนมัติ ผู้ใช้บริการจะต้องมีรหัส PIN โดยติดต่อกับเจ้าหน้าที่ที่ เคาน์เตอร์บริการยืม - คืน และสิทธิในการยืม มีดังนี้

| ประเภทผู้ใช้บริการ               | ประเภท<br>ทรัพยากร | จำนวน (รายการ)                  | ระยะเวลา (วัน)     |
|----------------------------------|--------------------|---------------------------------|--------------------|
| อาจารย์หรือพนักงานวิชาการ        | ทุกประเภท          |                                 | 1 ภาคการศึกษา      |
|                                  | สื่อโสตทัศน์       | 20                              | 7                  |
| ข้าราชการหรือพนักงานปฏิบัติการ   | ทุกประเภท          | 15                              | 7                  |
| ลูกจ้าง                          | ทุกประเภท          | 10                              | 7                  |
| นิสิตระดับปริญญาเอก              | ทุกประเภท          | 20                              | 30                 |
| นิสิตระดับปริญญาโท               | ทุกประเภท          | 15                              | 7                  |
| -กรณีนิสิตนอกที่ตั้งห้องเรียน    | ทุกประเภท          | 15                              | 14                 |
| นิสิตระดับปริญญาตรี หรือต่ำกว่า  |                    |                                 |                    |
| ปริญญาตรี หรืออื่น ๆ             | ทุกประเภท          | 10                              | 7                  |
| -กรณีนิสิตนอกที่ตั้งห้องเรียน    | ทุกประเภท          | 10                              | 14                 |
| นักเรียนโรงเรียนสาธิต            | ทุกประเภท          | 10                              | 7                  |
| สมาชิกสมทบ และสมาชิกกิตติมศักดิ์ | ทุกประเภท          | 10                              | 7                  |
| สมาชิกข่ายงานห้องสมุด ThaiLIS,   | 1001 Sell 010      | 2                               | 7                  |
| PULINET, ISANULINET, MALINET     | ที่เเกษะกาท        |                                 | 1                  |
| สมาชิกทุกประเภท                  | หนังสือสำรอง       | 1                               | 1                  |
| สมาชิกทุกประเภท                  | หนังสืออ้างอิง,    |                                 |                    |
|                                  | จุลสาร, วารสาร,    | ใช้ภายในสำนักวิทยบริการเท่านั้น |                    |
|                                  | หนังสือพิมพ์,      | *หากมีความจำเป็นต้อ             | งใช้ สามารถยืมกรณี |
|                                  | เอกสารอีสาน        | พิเศษได้                        |                    |

## สิทธิการยืมทรัพยากรสารสนเทศ

## อัตราค่าปรับหนังสือเกินกำหนดส่ง

- 1. ทรัพยากรสารสนเทศที่ให้ยืมทั่วไป ค่าปรับวันละ 5 บาท
- ต่อ 1 รายการ
- 2. หนังสือสำรอง ค่าปรับวันละ 10 บาทต่อ 1 รายการ
- **คำถาม** กรณีที่ไม่สามารถยืมหนังสือที่เครื่องยืมอัตโนมัติ (Self Check) ได้มีสาเหตุมาจากอะไร ?
- คำตอบ การที่ผู้ใช้บริการไม่สามารถยืมหนังสือผ่านเครื่องยืมอัตโนมัติ (Self Check) ได้นั้นมีสาเหตุดังนี้
  - 1. ไม่มีรหัส PIN หรือป้อนรหัส PIN ไม่ถูกต้อง
  - 2. มีหนังสือที่ยืมไปแล้วเกินกำหนด
  - 3. มีค้างค่าปรับ
  - 4. บัตรสมาชิกหมดอายุ (อายุบัตรสมาชิก 1 ภาคเรียน)
- **คำถาม** ทำไมต้องมีรหัส PIN ?
- คำตอบ สมาชิกห้องสมุดควรสมัครรหัส PIN เพื่อประโยชน์ดังนี้
  - เพื่อความสะดวกในการยืมหนังสือได้ด้วยตนเองที่เครื่องยืม อัตโนมัติ (Self Check)

 สามารถตรวจสอบประวัติการยืม – คืนทรัพยากรสารสนเทศ ผ่าน Internet ได้

 สามารถยืมหนังสือต่อ (Renew) ผ่านทาง Internet ได้ สามารถติดต่อขอกำหนดรหัส PIN ได้ที่เคาน์เตอร์บริการยืม-คืน ทั้งที่สำนักวิทยบริการ ต.ขามเรียง และหน่วยบริการอาคารวิทย พัฒนา คณะศึกษาศาสตร์ เขตพื้นที่ในเมือง

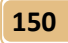

- **คำถาม** ตรวจสอบประวัติการยืม คืนได้อย่างไร?
- **คำตอบ** นิสิตสามารถตรวจสอบประวัติการยืม คืนได้ด้วยตัวเอง มีขั้นตอนดังนี้
  - 1. เข้าเว็บไซต์ http://lib3.msu.ac.th

 คลิกที่ My Account / Renew (ยืมต่อและตรวจสอบ ประวัติการยืม) หรือ Login

3. พิมพ์ข้อมูลลงในช่องว่าง ดังนี้

<u>ช่องว่างที่ 1</u> พิมพ์ชื่อ นามสกุล ภาษาไทย ไม่ต้องใส่ คำนำหน้านาม

ช่องว่างที่ 2 พิมพ์เลขบาร์โค้ด 14 ตัว ได้จากบัตร สมาชิก หรือบัตรนิสิต

ช่องว่างที่ <u>3</u> ป้อนรหัส PIN เป็นตัวเลข 4 ตัว

 4. คลิก Submit เพื่อเข้าสู่ระบบยืมต่อและตรวจสอบ ประวัติการยืม

5. คลิกที่ currently checked out

- **คำถาม** ต้องการยืมหนังสือต่อ ต้องทำอย่างไรบ้าง?
- **คำตอบ** เมื่อเข้าสู่ระบบยืมต่อและตรวจสอบประวัติการยืมแล้ว ปฏิบัติ ดังนี้

1. คลิกที่ currently checked out

 เลือกเล่มที่ต้องการยืมต่อ แล้วคลิกปุ่ม Renew selected item

3. หากต้องการยืมต่อทุกเล่มที่มี คลิกปุ่ม Renew all

4. หนังสือเล่มที่เลือกจะเปลี่ยนวันกำหนดส่ง ให้สังเกตวัน กำหนดส่ง (Due Date) ที่เปลี่ยนไป

\*\*การยืมต่อสามารถยืมต่อได้ไม่จำกัดจำนวนครั้ง

\*\*หากมีผู้อื่นจองหรือค้างค้างปรับหรือค้างส่งหนังสือ จะไม่ สามารถยืมต่อได้

**คำถาม** อยากยืมหนังสือที่มีสมาชิกคนอื่นยืมไป ต้องทำอย่างไร?

คำตอบ 1. หนังสือที่ถูกยืมไป สำนักวิทยบริการเปิดให้ผู้ใช้บริการติดต่อ ขอจองได้เคาน์เตอร์บริการยืม-คืน

> หนังสือที่สำนักวิทยบริการเรียกคืน (Recall) จากผู้ที่ยืมไป ก่อน จะยืมได้ไม่เกิน 5 วัน

> สามารถตรวจสอบข้อมูลหนังสือที่จองในประวัติการยืม –
>  คืน

- **คำถาม** การคืนหนังสือที่เครื่องรับคืนหนังสือ (Book Drop) ต้องทำ อย่างไรบ้าง จะแน่ใจได้อย่างไรว่าการส่งเรียบร้อยแล้ว
- คำตอบ การคืนหนังสือที่เครื่องรับคืนหนังสือ สามารถส่งคืนหนังสือได้ ตลอด 24 ชั่วโมง หากแต่ถ้าส่งเวลา 00.01 น. (หลังเที่ยงคืน) จะเป็นกำหนดส่งวันใหม่ ท่านอาจเสียค่าปรับเกินกำหนดส่งได้ และในการรับคืนหนังสือด้วยเครื่องรับคืนหนังสือนี้ จะมี เจ้าหน้าที่ตรวจสอบอีกครั้งหนึ่ง เพื่อไม่ให้เกิดข้อผิดพลาดใดๆ ดังนั้น ท่านจึงมั่นใจได้ว่าการส่งไม่มีปัญหาวิธีการคืนด้วย เครื่องรับคืน ทำได้ง่าย ๆ โดย

1. กดปุ่มคืนหนังสือ (Choose Check In)

 2. โปรดหย่อนหนังสือทีละ 1 เล่ม (Please Check In a Book) ตรวจสอบรายการคืนได้ที่หน้าจอเครื่องรับคืน

3. เมื่อคืนหมด กดปุ่ม เสร็จสิ้น (Choose Done)

4. เลือกพิมพ์/ไม่พิมพ์ สลิป (Print slip? Y / N)

151

152

- **คำถาม** อยากได้งานวิจัยของมหาวิทยาลัยมหาสารคามที่เป็น Fulltext ทำอย่างไรบ้าง?
- คำตอบ สำนักวิทยบริการได้จัดทำฐานข้อมูลวิทยานิพนธ์ ปริญญานิพนธ์ การศึกษาค้นคว้าอิสระของนิสิตมหาวิทยาลัยมหาสารคามเป็น ฉบับอิเล็กทรอนิกส์ทั้งหมด สามารถสืบค้นและดาวน์โหลดได้ ตามขั้นตอนดังนี้

เข้าที่เว็บไซต์สำนักวิทยบริการ

http://library.msu.ac.th

 2. คลิกหัวข้อ Thesis สามารถสืบค้นได้ทั้งในและนอก เครือข่ายมหาวิทยาลัย หรือสืบค้นได้ที่ Web OPAC URL: http://lib3.msu.ac.th

รายการที่เป็นแบบ Fulltext จะมีคำว่า Fulltext –
 MSU หรือ Fulltext – TDC (ThaiLIS)

4. เปิดโปรแกรมอ่านด้วย Adobe Acrobat Reader version 8.0 ขึ้นไป

5. ศึกษาวิธีการสืบค้นและดาวน์โหลดเพิ่มเติมได้ที่ You Tube : AREC MSU Channel

- **คำถาม** หากอยากได้งานวิจัยของมหาวิทยาลัยอื่น ๆ ที่เป็น Fulltext ต้องทำอย่างไร ?
- คำตอบ งานวิจัย วิทยานิพนธ์ ปริญญานิพนธ์ ของมหาวิทยาลัยของรัฐ ทั่วประเทศกว่า 100 แห่ง (มหาวิทยาลัยของรัฐที่มีความร่วมมือ ในการใช้ทรัพยากรร่วมกัน) สามารถสืบค้นและดาวน์โหลดได้ จากฐานข้อมูล ตามมีขั้นตอนดังนี้

 การสืบค้นผ่านเครือข่ายอินเทอร์เน็ตของมหาวิทยาลัย มหาสารคาม 1.1 เข้าไปที่ http://library.msu.ac.th

1.2 เลือกแถบเมนู TDC-ThaiLIS แล้วคลิกปุ่ม Search

1.3 สืบค้นเรื่องที่ต้องการ

1.4 ทำการ Download เอกสารฉบับเต็ม ตามขั้นตอนแจ้ง ในหน้าจอ

 การสืบค้นผ่านเครือข่ายอินเทอร์เน็ตนอกมหาวิทยาลัย มหาสารคาม

2.1 เข้าไปที่ http://library.msu.ac.th

2.2 เลือก SSL-VPN เพื่อเชื่อมต่ออินเทอร์เน็ตภายนอก มหาวิทยาลัยกับภายในมหาวิทยาลัย

2.3 ให้ใช้ login-password ตัวเดียวกับที่มหาวิทยาลัย กำหนดให้สำหรับใช้อินเทอร์เน็ต

2.4 หาเชื่อมต่อสำเร็จแล้ว ให้เข้าเว็บไซต์สำนักวิทยบริการ อีกครั้งหนึ่ง

2.5 เลือก เลือกแถบเมนู TDC-ThaiLIS แล้วคลิกปุ่ม Search

2.6 สืบค้นเรื่องที่ต้องการ

2.7 ทำการ Download เอกสารฉบับเต็ม ตามขั้นตอนแจ้ง ในหน้าจอ

2.8 ศึกษาวิธีการสืบค้นและดาวน์โหลดเพิ่มเติมได้ที่ You Tube : AREC MSU Channel

- **คำถาม** ถ้าจะสืบค้นฐานข้อมูลต่างประเทศสาขาต่าง ๆ จะสืบค้นได้ อย่างไร
- คำตอบ การสืบค้นฐานข้อมูลต่างประเทศสืบค้นได้จาก 2 แนวทางคือ1. การสืบค้นภายในเครือข่ายของมหาวิทยาลัยมหาสารคาม

1.1 เข้าไปที่ http://library.msu.ac.th

 1.2 เลือกแถบเมนู บริการสำนักวิทยบริการ > บริการ สืบค้นสารสนเทศ > ฐานข้อมูลออนไลน์

 1.3 เลือกฐานข้อมูลที่ต้องการสืบค้น ซึ่งแต่ละฐานจะอธิบาย รายละเอียดข้อมูลในฐานไว้

 1.4 สืบค้นเรื่องที่ต้องการ โดยป้อนคำศัพท์ หรือชื่อผู้แต่ง หรือชื่อเรื่อง

1.5 ทำการ Download เอกสาร หรือสั่งพิมพ์ผลตามความ ต้องการ

 การสืบค้นผ่านเครือข่ายอินเทอร์เน็ตนอกมหาวิทยาลัย มหาสารคาม

2.1 เข้าไปที่ http://library.msu.ac.th

2.2 เลือก SSL-VPN เพื่อเชื่อมต่ออินเทอร์เน็ตภายนอก มหาวิทยาลัยกับภายในมหาวิทยาลัย

2.3 ให้ใช้ login-password ตัวเดียวกับที่มหาวิทยาลัย กำหนดให้สำหรับใช้อินเทอร์เน็ต

2.4 หาเชื่อมต่อสำเร็จแล้ว ให้เข้าเว็บไซต์สำนักวิทยบริการ
 อีกครั้งหนึ่ง

2.5 เลือกแถบเมนู บริการสำนักวิทยบริการ > บริการ
 สืบค้นสารสนเทศ > ฐานข้อมูลออนไลน์

2.6 เลือกฐานข้อมูลที่ต้องการสืบค้น ซึ่งแต่ละฐานจะอธิบาย รายละเอียดข้อมูลในฐานไว้

 2.7 สืบค้นเรื่องที่ต้องการ โดยป้อนคำศัพท์ หรือชื่อผู้แต่ง หรือชื่อเรื่อง

2.8 ทำการ Download เอกสาร หรือสั่งพิมพ์ผลตามความ ต้องการ

155

2.9 ศึกษาวิธีการสืบค้นและดาวน์โหลดเพิ่มเติมได้ที่ You Tube : AREC MSU Channel

- คำถาม ติดต่อรับข่าวสารและบริการออนไลน์กับสำนักวิทยบริการได้ที่
  ช่องทางไหนบ้าง ?
- คำตอบ สามารถติดต่อขอรับข่าวสารและขอใช้บริการออนไลน์กับสำนัก
  วิทยบริการได้ที่ช่องทาง ต่าง ๆ ดังนี้

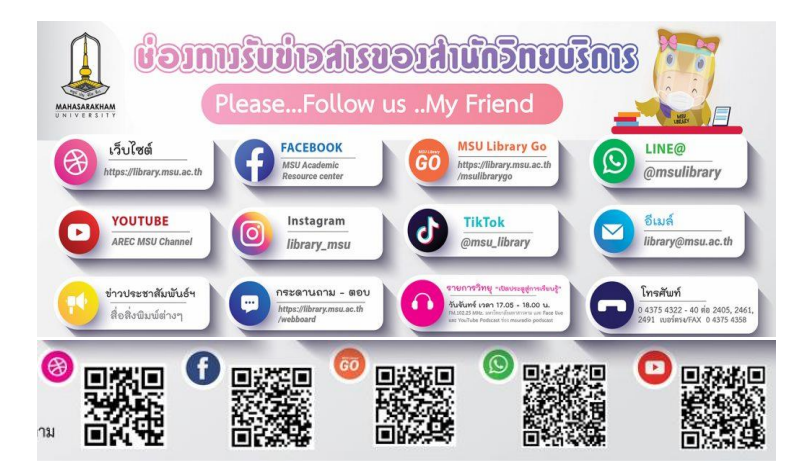

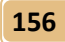

# แบบดำธ**้องกองทะเบียนและประมวลผล** ที่นิสิตดวรทราบ

นิสิตควรศึกษาแบบคำร้องประเภทต่าง ๆ ของกองทะเบียนและ ประมวลผล พร้อมทั้งสามารถใช้แบบฟอร์มคำร้องที่ถูกต้องในการยื่นคำร้อง ต่าง ๆ ซึ่งแบ่งออกเป็น 2 ประเภท ดังนี้

แบบคำร้องทั่วไป

| ทบ.มมส | 01 | แบบฟอร์มขอผ่อนผันเอกสารรายงานตัว (ครึ่งหน้า)  |
|--------|----|-----------------------------------------------|
|        |    | Request Form for the Postponement of Document |
|        |    | for Report                                    |
| ทบ.มมส | 02 | คำร้องขอใบแสดงผลการศึกษา หนังสือรับรอง        |
|        |    | Request Document form                         |
| ทบ.มมส | 03 | คำร้องขอตรวจสอบรหัสผ่าน                       |
|        |    | Request from for Username/Password for MSU    |
|        |    | Student Registration Website                  |
| ทบ.มมส | 04 | ใบมอบฉันทะ                                    |
|        |    | Power of Attorney                             |
| ทบ.มมส | 05 | ใบแจ้งความจำนงส่งเอกสารทางการศึกษาทางไปรษณีย์ |
|        |    | Request Form for Mailing Service              |
| ทบ.มมส | 06 | บันทึกข้อความขอคำอธิบายรายวิชา                |
| ทบ.มมส | 07 | คำร้องขอเลื่อนรับปริญญา                       |
|        |    |                                               |

# แบบคำร้องสำหรับนิสิตระดับปริญญาตรี

| ทบ.มมส/ตรี | 01 | แบบรายงานตัวนิสิต                               |
|------------|----|-------------------------------------------------|
| ทบ.มมส/ตรี | 02 | คำร้องขอแก้ไขข้อมูลทางการศึกษา                  |
|            |    | Request for Revision of Personal Information    |
| ทบ.มมส/ตรี | 03 | คำร้องขอลาพักการเรียน                           |
|            |    | Leave Form                                      |
| ทบ.มมส/ตรี | 04 | คำร้องขอลงทะเบียนรักษาสภาพนิสิต                 |
|            |    | Status Retention Form                           |
| ทบ.มมส/ตรี | 05 | คำร้องขอลาออก                                   |
|            |    | Resignation Form                                |
| ทบ.มมส/ตรี | 06 | คำร้องขอคืนสภาพการเป็นนิสิต                     |
|            |    | Request for Status Retention                    |
| ทบ.มมส/ตรี | 07 | คำร้องขอย้ายสถานศึกษา                           |
|            |    | Request for Change of Institution               |
| ทบ.มมส/ตรี | 08 | คำร้องขอย้ายคณะ เปลี่ยนสาขาและวิชาโท            |
|            |    | Faculty, Major and Minor Course Transfer Form   |
| ทบ.มมส/ตรี | 09 | คำร้องขอลงทะเบียนเรียนเกินหรือต่ำกว่ากำหนด      |
|            |    | ในระเบียบา                                      |
|            |    | Request Form to Register More/Less Credits than |
|            |    | Stipulated by University Regulations            |
| ทบ.มมส/ตรี | 10 | คำร้องขอลงทะเบียนเรียนซ้ำหรือเรียนแทน           |
|            |    | Course Repetition or Replacement                |
| ทบ.มมส/ตรี | 11 | คำร้องขอเปลี่ยนกลุ่มเรียน                       |
|            |    | Section Transfer Form                           |

158 different

#### ดู่มือระบบบริการการศึกษา และการใช้บริการงานทะเบียน

- ทบ.มมส/ตรี 12 คำร้องขอลงทะเบียนเรียนเป็น Audit Registration as Auditor
- ทบ.มมส/ตรี 13 คำร้องขออนุญาตเข้าระบบลงทะเบียน (กรณีเกรดเฉลี่ยต่ำกว่า 2.00) Registration System Access Request Form (Only GPAX lower than 2.00)
- ทบ.มมส/ตรี 14 คำร้องขอลงทะเบียนรายวิชาที่มีเงื่อนไขบุรพวิชา Request Form for Pre-Requisite Registration/Cancellation (Prerequisite or Co-requisite)
- ทบ.มมส/ตรี 15 คำร้องขอเทียบโอน Request Form for Credit Transfer /Transfer Skill and Experience
- ทบ.มมส/ตรี 16 แบบขอเทียบโอนรายวิชา (เอกสารหมายเลข 1) Request for Course Transfer (Used for request for transfer of credits for students transferring to MSU from another institution)
- ทบ.มมส/ตรี 17 กรณีย้ายคณะเรียน เปลี่ยนสาขาวิชา (เอกสารหมายเลข 2) Request for Course Transfer (Request for Course Transfer)
- ทบ.มมส/ตรี 18 แบบขอเทียบรายวิชา (กรณีลงทะเบียนผิดหลักสูตร) (เอกสารหมายเลข 3) Request for Course Transfer/ Change of Program คำร้องขอขยายเวลาศึกษาต่อ (กรณีครบระยะเวลาศึกษา) สำหรับนิสิตระดับปริญญาตรี

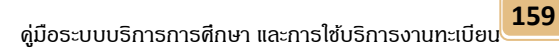

# ้ตัวอย่างใบธับธองประเภทต่าง ๆ

**ใบรับรองความเป็นนิสิต** มีเนื้อหารับรองว่า เป็นนิสิตสถานะปัจจุบันของมหาวิทยาลัย มหาสารคาม ซึ่งมีการระบุชั้นปี สาขาวิชา คณะที่สังกัด

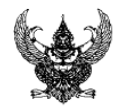

ที่ อว 0605.1(7)/

มหาวิทยาลัยมหาสารคาม ตำบลขามเรียง อำเภอกันทรวิขัย จังหวัดมหาสารคาม 44150

หนังสือรับของฉบับนี้ได้ไว้เพื่อแสดงว่า นาย ทดสอบ ระบบ000000000001 รหัดประจำตัว 64640000001 เป็นนิสิตระดับปริญญาตรี ระบบปกติ คณะวิทยาการกรณเทศ สาขาวิชาวิทยาการคอมพิวเตอร์ ขณะนี้กำลังศึกษาอยู่ขึ้นปีที่ 1 มหาวิทยาลัยมหาสารคาม ปีการศึกษา 2565

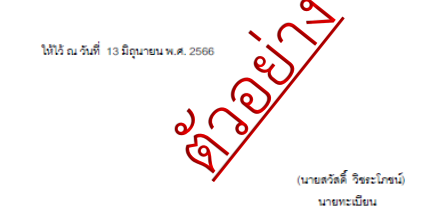

หมายเหตุ ใบรับรองฉบับนี้มีกำหนดให้ใช้ภายใน 60 วัน นับตั้งแต่วันออกให้

หนังสือรับรองที่สมบูรณ์ ต้องมีตราประทับของมหาวิทยาลัย

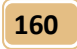

## ใบรับรองภาคเรียนสุดท้าย

มีเนื้อหารับรองว่า เป็นนิสิตสถานะปัจจุบันของมหาวิทยาลัย มหาสารคามที่กำลังศึกษาอยู่ในภาคเรียนสุดท้าย จะขอได้ในกรณีที่นิสิต ลงทะเบียนเรียนครบทุกรายวิชาตามหลักสูตรแล้ว แต่รอผลเกรดเข้ายังไม่ ครบทุกรายวิชา ซึ่งมีการระบุสาขาวิชา คณะที่สังกัด

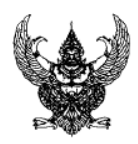

ที่ อว 0605.1(7)/

มหาวิทยาลัยมหาสารคาม ตำบลขามเรียง อำเภอกันทรวิชัย จังหวัดมหาสารคาม 44150

หนังสือรับรองฉบับนี้ให้ไว้เพื่อแสดงว่า นาย ทดสอบ ระบบ0000000000000 รหัสประจำตัว 64640000001 เป็นนิลิตระดับปริญญาตรี ระบบปกติ คณะวิทยาการสารสนเทศ สาขาวิชาวิทยาการคอมพิวเตอร์ มหาวิทยาลัยมหาสารคาม และกำลังศึกษาอยู่กาคเรียนสุดท้าย ปีการศึกษา 2565

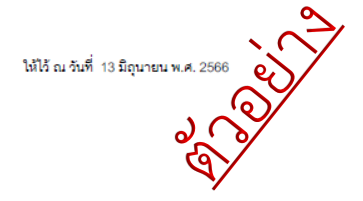

(นายสวัสดี้ วิชระโภชน์) นายทะเบียน

หมายเหตุ ใบรับรองฉบับนี้มีกำหนดให้ใช้ภายใน 60 วัน นับตั้งแต่วันออกให้

## ใบรับรองครบหลักสูตร

มีเนื้อหารับรองว่า เป็นนิสิตของมหาวิทยาลัยมหาสารคามที่ ศึกษาครบตามหลักสูตร จะขอได้ในกรณีที่นิสิตลงทะเบียนเรียนครบทุก รายวิชาตามหลักสูตรแล้ว ผลเกรดเข้าครบและผ่านทุกรายวิชา มีการยื่น แสดงความจำนงค์ขอสำเร็จการศึกษาแล้ว และรายชื่ออยู่ระหว่างการเสนอ อนุมัติจบของสภามหาวิทยาลัย ซึ่งมีการระบุสาขาวิชา คณะที่สังกัด

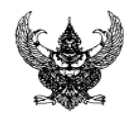

ที่ อา 0605.1(7)/

มหาวิทยาลัยมหาสารคาม ตำบลขามเรียง อำเภอกันทรวิขัย จังหวัดมหาสารคาม 44150 161

หนังสือรับรองสบับนี้ได้ไว้เพื่อแสดงว่า นาย ทดสอบ ระบบ000000000001 รหัสประจำตัว 64640000001 ได้ศึกษาครบตามหลักลูตรวิทยาศาสตรบัณฑิต (วท.บ.) คณะวิทยาการสารสนเทศ สาขาวิชาวิทยาการ คอมพิวเตอร์ ขณะนี้อยู่ระหว่างรออนุมัติการสำเร็จการศึกษาจากมหาวิทยาลัยมหาสารคาม

ได้ไว้ ณ วันที่ 13 มิถุนายน พ.ศ. 2566

(นายลวัสดี้ วิชระโภชน์) นายทะเบียน

หมายเหตุ ใบรับรองฉบับนี้มีกำหนดให้ใช้ภายใน 60 วัน นับตั้งแต่วันออกให้

หนังสือรับรองที่สมบูรณ์ ต้องมีตราประทับของมหาวิทยาลัย

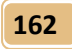

# ดณะผู้จัดทำ

## ที่ปรึกษา

รองศาสตราจารย์ ดร.กญ.จันทร์ทิพย์ กาญจนศิลป์ รองอธิการบดีฝ่ายวิชาการและนวัดกรรมการเรียนรู้ รองศาสตราจารย์ ดร.กญ.ดัทลียา เมฆจรัสกุล ผู้ช่วยอธิการบดีฝ่ายวิชาการและนวัดกรรมการเรียนรู้ นายสวัสดิ์ วิชระโกชน์ ผู้อำนวยการกองทะเบียนและประมวลผล

#### ຣວບຣວມ⁄ ເຣีຍບເຣีຍง⁄ ตຣວຈຣູປແບບ

| นายทศพล เจริญผล          | นักวิชากาธศึกษา            |
|--------------------------|----------------------------|
| นางศุกลักษณ์ ศักดิ์ดำดวง | เจ้าหน้าที่บริหาธงานทั่วไป |

#### ออกแบบปก

นายจิธศักดิ์ โบธาณประสิทธิ์ นักวิชาการดอมพิวเตอร์

#### เจ้าของ

กองทะเบียนและประมวลผล มหาวิทยาลัยมหาสารดาม

# **NSU** Division of **Registration**

# สอบถามข้อมูลเพิ่มเติม

กองทะเบียนและประมวลผล มหาวิทยาลัยมหาสารคาม อาคารปฏิบัติการกลางทางวิทยาศาสตร์ (SC3) ชั้น 1 ตำบลขามเรียง อำเภอกันทรวิชัย จังหวัดมหาสารคาม รหัสไปรษณีย์ 44150 โทรศัพท์ : 0-4371-9888, 0-4371-9889 มือถือ : 08-0323-7706, 06-3827-3667 โทรสาร : 0-4371-9890 Website : regpr.msu.ac.th ้ติดตามข่าวสารความเคลื่อนไหวต่างๆ ได้ที่

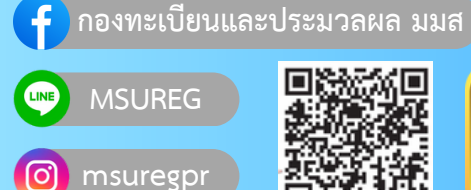

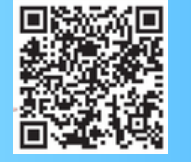

**MSU REG** 

Mobile Application : MSUREG

## คำเตือน :